# AHC40

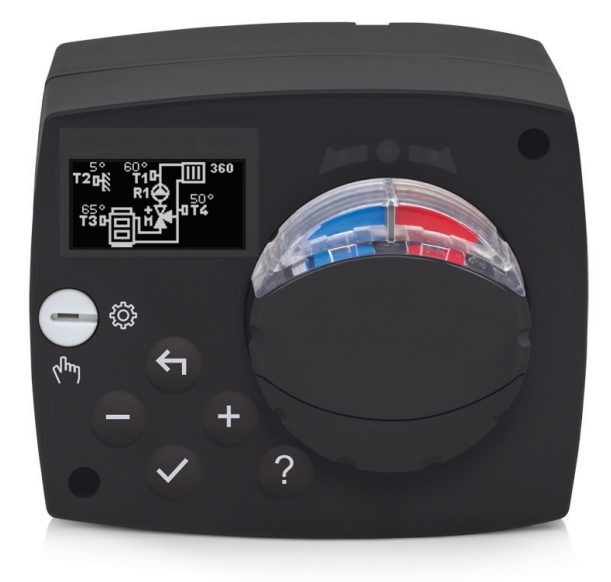

ENG Compact controller

- DEU Kompaktregler
- ITA Regolatore compatto

FRE Régulateur compact

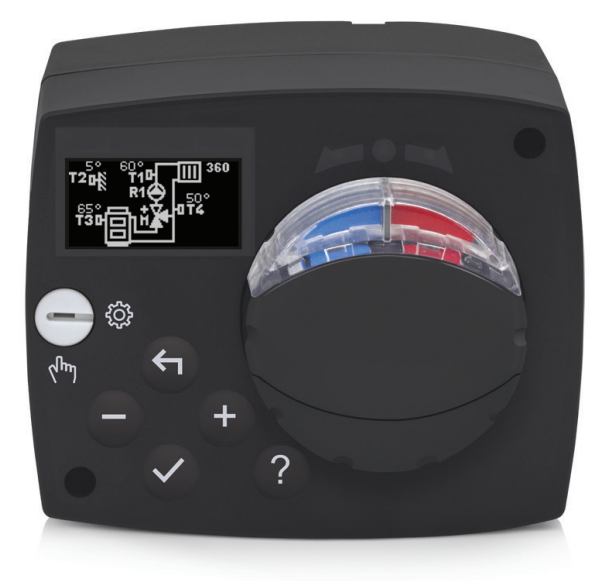

### INTRODUCTION

AHC40 is a modern weather-compensated heating controller. Its design is compact and it comes with a mixing valve actuator.

### CONTENTS

| Introduction                                                | 3   |
|-------------------------------------------------------------|-----|
| INSTRUCTIONS FOR USE                                        |     |
| Appearance of the controller                                | 5   |
| Controller setup at the first start-up                      | 6   |
| Step 1 – Language selection                                 | 6   |
| Step 2 – Selection of hydraulic schematic                   | 6   |
| Step 3 – setup of heating curve slope                       | 7   |
| Step 4 – selection of opening direction of the mixing valve | 7   |
| Graphic LCD                                                 | 8   |
| Description and appearance of the display                   | 8   |
| Symbols for the description of the operating mode           | 9   |
| Symbols of user functions                                   | 9   |
| Symbols for the display of temperatures and other data      | 10  |
| Symbols of protection functions                             | 10  |
| Symbols for the display of communication between            |     |
| interconnected devices                                      | 10  |
| Symbols for notifications and warnings                      | 11  |
| Display for help, notifications and errors                  | 11  |
| Menu entry and navigation                                   | 12  |
| Building and menu description                               | 12  |
| Temperature setup                                           | 14  |
| User functions                                              | 15  |
| Operating mode selection                                    | 16  |
| Selection and setup of time programs                        | 17  |
| Basic settings                                              | 19  |
| Data review                                                 | 21  |
| INSTRUCTIONS FOR SERVICE SETTINGS                           |     |
| Controller parameters                                       | 22  |
| User parameters                                             | 22  |
| Heating curve                                               | 24  |
| Service parameters                                          | 27  |
| SPECIAL PARAMETERS                                          | 31  |
| Factory settings                                            |     |
| Description of the mixing cycle operation                   |     |
| Operating modes in the event of sensor failure              | 34  |
|                                                             | 05  |
|                                                             |     |
| Electrical connection of the controller                     | 36  |
| Connection of temperature sensors                           |     |
| Connection of the RCD room unit                             |     |
| BUS connection of the AHC controllers                       |     |
| BUS connection of the WDC and AHC controllers               |     |
| BUS connection of the WXD and AHC controllers               |     |
|                                                             |     |
| Disposal of the old electrical and electronic equipment     | 40  |
| Hydraulic schemes                                           | 157 |

### **INSTRUCTIONS FOR USE**

### APPEARANCE OF THE CONTROLLER

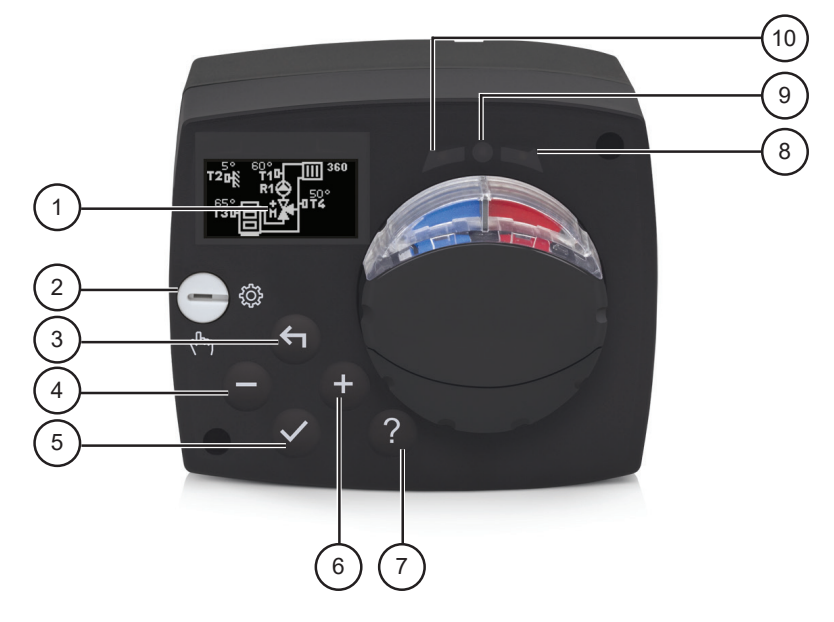

- 1. Graphic display
- 2. Manual operation clutch
- 3. Key 숙 Move backwards
- 4. Key Move left or reduction
- 5. Key 🗸 Menu entry or selection confirmation
- 6. Key + Move right or increase
- 7. Key? Help
- 8. LED display Rotation of the valve to the right
- 9. LED display Operating status of the controller
  - Green light: normal functioning of the controller
  - Red light: error
- 10. LED display Rotation of the valve to the left

### CONTROLLER SETUP AT THE FIRST START-UP

The controller features an innovative solution "Easy start" allowing the initial setup of the controller in only four steps.

Upon the first connection of the controller to the power supply network, the first step of the controller setup is displayed after the program version and logo.

### **STEP 1 – LANGUAGE SELECTION**

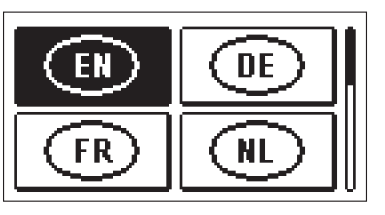

Select the preferred display language. Move among languages with the keys - and +. Confirm the selected language with the key  $\checkmark$ .

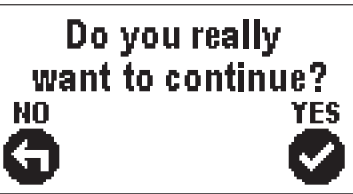

Confirm the correct language selection by pressing  $\checkmark$ .

If the wrong language has been selected in error, return to language re-selection by pressing  $\blacklozenge$ .

### **STEP 2 – SELECTION OF HYDRAULIC SCHEMATIC**

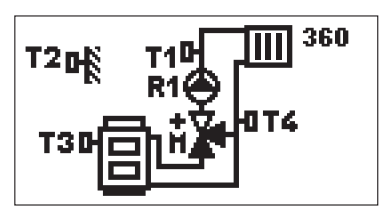

Select the hydraulic schematic for the operation of the controller. Move among schematics with the keys - and +.

Confirm the selected schematic by pressing  $\checkmark$ .

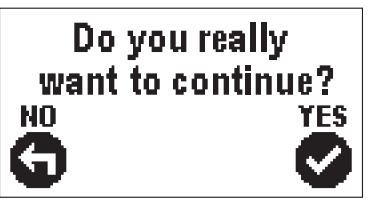

Confirm the correct schematic selection by pressing  $\checkmark$ .

If the wrong schematic has been selected in error, return to schematic re-selection by pressing  $\leftarrow$  .

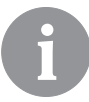

Hydraulic schematic can later be changed with the S1.1 service parameter.

### **STEP 3 – SETUP OF HEATING CURVE SLOPE**

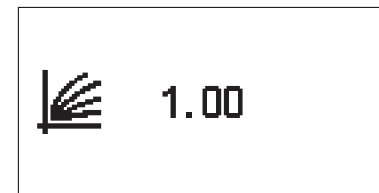

Setup the heating curve slope. Change the value with the keys - and +. Confirm the selected value by pressing  $\checkmark$ .

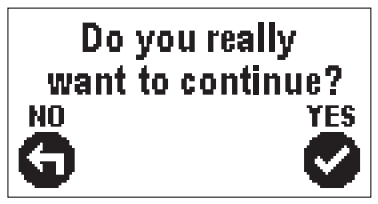

Confirm the heating curve slope with the key  $\checkmark$ .

If the wrong value has been selected in error, return to slope re-selection by pressing  $\leftarrow$ .

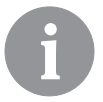

The heating curve slope can be changed with the P2.1 user parameter later on.

### STEP 4 – SELECTION OF OPENING DIRECTION OF THE MIXING VALVE

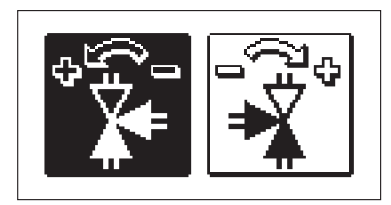

Select the right direction of opening the mixing valve. Move between the directions with the keys - and +. Confirm the selected direction with the key  $\checkmark$ .

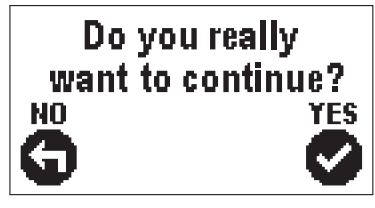

Confirm the correct direction by pressing  $\checkmark$ .

If the wrong direction has been selected in error, return to direction re-selection by pressing  $\leftarrow$ .

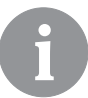

Opening direction of the mixing valve can be changed with the S1.4 service parameter later on.

### **GRAPHIC LCD**

All relevant data on the operation of the controller can be seen on the graphic LCD.

### DESCRIPTION AND APPEARANCE OF THE DISPLAY

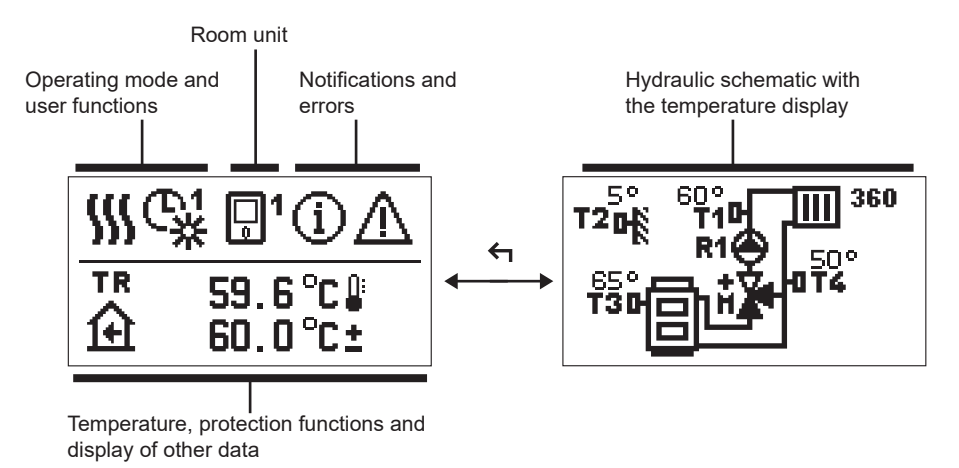

Data display:

operating mode, user functions, notifications and errors are shown in the upper half of the display. To switch between the data display and display of the hydraulic schematic use the key  $\triangleleft$ .

To review temperatures and other data use the keys – and +. The number of sensors and other data that is displayed depends on the selected hydraulic schematic and controller setup.

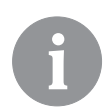

To recall certain data after the use of keyboard, search for it with the keys – and + and confirm it by pressing and holding  $\checkmark$  for 2 seconds.

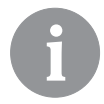

By pressing and holding the key  $\leftarrow$  for 2 seconds, the temperature display changes from one-line to two-line display or vice versa (only if the condition P1.9=0 is met). In the two-line temperature display (P1.9=1), the first line shows the measured temperature value and the second one the preferred or calculated temperature.

### SYMBOLS FOR THE DESCRIPTION OF THE OPERATING MODE

| Symbol | Description                                                 |
|--------|-------------------------------------------------------------|
|        | Space heating                                               |
| *      | Cooling                                                     |
| ¢¥     | Operation based on the time program – day intervals. *      |
| ଙ୍ଘ    | Operation based on the time program – night intervals. *    |
| 米      | Operation based on to the preferred day-time temperature.   |
| D      | Operation based on to the preferred night-time temperature. |
| Ċ      | Switch-off                                                  |
| Tu     | Manual operation                                            |

\* The number indicates the selected time program.

### SYMBOLS OF USER FUNCTIONS

| Symbol                 | Description                                              |
|------------------------|----------------------------------------------------------|
| Ŷ                      | PARTY operating mode                                     |
| ECO                    | ECO operating mode                                       |
| Ē                      | Vacation operating mode                                  |
| *4                     | Automatic switch-off of heating                          |
| s:                     | Floor foundation drying                                  |
| t∎                     | Operation of the supply line with a constant temperature |
| <u></u> 金 <sup>+</sup> | Boost heating                                            |

### SYMBOLS FOR THE DISPLAY OF TEMPERATURES AND OTHER DATA

| Symbol                           | Description                                                                                                    |
|----------------------------------|----------------------------------------------------------------------------------------------------|
| l l                              | The measured temperature value                                                                                                    |
| ۲                                | Room temperature                                                                                                    |
|                                  | Outdoor temperature                                                                                                    |
| 8                                | Temperature of the boiler or heat source                                                                                                    |
| <b>†</b> ∭                       | Temperature of the supply line                                                                                                    |
| +III                             | The temperature of the return line                                                                                                    |
| T1, T2, T3, T4<br>TR<br>TA<br>TQ | Temperature value measured with sensors T1, T2, T3 and T4<br>Temperature value measured with a room sensor or room unit<br>Outdoor temperature, obtained through the BUS connection<br>Temperature of the heat source, obtained through the BUS connec-<br>tion |

### SYMBOLS OF PROTECTION FUNCTIONS

| Symbol  | Description                                                |
|---------|------------------------------------------------------------|
| Ē       | Protection of the heat source against overheating          |
| ۲.<br>E | Protection against freezing due to low room temperature    |
| ۵Å      | Protection against freezing due to low outdoor temperature |

# SYMBOLS FOR THE DISPLAY OF COMMUNICATION BETWEEN INTERCONNECTED DEVICES

| Symbol       | Description                                                                                                    |
|--------------|----------------------------------------------------------------------------------------------------|
| 오만<br>말가     | Devices, connected to the COM communication line                                                               |
| <b>1</b>     | Room unit is connected. The number of the room unit indicates whether it is the first or the second room unit. |
| BUS<br>IIŪII | Controller status of the BUS connection                                                                        |
| <b>⊡</b> ++  | First controller of the BUS connection                                                                         |
| ++ 💭 + +     | Interim controller of the BUS connection                                                                       |
| ++ 🖸         | Last controller of the BUS connection                                                                          |

### SYMBOLS FOR NOTIFICATIONS AND WARNINGS

| Symbol | Description                                                                                                    |
|--------|----------------------------------------------------------------------------------------------------|
| G      | <b>Notifications</b><br>In case of a transgression of the maximum temperature or activation<br>of the protection function, the controller will trigger a warning with<br>flashing of the symbol on the display. If the maximum temperature is<br>no longer exceeded or if the protection function is already switched<br>off, the lit-up symbol will indicate a recent event. Recall the display for<br>the review of the list by pressing ? . After reviewing the list of notifica-<br>tions, the notification symbol disappears. |
| Δ      | <b>Errors</b><br>In case of a failure of sensors or communication connections, the controller will trigger a warning with flashing of the symbol on the display. If the error is eliminated or no longer present, a non-flashing symbol will indicate a recent event. Recall the display for error list review by pressing ? . After reviewing the list of errors, the error symbol disappears.                                                                                                    |

### DISPLAY FOR HELP, NOTIFICATIONS AND ERRORS

Recall the display for help, notifications and error by pressing ? . The display offers the following options:

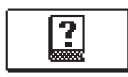

### Brief instructions

Brief instructions for use of the controller.

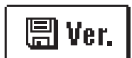

### **Controller version**

Display of the controller type and software version.

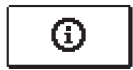

### Notifications

List of transgressions of maximum temperatures and activation of protection functions. Press – and + to can move through the list of notifications. Exit the list by pressing  $\leftarrow$ .

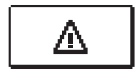

### Errors

List of errors of sensors and other assemblies. Press - and + to can move through the list of errors. Exit the list by pressing  $\leftarrow$ .

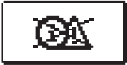

### **Deleting notifications and errors**

List of notifications and errors shall be deleted.

**Caution:** Sensor errors that are essential for controller operation cannot be deleted.

### MENU ENTRY AND NAVIGATION

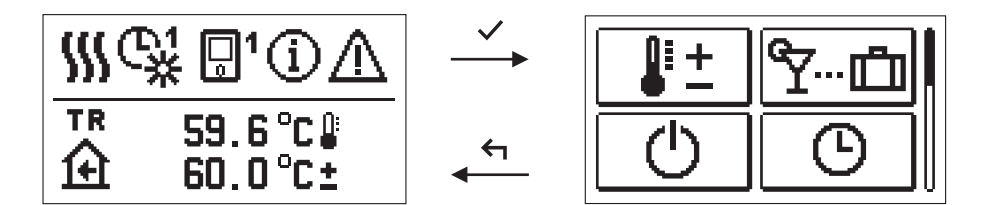

To enter the menu press  $\checkmark$ .

Use - and + to move around the menu, and  $\checkmark$  to confirm your selection. Return to the previous display by pressing  $\leftarrow$ .

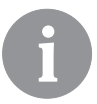

If no key is pressed for 15 seconds, the display becomes dimmed. After the delay of the display switch-off, the display will switch off. The time can be set up in the menu Basic settings, Display settings.

### **BUILDING AND MENU DESCRIPTION**

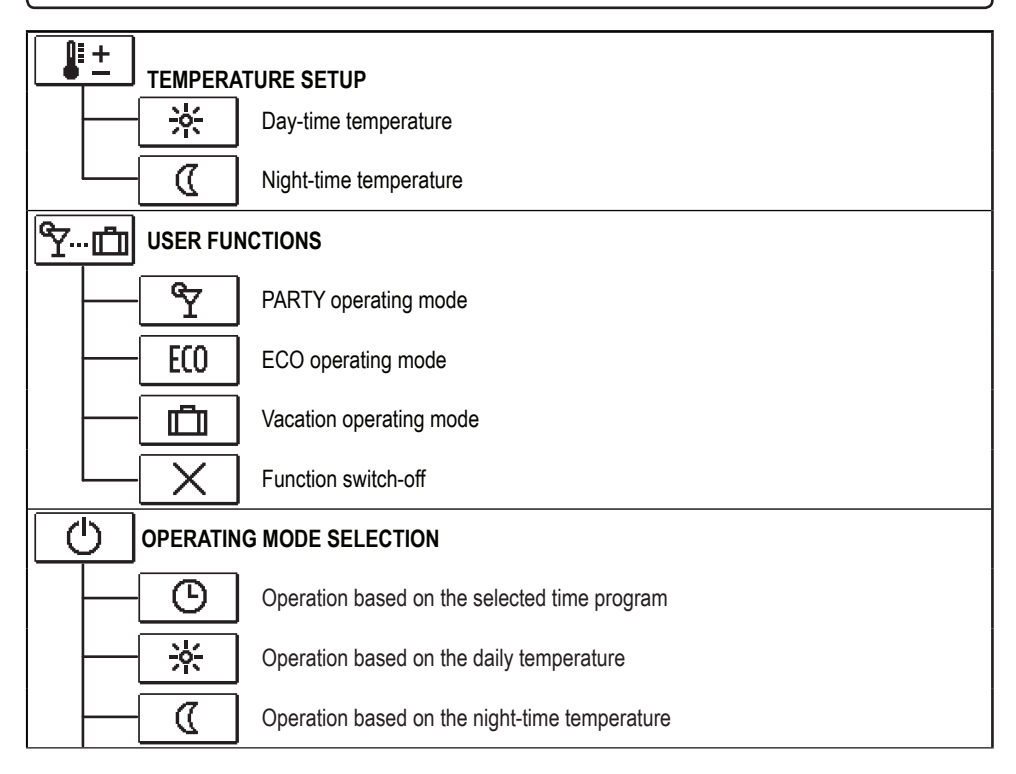

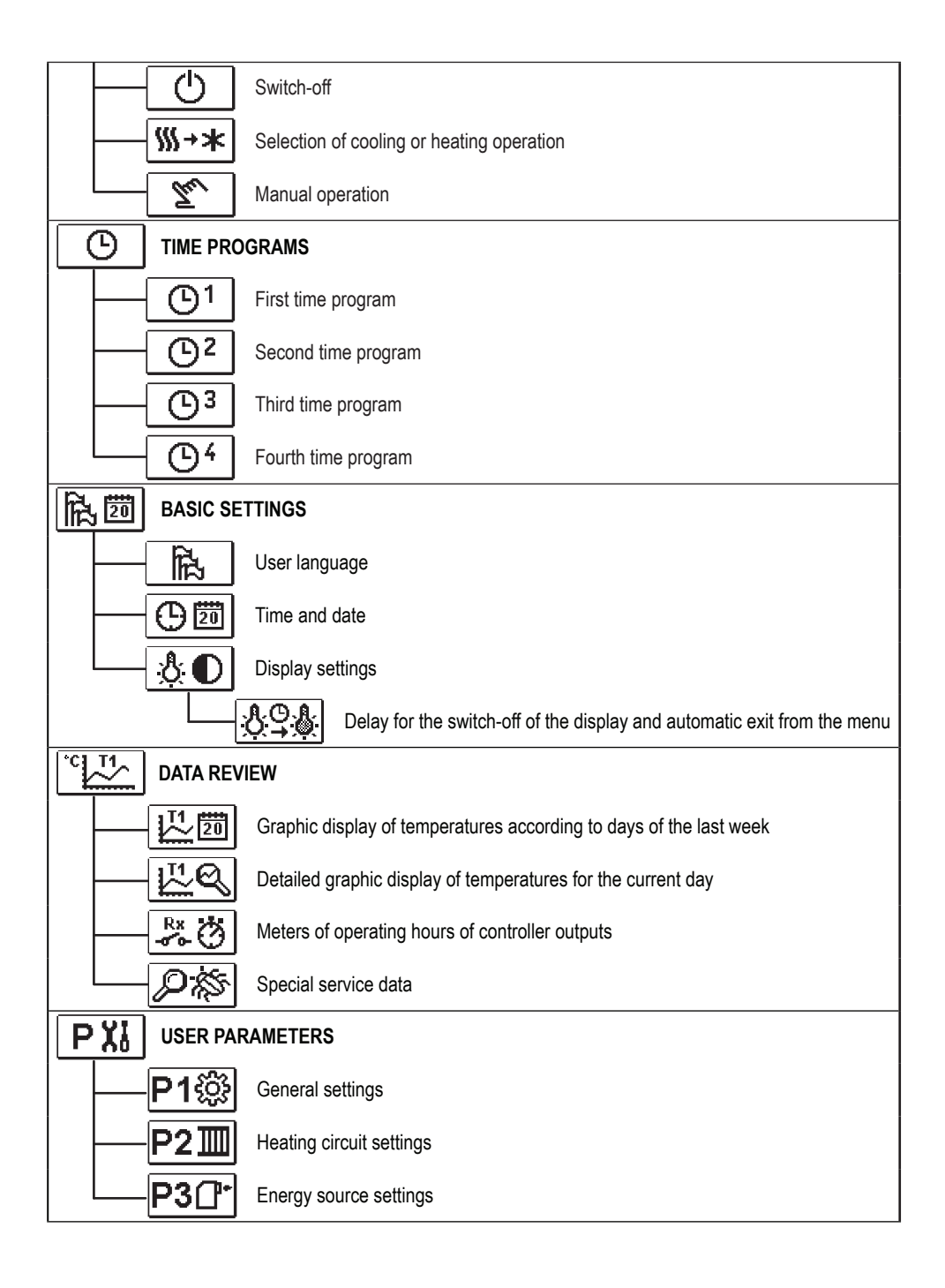

| S   | Xi                                                           | SERVICE PARAMETERS |                                          |  |
|-----|--------------------------------------------------------------|--------------------|------------------------------------------|--|
|     |                                                              | S1ŵ                | General service settings                 |  |
|     |                                                              | S21                | Service settings for the heating circuit |  |
|     |                                                              | <b>S3</b> ₽        | Service settings for energy sources      |  |
| F   | Xi                                                           | SPECIAL F          | PARAMETERS                               |  |
|     |                                                              | <b>F1</b> ⊫%       | Parameters for floor foundation drying   |  |
| ů , | FACTORY SETTINGS                                             |                    |                                          |  |
|     |                                                              | RESET 👷            | Reset of the controller parameters       |  |
| -   | RESET Reset of the controller and restart of the first setup |                    |                                          |  |
|     |                                                              | RESET              | Reset of time programs                   |  |
|     |                                                              | <b>?</b> +@        | Save user settings                       |  |
|     |                                                              |                    | Load user settings                       |  |

### **#**+ TEMPERATURE SETUP

The menu displays temperatures that can be set up as preferred in the selected hydraulic schematic.

Select the preferred temperature with the keys -, + and  $\checkmark$ . The display for the temperature setup opens up:

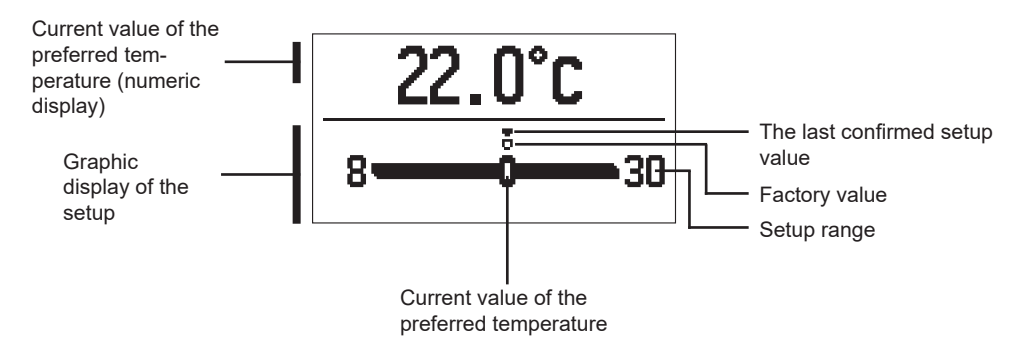

Use the keys - and + to set up the preferred temperature and confirm it by pressing  $\checkmark$ . Exit the setup by pressing  $\triangleleft$ .

### Y.... USER FUNCTIONS

User functions provide additional comfort and benefits in using the controller. In the menu, the following user functions are available:

### ዋ

### PARTY operating mode

PARTY function allows operation based on the preferred comfortable temperature. Select the function PARTY with the keys - and + turn it on by pressing  $\checkmark$ . To set up the function time tracker and preferred temperature, re-select the icon  $\boxed{\degree Y}$ .

With the keys - and + select the desired temperature to change and press  $\checkmark$ . The value starts to flash. Change the value with the keys + and - and confirm it by pressing  $\checkmark$ .

Exit the setup by pressing  $\leftarrow$ .

### ECO operating mode

ECO function allows operation based on the preferred saving temperature. Select the function ECO with the keys - and + turn it on by pressing  $\checkmark$ . To set up the function time tracker and preferred temperature, re-select the icon  $\boxed{\text{ECO}}$ .

With the keys – and + select the desired temperature to change and press  $\checkmark$ . The value starts to flash. Change the value with the keys + and – and confirm it by pressing  $\checkmark$ .

Exit the setup by pressing  $\leftarrow$ .

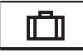

### Vacation operating mode

Vacation function allows operation based on the preferred saving temperature until the set date.

Select the function Vacation with the keys - and + turn it on by pressing  $\checkmark$ . To set up the function date tracker and preferred temperature, re-select the icon  $\square$ .

Now select the temperature to change with the keys – and + and press  $\checkmark$ . The value starts to flash. With the keys – and + select the temperature to change and confirm it by pressing  $\checkmark$ .

Exit the setup by pressing  $\leftarrow$ .

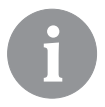

All user functions can be switched-off at anytime. This can be done by selecting the icon  $\fbox$ .

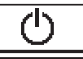

### **OPERATING MODE SELECTION**

In the menu, choose the preferred operating mode of the controller.

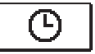

### Operation based on the selected time program

Operation is based on the selected time program.

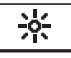

### Operation based on the daily temperature

Operation is based on to the preferred day-time temperature.

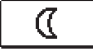

### Operation based on the night-time temperature

Operation is based on the preferred night-time temperature.

### ) <u>Switch-off</u>

The controller is switched off. In the "Heating" mode, the protection against freezing remains active, and in the "Cooling" mode the protection against overheating.

# ∭→★ <u>Selection of cooling or heating operation</u>

By confirming the icon by pressing  $\checkmark$ , the heating switches to cooling and vice versa.

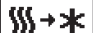

If heating is selected, it is then switched to cooling.

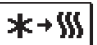

If cooling is selected, it is then switched to heating.

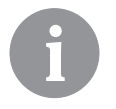

For the operation of cooling, the system for the intake of cooling water must be on.

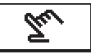

### Manual operating mode

This mode is used for testing the control system or in the event of a failure. The control output can be manually switched on, switched off or automatic operation can be selected.

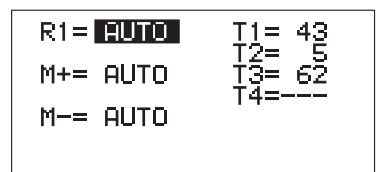

Use the keys - and +, to move among individual outputs R1, M+ or M-. Select the output to change the status of by pressing  $\checkmark$ . The value ON, OFF or AUTO starts to flash. Now the output status can be changed by pressing - and +. Confirm the setup by pressing  $\checkmark$ .

Exit the list by pressing  $\leftarrow$ .

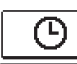

### SELECTION AND SETUP OF TIME PROGRAMS

Weekly time programs enable automatic switching between the preferred day and nighttime temperature. There are four time programs available. Use the keys - and + to select the preferred time program and confirm it by pressing  $\checkmark$ .

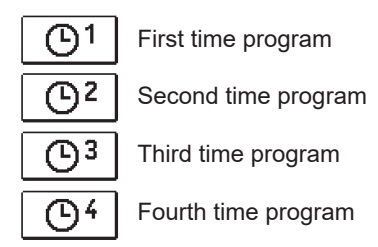

### Changing the time program

The selected time program can be changed by re-confirming it by pressing  $\checkmark$ . A new display will open up:

Number of time program

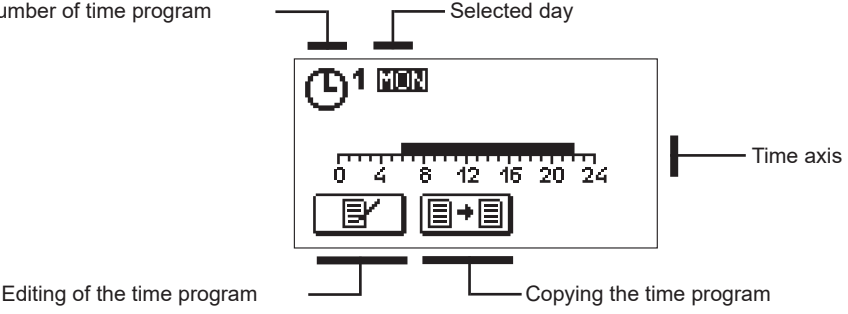

With the keys -, + and  $\checkmark$ , select the day to change the course of the program for or the one to copy in other days. With the keys -, + and  $\checkmark$  select the icon B for editing and or the icon B for copying the time program.

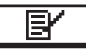

### Editing of the time program

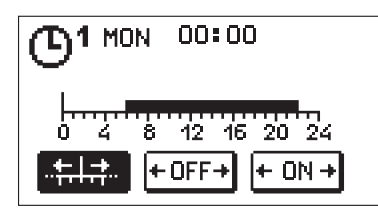

A new display will open up showing the time program and three icons for changing the program.

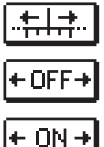

- Free moving of the cursor.
  - Drawing of the switch-off interval or night temperature.

- Drawing of the switch-on interval or day temperature.

With the keys – and + select the preferred command icon and confirm it by pressing  $\checkmark$ . A cursor appears on the time axis. With the keys – and + draw the preferred course of the time interval. Finish drawing the interval by re-pressing  $\checkmark$ . Exit the editing of the time program by pressing  $\backsim$ .

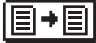

### Copying the time program

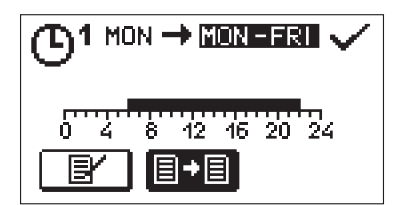

A new display will open up showing the time program for the selected day. At the top of the display there is a field for the selection of the day or group of days to copy the time program in. With the keys — and + the day or group of days can be selected. For copying press the key  $\checkmark$ . Exit copying by pressing  $\Leftarrow$ .

### Initial settings of time programs

| Time program | Day     | Switch-on interval                |  |
|--------------|---------|-----------------------------------|--|
|              | MON-FRI | 6am–10pm                          |  |
| <u> </u>     | SAT-SUN | 7am–10pm                          |  |
|              | MON-FRI | 5am–7.30am, 1.30pm–10pm           |  |
|              | SAT-SUN | 7am–10pm                          |  |
|              | MON-FRI | 6am–8.30am, 11am–1.30pm, 4pm–10pm |  |
|              | SAT-SUN | 7am–10pm                          |  |
|              | MON-FRI | 2pm–10pm                          |  |
|              | SAT-SUN | 7am–10pm                          |  |

### 品型 BASIC SETTINGS

The menu is intended for setting up the language, time, date and display.

### 品 User language

Select the preferred user language with the keys -, + and confirm it by pressing  $\checkmark$ .

Exit the setup by pressing  $\leftarrow$ .

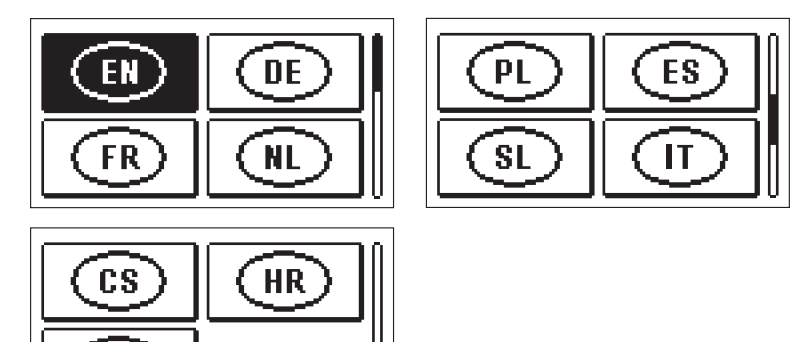

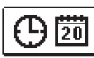

RU

Time and date

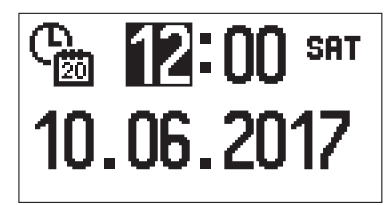

Set up the exact time and date in the following way:

Use the keys – and +, to move among individual data. Select the data to change by pressing  $\checkmark$ . If the data starts to flash, it can be changed with the keys – and + and confirmed it by pressing  $\checkmark$ .

Exit the setup by pressing  $\leftarrow$ .

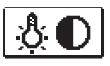

### <u>Display setup</u>

The following setup is available:

delay for the switch-off of the display and automatic exit from the menu.

Confirm the preferred setup by pressing  $\checkmark$ . A new display will open up:

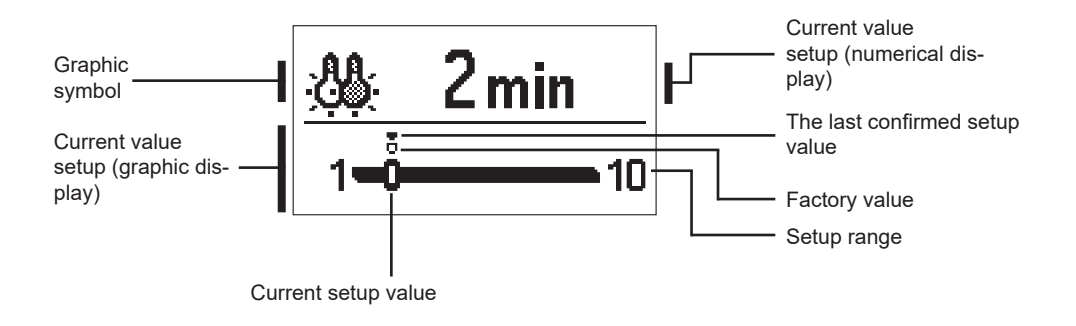

Change the setup with the keys – and + confirm it by pressing  $\checkmark$ . Exit the setup by pressing  $\triangleleft$ .

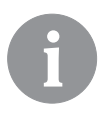

The setup will be changed after it has been confirmed with key  $\checkmark$ .

The menu has icons to access the data about the operation of the controller:

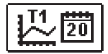

### TEMPERATURE DISPLAY FOR A PERIOD OF ONE WEEK

Graphic display of the temperature curve for every day for each sensor. Temperatures are recorded for one week of operation retrospectively.

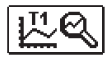

#### DETAILED DISPLAY OF TEMPERATURES FOR THE CURRENT DAY

Detailed graphic display of the temperature curve in the current day for each sensor. Frequency of recording the temperatures can be set up with the parameter P1.7.

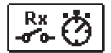

#### METERS OF OPERATING HOURS OF OUTPUTS

Meters of operating hours of the controller outputs.

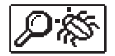

### SPECIAL SERVICE DATA

The data is used by the technical service for the diagnostics.

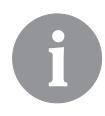

Temperature charts can be reviewed by moving among the sensors with the keys – and +. Select the sensor for which to review temperatures in the previous period by pressing  $\checkmark$ . It is now possible to move around the days with the keys – and +.

Press  $\checkmark$  to return to the sensor selection display.

Press ? to change the range of the temperature display on the chart.

Exit the chart review display by pressing  $\leftarrow$ .

### INSTRUCTIONS FOR SERVICE SETTINGS

### CONTROLLER PARAMETERS

All additional settings and adjustments of the controller operation shall be executed using parameters. User, service and special parameters are located on the second and third displays of the menu.

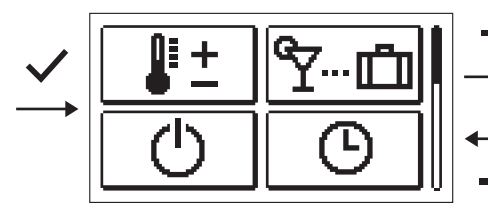

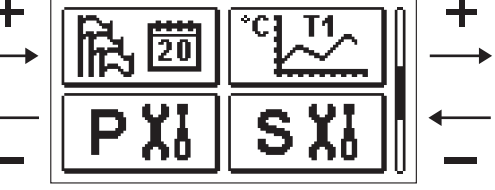

### USER PARAMETERS

User parameters are arranged in groups P1 – general settings, P2 – heating circuit settings and P3 – settings for boiler or heat source.

If the preferred group of parameters in the menu is selected, a new display will open up:

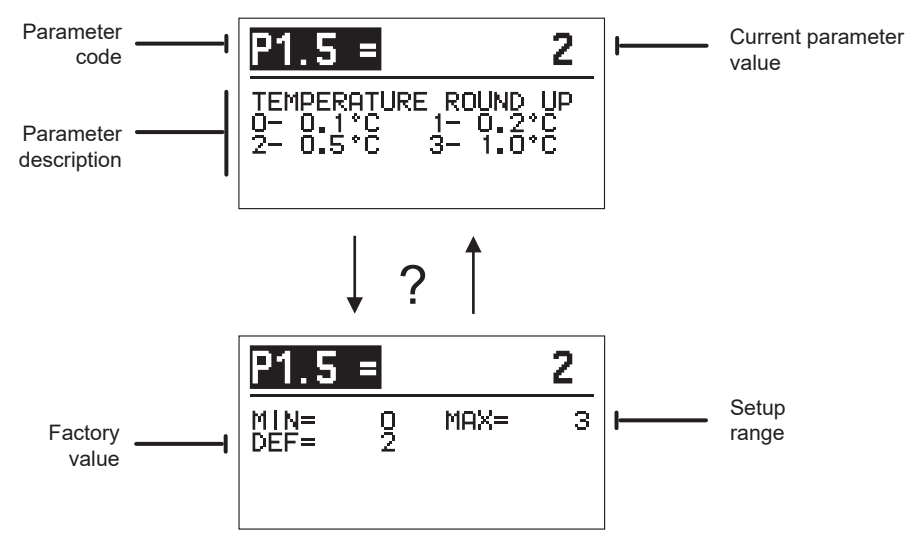

The setup can be changed by pressing  $\checkmark$ . The setup value becomes colour-lit and can be changed with the keys – and +. Confirm the setup by pressing  $\checkmark$ . It is now possible to move to another parameter with the keys – and + and repeat the process. Exit the parameter setup by pressing  $\backsim$ .

Press ? to review the range of the parameter setup and its default value. Return to the parameter description by pressing ? again.

| P1诊 <u>General settings:</u> |                                                                                   |                                                                                                    |                                                                                         |               |
|------------------------------|-----------------------------------------------------------------------------------|----------------------------------------------------------------------------------------------------|-----------------------------------------------------------------------------------------|---------------|
| Para-<br>meter               | Parameter name                                                                    | Parameter description                                                                                                    | Setup range                                                                             | Default value |
| P1.1                         | AUTOMATIC SWITCHO-<br>VER SUMMER/WINTER                                           | Automatic switch-on or switch-off of heating<br>depending on the average one-day outdoor tem-<br>perature can be enabled with the setup.                                                                                                    | 0–NO<br>1–YES                                                                           | 1             |
| P1.2                         | AVERAGE OUTDOOR<br>TEMPERATURE FOR<br>SUMMER/WINTER<br>SWITCHOVER                 | Set up the average one-day outdoor temperature<br>by which the heating automatically switches off or<br>on.                                                                                                    | 10 ÷ 30°C                                                                               | 18            |
| P1.3                         | OUTDOOR TEMPERA-<br>TURE BY WHICH<br>FROST PROTECTION<br>WILL ACTIVATE            | Set up the value of the outdoor temperature by which the frost protection will activate. The boiler operates with at least minimum temperature.                                                                                                    | -30 ÷ 10°C                                                                              | 2             |
| P1.4                         | REQUESTED ROOM<br>TEMPERATURE BY<br>FROST PROTECTION                              | Set up the requested room temperature if the<br>heating is switched off.                                                                                                    | 2 ÷ 12°C                                                                                | 6             |
| P1.5                         | TEMPERATURE ROUND<br>UP                                                           | Set up to which value the measured temperatures<br>should be rounded up.                                                                                                    | 0-0.1°C<br>1-0.2°C<br>2-0.5°C<br>3-1°C                                                  | 2             |
| P1.6                         | AUTOMATIC SHIFT OF<br>CLOCK TO SUMMER/<br>WINTER TIME                             | Based on the calendar, the controller automatically shifts the clock to summer or winter time.                                                                                                    | 0–NO<br>1–YES                                                                           | 1             |
| P1.7                         | PERIOD OF TEM-<br>PERATURE LOGGING<br>(MINUTES)                                   | With the setup, a time interval for saving the mea-<br>sured temperature values can be selected.                                                                                                    | 1 ÷ 30MIN                                                                               | 5             |
| P1.8                         | TONES                                                                             | Set up the tones of the controller.                                                                                                    | 0–OFF<br>1–ON                                                                           | 1             |
| P1.9                         | ADVANCED TEMPERA-<br>TURE SCREEN                                                  | The advanced temperature screen means that the measured and requested or calculated temperature value is displayed in the temperature review.                                                                                                    | 0–NO<br>1–YES                                                                           | 1             |
| P1.10                        | LEVEL OF PROTEC-<br>TION AGAINST FROST                                            | The setup is to determine the level of frost<br>protection that depends on the assessment of the<br>possibility of freezing.<br>Select level 0, if there is no possibility of freezing of<br>the building.<br>Select level 1, if there is a possibility of freezing of<br>the building and no room sensor is connected.<br>Select level 2, if there is a possibility of freezing of<br>the building and a room sensor is connected.<br>Select level 3, if the possibility of freezing of the<br>building is major due to individual parts of the heat-<br>ing system being particularly exposed to freezing. | 0-NO PRO-<br>TECTION<br>1-LEVEL 1<br>2-LEVEL 2<br>3-LEVEL 3<br>(GREATEST<br>PROTECTION) | 1             |
| P1.11                        | COMPENSATION OF<br>THE EFFECT OF BUILD-<br>ING ON OUTDOOR TEM-<br>PERATURE SENSOR | With the setup, the effect of the heat transfer through external walls of the heated building on the outdoor temperature sensor can be compensated.                                                                                                    | -5.0 ÷ 0.0°C                                                                            | -2.0          |

P2 🎹

### Heating circuit settings:

| Para-<br>meter | Parameter name                                   | Parameter description                                                                                                    | Setup range   | Default<br>value                           |
|----------------|--------------------------------------------------|----------------------------------------------------------------------------------------------------|---------------|--------------------------------------------|
| P2.1           | HEATING CURVE STEEP-<br>NESS                     | The heating curve steepness informs the user of the<br>required temperature of heating devices at certain<br>outdoor temperature. See section "Heating curve".                                                  | 0.1 ÷ 2.6     | 0.5–floor<br>heating<br>1.0–radia-<br>tors |
| P2.2           | PARALLEL SHIFT OF<br>HEATING CURVE               | Set up the parallel shift of the heating curve or the<br>calculated temperatures of the stand-pipe.<br>The setting can be used to eliminate the deviation<br>between the requested and actual room temperature. | -15 ÷ 15°C    | 0                                          |
| P2.3           | DURATION OF BOOST<br>HEATING                     | Set up the duration of the increased preferred room temperature in the transition from night to day heating interval.                                                                                           | 0 ÷ 200min    | 0                                          |
| P2.4           | ROOM TEMPERATURE<br>INCREASE BY BOOST<br>HEATING | Set up the value of the increased requested room<br>temperature in the transition from night to day heating<br>interval.                                                                                        | 0 ÷ 8°C       | 3                                          |
| P2.5           | The priority of D. H.<br>W.Warming               | Set up the priority of sanitary water heating before heating the heating circuit.                                                                                                    | 0–NO<br>1–YES | 0                                          |
| P2.6           | COOLING CURVE STEEP-<br>NESS                     | The cooling curve steepness provides information<br>on the required temperature of cooling devices at a<br>certain outdoor temperature.                                                                         | 0.1 ÷ 2.6     | 0.5                                        |
| P2.7           | PARALLEL SHIFT OF<br>COOLING CURVE (°C)          | Set up the parallel shift of the cooling curve or the<br>calculated temperatures of the stand-pipe.<br>The setting can be used to eliminate the deviation<br>between the requested and actual room temperature. | -15 ÷ 15°C    | 0                                          |

### P3<sup>1</sup> <u>Settings for boiler or heat source:</u>

| Para-<br>meter | Parameter name               | Parameter description                                        | Setup range | Default<br>value |
|----------------|------------------------------|--------------------------------------------------------------|-------------|------------------|
| P3.1           | MIN. BOILER TEMPERA-<br>TURE | Set up the minimum temperature of the boiler or heat source. | 1 ÷ 90°C    | 35               |

### **HEATING CURVE**

The heating curve slope provides information about the required temperature of heating devices at certain outdoor temperature. The value of the slope depends mostly on the type of the heating system (floor, wall, radiator, convection heating) and the thermal insulation of the building.

### Determining the slope of the heating curve

The slope of the heating curve can be calculated if there is enough data available, otherwise through experience based on the estimate of the heating system dimensioning and thermal insulation of the building.

The slope of the heating curve is selected correctly if the room temperature remains intact even at major changes of the outdoor temperature.

As long as the outdoor temperatures are above +5°C, the room temperature can be regulated with the setup change of the day or night temperature or parallel shift of the heating

curve (parameter P2.2). If the room temperature drops when the outdoor temperatures are lower, the slope is too low so it should be increased. If the room temperature rises when the outdoor temperatures are lower, the slope is too high so it should be decreased. The increase or decrease of the slope should not be greater than 0.1 to 0.2 unit during one observation. The interval between two observations should be at least 24 hours or more.

Normal value of the curve slope setup:

| Heating system: | Setup range: |  |  |
|-----------------|--------------|--|--|
| Floor           | 0.2–0.8      |  |  |
| Wall            | 0.5–1.0      |  |  |
| Radiator        | 0.7–1.4      |  |  |

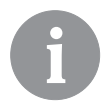

By setting up the heating curve, adjust the controller to the controlled building. The correct setup of the heating curve slope is very important for optimal functioning of the controller.

### Diagram of heating curves

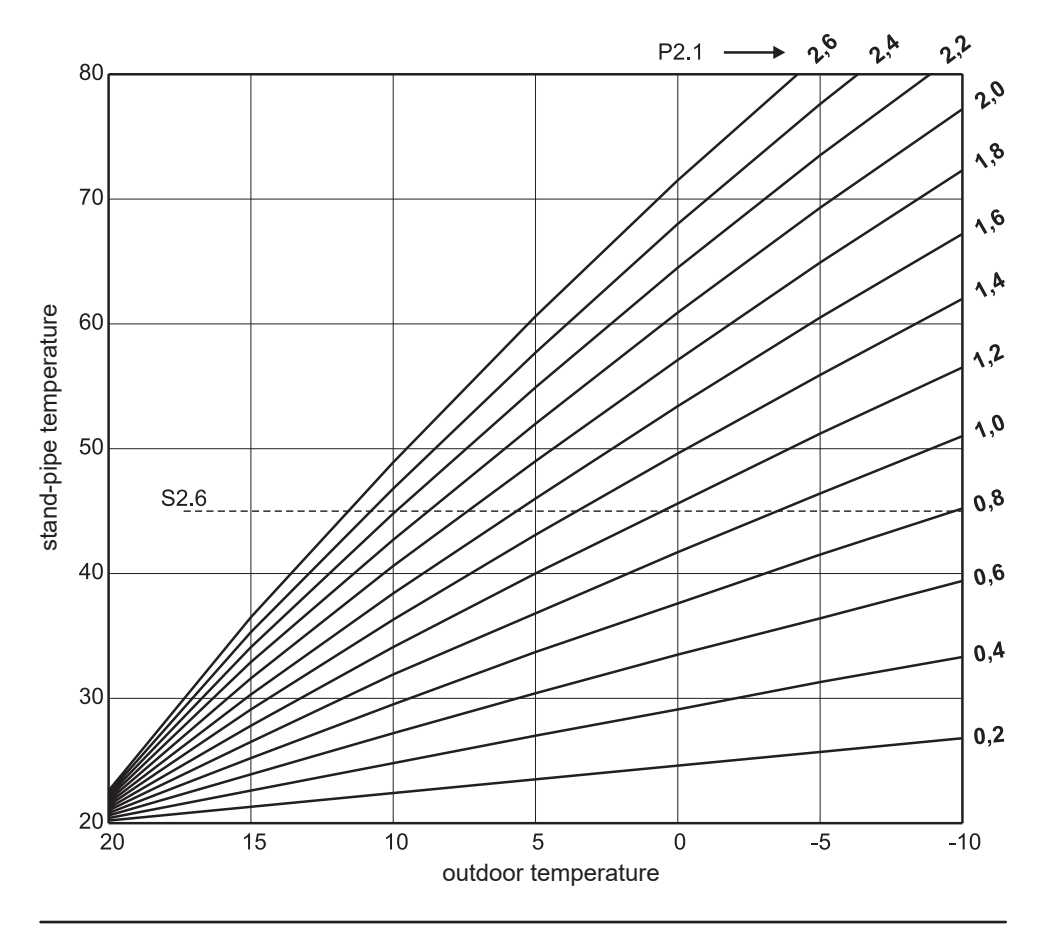

### **Diagram of cooling curves**

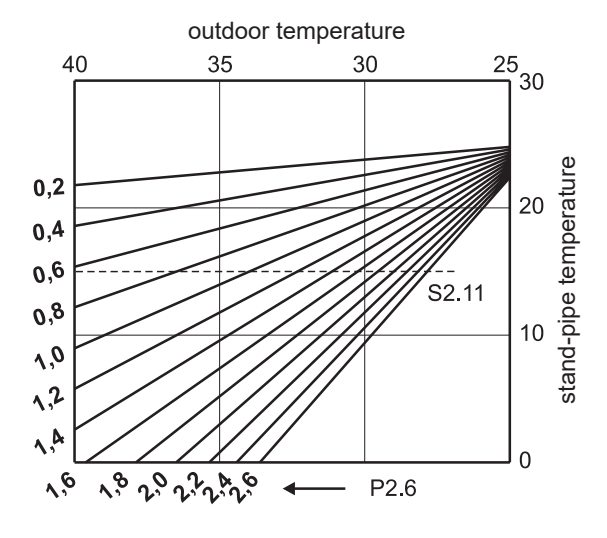

## S XI SERVICE PARAMETERS

Service parameters are arranged in groups S1 – general settings, S2 – heating circuit settings and S3 – settings for boiler or heat source. Many other features and adjustments of the controller operation can be chosen with service parameters. If the preferred group of parameters is selected in in the menu, a new display will open up:

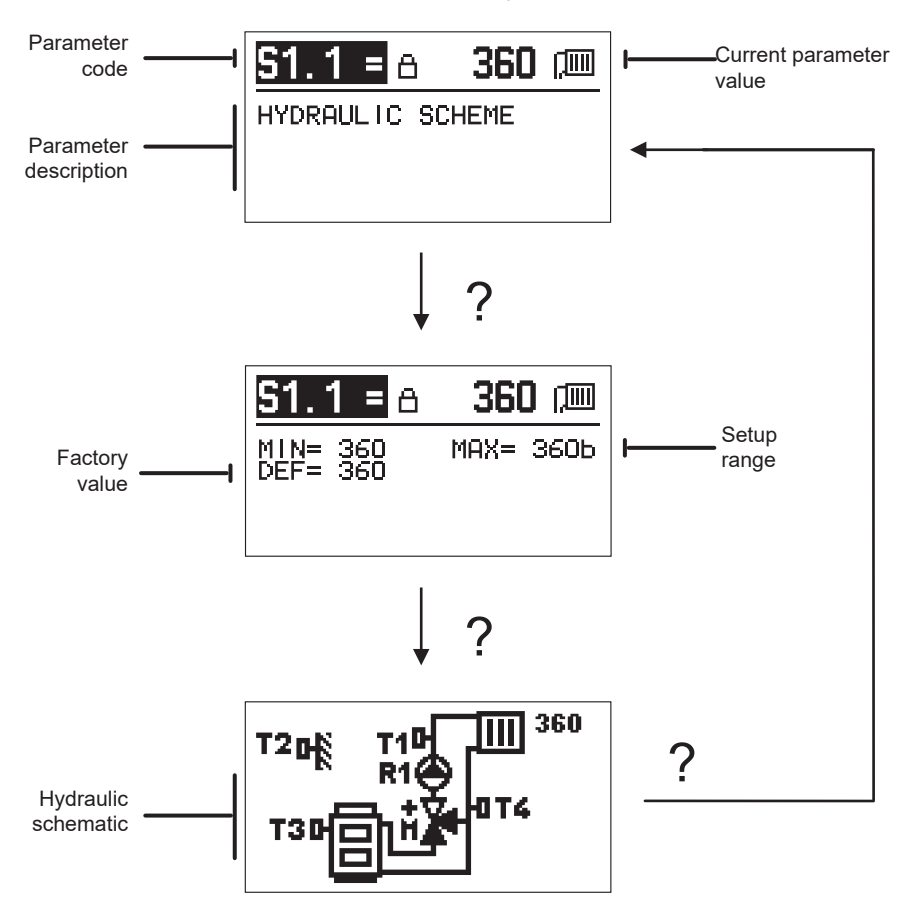

By pressing ? the range of the parameter setup and its default value and the hydraulic schematic in the S1.1 parameter can be viewed. Return to the parameter description by pressing ? again.

The setup can be changed by pressing  $\checkmark$ . Because the service parameters are factory locked, a new display will open up to enter the code for unlocking.

# 0000 ∄₊⊡

Use keys – and + to select the number to change and press  $\checkmark$ .

If the number is flashing, it can be changed it with the keys - and + and confirmed by pressing  $\checkmark$ . If the correct code is entered, the controller unlocks parameters and return to the selected parameter.

Exit the option for entering the unlock code by pressing  $\bigstar$  .

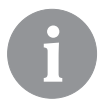

Factory set up code is 0001.

Change the parameter value with the keys - and +. Confirm the setup by pressing  $\checkmark$ . It is now possible to move to another parameter with the keys - and + and repeat the process. Exit the parameter setup by pressing  $\blacklozenge$ .

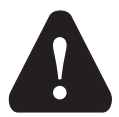

Only a properly qualified professional should make the changes to service parameters.

### S1ŵ

### General service settings:

| Para-<br>meter | Parameter name                                   | Parameter description                                                                                                    | Setup range                                | Default<br>value |
|----------------|--------------------------------------------------|----------------------------------------------------------------------------------------------------|--------------------------------------------|------------------|
| S1.1           | HYDRAULIC<br>SCHEME                              | Select the preferred hydraulic scheme.                                                                                                    | 360 ÷ 360b                                 | 360              |
| S1.2           | CODE FOR<br>UNLOCKING<br>THE SERVICE<br>SETTINGS | This setup allows the code that is required to unlock the service settings to be changed.<br>CAUTION! Carefully save the new code, since the service settings cannot be changed without it.                                                                    | 0000–9999                                  | 0001             |
| S1.4           | ACTUATOR OPEN-<br>ING DIRECTION                  | Set up the rotation direction of the actuator for opening the mixing valve.                                                                                                    | 0– RIGHT<br>1– LEFT                        | 0                |
| S1.5           | DISPLAY ORIEN-<br>TATION                         | Set up the display orientation.                                                                                                    | 0– REGULAR 0°<br>1– ROTATED 180°           | 0                |
| S1.6           | SELECTION<br>OF SENSOR T3<br>FUNCTION            | Set up the operating mode of the sensor T3.                                                                                                    | 0– BOILER<br>SENSOR<br>1– ROOM SEN-<br>SOR | 0                |
| S1.7           | SELECTION<br>OF SENSOR T4<br>FUNCTION            | Set up the operating mode of the sensor T4.<br>If the return pipe sensor is selected, the maximum<br>difference between the stand and return pipe can be set up<br>with the S2.13 parameter. Thus the maximum power of the<br>heating circuit will be limited. | 0- RETURN PIPE<br>1- ROOM SEN-<br>SOR      | 0                |
| S1.9           | ANTIBLOCK FUNC-<br>TION FOR PUMP<br>AND VALVE    | If no control exit was activated during the week, it will auto-<br>matically switch on at 8pm on Friday. The circulation pump<br>operates for 30 seconds and the mixing valve switches the<br>rotation direction every 60 seconds.                             | 0– OFF<br>1– ON                            | 1                |

| Para-<br>meter | Parameter name                   | Parameter description                                                                                                    | Setup range | Default<br>value |
|----------------|----------------------------------|----------------------------------------------------------------------------------------------------|-------------|------------------|
| S1.10          | BUILDING TYPE<br>(TIME CONSTANT) | Set up the type (time constant) of the heated building.<br>Select higher value for massive and well insulated con-<br>structions. Select lower value for minor and poorly insulated<br>constructions. | 0 ÷ 12h     | 4                |
| \$1.17         | SENSOR T1 CALI-<br>BRATION       | Set up the correction of the measured temperature for the sensor T1.                                                                                                    | - 5 ÷ 5°C   | 0                |
| S1.18          | SENSOR T2 CALI-<br>BRATION       | Set up the correction of the measured temperature for the sensor T2.                                                                                                    | - 5 ÷ 5°C   | 0                |
| S1.19          | SENSOR T3 CALI-<br>BRATION       | Set up the correction of the measured temperature for the sensor T3.                                                                                                    | - 5 ÷ 5°C   | 0                |
| S1.20          | SENSOR T4 CALI-<br>BRATION       | Set up the correction of the measured temperature for the sensor T4.                                                                                                    | - 5 ÷ 5°C   | 0                |

# **S2** <u>Service settings for the heating circuit:</u>

| Para-<br>meter | Parameter name                                  | Parameter description                                                                                                    | Setup range                                                    | Default<br>value              |
|----------------|-------------------------------------------------|----------------------------------------------------------------------------------------------------|----------------------------------------------------------------|-------------------------------|
| \$2.1          | INFLUENCE OF<br>ROOM TEMPERA-<br>TURE DEVIATION | Set up the increase value of the room temperature devia-<br>tion. LA low value means a lower influence, and a higher<br>value a higher influence.                                                                                                    | 0.0 ÷ 3.0                                                      | 1                             |
| S2.2           | INFLUENCE OF<br>ROOM SENSORS T3<br>AND T4       | Set up the influence of the influence of the analog room<br>sensors T3 or T4 on the operation of the mixing cycle<br>control.<br>1 – automatic operation means that the analogue room<br>sensor only influences, if no room unit is connected,<br>2 – analog room sensor influences,<br>3 – analog room sensor does not influence.<br>This function has meaning only if the analog room sensor<br>is selected with the parameter S1.6 (for T3) or S1.7 (for<br>T4). | 1– AUTO<br>2– YES<br>3– NO                                     | 1                             |
| S2.4           | PUMP OPERATION<br>MODE                          | Set up the operation mode of the circulation pump. The<br>settings have the following meanings:<br>1– STAND. (circulation pump of the mixing cycle –<br>standard)<br>2– P1 (operation based on the time programme P1)<br>3– P2 (operation based on the time programme P3)<br>5– P4 (operation based on the time programme P4)<br>6– SEL. PROG. (operation based on the selected time<br>programme).                                                                 | 1- STAND.<br>2- P1<br>3- P2<br>4- P3<br>5- P4<br>6- SEL. PROG. | 1                             |
| S2.5           | MINIMUM STAND-<br>PIPE TEMPERATURE              | Set up the minimum stand-pipe temperature if heating is activated.                                                                                                    | 10 ÷ 90°C                                                      | 20                            |
| S2.6           | MAXIMUM STAND-<br>PIPE TEMPERATURE              | Set up the maximum stand-pipe temperature.                                                                                                    | 20 ÷ 150°C                                                     | 45–floor<br>85–radia-<br>tors |
| \$2.7          | DEAD ZONE OF<br>MIXING VALVE<br>CONTROL         | Set up the tolerated deviation of the temperature of the<br>stand-pipe, when the control of the mixing valve still does<br>not respond.                                                                                                    | 0.2 ÷ 3.0°C                                                    | 0.6                           |
| S2.8           | MIXING VALVE P –<br>CONSTANT                    | The setup indicates how intensely the controller corrects<br>the position of the mixing valve. A lower value means<br>shorter movements and a higher value longer movements<br>of the mixing valve.                                                                                                    | 0.5 ÷ 2.0                                                      | 1                             |

| Para-<br>meter | Parameter name                                                                   | Parameter description                                                                                                    | Default<br>value                                                        |    |
|----------------|----------------------------------------------------------------------------------|----------------------------------------------------------------------------------------------------|-------------------------------------------------------------------------|----|
| S2.9           | MIXING VALVE I –<br>Constant                                                     | The setup indicates how intensely the controller corrects<br>the position of the mixing valve in constant deviation of<br>the stand-pipe. A lower value means shorter movements<br>and a higher value larger correction positions of the<br>mixing valve.                                               | 0.4 ÷ 2.5                                                               | 1  |
| S2.10          | MIXING VALVE D –<br>CONSTANT                                                     | Set up the intensity of the change of the stand-pipe<br>temperature on sealing the control overshoot of the mixing<br>valve. Greater value means better overshoot sealing of<br>the mixing valve.                                                                                                    | 0.4 ÷ 2.5                                                               | 1  |
| S2.11          | MINIMUM STAND-<br>PIPE TEMPERATURE<br>FOR COOLING                                | Set up the minimum stand-pipe temperature if cooling is activated.<br>CAUTION! Too low temperature can cause misting of heating devices and pipelines.                                                                                                    | 10 ÷ 20°C                                                               | 15 |
| \$2.12         | HEATING-OFF TEM-<br>PERATURE SHIFT                                               | With the setup, the minimum required stand-pipe tempera-<br>ture can be corrected in order to activate the mixing valve<br>operation. A negative value will activate the control at a<br>lower calculated stand-pipe temperature and a positive<br>value at a higher calculated stand-pipe temperature. | -10 ÷ 10°C                                                              | 0  |
| S2.13          | LIMITATION OF<br>TEMPERATURE<br>DIFFERENCE BE-<br>TWEEN STAND AND<br>RETURN PIPE | Set up the maximum permissible difference between the<br>stand and return pipe. This way, the maximum power of<br>the heating circuit is limited.                                                                                                    | 3 ÷ 30°C                                                                | 10 |
| S2.14          | CONSTANT STAND-<br>PIPE TEMPERATURE                                              | Set up the operation of the stand-pipe with a constant temperature. The range of the constant temperature setup is $10 \div 140^{\circ}$ C.<br>CAUTION! This function will switch off the control depending on the outdoor temperature.                                                                 | 0– OF<br>1– ON                                                          | 0  |
| S2.15          | CIRCULATION PUMP<br>SWITCH-OFF DELAY<br>(MINUTES)                                | Set up the delay time of the circulation pump switch-off if there is no need for heating.                                                                                                    | 0 ÷ 10min                                                               | 3  |
| S2.16          | COOLING OPERA-<br>TION MODE                                                      | Set up the cooling operation mode:<br>1 – AUTO, room and outdoor temperature are considered<br>2 – only the outdoor temperature is considered<br>3 – only the room temperature is considered<br>4 – the stand-pipe calculation is constant in the daily time<br>interval (setup of parameter S2.11)     | 1– AUTO<br>2– OUTDOOR<br>TEMP.<br>3– ROOM TEMP.<br>4– CONSTANT<br>TEMP. | 1  |
| \$2.17         | INFLUENCE OF<br>ROOM TEMPERA-<br>TURE DEVIATION<br>FOR COOLING                   | Set up the increase value of the room temperature devi-<br>ation for cooling. LA low value means a lower influence,<br>and a higher value a higher influence.                                                                                                    | 0.0 ÷ 3.0                                                               | 1  |

# **S3**<sup>•</sup> <u>Service settings for boiler or heat source:</u>

| Para-<br>meter | Parameter name                                         | Parameter description                                                                                                    | Setup range | Default<br>value |
|----------------|--------------------------------------------------------|----------------------------------------------------------------------------------------------------|-------------|------------------|
| \$3.1          | MAXIMUM BOILER<br>TEMPERATURE                          | Set up the maximum boiler temperature.                                                                                                    | 60 ÷ 160°C  | 90               |
| \$3.2          | BOILER TEMPERA-<br>TURE INCREASE FOR<br>MIXING CIRCUIT | Set up the difference of the boiler temperature from the<br>calculated stand-pipe temperature.                                                                                                    | 0 ÷ 25°C    | 5                |
| \$3.12         | SOLID FUEL BOILER<br>PROTECTION TEM-<br>PERATURE       | Set up the maximum working temperature of the solid fuel<br>boiler. If the solid fuel boiler exceeds this value, the controller<br>automatically starts to increase the calculated temperature<br>for the mixing valve of the heating circuit. | 70 ÷ 90°C   | 77               |

# F XI SPECIAL PARAMETERS

Parameters for floor foundation drying are in the group F1.

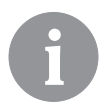

F1@%

Procedures for the F parameters setup is the same as the procedure for the setup of user and service parameters.

### Parameters for floor foundation drying:

| Para-<br>meter | Parameter name                     | Setup range   | Default<br>value |
|----------------|------------------------------------|---------------|------------------|
| F1.1           | ACTIVATION OF FLOOR DRYING         | 0–NO<br>1–YES | 0                |
| F1.2           | INTERVAL 1: START TEMPERATURE (°C) | 10 ÷ 60°C     | 20               |
| F1.3           | INTERVAL 1: DURATION               | 1 ÷ 15 days   | 10               |
| F1.4           | INTERVAL 2: START TEMPERATURE (°C) | 10 ÷ 60°C     | 20               |
| F1.5           | INTERVAL 2: DURATION               | 1 ÷ 15 days   | 5                |
| F1.6           | INTERVAL 3: START TEMPERATURE (°C) | 10 ÷ 60°C     | 45               |
| F1.7           | INTERVAL 3: DURATION               | 1 ÷ 15 days   | 10               |
| F1.8           | INTERVAL 4: START TEMPERATURE (°C) | 10 ÷ 60°C     | 45               |
| F1.9           | INTERVAL 4: DURATION               | 1 ÷ 15 days   | 5                |
| F1.10          | INTERVAL 4: END TEMPERATURE (°C)   | 10 ÷ 60°C     | 20               |

### Floor foundation drying profile – factory setting:

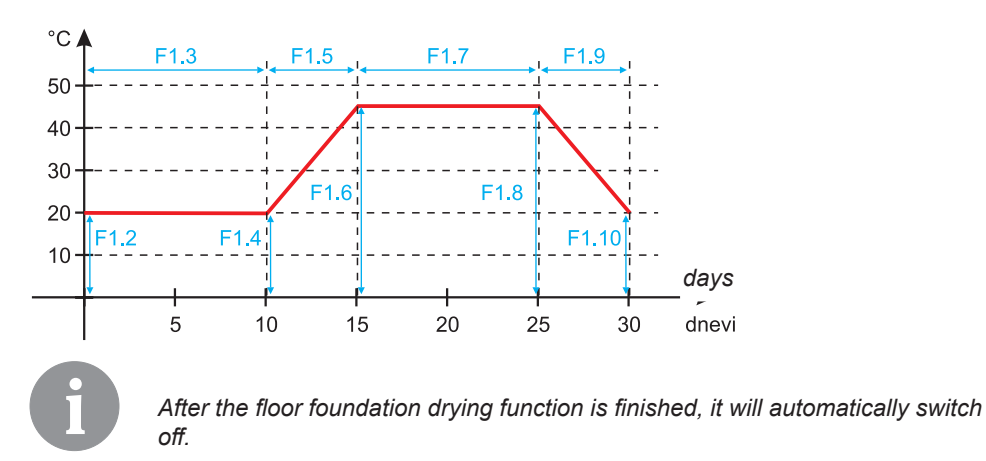

FACTORY SETTINGS

Tools for help in the controller setup can be found in the menu. The following features are available:

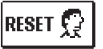

رتسم

### **RESET OF CONTROLLER PARAMETERS**

All parameter settings (except S1.1) are restored to factory values.

RESET 🗔

### RESET OF THE CONTROLLER AND RESTART OF THE FIRST SETUP

Setup will restore all parameters to factory values. The controller goes into the state of the initial start-up.

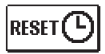

### **RESET OF TIME PROGRAMS**

The setup will restore factory-set time programs.

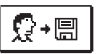

### SAVE USER SETTINGS

Save all controller settings as a backup.

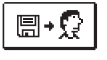

### LOAD USER SETTINGS

Load all controller settings from the backup. If the backup does not exist, the command shall not be executed.

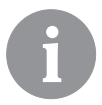

Prior to the implementation of each of the above-mentioned features, the controller requests the confirmation of the selected feature.

### DESCRIPTION OF THE MIXING CYCLE OPERATION

### Calculation of the stand-pipe temperature for heating

The calculation of the stand-pipe temperature for heating is limited with the maximum temperature of the stand-pipe – S2.6 parameter and with the minimum temperature of the stand-pipe – S2.5 parameter. The influence of the room temperature on the stand-pipe calculation can be set up with the S2.1 parameter. The heating curve steepness can be set up with the P2.1 parameter and parallel shift of the heating curve with the P2.2 parameter.

### Calculation of stand-pipe temperature for cooling

The calculation of stand-pipe temperature for heating is limited with the minimum temperature of the stand-pipe – S2.11 parameter. The influence of the room temperature on the stand-pipe calculation can be set up with the S2.17 parameter. The cooling curve steepness can be set up with the P2.6 parameter and parallel shift of the cooling curve with the P2.7 parameter.

### Heating operation

If the calculated temperature of the stand-pipe is not slightly higher than the room temperature, the mixing valve closes. If the room temperature is not measured, the mixing valve closes when the outdoor temperature approaches the preferred room temperature. With the S2.12 parameter, the required difference between the calculated temperature of the stand-pipe and room temperature, at which the mixing valve closes, can be increased or reduced. If heating is not required or not included, the value 4°C will show as the calculated temperature and the circulating pump will switch off with a delay – S2.15 parameter. Other operating options of the pump can also be selected with the S2.4 parameter.

### **Cooling operation**

If the calculated temperature of the stand-pipe is not slightly lower than the room temperature, the mixing valve closes. If the room temperature is not measured, the mixing valve closes when the outdoor temperature approaches the preferred room temperature. With the S2.12 parameter, the required difference between the calculated temperature of the stand-pipe and room temperature, at which the cooling is deactivated, can be increased or reduced. If cooling is not required or not included, the value  $34^{\circ}$ C will show as the calculated temperature and the circulating pump will switch off with a delay – S2.15 parameter. Other operating options of the pump can also be selected with the S2.4 parameter.

### Intensive BOOST heating

With the P2.3 and P2.4 parameters, the duration and intensity of the intensive (BOOST) heating, which is activated at the transition of the time program from night to day heating interval, can be set up. By setting the Boost function, the time required to achieve the preferred room temperature after recovery from the night in to day time interval can be reduced.

### Limiting the power of the heating cycle (limitation $\Delta T$ )

To limit the maximum start-up power of the individual heating cycle, use the additional T4 sensor for measuring the temperature of the return pipe of the mixing circuit. The setup for the S1.7=0 parameter is required and with the S2.13 parameter, the maximum permissible difference between the temperature of the stand and return pipe can be set up. The controller now restricts the stand temperature by not exceeding the set-up difference between the stand and return temperature.

### OPERATING MODES IN THE EVENT OF SENSOR FAILURE

#### The outdoor sensor is not connected or is defective.

### - Heating:

The controller operates as the P-controller depending on the deviation of the room temperature. - Cooling:

The controller operates as a room thermostat by limiting the minimum stand temperature.

#### The outdoor and room sensor are not connected or are defective.

### - Heating:

The controller regulates the stand-pipe to a constant temperature:

- that is 25°C higher in radiator heating than the preferred day or night temperature,
- that is10°C higher in floor heating than the preferred day or night temperature.

#### - Cooling:

In the day-time interval, the stand temperature is equal the set-up S2.11 parameter, and in the night-time interval, the cooling is switched off.

### The room sensor is not connected or is defective.

The controller operates depending on the outdoor temperature without any influence of the room sensor.

#### The stand-pipe sensor is not connected or is defective.

#### - Heating:

The controller receives a signal that the temperature of the stand-pipe is 120°C. Heating is not activated and the mixing valve closes.

### - Cooling:

The controller receives a signal that the temperature of the stand-pipe is 4°C. Cooling is not activated and the mixing valve closes.

### The boiler sensor is not connected or is defective.

The controller receives a signal that the boiler temperature equals the set up maximum boiler temperature. The regulation of the mixing valve is activated.

### The return pipe sensor is not connected or is defective.

The controller operates without any influence of the return pipe sensor.

#### TABLE: Usability of temperature sensors Pt1000

| Temp. [°C] | Resistance [Q] | Temp. [°C] | Resistance [Q] | Temp. [°C] | Resistance [Q] | Temp. [°C] | Resistance [Q] |
|------------|----------------|------------|----------------|------------|----------------|------------|----------------|
| -20        | 922            | 35         | 1,136          | 90         | 1,347          | 145        | 1,555          |
| -15        | 941            | 40         | 1,155          | 95         | 1,366          | 150        | 1,573          |
| -10        | 961            | 45         | 1,175          | 100        | 1,385          | 155        | 1,592          |
| -5         | 980            | 50         | 1,194          | 105        | 1,404          | 160        | 1,611          |
| 0          | 1,000          | 55         | 1,213          | 110        | 1,423          | 165        | 1,629          |
| 5          | 1,020          | 60         | 1,232          | 115        | 1,442          | 170        | 1,648          |
| 10         | 1,039          | 65         | 1,252          | 120        | 1,461          | 175        | 1,666          |
| 15         | 1,058          | 70         | 1,271          | 125        | 1,480          | 180        | 1,685          |
| 20         | 1,078          | 75         | 1,290          | 130        | 1,498          | 185        | 1,703          |
| 25         | 1,097          | 80         | 1,309          | 135        | 1,515          | 190        | 1,722          |
| 30         | 1,117          | 85         | 1,328          | 140        | 1,536          | 195        | 1,740          |

### CONTROLLER INSTALLATION

Install the controller with the supplied tools directly onto the mixing valve.

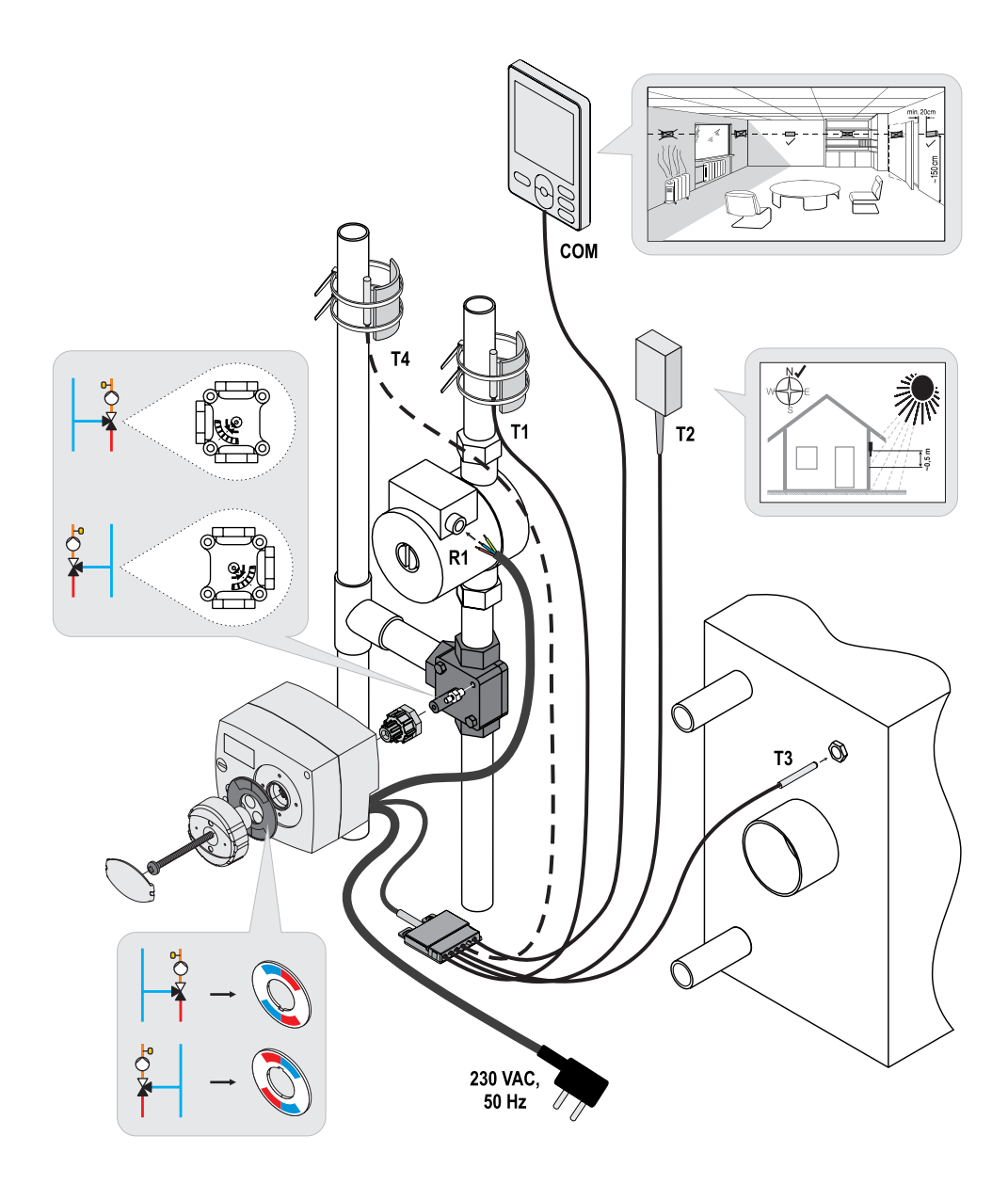

### ELECTRICAL CONNECTION OF THE CONTROLLER

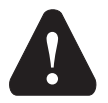

Each project with the AHC controller should be based on calculations and plans that are exclusively yours and in accordance with the applicable regulations. Pictures and text in this instruction are only an example and the publisher shall not be held liable. The liability of the publisher for unprofessional, false and incorrect information and the consequential damage shall be expressly excluded. We reserve the right to technical errors and changes without any prior notice.

The connection of controlling devices should be performed by an expert with an appropriate qualification or an authorised organisation. Before interfering with the wiring, make sure the main switch is switched off. Follow the regulations for low-voltage installations IEC 60364 and VDE 0100, legal regulations for the prevention of accidents, statutory provisions for the protection of the environment and other national regulations.

### CONNECTION OF TEMPERATURE SENSORS

The controller allows the connection of temperature sensors Pt1000 (T1 to T4). Sensor function depends on the hydraulic schematic and setup of S1.6 and S1.7 parameters.

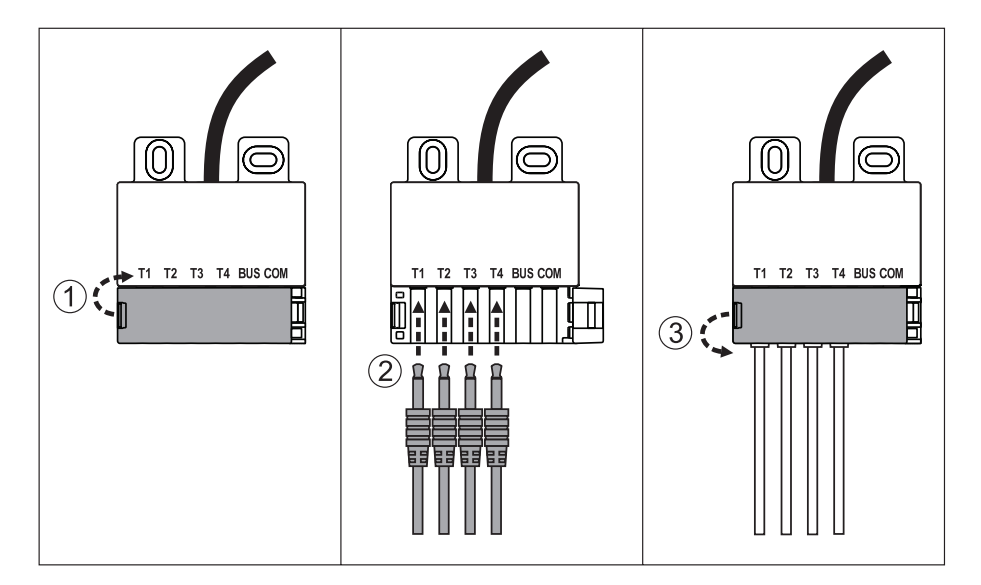
#### CONNECTION OF THE RCD ROOM UNIT

The controller allows the connection of the digital RCD room unit. It measures the room temperature and enables the setup of the preferred day-time and night-time temperature and operating mode selection. One RCD room unit can be connected to one controller.

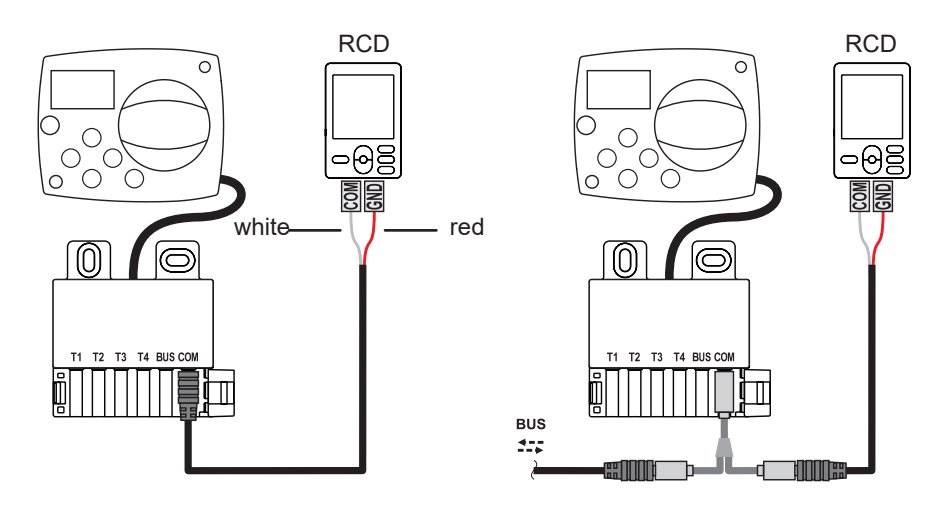

#### **BUS CONNECTION OF THE AHC CONTROLLERS**

A random number of AHC regulators can be interconnected with the BUS connection.

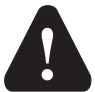

The outdoor sensor and the sensor of the heat source temperature must be connected to the first controller.

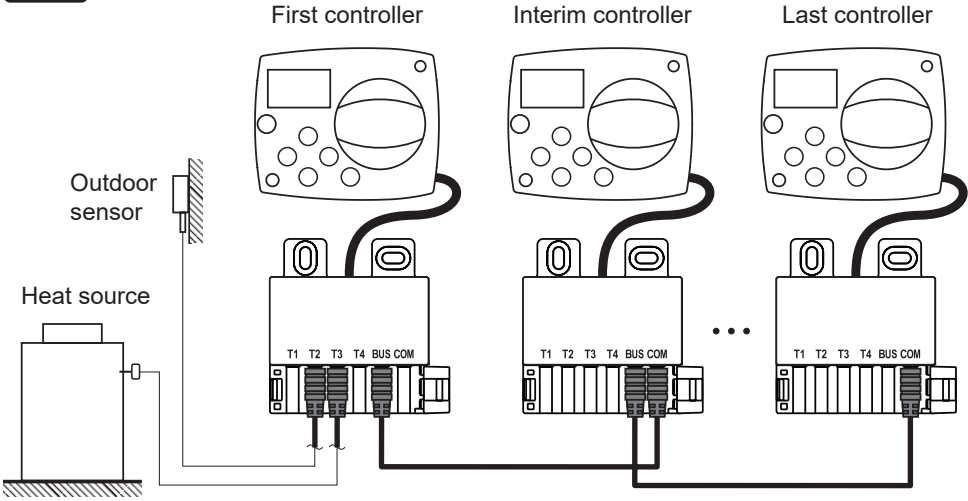

#### BUS CONNECTION OF THE WDC AND AHC CONTROLLERS

A random number of WDC and AHC regulators can be interconnected with the BUS connection. The first or the main controller physically controls heat sources, and the other ones only heat circuits.

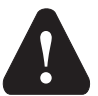

The outdoor sensor and the sensor of the heat source temperature must be connected to the first controller.

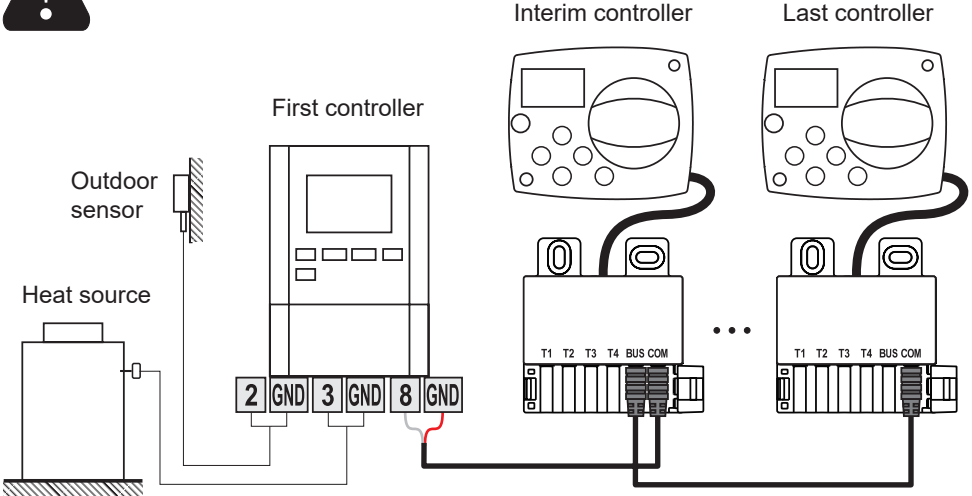

#### BUS CONNECTION OF THE WXD AND AHC CONTROLLERS

A random number of WXD and AHC regulators can be interconnected with the BUS connection. The first or the main controller physically controls heat sources, and the other ones only heat circuits.

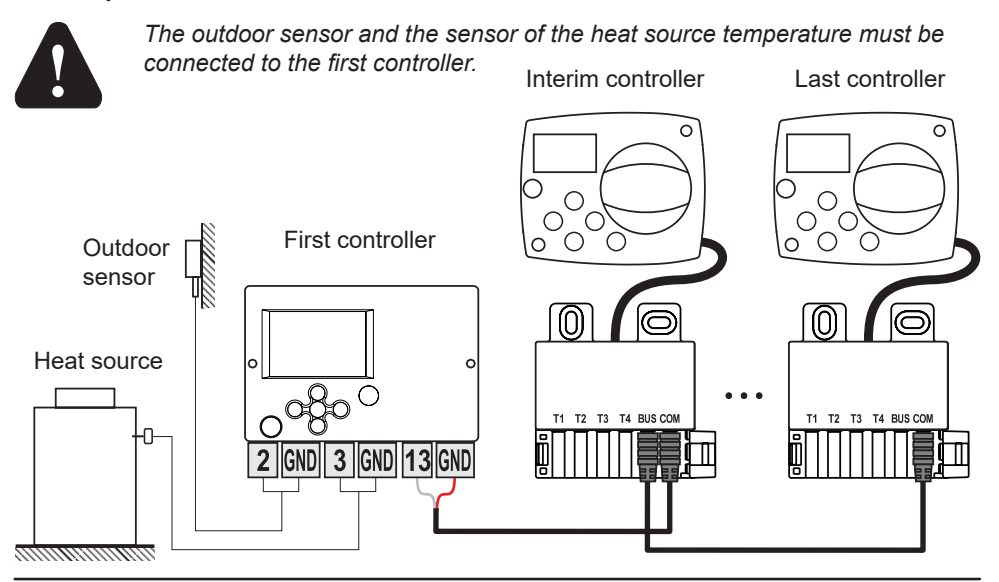

### TECHNICAL DATA:

| <b>General technical data – controller</b><br>Dimensions (W x H x D)<br>Weight of the controller | 102 x 84 x 88 mm<br>~800 g |
|--------------------------------------------------------------------------------------------------|----------------------------|
| Housing of the controller                                                                        | ASA and PC – thermoplastic |
| Supply voltage                                                                                   | 230VAC, 50Hz               |
| Protection degree                                                                                | IP/2 according to EN 60529 |
| Protection class                                                                                 | l according to EN 60730-1  |
| Permissible ambient temperature                                                                  | 5°C to +40°C               |
| Permissible relative humidity                                                                    | Max. 85% RH at 25°C        |
| Storage temperature                                                                              | -20°C to +65°C             |
| Accuracy of the integrated clock                                                                 | ±5min/year                 |
| Program class                                                                                    | A                          |
| Data storage without the power                                                                   | Min. 10 years              |
| Relay output                                                                                     | 1(1)A, 230VAC              |
| Technical features – sensor                                                                      |                            |
| Type of temperature sensors                                                                      | .Pt1000                    |
| Resistance of the sensors                                                                        | . 1,0780hm at 20°C         |
| Operating temperature range                                                                      | 25 ÷ 150°C, IP32           |
| Min. cross section of the sensor wires                                                           | .0.3mm2                    |
| Max. length the sensor wires                                                                     | Max. 10m                   |

#### DISPOSAL OF THE OLD ELECTRICAL AND ELECTRONIC EQUIPMENT

Disposal of the old electrical and electronic equipment (applies to the Member States of the European Union and other European countries that have a separate waste collection system).

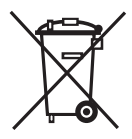

This symbol on a product or packaging indicates that it should not be disposed of as household waste. It should be submitted it at collection sites for waste electrical and electronic equipment (WEEE). With an appropriate disposal of this product, a negative impact on the environment and health can be

prevented, which would otherwise be caused by improper removal. Recycling of materials reduces the consumption of new raw materials. For more information about recycling of this product please contact the competent services, municipal service or store where you bought it.

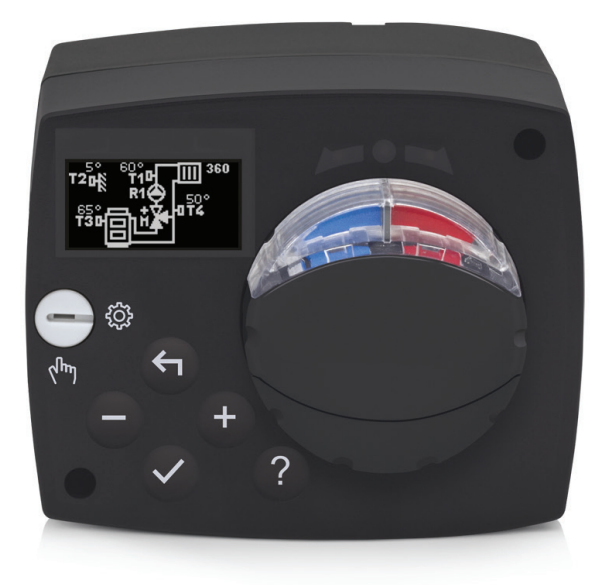

#### EINFÜHRUNG

Der AHC40 ist ein moderner wettergesteuerter Heizungsregler. Er ist in einer kompakten Ausführung gefertigt, zusammen mit einem motorbetriebenen Mischventil.

#### INHALTSVERZEICHNIS

| Einführung                                                 | 41       |
|------------------------------------------------------------|----------|
| BEDIENUNGSANLEITUNG                                        |          |
| Aussehen des Reglers                                       | 43       |
| Reglereinstellungen bei der ersten Inbetriebnahme          | 44       |
| 1. Schritt – Sprachauswahl                                 | 44       |
| 2. Schritt – Auswahl des Hydraulikschemas                  | 44       |
| 3. Schritt – Einstellung der Steigung der Heizkurve        | 45       |
| 4. Schritt – Auswahl der Öffnungsrichtung des Mischventils | 45       |
| Grafisches LCD-Display                                     | 46       |
| Beschreibung und Aussehen des Bildschirms                  | 46       |
| Symbole für die Beschreibung der Betriebsart               | 47       |
| Symbole der Benutzerfunktionen                             | 47       |
| Symbole für die Anzeige von Temperaturen und anderen Daten | 48       |
| Symbole der Schutztunktionen.                              | 48       |
| Symbole für Meldungen und Hinweise                         | 48<br>29 |
| Bildschirm für Hilfe Meldungen und Fehler                  | 49       |
| Zugang und Navigation durchs Menü                          | 50       |
| Aufbau und Beschreibung des Menüs                          | 50       |
| Temperatureinstellung                                      | 52       |
| Benutzerfunktionen                                         | 53       |
| Auswahl der Betriebsart                                    | 54       |
| Auswahl und Einstellung der Zeitprogramme                  | 55       |
| Grundeinstellungen                                         | 57       |
| Prüfung von Daten                                          | 59       |
|                                                            | 00       |
| Parameter des Regiers                                      | 60       |
| Anwendungsparameter                                        | 60       |
| Heizkurve                                                  | 62       |
| Seiviceparameter                                           | 60       |
| Werkseinstellungen                                         | 09       |
| Arbeitsbeschreibung des Mischkreislaufs                    | 70       |
| Betriebsart bei Sensorschäden                              | 70       |
| MONTAGEANLEITUNG                                           |          |
| Montage des Reglers                                        | 73       |
| Elektrischer Anschluss des Reglers                         | 74       |
| Anschluss der Temperatursensoren                           | 74       |
| Anschluss der Raumeinheit RCD                              | 75       |
| BUS-Verbindung der AHC-Regler                              | 75       |
| BUS-Verbindung von WDC- und AHC-Reglern                    | 76       |
| BUS-Verbindung von WXD- und AHC-Reglern                    | 76       |
| Technische Daten                                           | 77       |
| Entsorgung elektrischen und elektronischer Altgeräte       | 78       |
| Hydraulikschemen                                           | 157      |

### BEDIENUNGSANLEITUNG

#### **AUSSEHEN DES REGLERS**

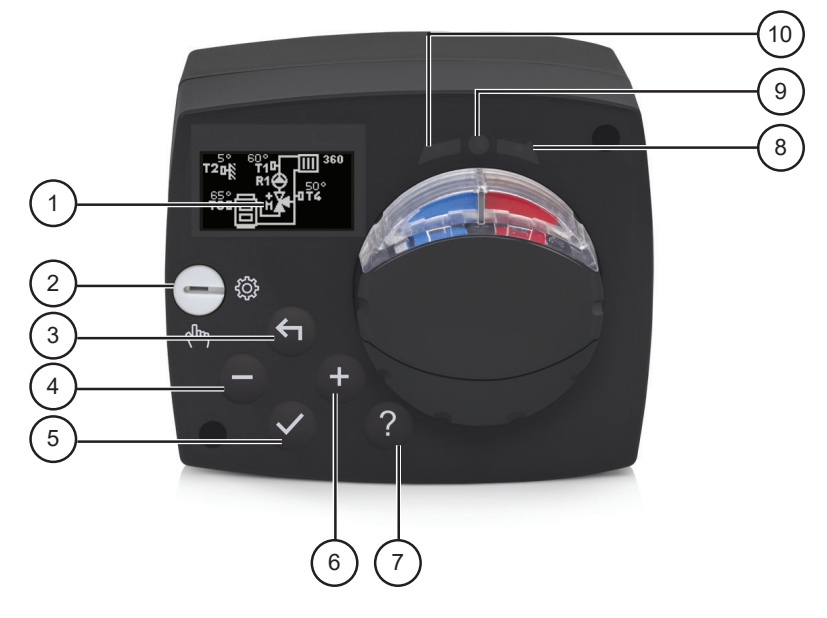

- 1. Grafisches Display
- 2. Kupplung für den manuellen Betrieb.
- 3. Taste ←. Schritt zurück.
- 4. Taste . Bewegung nach links oder Verringerung.
- 5. Taste ✓. Zugang zum Menü oder Bestätigung der Auswahl.
- 6. Taste + . Bewegung nach rechts oder Vergrößerung.
- 7. Taste ? . Hilfe.
- 8. LED-Anzeige. Drehung des Ventils nach rechts.
- 9. LED-Anzeige. Funktionszustand des Reglers.
  - leuchtet grün normales Funktionieren des Reglers.
  - leuchtet rot Fehler.
- 10. LED-Anzeige. Drehung des Ventils nach links.

#### REGLEREINSTELLUNGEN BEI DER ERSTEN INBETRIEBNAHME

Der Regler ist mit der innovativen Lösung "Easy Start" ausgestattet, die die Ersteinstellung des Reglers in nur vier Schritten ermöglicht.

Beim ersten Anschluss des Reglers am Netz erscheint auf dem Display nach der Anzeige der Programmversion und des Logos der erste Schritt des Einstellungsverfahrens des Reglers.

#### 1. SCHRITT - SPRACHAUSWAHL

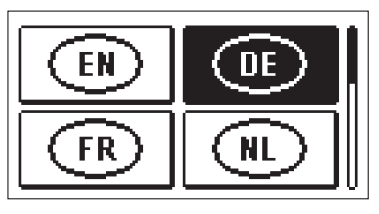

Wählen Sie die gewünschte Sprache aus. Bewegen Sie sich zwischen den Sprachen mit den Tasten — und +.

Bestätigen Sie die gewünschte Sprache mit der Taste  $\checkmark$ .

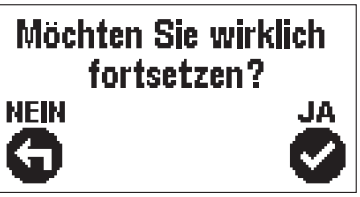

Der Regler erfordert die Bestätigung der richtigen Sprachwahl mit der Taste  $\checkmark$ .

Wenn Sie versehentlich die falsche Sprache ausgewählt haben, kehren Sie mit der Taste 🖨 zur Sprachauswahl zurück.

#### 2. SCHRITT – AUSWAHL DES HYDRAULIKSCHEMAS

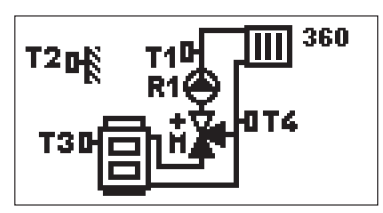

Wählen Sie das Hydraulikschema für den Betrieb des Reglers aus. Bewegen Sie sich zwischen den Schemata mit den Tasten – und +. Bestätigen Sie das ausgewählte Schema mit der Taste  $\checkmark$ .

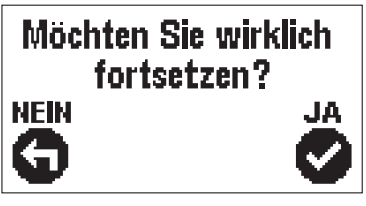

Der Regler erfordert die Bestätigung der richtigen Schemawahl mit der Taste  $\checkmark$ .

Wenn Sie versehentlich das falsche Schema ausgewählt haben, kehren Sie mit der Taste 🖨 zur Schemaauswahl zurück.

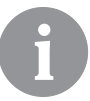

Das Hydraulikschema kann später mit dem Serviceparameter S1.1 geändert werden.

#### 3. SCHRITT – EINSTELLUNG DER STEIGUNG DER HEIZKURVE

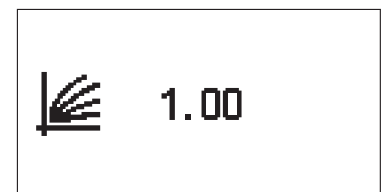

Einstellung der Steigung der Heizkurve. Der Wert wird mit den Tasten − und + geändert. Der eingestellte Wert wird mit der Taste ✓ bestätigt.

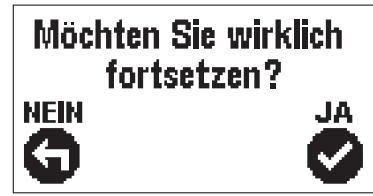

Der Regler erfordert die Bestätigung der Steigungseinstellung der Heizkurve mit der Taste  $\checkmark$  .

Wenn Sie versehentlich den falschen Wert ausgewählt haben, kehren Sie mit der Taste 👉 zur Steigungseinstellung zurück.

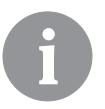

Die Steigung der Heizkurve kann später mit dem Serviceparameter P2.1 geändert werden.

#### 4. SCHRITT – AUSWAHL DER ÖFFNUNGSRICHTUNG DES MISCHVENTILS

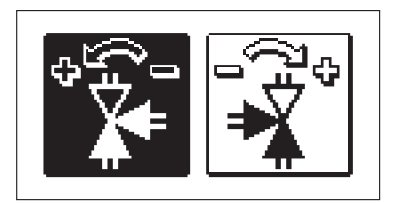

Wählen Sie die richtige Öffnungsrichtung des Mischventils. Bewegen Sie sich zwischen den Richtungen mit den Tasten − und +. Die gewählte Richtung wird mit der Taste ✓ bestätigt.

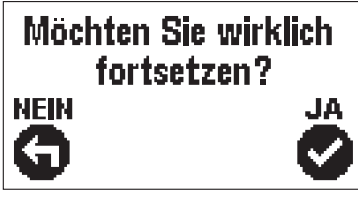

Der Regler erfordert das Bestätigen der Richtigkeit der Richtung mit der Taste  $\checkmark$  .

Wenn Sie versehentlich die falsche Richtung ausgewählt haben, kehren Sie mit der Taste 🖨 zur Richtungsauswahl zurück.

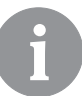

Die Öffnungsrichtung des Mischventils kann später mit dem Serviceparameter S1.4 geändert werden.

#### GRAFISCHES LCD-DISPLAY

Alle wichtigen Daten bezüglich der Funktion des Reglers werden auf dem grafischen LCD-Display angezeigt.

#### **BESCHREIBUNG UND AUSSEHEN DES BILDSCHIRMS**

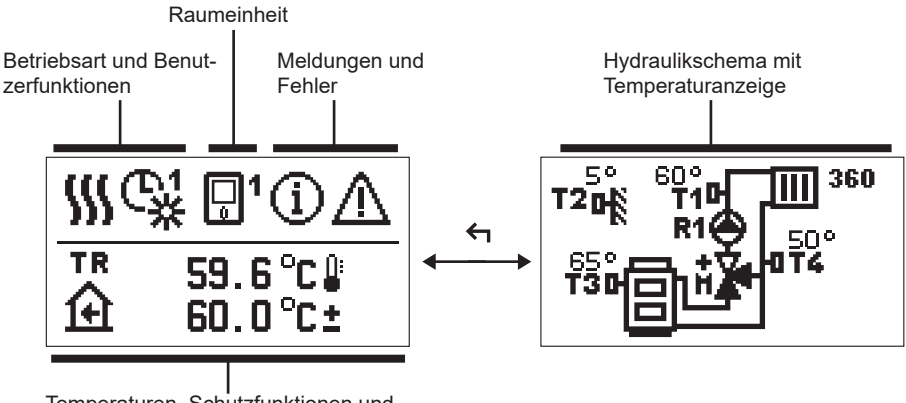

Temperaturen, Schutzfunktionen und Anzeige anderer Daten

Datenanzeige auf dem Bildschirm:

Betriebsart, Benutzerfunktionen, Meldungen und Fehler werden in der oberen Hälfte des Bildschirms angezeigt. Für das Umschalten zwischen der Datenanzeige und der Anzeige des Hydraulikschemas verwenden Sie die Taste 4.

Für die Übersicht über Temperaturen und andere Daten verwenden Sie die Tasten − und + . Die Anzahl der Sensoren und andere Daten, die Sie auf dem Bildschirm sehen können, ist von dem ausgewählten Hydraulikschema und der Reglereinstellung abhängig.

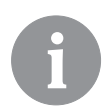

Wenn Sie möchten, dass nach Nutzung der Tastatur auf dem Bildschirm eine gewünschte Information erneut angezeigt wird, suchen Sie sie mit den Tasten – und + und bestätigen sie durch 2 Sekunden langes Drücken der Taste ✓.

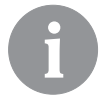

Wenn Sie 2 Sekunden lang die Taste f drücken, ändert sich die Temperaturanzeige von einzeilig zu zweizeilig und umgekehrt (nur wenn P1.9=0 ist). Bei zweizeiliger Temperaturanzeige (P1.9=1) findet sich in der ersten Zeile die gemessene Temperatur, in der zweiten hingegen die gewünschte oder die berechnete Temperatur.

#### SYMBOLE FÜR DIE BESCHREIBUNG DER BETRIEBSART

| Symbol | Beschreibung                                      |
|--------|---------------------------------------------------|
|        | Raumheizung.                                      |
| *      | Kühlung.                                          |
| C¥     | Betrieb nach dem Zeitprogramm – Tagesintervall. * |
| ଙ୍ଘ    | Betrieb nach dem Zeitprogramm – Nachtintervall. * |
| ※      | Betrieb nach der gewünschten Tagestemperatur.     |
| Q      | Betrieb nach der gewünschten Nachttemperatur.     |
| 0      | Abschaltung.                                      |
| Tu     | Manueller Betrieb.                                |

\* Die Nummer bezeichnet das ausgewählte Zeitprogramm

#### SYMBOLE DER BENUTZERFUNKTIONEN

| Symbol   | Beschreibung                                        |
|----------|-----------------------------------------------------|
| Ŷ        | Betriebsart PARTY.                                  |
| ECO      | Betriebsart ECO.                                    |
| Ē        | Ferienbetrieb.                                      |
| *4       | Automatische Abschaltung der Heizung.               |
| s:       | Estrichtrocknung.                                   |
| t∎       | Betrieb mit konstanter Temperatur der Steigleitung. |
| <u>ب</u> | Boost-Heizung.                                      |

#### SYMBOLE FÜR DIE ANZEIGE VON TEMPERATUREN UND ANDEREN DATEN

| Beschreibung                                                                                                    |
|----------------------------------------------------------------------------------------------------|
| Gemessene Temperatur.                                                                                                    |
| Raumtemperatur.                                                                                                    |
| Außentemperatur.                                                                                                    |
| Kessel- oder Wärmequellentemperatur.                                                                                                    |
| Temperatur der Steigleitung.                                                                                                    |
| Temperatur der Rücklaufleitung.                                                                                                    |
| Temperatur, gemessen mit den Sensoren T1, T2, T3 und T4.<br>Temperatur, gemessen mit dem Raumsensor oder der Raumeinheit.<br>Außentemperatur, ermittelt über die BUS-Verbindung. |
|                                                                                                    |

#### SYMBOLE DER SCHUTZFUNKTIONEN

| Symbol     | Beschreibung                                            |
|------------|---------------------------------------------------------|
| Ē          | Überheizungsschutz der Wärmequelle.                     |
| <u>ل</u> ب | Schutz vor Frost aufgrund zu niedriger Raumtemperatur.  |
| Ť۵         | Schutz vor Frost aufgrund zu niedriger Außentemperatur. |

# SYMBOLE FÜR DIE KOMMUNIKATIONSANZEIGE ZWISCHEN VERBUNDENEN GERÄTEN

| Symbol                                                                                                    | Beschreibung                                                   |
|----------------------------------------------------------------------------------------------------|----------------------------------------------------------------|
| 오아버<br>같다                                                                                                    | Geräte, die an die Kommunikationslinie COM angeschlossen sind. |
| Die Raumeinheit ist angeschlossen. Die Nummer neben der Rau<br>einheit zeigt, ob es sich um die erste oder die zweite Raumeinhe<br>handelt. |                                                                |
| BUS                                                                                                    | Status des Reglers in der Bus-Verbindung.                      |
| <b>⊡</b> ++                                                                                                    | Erster Regler in der Bus-Verbindung.                           |
| ++ 😳 ++                                                                                                    | Zwischenregler in der Bus-Verbindung.                          |
| ++ 🖸                                                                                                    | Letzter Regler in der Bus-Verbindung.                          |

#### SYMBOLE FÜR MELDUNGEN UND HINWEISE

| Symbol | Beschreibung                                                                                                    |  |
|--------|----------------------------------------------------------------------------------------------------|--|
| G      | Meldungen<br>Im Fall einer Überschreitung der Höchsttemperatur oder der Ein-<br>schaltung der Schutzfunktion, warnt der Regler durch Blinken dieses<br>Symbols auf dem Display. Wenn die Höchsttemperatur nicht mehr<br>überschritten ist oder sich die Schutzfunktion bereits abgeschaltet<br>hat, macht das leuchtende Symbol auf das kürzlich erfolgte Ereignis<br>aufmerksam. Den Bildschirm für die Ansicht über die Liste der Mel-<br>dungen öffnen Sie mit der Taste ? . Nach der Ansicht der Liste der<br>Meldungen, schaltet sich das Symbol für die Meldungen aus. |  |
| ⊿      | <b>Fehler</b><br>Im Fall von Schäden an den Sensoren oder Kommunikationsver-<br>bindungen warnt der Regler durch Blinken dieses Symbols auf dem<br>Display. Wenn der Fehler behoben wurde beziehungsweise nicht<br>mehr vorliegt, macht ein nicht mehr blinkende Symbol auf das kürz-<br>lich erfolgte Ereignis aufmerksam. Den Bildschirm für die Ansicht der<br>Fehlerliste öffnen Sie mit der Taste ? . Nach der Ansicht der Fehlerlis-<br>te schaltet sich das Symbol für Fehler aus.                                                                                    |  |

#### BILDSCHIRM FÜR HILFE, MELDUNGEN UND FEHLER

Durch Drücken der Taste ? rufen Sie den Bildschirm für Hilfe, Meldungen und Fehler auf, auf dem folgende Möglichkeiten zur Verfügung stehen:

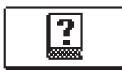

#### Kurzanleitungen

Kurzanleitungen für den Gebrauch des Reglers.

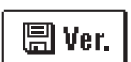

#### Version des Reglers

Anzeige des Reglertyps und der Software-Version.

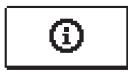

#### Meldungen

Liste der Überschreitungen der Höchsttemperatur und der Aktivierungen der Schutzfunktionen. Durch Betätigen der Tasten — und + bewegen Sie sich durch die Liste der Meldungen. Mit der Taste  $\leftarrow$  verlassen Sie die Liste.

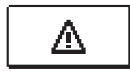

#### Fehler

Fehlerliste der Sensoren und anderen Aggregate. Durch Betätigen der Tasten − und + bewegen Sie sich durch die Fehlerliste. Mit der Taste ← verlassen Sie die Liste.

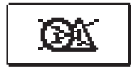

#### Löschen von Meldungen und Fehlern

Das Löschen der Nachrichten- und Fehlerliste wird durchgeführt. Achtung: Fehler von Sensoren, die für die Funktion des Reglers notwendig sind, können nicht gelöscht werden.

#### ZUGANG UND NAVIGATION DURCHS MENÜ

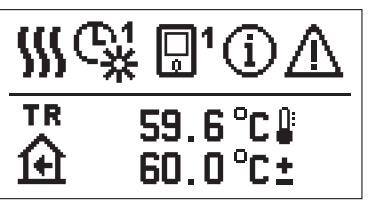

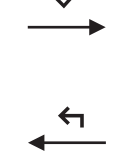

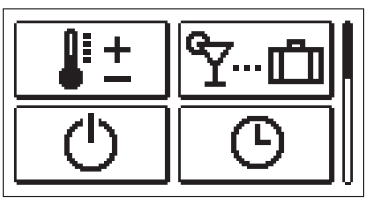

Für den Zugang zum Menü drücken Sie die Taste 🗸.

Durch das Menü bewegen Sie sich mit den Tasten – und +, mit der Taste  $\checkmark$  bestätigen Sie Ihre Auswahl.

Durch Drücken der Taste 숙 kehren Sie zum vorherigen Bildschirm zurück.

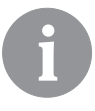

Wenn Sie 15 Sekunden lang keine Taste drücken, verringert sich die Bildschirmhelligkeit. Nach dem Ablauf der Abschaltungsverzögerung des Bildschirms schaltet sich dieser ab. Die Zeit wird im Grundeinstellungsmenü in den Displayeinstellungen eingestellt.

#### AUFBAU UND BESCHREIBUNG DES MENÜS

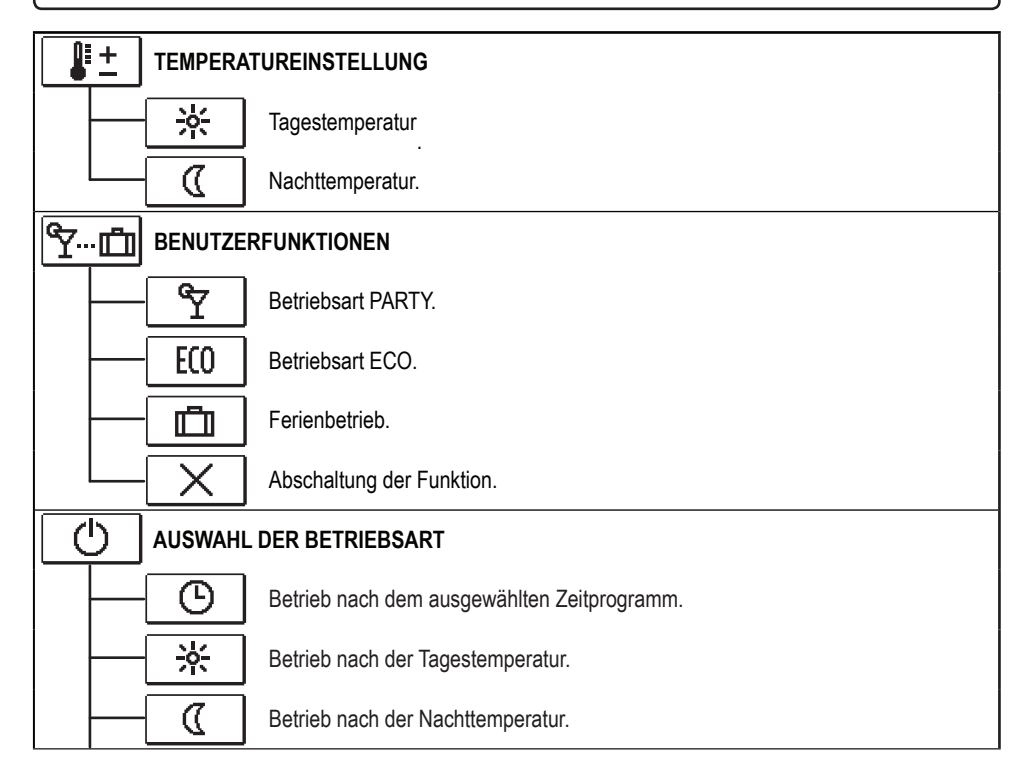

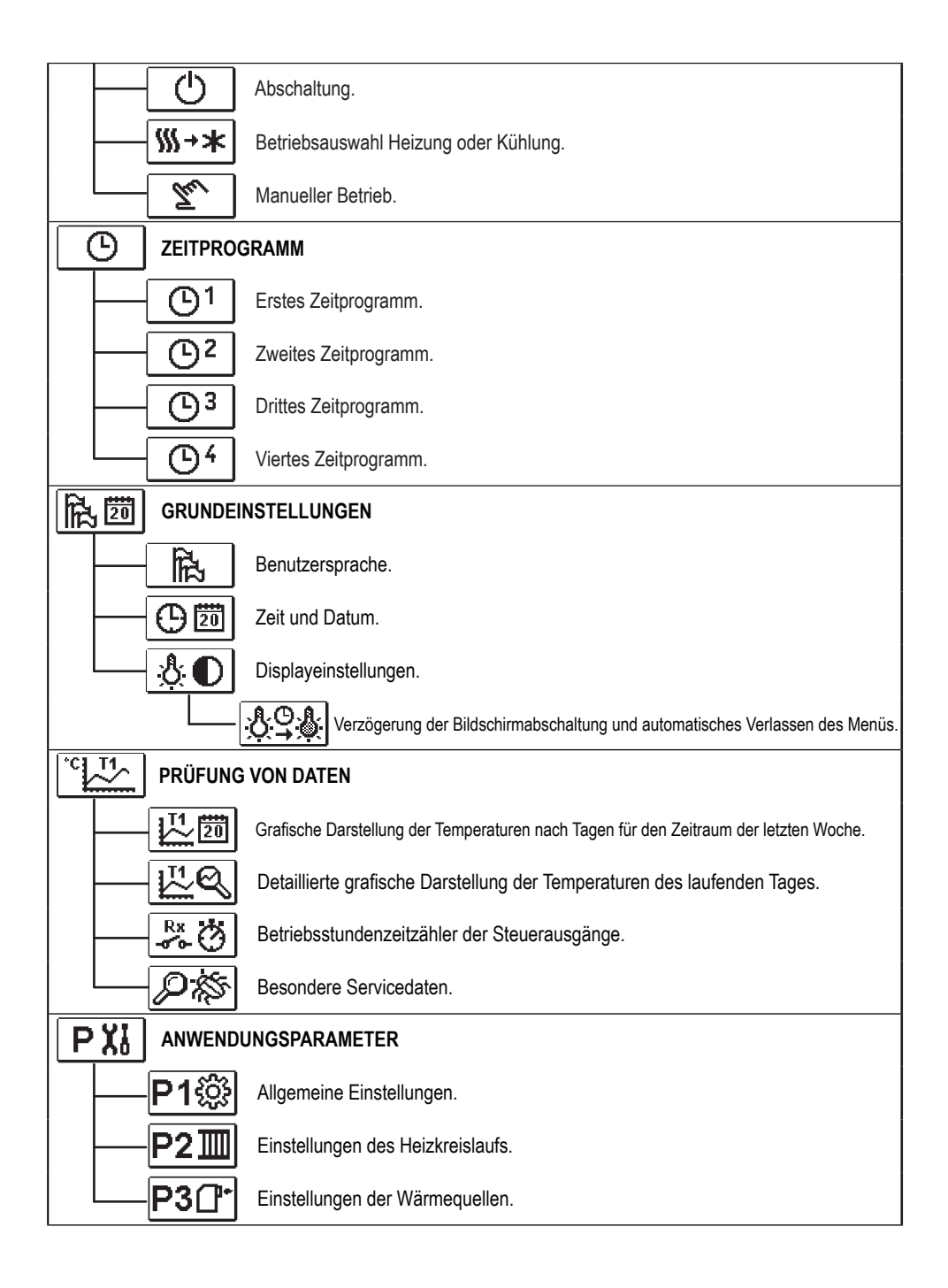

| SX                       |                    | ARAMETER                                                      |  |  |
|--------------------------|--------------------|---------------------------------------------------------------|--|--|
|                          | -S1ŵ               | Allgemeine Serviceeinstellungen.                              |  |  |
|                          | -S2II              | Serviceeinstellungen des Heizkreislaufs.                      |  |  |
|                          | - <b>S3</b> ᠿ⁺     | Serviceeinstellungen von Wärmequellen.                        |  |  |
| F XI BESONDERE PARAMETER |                    |                                                               |  |  |
|                          | -F1⊫%              | Parameter für das Trocknen von Estrich.                       |  |  |
| 3                        | WERKSEINSTELLUNGEN |                                                               |  |  |
|                          | RESET 👷            | Zurücksetzen der Parameter des Reglers.                       |  |  |
|                          | -RESET 🗔           | Zurücksetzen des Reglers und Neustart der ersten Einstellung. |  |  |
|                          | RESET              | Zurücksetzen der Zeitprogramme.                               |  |  |
|                          | - <b>Q</b> +       | Speichern der Benutzereinstellungen.                          |  |  |
|                          | - 🖫 • 💭            | Laden der Benutzereinstellungen.                              |  |  |

# **U** TEMPERATUREINSTELLUNG

Im Menü werden die Temperaturen angezeigt, für die Sie bei dem ausgewählten Hydraulikschema die gewünschte Temperatur einstellen können.

Mit den Tasten -, + und  $\checkmark$  wählen Sie die gewünschte Temperatur aus. Der Bildschirm für das Einstellen der gewünschten Temperatur öffnet sich:

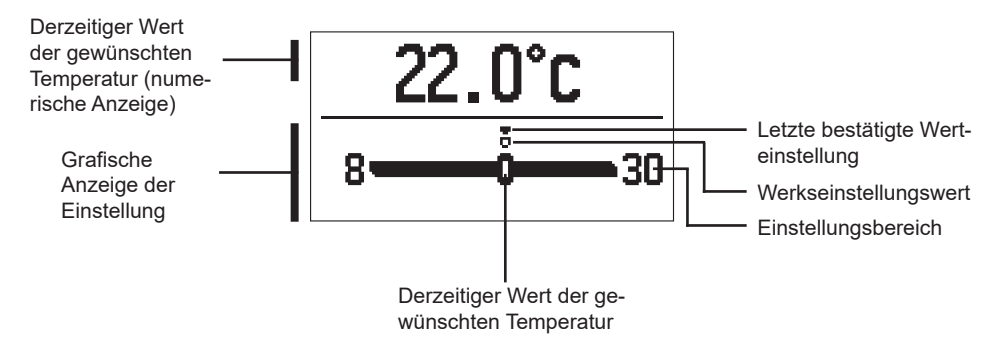

Mit den Tasten – und + stellen Sie die gewünschte Temperatur ein und bestätigen sie mit der Taste  $\checkmark$ . Die Einstellung verlassen Sie mit der Taste  $\triangleleft$ .

#### 

Die Benutzerfunktionen ermöglichen zusätzlichen Komfort und Nutzen bei der Benutzung des Reglers. Im Menü stehen folgende Benutzerfunktionen zur Verfügung:

### Betriebsart PARTY

Die Funktion PARTY ermöglicht das Einschalten des Betriebs gemäß der gewünschten Komforttemperatur.

Mit den Tasten – und + wählen Sie die Funktion Party aus und bestätigen sie mit der Taste  $\checkmark$ . Für das Einstellen der Ablaufzeit der Funktion und der gewünschten Temperatur wählen Sie nochmals das Symbol  $\Im$  aus.

Nun wählen Sie mit den Tasten – und + die Einstellung aus, die Sie ändern möchten, und drücken die Taste  $\checkmark$ . Der Wert fängt zu blinken an. Mit den Tasten – und + ändern Sie den Wert und bestätigen ihn mit der Taste  $\checkmark$ .

Die Einstellung verlassen Sie mit der Taste 숙.

#### Betriebsart ECO

Die Funktion ECO ermöglicht das Einschalten des Betriebs gemäß der gewünschten Spartemperatur.

Mit den Tasten – und + wählen Sie die Funktion ECO aus und schalten sie mit der Taste  $\checkmark$  ein. Für das Einstellen der Ablaufzeit der Funktion und der gewünschten Temperatur wählen Sie nochmals das Symbol  $\boxed{E0}$  aus.

Nun wählen Sie mit den Tasten – und + die Einstellung aus, die Sie ändern möchten, und drücken die Taste  $\checkmark$ . Der Wert fängt zu blinken an. Mit den Tasten – und + ändern Sie den Wert und bestätigen ihn mit der Taste  $\checkmark$ .

Die Einstellung verlassen Sie mit der Taste 숙.

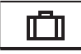

FCO

#### **Ferienbetrieb**

Die Funktion FERIEN ermöglicht das Einschalten der Betriebsart nach der gewünschten Spartemperatur bis zu einem bestimmten Datum.

Mit den Tasten – und + wählen Sie die Funktion Ferien aus und schalten sie mit der Taste  $\checkmark$  ein. Für das Einstellen des Ablaufdatums der Funktion und der gewünschten Temperatur wählen Sie nochmals das Symbol 🛄 aus.

Nun wählen Sie mit den Tasten – und + die Einstellung aus, die Sie ändern möchten, und drücken die Taste  $\checkmark$ . Der Wert fängt zu blinken an. Mit den Tasten – und + ändern Sie den Wert und bestätigen ihn mit der Taste  $\checkmark$ .

Die Einstellung verlassen Sie mit der Taste 🗲.

Alle Benutzerfunktionen können jederzeit abgeschaltet werden. Dies wird durch erneutes Auswählen des Symbols 🔀 durchgeführt.

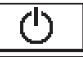

#### AUSWAHL DER BETRIEBSART

Im Menü wählen Sie die gewünschte Betriebsart des Reglers aus.

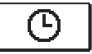

#### Betrieb nach dem ausgewählten Zeitprogramm

Betrieb nach dem ausgewählten Zeitprogramm.

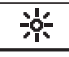

#### Betrieb nach der Tagestemperatur

Betrieb nach der gewünschten Tagestemperatur.

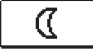

#### Betrieb nach der Nachttemperatur

Betrieb nach der gewünschten Nachttemperatur.

# Ċ

#### Abschaltung

Der Regler ist abgeschaltet. Bei der Betriebsart "Heizung" bleibt der Frostschutz aktiv, bei der Betriebsart "Kühlung" hingegen der Überhitzungsschutz.

#### ∭→★ Betriebsauswahl Heizung oder Kühlung

Wenn Sie mit der Taste  $\checkmark$  das Symbol bestätigen, wird die Umschaltung von Heizung auf Kühlung ausgeführt und umgekehrt.

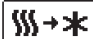

Heizung ist ausgewählt, es folgt die Umschaltung auf Kühlung.

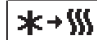

Kühlung ist ausgewählt, es folgt die Umschaltung auf Heizung.

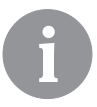

Für das Funktionieren der Kühlung muss das System für die Kühlwasserzufuhr eingeschaltet sein.

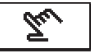

#### Manuelle Betriebsart

Diese Betriebsart verwenden Sie für das Testen des Regelsystems oder im Fall von Schäden. Der Steuerungsausgang kann manuell eingeschaltet oder abgeschaltet werden, oder Sie wählen den automatischen Betrieb aus.

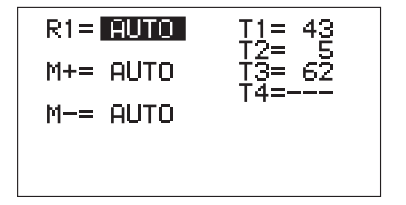

Mit den Tasten – und + bewegen Sie sich zwischen den einzelnen Ausgängen R1, M+ oder M-. Den Ausgang, dessen Status Sie ändern möchten, wählen Sie mit der Taste  $\checkmark$  aus. Der Wert ON, OFF oder AUTO fängt zu blinken an. Nun können Sie den Ausgangszustand mit den Tasten – und + ändern. Die Einstellung wird mit der Taste  $\checkmark$  bestätigt. Mit der Taste  $\Leftarrow$  verlassen Sie die Einstellung.

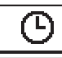

### AUSWAHL UND EINSTELLUNG DER ZEITPROGRAMME

Die Wochenzeitprogramme ermöglichen die automatische Umschaltung zwischen der gewünschten Tages- und Nachttemperatur. Zur Verfügung stehen vier Zeitprogramme. Mit den Tasten – und + wählen Sie das gewünschte Zeitprogramm aus und bestätigen es mit der Taste  $\checkmark$ .

| <b>O</b> 1   | Erstes Zeitprogramm.  |  |  |
|--------------|-----------------------|--|--|
| ٦C           | Zweites Zeitprogramm. |  |  |
| <b>(b)</b> 3 | Drittes Zeitprogramm. |  |  |
| 64           | Viertes Zeitprogramm. |  |  |

#### Ändern des Zeitprogramms

Das ausgewählte Zeitprogramm kann geändert werden, wenn Sie es mit der Taste verneut bestätigen. Es öffnet sich ein neuer Bildschirm:

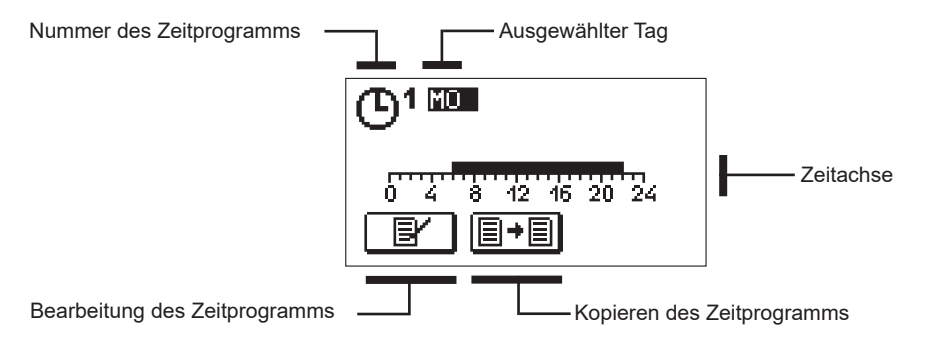

Mit den Tasten −, + und ✓ wählen Sie den Tag aus, an dem Sie den Zeitprogrammverlauf ändern oder ihn in andere Tage kopieren möchten. Nun wählen Sie mit den Tasten −, + und ✓ das Symbol 🖅 für das Bearbeiten oder das Symbol 🗐 für das Kopieren des Zeitprogramms aus.

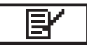

#### Bearbeitung des Zeitprogramms

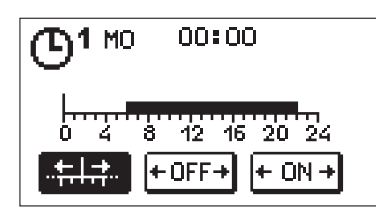

Es öffnet sich ein neuer Bildschirm mit der Anzeige des Zeitprogramms und drei Symbolen für das Ändern des Programms.

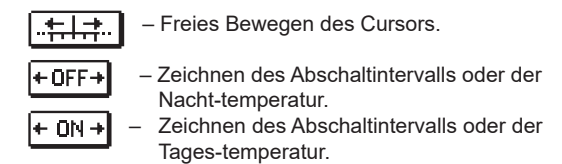

Mit den Tasten – und + wählen Sie das gewünschte Befehlssymbol aus und bestätigen es mit der Taste  $\checkmark$ . Auf der Zeitachse zeichnet sich der Cursor ab. Nun zeichnen Sie mit den Tasten – und + den gewünschten Verlauf des Zeitintervalls. Das Zeichnen des Intervalls beenden Sie durch erneutes Drücken der Taste  $\checkmark$ .

Die Bearbeitung des Zeitprogramms verlassen Sie durch Drücken der Taste 숙.

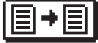

#### Kopieren des Zeitprogramms

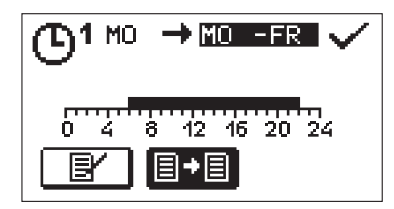

Es öffnet sich ein neuer Bildschirm mit der Anzeige des Zeitprogramms für den ausgewählten Tag. Oben auf dem Bildschirm ist das Feld für die Auswahl des Tages oder der Gruppe von Tagen, in die Sie das Zeitprogramm kopieren möchten. Mit den Tasten − und + wählen Sie den Tag oder die Gruppe von Tagen aus. Zum Kopieren drücken Sie die Taste ✓. Das Kopieren verlassen Sie mit der Taste ←1.

#### Ersteinstellungen der Zeitprogramme

| Zeitprogramm | Тад     | Einschaltintervall                          |  |
|--------------|---------|---------------------------------------------|--|
|              | MO – FR | 06:00 - 22:00                               |  |
|              | SA – SO | 07:00 – 22:00                               |  |
|              | MO – FR | 05:00 - 07:30, 13:30 - 22:00                |  |
|              | SA – SO | 07:00 – 22:00                               |  |
|              | MO – FR | 06:00 – 08:30, 11:00 – 13:30, 16:00 – 22:00 |  |
|              | SA – SO | 07:00 – 22:00                               |  |
|              | MO – FR | 14:00 – 22:00                               |  |
|              | SA-SO   | 07:00 – 22:00                               |  |

# 鼠琶

#### GRUNDEINSTELLUNGEN

Das Menü ist für das Einstellen der Sprache, der Zeit, des Datums und des Displays vorgesehen.

# Benutzersprache

Die gewünschte Benutzersprache wählen Sie mit den Tasten -, + aus und bestätigen sie mit der Taste  $\checkmark$ .

Die Einstellung verlassen Sie mit der Taste 숙.

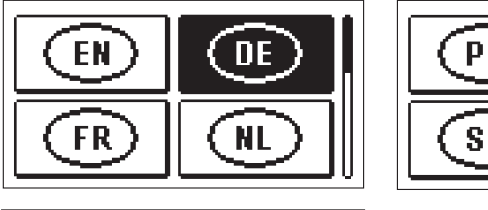

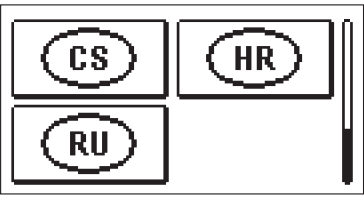

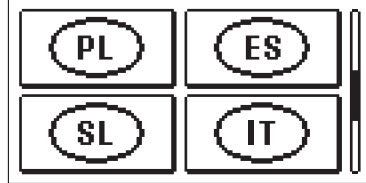

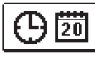

Zeit und Datum

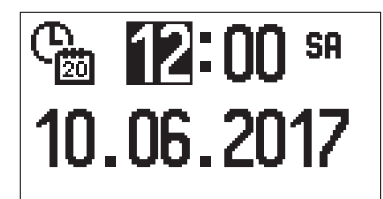

Die genaue Zeit und das Datum stellen Sie wie folgt ein:

Mit den Tasten – und + bewegen Sie sich zwischen den einzelnen Daten. Mit der Taste  $\checkmark$ wählen Sie die Angabe aus, die Sie ändern möchten. Wenn die Angabe anfängt zu blinken, ändern Sie sie mit den Tasten – und + und bestätigen sie mit der Taste  $\checkmark$ .

Die Einstellung verlassen Sie mit der Taste 숙.

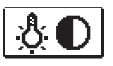

#### **Displayeinstellung**

Zu Verfügung steht folgende Einstellung:

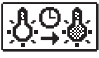

Verzögerung der Bildschirmabschaltung und automatisches Verlassen des Menüs.

Mit der Taste ✓ bestätigen Sie die gewünschte Einstellung. Es öffnet sich ein neuer Bildschirm:

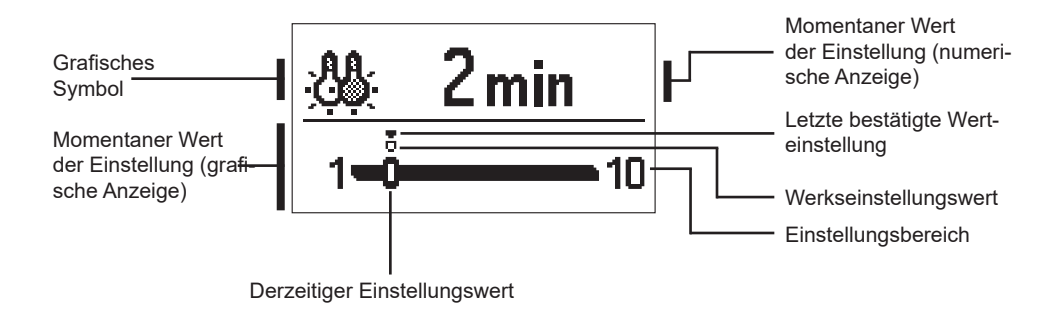

Die Einstellung kann mit den Tasten – und + geändert und mit der Taste  $\checkmark$  bestätigt werden.

Die Einstellung verlassen Sie mit der Taste 숙.

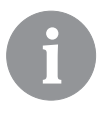

Die Änderung der Einstellung wird berücksichtigt, wenn sie mit der Taste  $\checkmark$  bestätigt wird.

# PRÜFUNG VON DATEN

Im Menü befinden sich Symbole für dem Zugang zu den Daten bezüglich des Reglerbetriebs:

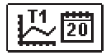

#### DARSTELLUNG DER TEMPERATUREN FÜR DEN ZEITRAUM VON EINER WOCHE

Die grafische Darstellung der Temperaturen erfolgt nach Tagen für jeden Sensor. Aufgezeichnet sind die Temperaturen der letzten Betriebswoche.

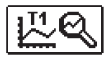

#### DETAILLIERTE DARSTELLUNG DER TEMPERATUREN DES LAUFENDEN TAGES

Die Darstellung der Temperaturen erfolgt für den laufenden Tag für jeden Sensor. Die Häufigkeit der Temperaturaufzeichnungen wird mit dem Parameter P1.7 eingestellt.

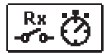

#### BETRIEBSSTUNDENZÄHLER DER AUSGÄNGE

Betriebsstundenzähler für die Steuerausgänge des Reglers.

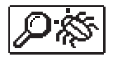

#### BESONDERE SERVICEDATEN

Sie dienen der Diagnostik des technischen Dienstes.

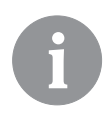

Die Temperaturgraphen prüfen Sie, indem Sie sich mit den Tasten – und + zwischen den Sensoren bewegen. Mit der Taste  $\checkmark$  wählen Sie den Sensor aus, für den Sie die Temperatur des letzten Zeitraums prüfen möchten. Zwischen den Tagen bewegen Sie sich nun mit den Tasten – und +. Durch Drücken der Taste  $\checkmark$  kehren Sie zur erneuten Auswahl des Sensors zurück.

Mit der Taste ? können Sie die Spanne der Temperaturdarstellung am Graphen ändern.

Die Prüfung der Graphen verlassen Sie mit der Taste 숙.

## ANLEITUNG FÜR SERVICEEINSTELLUNGEN

#### PARAMETER DES REGLERS

Alle zusätzlichen Einstellungen und Anpassungen der Funktion des Regulators erfolgen mit Hilfe von Parametern. Anwendungs-, Service- und besondere Parameter finden sich auf dem zweiten und dritten Menübildschirm.

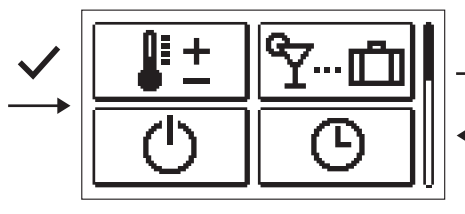

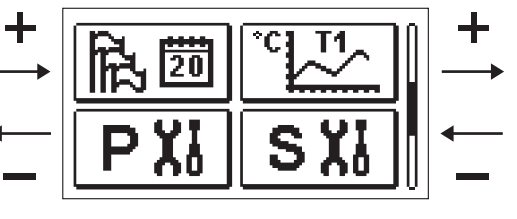

#### 

Die Anwendungsparameter sind in Gruppen geordnet **P1** – Allgemeine Einstellungen, **P2** – Einstellungen für den Heizkreislauf und **P3** – Einstellungen für den Kessel oder die Wärmequelle.

Wenn im Menü die gewünschte Parametergruppe ausgewählt wird, öffnet sich ein neuer Bildschirm:

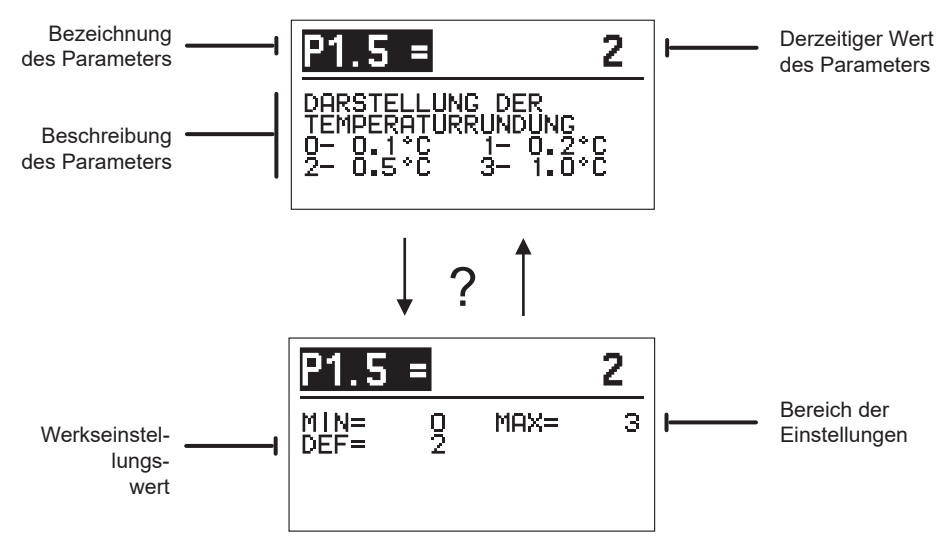

Die Einstellungen werden durch Betätigen der Taste  $\checkmark$  geändert. Der Wert der Einstellung färbt sich und kann dann mit den Tasten – und + geändert werden. Die Einstellung wird mit der Taste  $\checkmark$  bestätigt. Nun kann man sich mit den Tasten – und + zu einem anderen Parameter bewegen und den Vorgang wiederholen. Die Parametereinstellungen verlässt man durch Betätigen der Taste  $\frown$ .

Mit der Taste ? sehen Sie den Bereich der Parametereinstellungen und dessen angenommenen Wert. Durch erneutes Betätigen der Taste ? gehen Sie zurück zur Beschreibung des Parameters.

# P1袋 <u>Allgemeine Einstellungen:</u>

| Para-<br>meter | Bezeichnung des<br>Parameters                                                                     | Beschreibung des Parameters                                                                                                    | Bereich der<br>Einstellung                                                              | Angenom-<br>mener Wert |
|----------------|---------------------------------------------------------------------------------------------------|----------------------------------------------------------------------------------------------------|-----------------------------------------------------------------------------------------|------------------------|
| P1.1           | AUTOMATISCHE SOM-<br>MER/WINTER UMSCHAL-<br>TUNG                                                  | Mit dieser Einstellung ermöglichen Sie das automati-<br>sche Ein- und Ausschalten der Heizung, abhängig von<br>der durchschnittlichen eintägigen Außentemperatur.                                                                                                    | 0 – NEIN<br>1 – JA                                                                      | 1                      |
| P1.2           | DURCHSCHNITTS-<br>AUSSENTEMPERATUR<br>FÜR AUTOMATISCHE<br>SOMMER/WINTER<br>UMSCHALTUNG            | Diese Einstellung bedeutet die durchschnittliche<br>eintägige Außentemperatur, bei der sich die Heizung<br>automatisch aus- beziehungsweise einschaltet.                                                                                                    | 10 ÷ 30 °C                                                                              | 18                     |
| P1.3           | AUSSENTEMPERATUR<br>FÜR DAS EINSCHALTEN<br>DES FROSTSCHUTZES                                      | Es wird der Wert der Außentemperatur eingestellt, bei<br>der sich der Frostschutz einschaltet. Der Kessel läuft<br>mindestens mit Mindesttemperatur.                                                                                                    | –30 ÷ 10 °C                                                                             | 2                      |
| P1.4           | GEWÜNSCHTE RAUM-<br>TEMPERATUR BEIM<br>AUSSCHALTEN DER<br>HEIZUNG                                 | Es wird die gewünschte Raumtemperatur eingestellt,<br>die verwendet wird, wenn die Heizung ausgeschaltet<br>ist.                                                                                                    | 2 ÷ 12 °C                                                                               | 6                      |
| P1.5           | DARSTELLUNG DER<br>TEMPERATURRUNDUNG                                                              | Sie bestimmen, auf welchen Wert die gemessenen<br>Temperaturen abgerundet werden sollen.                                                                                                    | 0– 0,1 °C<br>1– 0,2 °C<br>2– 0,5 °C<br>3– 1 °C                                          | 2                      |
| P1.6           | AUTOMATISCHER ÜBER-<br>GANG DER UHR AUF<br>SOMMER-/WINTERZEIT                                     | Der Regler führt mit Hilfe des Kalenders den auto-<br>matischen Übergang der Uhr zwischen Sommer- und<br>Winterzeit durch.                                                                                                    | 0 – NEIN<br>1 – JA                                                                      | 1                      |
| P1.7           | AUFZEICHNUNGSPERI-<br>ODE DER GEMESSENEN<br>TEMPERATUREN                                          | Mit der Einstellung bestimmen Sie, in welcher Periode<br>die gemessenen Temperaturen gespeichert werden.                                                                                                    | 1 ÷ 30 MIN                                                                              | 5                      |
| P1.8           | SIGNALTÖNE                                                                                        | Mit der Einstellung bestimmen Sie, ob der Regler<br>Signaltöne abgibt.                                                                                                    | 0- ABSCHAL-<br>TUNG<br>1- EINSCHAL-<br>TUNG                                             | 1                      |
| P1.9           | FORTGESCHRITTENE<br>DARSTELLUNG DER<br>TEMPERATUREN                                               | Erweiterte Darstellung bedeutet, dass Sie in der<br>Temperaturübersicht die gemessene und gewünschte<br>oder berechnete Temperatur sehen.                                                                                                    | 0 – NEIN<br>1 – JA                                                                      | 1                      |
| P1.10          | SCHUTZGRAD DES<br>FROSTSCHUTZES                                                                   | Mit der Einstellung bestimmen Sie den Grad des<br>Frostschutzes, der von der Einschätzung der Gefrier-<br>möglichkeit des Objektes abhängig ist.<br>Stufe 0 wird ausgewählt, wenn keine Gefriermöglich-<br>keit des Objektes besteht.<br>Stufe 1 wird ausgewählt, wenn eine Gefriermög-<br>lichkeit des Objektes besteht und kein Raumsensor<br>angeschlossen ist.<br>Stufe 2 wird ausgewählt, wenn eine Gefriermög-<br>lichkeit des Objektes besteht und ein Raumsensor<br>angeschlossen ist.<br>Stufe 3 wird ausgewählt, wenn eine große Gefrier-<br>möglichkeit des Objektes besteht, da die einzelnen<br>Teile des Heizungssystems dem Gefrieren besonders<br>ausgesetzt sind. | 0 - KEIN<br>SCHUTZ<br>1 - STUFE 1<br>2 - STUFE 2<br>3 - STUFE 3<br>(HÖCHSTER<br>SCHUTZ) | 1                      |
| P1.11          | DIE KOMPENSATION DES<br>OBJEKTES BEENFLUSST<br>DIE TEMPERATUR DES<br>AUSSENTEMPERATUR-<br>FÜHLERS | Mit der Einstellung kompensieren Sie die Auswirkung<br>des Temperaturübergangs durch die Außenwände<br>des beheizten Objektes gemäß der gemessenen<br>Außentemperatur.                                                                                                    | –5.0 ÷ 0.0 °C                                                                           | -2,0                   |

#### P2 🔟

#### Einstellungen des Heizkreislaufs:

| Para-<br>meter | Bezeichnung des<br>Parameters                     | Beschreibung des Parameters                                                                                                    | Bereich der<br>Einstellung | Angenom-<br>mener Wert               |
|----------------|---------------------------------------------------|----------------------------------------------------------------------------------------------------|----------------------------|--------------------------------------|
| P2.1           | HEIZKURVESTEILHEIT                                | Die Heizkurvesteilheit gibt die benötigte Temperatur<br>der Heizkörper bei einer bestimmten Außentemperatur<br>an. Siehe Kapitel "Heizkurve".                                                                                                    | 0,1 ÷ 2,6                  | 0,5 - Boden<br>1,0 - Heiz-<br>körper |
| P2.2           | PARALLELVERSCHIE-<br>BUNG DER HEIZKURVE           | Es wird die Parallelverschiebung der Heizkurve bezie-<br>hungsweise die berechnete Temperatur des Vorlaufs<br>eingestellt.<br>Diese Einstellung verwenden Sie, um die Abweichung<br>zwischen der gewünschten und der tatsächlichen<br>Raumtemperatur zu beseitigen. | –15 ÷ 15 ℃                 | 0                                    |
| P2.3           | DAUER DER BOOST-<br>HEIZUNG                       | Es wird die Dauer der erhöhten gewünschten<br>Raumtemperatur beim Übergang vom Nacht- zum<br>Tagheizintervall eingestellt.                                                                                                    | 0 ÷ 200 MIN                | 0                                    |
| P2.4           | RAUMTEMPERATURER-<br>HÖHUNG BEI BOOST-<br>HEIZUNG | Es wird die Höhe der erhöhten gewünschten<br>Raumtemperatur beim Übergang vom Nacht- zum<br>Tagheizintervall eingestellt.                                                                                                    | 0 ÷ 8 °C                   | 3                                    |
| P2.5           | VORRANG DER BRAUCH-<br>WASSERÄRWERMUNG            | Sie bestimmen, ob die Erwärmung von Brauchwasser<br>Vorrang vor dem Erwärmen des Heizkreislaufs hat.                                                                                                    | 0 – NEIN<br>1 – JA         | 0                                    |
| P2.6           | KÜHLKURVESTEILHEIT                                | Die Kühlkurvesteilheit gibt die benötigte Temperatur<br>der Kühlkörper bei einer bestimmten Außentemperatur<br>an.                                                                                                    | 0,1 ÷ 2,6                  | 0,5                                  |
| P2.7           | PARALLELVERSCHIE-<br>BUNG DER KÜHLKURVE           | Es wird die Parallelverschiebung der Kühlkurve bezie-<br>hungsweise die berechnete Temperatur des Vorlaufs<br>eingestellt.<br>Diese Einstellung verwenden Sie, um die Abweichung<br>zwischen der gewünschten und der tatsächlichen<br>Raumtemperatur zu beseitigen. | –15 ÷ 15 ℃                 | 0                                    |

### ₽3ᠿ

## Einstellungen des Kessels oder der Wärmequelle:

| Para- | Bezeichnung des                | Beschreibung des Parameters                                            | Bereich der | Angenom-   |
|-------|--------------------------------|------------------------------------------------------------------------|-------------|------------|
| meter | Parameters                     |                                                                        | Einstellung | mener Wert |
| P3.1  | MIN. TEMPERATUR DES<br>Kessels | Einstellung der Mindesttemperatur des Kessels oder<br>der Wärmequelle. | 1 ÷ 90 °C   | 35         |

#### HEIZKURVE

Die Heizkurvesteilheit gibt die benötigte Temperatur der Heizkörper bei einer bestimmten Außentemperatur an. Der Steigungswert hängt vor allem von der Art des Heizungssystems (Boden-, Wand-, Radiatoren-, Konvektorheizung) und der Wärmedämmung des Objektes ab.

#### Bestimmung der Steigung der Heizkurve

Die Heizkurvesteilheit kann rechnerisch bestimmt werden, wenn genügend Daten zur Verfügung stehen, ansonsten erfahrungsbedingt aufgrund der Beurteilung der Dimensionierung des Heizungssystems und der Wärmedämmung des Objektes.

Die Heizkurvesteilheit ist richtig ausgewählt, wenn die Raumtemperatur auch bei großen Veränderungen der Außentemperatur unverändert bleibt.

Solange die Außentemperaturen über +5 °C liegen, regulieren Sie die Raumtemperatur durch Änderung der Einstellungen der Tages- beziehungsweise Nachttemperatur be-

ziehungsweise der Parallelverschiebung der Heizkurve (Parameter P2.2). Wenn es bei niedrigeren Außentemperaturen im Objekt kühler wird, ist die Steigung zu niedrig, daher erhöhen Sie sie. Wenn es bei niedrigeren Außentemperaturen im Objekt wärmer wird, ist die Steigung zu hoch, daher verringern Sie sie. Das Erhöhen und Verringern der Steigung sollte bei einer Beobachtung 0,1 bis 0,2 Einheiten nicht übersteigen. Zwischen zwei Beobachtungen sollten mindestens 24 Stunden oder mehr liegen.

Übliche Einstellungswerte der Steigungskurve:

| Heizungssystem: | Einstellungsbereich: |
|-----------------|----------------------|
| Boden           | 0,2-0,8              |
| Wand            | 0,5 – 1,0            |
| Radiatoren      | 0,7 – 1,4            |

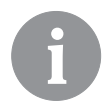

Mit dem Einstellen der Heizkurve passen Sie den Regler an das Objekt an, das Sie regulieren. Die richtige Einstellung der Steigung der Heizkurve ist sehr wichtig für die optimale Wirkung des Reglers.

#### Diagramm der Heizkurven

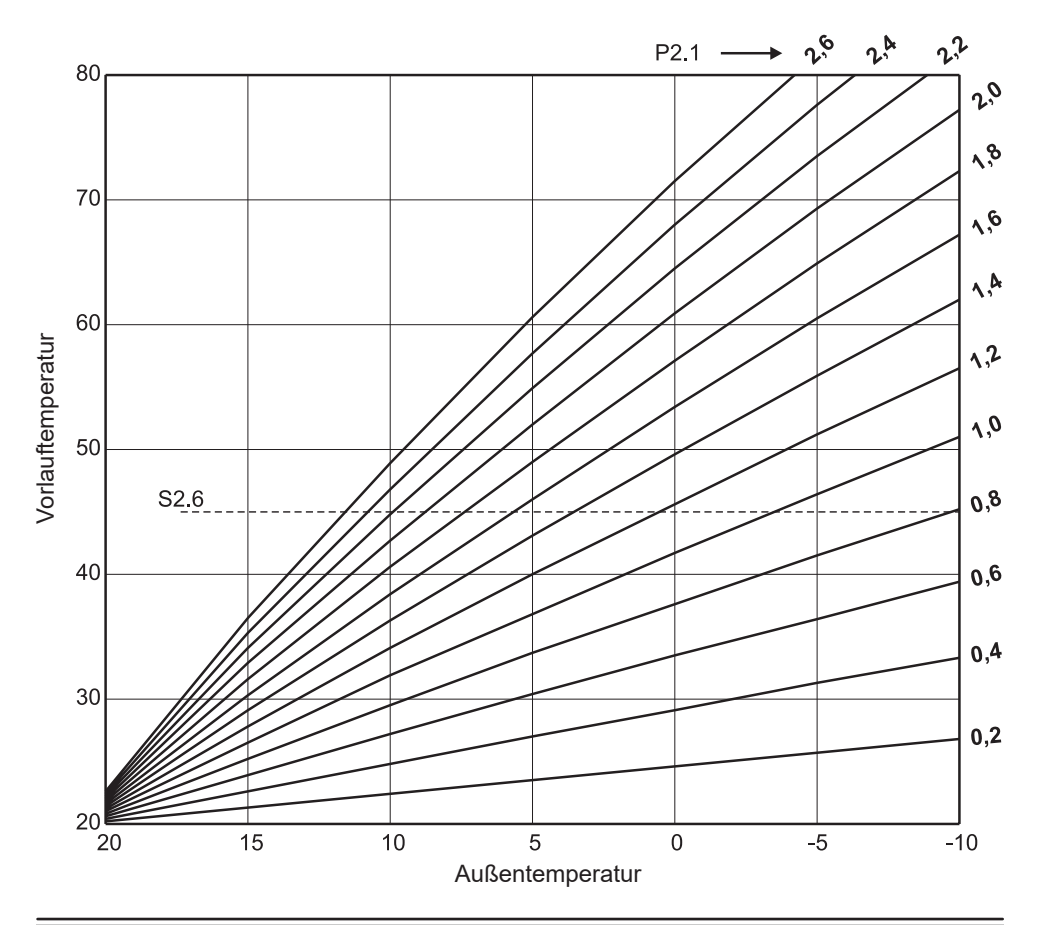

#### Diagramm der Kühlkurven

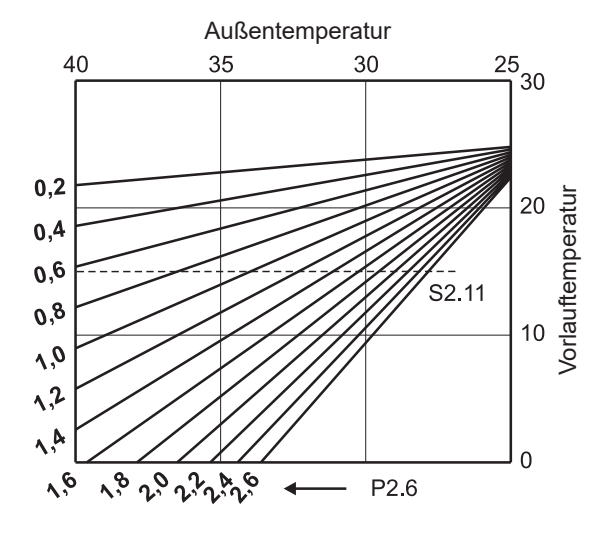

# SXI SERVICEPARAMETER

Die Serviceparameter sind in Gruppen geordnet **S1** – Allgemeine Einstellungen, **S2** – Einstellungen für den Heizkreis und **S3** – Einstellungen für den Kessel oder die Wärmequelle. Mit den Serviceparametern kann unter vielen zusätzlichen Funktionen und Anpassungen der Reglerfunktion gewählt werden. Wenn im Menü die gewünschte Parametergruppe ausgewählt wird, öffnet sich ein neuer Bildschirm::

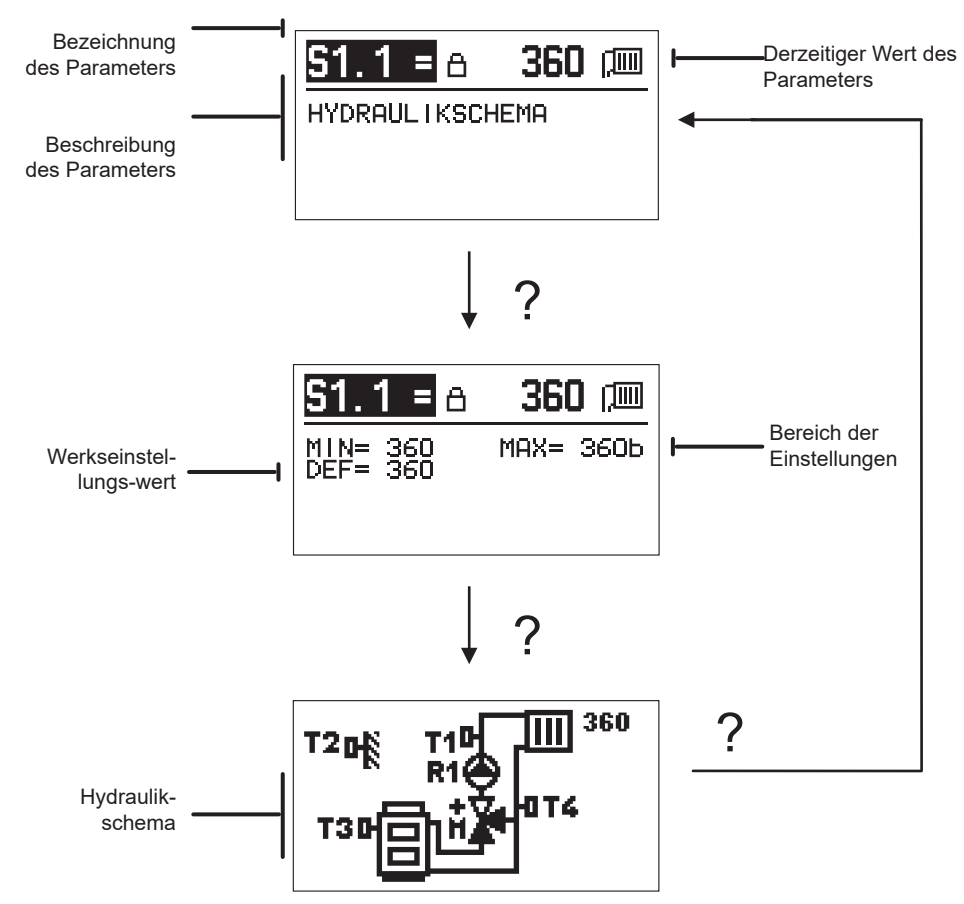

Mit der Taste ? sehen Sie den Bereich der Parametereinstellung und dessen angenommenen Wert, beim Parameter S1.1 zusätzlich das Hydraulikschema. Durch erneutes Betätigen der Taste ? gehen Sie zurück zur Beschreibung des Parameters.

Die Einstellungen werden durch Betätigen der Taste  $\checkmark$  geändert. Da die Parameter werksseitig gesperrt sind, öffnet sich ein neuer Bildschirm für die Eingabe des Entsperrcodes.

# 0000 ⊡-⊡

Mit den Tasten — und + bewegen Sie sich zu der Nummer, die Sie ändern möchten, und drücken die Taste ✓. Wenn die Nummer blinkt, kann sie mit den Tasten — und + geändert werden. Bestätigt wird sie mit der Taste ✓. Wenn Sie den richtigen Code eingegeben haben, entsperrt der Regler die Parameter und führt Sie zum ausgewählten Parameter zurück.

Das Eingeben des Entsperrcodes kann mit der Taste **f**verlassen werden.

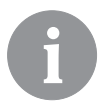

Der Werkeinstellungscode ist 0001.

Der Parameterwert wird durch Betätigen der Tasten – und + geändert. Die Einstellung wird mit der Taste  $\checkmark$  bestätigt. Nun kann man sich mit den Tasten – und + zu einem anderen Parameter bewegen und den Vorgang wiederholen. Die Parametereinstellungen verlässt man durch Betätigen der Taste  $\leftarrow$ .

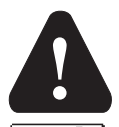

Das Ändern der Serviceparameter sollte nur ein entsprechend ausgebildeter Experte durchführen.

| Para-<br>meter | Bezeichnung des<br>Parameters                                             | Beschreibung des Parameters                                                                                                    | Bereich der<br>Einstellung              | Angenom-<br>mener Wert |  |  |  |
|----------------|---------------------------------------------------------------------------|----------------------------------------------------------------------------------------------------|-----------------------------------------|------------------------|--|--|--|
| \$1.1          | HYDRAULIKSCHE-<br>MA                                                      | Auswahl des gewünschten Hydraulikschemas.                                                                                                    | 360 ÷ 360b                              | 360                    |  |  |  |
| \$1.2          | ENTSPERRKODE<br>FÜR AUFSCHLIES-<br>SUNG DER<br>WARTUNGSEIN-<br>STELLUNGEN | Die Einstellung ermöglicht das Ändern des Codes, der für<br>das Entsperren der Serviceeinstellungen nötig ist.<br>ACHTUNG! Bewahren Sie dem neuen Code sorgfältig auf,<br>da es ohne den Code nicht möglich ist, die Serviceeinstel-<br>lungen zu ändern.                                          | 0000 – 9999                             | 0001                   |  |  |  |
| S1.4           | DREHRICHTUNG<br>DES STELLMO-<br>TORS                                      | Es wird die Drehrichtung des Stellmotors eingestellt, der<br>das Öffnen des Mischventils bewirkt.                                                                                                    | 0- RECHTS<br>1- LINKS                   | 0                      |  |  |  |
| S1.5           | DISPLAYDREHUNG                                                            | Die Displaydrehung wird eingestellt.                                                                                                    | 0- NORMAL 0°<br>1- DREHUNG<br>180°      | 0                      |  |  |  |
| S1.6           | AUSWAHL DER<br>FÜHLERFUNKTI-<br>ON T3                                     | Mit der Einstellung bestimmen Sie die Betriebsart des<br>Fühlers T3.                                                                                                    | 0- KESSEL<br>1- RAUMSENSOR              | 0                      |  |  |  |
| S1.7           | AUSWAHL DER<br>FÜHLERFUNKTI-<br>ON T4                                     | Mit der Einstellung bestimmen Sie die Betriebsart des<br>Fühlers T4.<br>Wenn Sie den Rücklauffühler auswählen, können Sie mit<br>dem Parameter S2.13 die maximale Differenz zwischen<br>dem Vor- und dem Rücklauf einstellen. Dadurch grenzen<br>Sie die maximale Leistung des Heizkreislaufs ein. | 0- RÜCKLAUF-<br>FÜHLER<br>1- RAUMFÜHLER | 0                      |  |  |  |

### Allgemeine Serviceeinstellungen:

| Para-<br>meter | Bezeichnung des<br>Parameters   | Beschreibung des Parameters                                                                                                    | Bereich der<br>Einstellung | Angenom-<br>mener Wert |
|----------------|---------------------------------|----------------------------------------------------------------------------------------------------|----------------------------|------------------------|
| S1.9           | ANTIBLOCKIER-<br>FUNKTION       | Wenn es unter der Woche zu keinem Einschalten eines der<br>Steuerausgänge kam, schaltet er sich automatisch am Freitag<br>um 20:00 Uhr ein. Die Umwälzpumpe wirkt 30 Sekunden lang,<br>die Mischventile drehen sich 60 Sekunden lang in die eine und<br>60 Sekunden lang in die andere Richtung. | 0- AUS<br>1- EIN           | 1                      |
| S1.10          | GEBÄUDETYP (ZEIT-<br>KONSTANTE) | Bestimmung des Typs (Zeitkonstante) des beheizten Objekts.<br>Für ein Objekt in Massivbauweise mit guter Isolierung stellen<br>Sie einen höheren Wert ein. Für ein Objekt in Leichtbauweise<br>mit schlechter Isolierung stellen Sie einen niedrigeren Wert ein.                                 | 0 ÷ 12 h                   | 4                      |
| \$1.17         | FÜHLERABGLEICH<br>T1            | Es wird die Korrektur der gemessenen Temperatur für den<br>Fühler T1 eingestellt.                                                                                                    | _5 ÷ 5 ℃                   | 0                      |
| S1.18          | FÜHLERABGLEICH<br>T2            | Es wird die Korrektur der gemessenen Temperatur für den<br>Fühler T2 eingestellt.                                                                                                    | _5 ÷ 5 ℃                   | 0                      |
| S1.19          | FÜHLERABGLEICH<br>T3            | Es wird die Korrektur der gemessenen Temperatur für den<br>Fühler T3 eingestellt.                                                                                                    | _5 ÷ 5 ℃                   | 0                      |
| \$1.20         | FÜHLERABGLEICH<br>T4            | Es wird die Korrektur der gemessenen Temperatur für den<br>Fühler T4 eingestellt.                                                                                                    | _5 ÷ 5 °C                  | 0                      |

# S2 <u>Serviceeinstellungen für den Heizkreislauf:</u>

| Para- | Bezeichnung des                                          | Beschreibung des Parameters                                                                                                    | Bereich der                                                   | Angenom-                    |
|-------|----------------------------------------------------------|----------------------------------------------------------------------------------------------------|---------------------------------------------------------------|-----------------------------|
| meter | Parameters                                               |                                                                                                    | Einstellung                                                   | mener Wert                  |
| S2.1  | DIE AUSWIRKUNG<br>DER RAUMTEMPERA-<br>TURABWEICHUNG      | Es wird der Wert der verstärkten Raumtemperaturabweichung<br>eingestellt. Ein niedriger Wert bedeutet eine geringere Auswir-<br>kung, ein höherer Wert größere Auswirkung.                                                                                                    | 0,0 ÷ 3,0                                                     | 1                           |
| S2.2  | AUSWIRKUNGEN<br>DES ANALOGEN<br>RAUMFÜHLERS T3<br>UND T4 | Mit der Einstellung bestimmen Sie, ob der analoge Raumsensor<br>T3 beziehungsweise T4 Auswirkungen auf das Funktionieren der<br>Mischkreisregelung hat.<br>1 – automatischer Betrieb bedeutet, dass der analoge<br>Raumsensor nur dann Einfluss hat, wenn keine Raumeinheit<br>angeschlossen ist,<br>2 – der analoge Raumsensor hat Einfluss,<br>3 – der analoge Raumsensor hat keinen Einfluss.<br>Diese Funktion hat nur dann eine Bedeutung, wenn mit dem Pa-<br>rameter S1.6 (für T3) beziehungsweise S1.7 (für T4) ein analoger<br>Raumsensor ausgewählt wurde. | 1- AUTO<br>2- JA<br>3- NEIN                                   | 1                           |
| S2.4  | BETRIEBSART DER<br>UMWÄLZPUMPE                           | Es wird die Betriebsart der Umwälzpumpe eingestellt. Die<br>Einstellungen haben folgende Bedeutung:<br>1- STAN. (Umwälzpumpe des Mischkreises - Standard)<br>2- P1 (Betrieb nach dem Zeitprogramm P1)<br>3- P2 (Betrieb nach dem Zeitprogramm P3)<br>5- P4 (Betrieb nach dem Zeitprogramm P4)<br>6- GEW PROG. PR. (Betrieb nach dem ausgewählten Zeitpro-<br>gramm)                                                                                                    | 1- STAND.<br>2- P1<br>3- P2<br>4- P3<br>5- P4<br>6- AUSW. PR. | 1                           |
| \$2.5 | MIN. VORLAUFTEM-<br>PERATUR                              | Es wird die Mindesttemperatur des Vorlaufs eingestellt, wenn die Heizung in Betrieb ist.                                                                                                    | 10 ÷ 90 °C                                                    | 20                          |
| S2.6  | MAX. VORLAUFTEM-<br>PERATUR                              | Es wird die maximal zulässige Temperatur des Vorlaufs<br>eingestellt.                                                                                                    | 20 ÷ 150 °C                                                   | 45 – Boden 85 –<br>Radiator |
| \$2.7 | TOTE ZONE DER MISCH-<br>VENTILREGELUNG                   | Es wird die erlaubte Abweichung der Vorlaufstemperatur einge-<br>stellt, wenn die Regelung des Mischventils noch nicht reagiert.                                                                                                    | 0,2 ÷ 3,0 °C                                                  | 0,6                         |
| S2.8  | P – KONSTANTE<br>MISCHVENTIL                             | Die Einstellung zeigt, wie intensiv der Regler die Position des<br>Mischventils korrigiert. Ein niedrigerer Wert bedeutet kürzere<br>Bewegungen, ein höherer Wert längere Bewegungen des<br>Mischventils.                                                                                                    | 0,5 ÷ 2,0                                                     | 1                           |

| Para-<br>meter | Bezeichnung des<br>Parameters                                                   | Beschreibung des Parameters                                                                                                    | Bereich der<br>Einstellung                                                      | Angenom-<br>mener Wert |
|----------------|---------------------------------------------------------------------------------|----------------------------------------------------------------------------------------------------|---------------------------------------------------------------------------------|------------------------|
| \$2.9          | I – KONSTANTE<br>MISCHVENTIL                                                    | Die Einstellung zeigt, wie intensiv der Regler die Position des<br>Mischventils bei konstanter Abweichung des Vorlaufs korrigiert.<br>Ein niedrigerer Wert bedeutet kleinere, ein höherer Wert hinge-<br>gen größere Korrekturen der Mischventillage.                                                                                                    | 0,4 ÷ 2,5                                                                       | 1                      |
| S2.10          | D – KONSTANTE<br>MISCHVENTIL                                                    | Es wird die Auswirkungsintensität der Temperaturänderung des<br>Vorlaufs auf die Dämpfung des Durchschlags der Mischventil-<br>regelung eingestellt. Ein höherer Wert bedeutet eine stärkere<br>Dämpfung des Mischventildurchschlags.                                                                                                    | 0,4 ÷ 2,5                                                                       | 1                      |
| S2.11          | MIN. VORLAUFSTEM-<br>PERATUR FÜR DIE<br>KÜHLUNG                                 | Es wird die Mindesttemperatur des Vorlaufs bei der Kühlung<br>eingestellt.<br>ACHTUNG! Eine zu niedrig eingestellte Temperatur kann zu Kon-<br>densation auf den Heizkörpern und den Rohrleitungen führen.                                                                                                    | 10 ÷ 20 °C                                                                      | 15                     |
| S2.12          | TEMPERATURVER-<br>SCHIEBUNG FÜR DAS<br>EINSCHALTEN DER<br>VORLAUFSREGE-<br>LUNG | Mit der Einstellung wird die erforderliche Mindesttemperatur des<br>Vorlaufs für das Einschalten der Mischventilregelung korrigiert.<br>Ein negativer Wert bedeutet das Einschalten der Regelung schon<br>bei niedrig berechneter Vorlauftemperatur, ein positiver Wert<br>hingegen das Einschalten der Regelung bei höher berechneter<br>Vorlauftemperatur.  | -10 ÷ 10 °C                                                                     | 0                      |
| S2.13          | DIFFERENZBE-<br>SCHRÄNKUNG<br>ZWISCHEN VOR- UND<br>RÜCKLAUF                     | Mit der Einstellung wird die höchste zulässige Differenz zwischen<br>Vor- und Rücklauf bestimmt. Auf diese Weise wird die höchste<br>Leistung des Heizkreislaufs begrenzt.                                                                                                    | 3 ÷ 30 °C                                                                       | 10                     |
| S2.14          | KONSTANTE VOR-<br>LAUFTEMPERATUR                                                | Sie wählen aus, ob die Regelung mit konstanter Vorlauftempera-<br>tur arbeiten soll. Der Einstellbereich der konstanten Temperatur<br>liegt bei 10 ÷ 140 °C.<br>ACHTUNG! Diese Funktion schaltet die Regelung in Abhängig-<br>keit von der Außentemperatur ab.                                                                                                | 0 – NEIN<br>1 – JA                                                              | 0                      |
| S2.15          | AUSSCHALTTVER-<br>ZÖGERUNG DER<br>UMWÄLZPUMPE<br>(MINUTEN)                      | Mit der Einstellung wird die Verzögerung der Ausschaltung der<br>Umwälzpumpe bestimmt, wenn kein Heizbedarf besteht.                                                                                                    | 0 ÷ 10 min                                                                      | 3                      |
| S2.16          | BETRIEBSART DER<br>KÜHLUNG                                                      | Mit der Einstellung wird die Betriebsart der Kühlung bestimmt:<br>1 – AUTO, berücksichtigt werden die Außen- und die Raumtem-<br>peratur<br>2 – berücksichtigt wird nur die Außentemperatur<br>3 – berücksichtigt wird nur die Raumtemperatur<br>4 – im Tageszeitintervall ist die Berechnung des Vorlaufs kons-<br>tant (Einstellungen des Parameters S2.11) | 1- AUTO<br>2- AUSSEN-<br>TEMP.<br>3- RAUMTEMP.<br>4- KONSTANTE<br>TEMP. KÜHLUNG | 1                      |
| \$2.17         | AUSWIRKUNG DER<br>RAUMTEMPERATUR-<br>ABWEICHUNG FÜR<br>DIE KÜHLUNG              | Es wird der Wert der verstärkten Abweichung der Raumtempera-<br>tur für die Kühlung eingestellt. Ein niedriger Wert bedeutet eine<br>geringere Auswirkung, ein höherer Wert größere Auswirkung.                                                                                                    | 0,0 ÷ 3,0                                                                       | 1                      |

# **S3**<sup>1</sup> <u>Serviceeinstellungen für den Kessel oder die Wärmequelle:</u>

| Para-<br>meter | Bezeichnung des<br>Parameters                                    | Beschreibung des Parameters                                                                                                    | Bereich der<br>Einstellung | Angenom-<br>mener Wert |
|----------------|------------------------------------------------------------------|----------------------------------------------------------------------------------------------------|----------------------------|------------------------|
| S3.1           | MAX. KESSELTEMPE-<br>RATUR                                       | Es wir die maximale Kesseltemperatur eingestellt.                                                                                                    | 60 ÷ 160 °C                | 90                     |
| \$3.2          | KESSELTEMPERA-<br>TURERHÖHUNG<br>WEGEN DES MISCH-<br>HEIZKREISES | Mit der Einstellung bestimmen Sie, um wie viel die Kesseltempe-<br>ratur höher als die berechnete Vorlauftemperatur sein soll.                                                                                                    | 0 ÷ 25 °C                  | 5                      |
| \$3.12         | SICHERUNGSTEM-<br>PERATUR DES<br>FESTBRENNSTOFF-<br>KESSELS      | Es wird die oberste Arbeitstemperatur des Festbrennstoffkes-<br>sels eingestellt. Wenn der Festbrennstoffkessel diesen Wert<br>übersteigt, beginnt der Regler automatisch die berechnete<br>Temperatur des Mischheizkreislaufs zu steigern. | 70 ÷ 90 °C                 | 77                     |

# F XI BESONDERE PARAMETER

In der Gruppe F1 finden sich die Parameter für das Trocknen von Estrich.

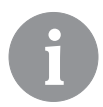

Der Vorgang der Einstellung von F-Parametern ist der gleiche wie der Vorgang der Einstellung der Anwendungs- und Serviceparameter.

#### F1序约 Parameter für das Trocknen von Estrich:

| Para-<br>meter | Bezeichnung des Parameters        | Bereich der<br>Einstellung | Angenom-<br>mener Wert |
|----------------|-----------------------------------|----------------------------|------------------------|
| F1.1           | AKTIVIEREN DER ESTRICHTROCKNUNG   | 0 – AUS<br>1 – EIN         | 0                      |
| F1.2           | INTERVALL 1: STARTTEMPERATUR (°C) | 10 ÷ 60 °C                 | 20                     |
| F1.3           | INTERVALL 1: DAUER (TAGE)         | 1 ÷ 15 Tage                | 10                     |
| F1.4           | INTERVALL 2: STARTTEMPERATUR (°C) | 10 ÷ 60 °C                 | 20                     |
| F1.5           | INTERVALL 2: DAUER (TAGE)         | 1 ÷ 15 Tage                | 5                      |
| F1.6           | INTERVALL 3: STARTTEMPERATUR (°C) | 10 ÷ 60 °C                 | 45                     |
| F1.7           | INTERVALL 3: DAUER (TAGE)         | 1 ÷ 15 Tage                | 10                     |
| F1.8           | INTERVALL 4: STARTTEMPERATUR (°C) | 10 ÷ 60 °C                 | 45                     |
| F1.9           | INTERVALL 4: DAUER (TAGE)         | 1 ÷ 15 Tage                | 5                      |
| F1.10          | INTERVALL 4: ENDTEMPERATUR (°C)   | 10 ÷ 60 °C                 | 20                     |

#### Profil der Estrichtrocknung – Werkseinstellung:

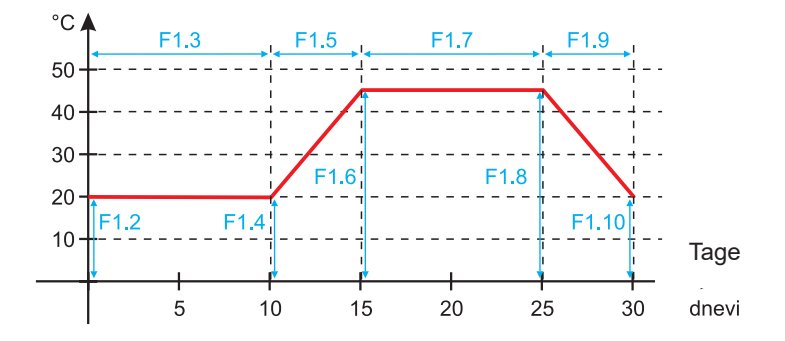

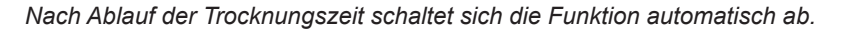

23

#### WERKSEINSTELLUNGEN

Im Menü befinden sich Hilfsmittel zu den Reglereinstellungen. Zur Verfügung stehen folgende Funktionen:

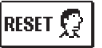

#### ZURÜCKSETZEN DER REGLERPARAMETER

Alle Parametereinstellungen (außer S1.1) werden auf die Werkseinstellungswerte zurückgesetzt.

RESET 🗔

#### ZURÜCKSETZEN DES REGLERS UND NEUSTART DER ERSTEN EINSTELLUNG

Alle Parameter werden auf die Werkseinstellungswerte zurückgesetzt. Der Regler geht in den Zustand der ersten Inbetriebnahme über.

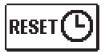

#### ZURÜCKSETZEN DER ZEITPROGRAMME

Setzt alle werksseitig eingestellten Zeitprogramme zurück.

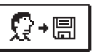

#### SPEICHERN DER BENUTZEREINSTELLUNGEN

Speichert alle Reglereinstellungen als Sicherungskopie.

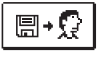

#### LADEN DER BENUTZEREINSTELLUNGEN

Lädt alle Reglereinstellungen aus der Sicherungskopie. Wenn keine Sicherungskopie besteht, wird der Befehl nicht ausgeführt.

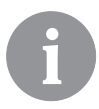

Vor der Durchführung jeder der oben genannten Funktionen verlangt der Regler eine Bestätigung der ausgewählten Funktion.

#### ARBEITSBESCHREIBUNG DES MISCHKREISLAUFS

#### Berechnung der Vorlauftemperatur für das Heizen

Die Berechnung der Steigleitungstemperatur für das Heizen ist nach oben mit der eingestellten maximalen Steigleitungstemperatur begrenzt – Parameter S2.6, nach unten hingegen mit der eingestellten minimalen Steigleitungstemperatur – Parameter S2.5. Mit dem Parameter S2.1 wird die Intensität des Abweichungseinflusses der Raumtemperatur auf die Berechnung des Vorlaufs eingestellt. Mit dem Parameter P2.1 wird die Heizkurvesteilheit eingestellt, mit dem Parameter P2.2 hingegen die Parallelverschiebung der Heizkurve.

#### Berechnung der Vorlauftemperatur für die Kühlung

Die Berechnung der Temperatur des Vorlaufs für die Kühlung ist nach unten mit der eingestellten minimalen Vorlauftemperatur für die Kühlung begrenzt – Parameter S2.11. Mit dem Parameter S2.17 wird die Intensität des Abweichungseinflusses der Raumtemperatur auf die Berechnung des Vorlaufs eingestellt. Mit dem Parameter P2.6 wird die Kühlkurvesteilheit eingestellt, mit dem Parameter P2.7 hingegen die parallele Verschiebung der Kühlkurve.

#### Heizbetrieb

Wenn die berechnete Vorlauftemperatur nicht ein wenig höher als die Raumtemperatur ist, schließt sich das Mischventil. Wenn die Raumtemperatur nicht gemessen wird, schließt

sich das Mischventil, wenn sich die Außentemperatur der gewünschten Raumtemperatur annähert. Mit dem Parameter S2.12 vergrößern oder verringern Sie die erforderliche Differenz zwischen der berechneten Vorlauftemperatur und der Raumtemperatur, bei der sich das Mischventil schließt. Wenn kein Heizbedarf besteht oder die Heizung ausgeschaltet ist, wird für die berechnete Vorlauftemperatur 4 °C angezeigt, die Umwälzpumpe schaltet sich verspätet ab – Parameter S2.15. Mit dem Parameter S2.4 lassen sich noch andere Betriebsmöglichkeiten der Pumpe auswählen.

#### Kühlbetrieb

Wenn die berechnete Vorlauftemperatur nicht ein wenig geringer als die Raumtemperatur ist, schließt sich das Mischventil. Wenn die Raumtemperatur nicht gemessen wird, schließt sich das Mischventil, wenn sich die Außentemperatur der gewünschten Raumtemperatur annähert. Mit dem Parameter S2.12 vergrößern oder verringern Sie die erforderliche Differenz zwischen der berechneten Vorlauftemperatur und der Raumtemperatur, bei der sich die Kühlung abschaltet. Wenn kein Kühlbedarf besteht oder die Kühlung ausgeschaltet ist, wird für die berechnete Vorlauftemperatur 34 °C angezeigt, die Umwälzpumpe schaltet sich verspätet ab – Parameter S2.15. Mit dem Parameter S2.4 lassen sich noch andere Betriebsmöglichkeiten der Pumpe auswählen.

#### Intensität – BOOST-Heizung

Mit den Parametern P2.3 und P2.4 bestimmen Sie die Dauer und die Intensität des intensiven (BOOST) Heizungsbetriebs, die beim Übergang des Zeitprogramms vom Nacht- zum Tagesheizintervall aktiviert wird. Mit der Einstellung der Boost-Funktion verringern Sie die Zeit, die für das Erreichen der gewünschten Raumtemperatur nach dem Umschalten vom Nacht- zum Tageszeitintervall benötigt wird.

#### Begrenzung der Leistung des Heizkreislaufs (Begrenzung $\Delta T$ )

Wenn Sie die höchste Startleistung der einzelnen Heizkreisläufe eingrenzen möchten, benutzen Sie die zusätzliche Taste T4 für die Messung der Rücklauftemperatur des Mischheizkreislaufs. Dafür ist die Einstellung für den Parameter S1.7=0 erforderlich, mit dem Parameter S2.13 stellen Sie die höchste zulässige Differenz zwischen der Vor- und der Rücklauftemperatur ein. Der Regler begrenzt nun die Temperatur so, dass die eingestellte Differenz zwischen der Vor- und Rücklauftemperatur nicht überschritten wird.

#### BETRIEBSART BEI SENSORSCHÄDEN

#### Der Außenfühler ist nicht angeschlossen beziehungsweise ist defekt.

#### - Heizung:

Der Regler wirkt als P-Regler auf die Abweichung der Raumtemperatur ein.

– Kühlung:

Der Regler wirkt als Raumthermostat mit Begrenzung der niedrigsten Vorlauftemperatur.

# Der Außen- und der Raumfühler sind nicht angeschlossen beziehungsweise sind defekt. – Heizung:

Der Regler regelt auf die konstante Vorlauftemperatur, die:

- bei der Radiatorheizung um 25 °C höher ist als die gewünschte Tages- bzw. Nachttemperatur.
- bei der Bodenheizung um 10 °C höher ist als die gewünschte Tages- bzw. Nachttemperatur.

#### – Kühlung:

Im Tagesintervall ist die Vorlauftemperatur gleich der Einstellung des Parameters S2.11, im Nachtintervall hingegen ist die Kühlung abgeschaltet.

#### Der Raumfühler ist nicht angeschlossen beziehungsweise ist defekt.

Der Regler wirkt in Abhängigkeit von der Außentemperatur, ohne den Einfluss des Raumfühlers.

#### Der Vorlauffühler ist nicht angeschlossen beziehungsweise ist defekt.

#### - Heizung:

Der Regler nimmt an, dass die Vorlauftemperatur 120 °C beträgt. Das Heizen ist nicht In betrieb, das Mischventil schließt sich.

#### – Kühlung:

Der Regler nimmt an, dass die Vorlauftemperatur 4 °C beträgt. Die Kühlung ist nicht in Betrieb, das Mischventil schließt sich.

#### Der Kesselfühler ist nicht angeschlossen beziehungsweise ist defekt.

Der Regler nimmt an, dass die Kesseltemperatur der eingestellten maximalen Kesseltemperatur entspricht. Die Regelung des Mischventils ist aktiv.

#### Der Rücklauffühler ist nicht angeschlossen beziehungsweise ist defekt.

Der Regler arbeitet ohne den Einfluss des Rücklauffühlers.

#### TABELLE: Widerstand der Temperaturfühler Pt1000

| Temp. [°C] | Widerstand [Ω] | Temp. [°C] | Widerstand $[\Omega]$ | Temp. [°C] | Widerstand $[\Omega]$ | Temp. [°C] | Widerstand [Ω] |
|------------|----------------|------------|-----------------------|------------|-----------------------|------------|----------------|
| -20        | 922            | 35         | 1136                  | 90         | 1347                  | 145        | 1555           |
| -15        | 941            | 40         | 1155                  | 95         | 1366                  | 150        | 1573           |
| -10        | 961            | 45         | 1175                  | 100        | 1385                  | 155        | 1592           |
| -5         | 980            | 50         | 1194                  | 105        | 1404                  | 160        | 1611           |
| 0          | 1000           | 55         | 1213                  | 110        | 1423                  | 165        | 1629           |
| 5          | 1020           | 60         | 1232                  | 115        | 1442                  | 170        | 1648           |
| 10         | 1039           | 65         | 1252                  | 120        | 1461                  | 175        | 1666           |
| 15         | 1058           | 70         | 1271                  | 125        | 1480                  | 180        | 1685           |
| 20         | 1078           | 75         | 1290                  | 130        | 1498                  | 185        | 1703           |
| 25         | 1097           | 80         | 1309                  | 135        | 1515                  | 190        | 1722           |
| 30         | 1117           | 85         | 1328                  | 140        | 1536                  | 195        | 1740           |
#### MONTAGE DES REGLERS

Montieren Sie den Regler mit Hilfe des beiliegenden Zubehörs direkt am Mischventil.

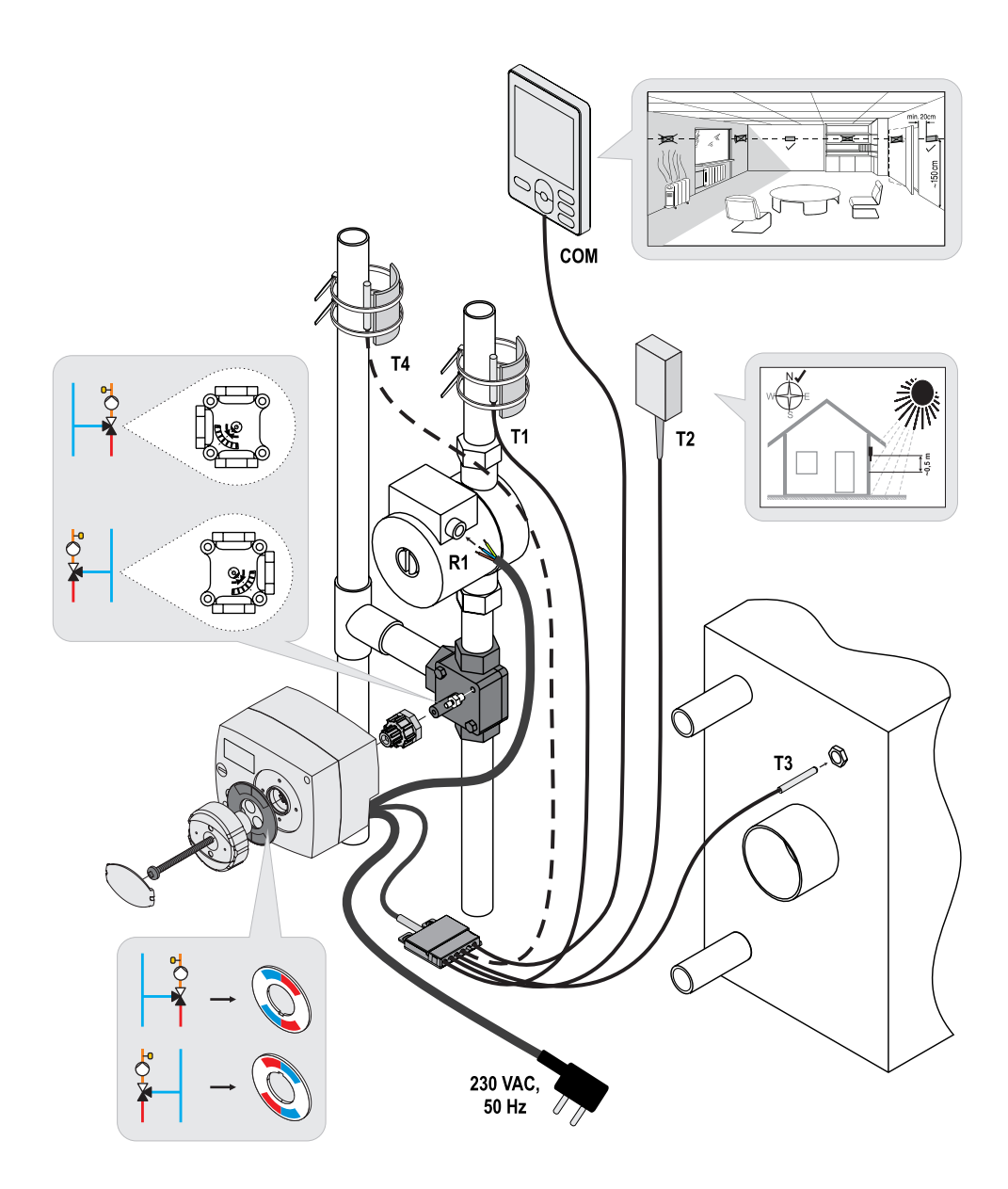

#### ELEKTRISCHER ANSCHLUSS DES REGLERS

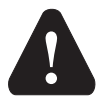

Jedes Projekt mit dem AHC-Regler muss auf Berechnungen und Plänen basieren, die ausschließlich Ihnen gehören und den geltenden Vorschriften entsprechen. Bilder und Texte in dieser Anleitung sind als Beispiel gedacht und der Herausgeber übernimmt für sie keine Haftung. Eine Haftung des Herausgebers für nicht fachgerechte, falsche und ungenaue Angaben und infolgedessen entstandene Schäden ist ausdrücklich ausgeschlossen. Wir behalten uns das Recht auf technische Fehler und Änderungen ohne Vorankündigung vor.

Das Anschließen der Regelgeräte sollte eine Fachkraft mit entsprechender Qualifikation oder eine bevollmächtigte Organisation übernehmen. Vor einem Eingreifen in die Verkabelung sollten Sie sicherstellen, dass der Hauptschalter abgeschaltet ist. Die Vorschriften für Niederspannungsinstallationen IES 60364 und VDE 0100, die gesetzlichen Vorschriften zur Verhütung von Unfällen, die gesetzlichen Vorschriften zum Umweltschutz und andere nationale Vorschriften sind einzuhalten.

#### ANSCHLUSS DER TEMPERATURSENSOREN

Der Regler ermöglicht den Anschluss von vier Temperaturfühler Pt1000 (T1 bis T4). Die Fühlerfunktion hängt vom Hydraulikschema und den Parametereinstellungen S1.6 und S1.7 ab.

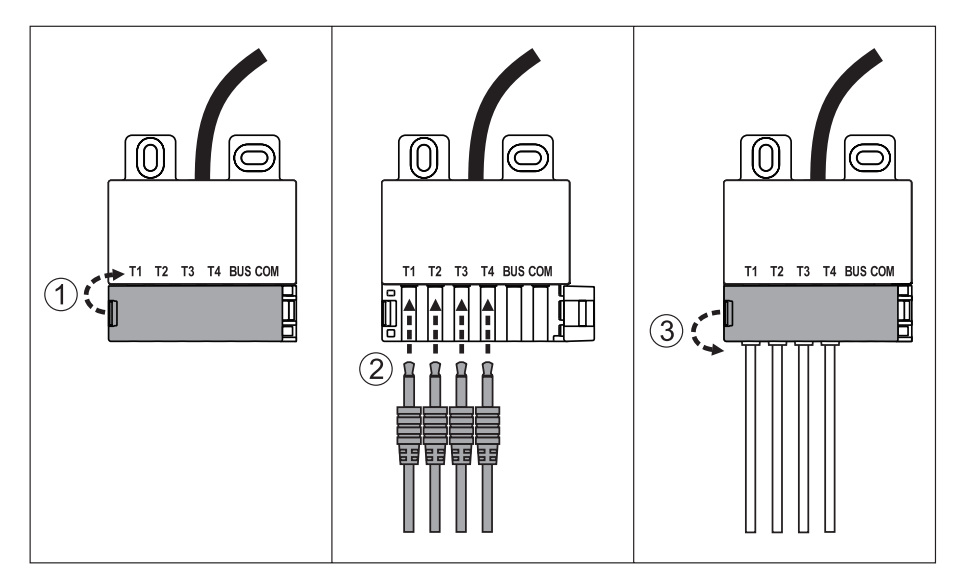

#### ANSCHLUSS DER RAUMEINHEIT RCD

Der Regler ermöglicht den Anschluss der digitalen Raumeinheit RCD. Diese misst die Raumtemperatur und ermöglicht das Einstellen der gewünschten Tag- und Nachttemperatur sowie die Wahl der Betriebsart. An einen Regler können Sie eine Raumeinheit RCD anschließen.

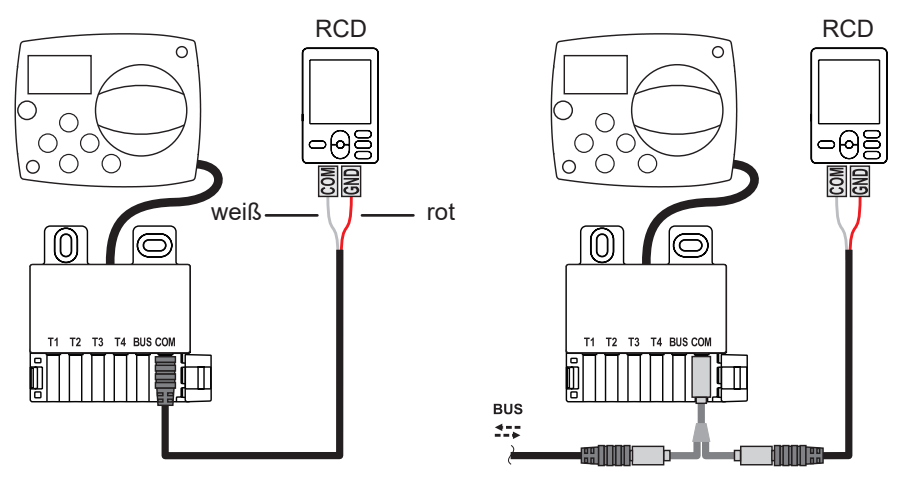

#### **BUS-VERBINDUNG DER AHC-REGLER**

Mit der Bus-Verbindung können Sie eine beliebige Anzahl von AHC-Reglern miteinander verbinden.

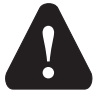

Der Fühler für die Außentemperatur und die Temperatur der Wärmequelle muss an den ersten Regler angeschlossen werden.

Erster Regler Zwischenregler Letzter Regler  $\cap$ С С 0<sup>C</sup> Ο Ο  $\bigcirc$ (C Ó  $\cap$ 0 Außensensor 0 n  $\bigcirc$ ര Wärmequelle T2 Т3 T4 BUS COM T2 Т3 T4 BUS COM T1 T2 T3 T4 BUS CON 

#### **BUS-VERBINDUNG VON WDC- UND AHC-REGLERN**

Mit der Bus-Verbindung können Sie eine beliebige Anzahl von WDC- und AHC-Reglern miteinander verbinden. Der erste bzw. der führende Regler steuert die Wärmequellen physisch, die anderen hingegen nur die Heizkreisläufe.

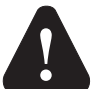

Der Fühler für die Außentemperatur und die Temperatur der Wärmequelle muss an den ersten Regler angeschlossen werden.

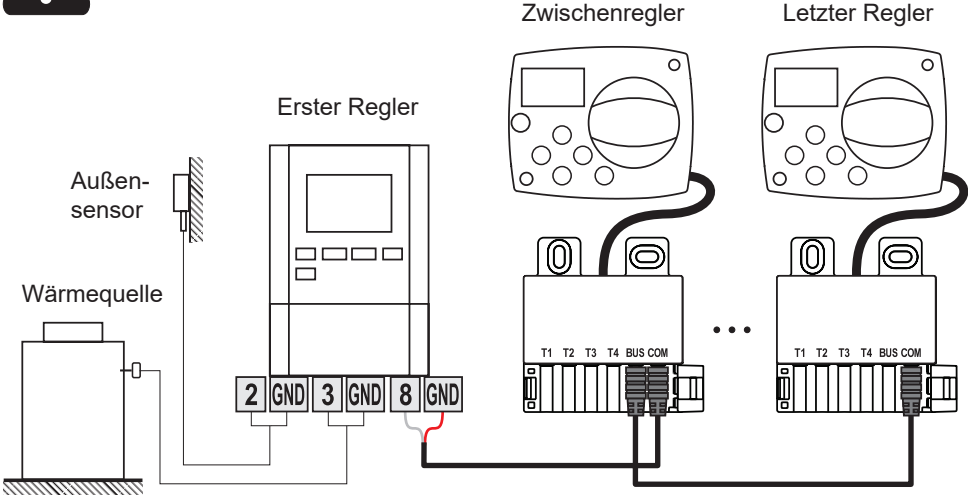

#### **BUS-VERBINDUNG VON WXD- UND AHC-REGLERN**

Mit der Bus-Verbindung können Sie eine beliebige Anzahl von WXD- und AHC-Reglern miteinander verbinden. Der erste bzw. der führende Regler steuert die Wärmequellen physisch, die anderen hingegen nur die Heizkreisläufe.

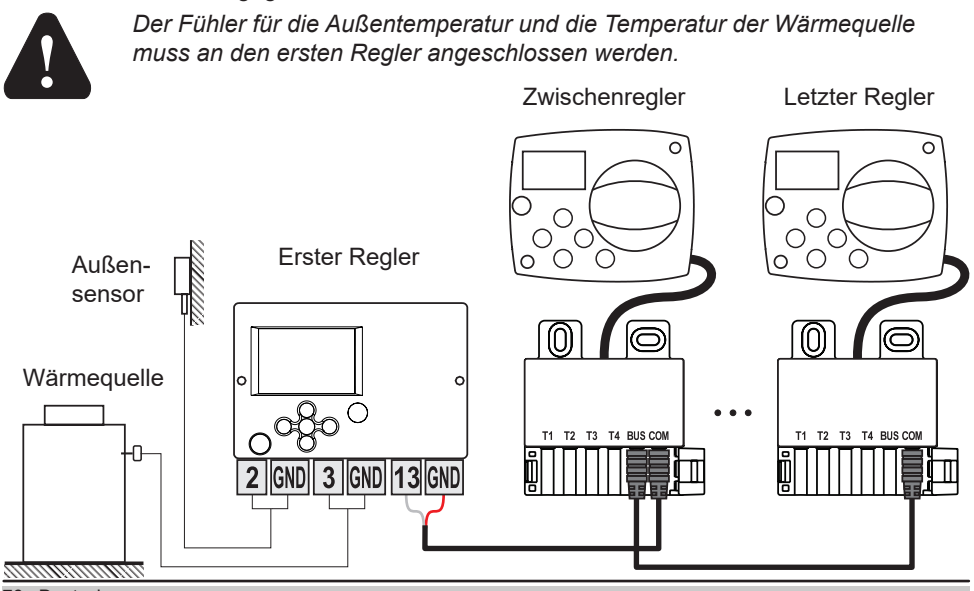

76 Deutsch

#### **TECHNISCHE DATEN**

| Allgemeine technische Daten – Regler<br>Maße (B x H x T) | 102 x 84 x 88 mm         |
|----------------------------------------------------------|--------------------------|
| Masse des Reglers                                        | ~800 g                   |
| Gehäuse des Reglers                                      | ASA und PC – Thermoplast |
| Versorgungsspannung                                      | 230 VAC, 50 Hz           |
| Eigenverbrauch                                           | max 1,5 VA               |
| Schutzniveau                                             | IP42 nach EN 60529       |
| Schutzklasse                                             | I nach EN 60730-1        |
| Zulässige Umgebungstemperatur                            | 5 °C bis +40 °C          |
| Zulässige relative Feuchtigkeit                          | max. 85 % rH bei 25 °C   |
| Lagertemperatur                                          | –20 °C bis +65 °C        |
| Genauigkeit der eingebauten Uhr                          | ± 5 min / Jahr           |
| Programmklasse                                           | A                        |
| Speicherung der Daten ohne Stromversorgung               | min. 10 Jahre            |
| Relaisausgang                                            | 1 (1) A, 230 VAC         |
| Technische Eigenschaften – Fühler                        |                          |
| Typ der Temperaturfühler                                 | Pt1000                   |
| Widerstand der Fühler                                    | 1078 Ohm bei 20 °C       |
| Temperaturbereich für den Gebrauch                       | –25 ÷ 150 °C. IP32       |
|                                                          |                          |

Mindestdurchschnitt der Leitungen für die Fühler..... 0,3 mm2 Max. Länge der Leitungen für die Fühler...... max. 10 m

#### ENTSORGUNG ELEKTRISCHEN UND ELEKTRONISCHER ALTGERÄTE

Entsorgung elektrischer und elektronischer Altgeräte (gilt für alle Mitgliedstaaten der Europäischen Union und andere Staaten mit dem System der Abfalltrennung).

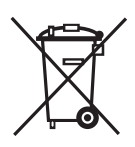

Dieses Symbol auf dem Produkt oder der Verpackung gesagt, dass es nicht in den Hausmüll entsorgt werden darf. Es muss an Sammelstellen für Elektro- und Elektronikaltgeräte abgegeben werden. Durch eine angemessene Entsorgung dieses Produkts vermeiden Sie einen negativen Einfluss auf die Umwelt und die Gesundheit, den dessen falsche Entsorgung sonst verursa-

chen könnte. Das Recycling von Materialien verringert den Verbrauch neuer Rohstoffe. Für weitere Informationen bezüglich des Recyclings dieses Produkts wenden Sie sich an die zuständigen Dienststellen, den Gemeindeservice oder das Geschäft, in dem Sie es gekauft haben.

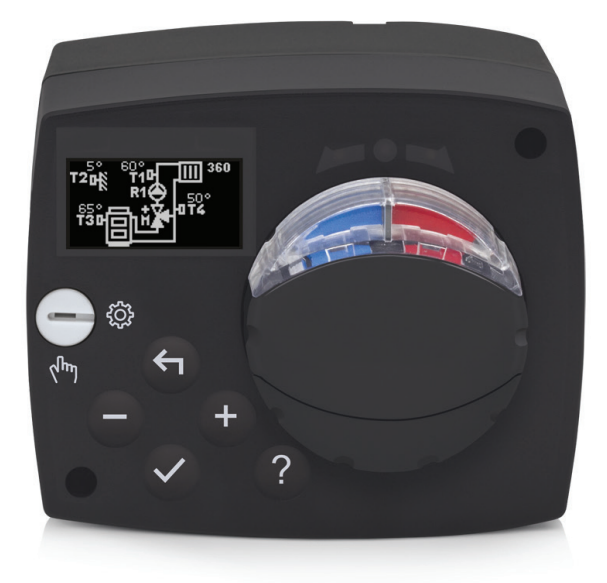

#### INTRODUZIONE

AHC40 è un moderno regolatore del riscaldamento in base alle condizioni climatiche esterne. È di dimensioni compatte ed è completo di valvola miscelatrice motorizzata.

#### INDICE

| Introduzione                                                                   | 79  |
|--------------------------------------------------------------------------------|-----|
| ISTRUZIONI PER L'USO                                                           |     |
| Aspetto del regolatore                                                         | 81  |
| Impostazione del regolatore al primo avvio                                     | 82  |
| 1° passo - selezione della lingua                                              | 82  |
| 2° passo - selezione dello schema idraulico                                    | 82  |
| 3° Passo - impostazione della pendenza della curva climatica                   | 83  |
| 4° Passo - selezione del senso di apertura della valvola di miscelazione       |     |
| Display gratico LCD                                                            |     |
| Descrizione e layout dello schermo                                             | 84  |
| Simboli della modalita operativa<br>Simboli delle funzioni utente              |     |
| Simboli per la visualizzazione della temperatura e degli altri dati            |     |
| Simboli delle funzioni di sicurezza                                            |     |
| Simboli per la visualizzazione delle comunicazioni tra i dispositivi collegati | 86  |
| Simboli relativi ad avvisi e avvertenze                                        | 87  |
| Visualizzazione dell'aiuto, di avvisi e di ERRORI                              | 87  |
| Accesso e navigazione tramite il menù                                          | 88  |
| Struttura e descrizione del menú                                               | 88  |
|                                                                                | 90  |
| Funzioni uterite                                                               | 91  |
| Selezione e impostazione dei programmi orari                                   |     |
| Impostazioni base                                                              |     |
| Visualizzazione dei dati                                                       | 97  |
| ISTRUZIONI PER LE IMPOSTAZIONI DI SERVIZIO                                     |     |
| Parametri del regolatore                                                       | 98  |
| Parametri d'utilizzo                                                           | 98  |
| Curva climatica                                                                | 101 |
| Parametri di servizio                                                          | 104 |
| Parametri speziali<br>Impostazioni di fabbrica                                 | 109 |
| Descrizione del funzionamento del circuito miscelatore                         | 110 |
| Modalità operativa in caso di guasto alle sonde.                               | 112 |
| ISTRUZIONI DI MONTAGGIO                                                        |     |
| Montaggio del regolatore                                                       | 113 |
| Collegamento elettrico del regolatore                                          | 114 |
| Collegamento delle sonde di temperatura.                                       | 114 |
| Collegamento dell'unità ambiente RCD                                           | 115 |
| Collegamento BUS dei dispositivi di controllo AHC                              | 115 |
| Collegamento BUS dei dispositivi di controllo WDC e AHC                        | 116 |
| Collegamento BUS dei dispositivi di controllo WXD e AHC                        | 116 |
| Dati tecnici                                                                   | 117 |
| Smaltimento di dispositivi elettrici ed elettronici                            | 118 |
|                                                                                | 15/ |

### **ISTRUZIONI PER L'USO**

#### ASPETTO DEL REGOLATORE

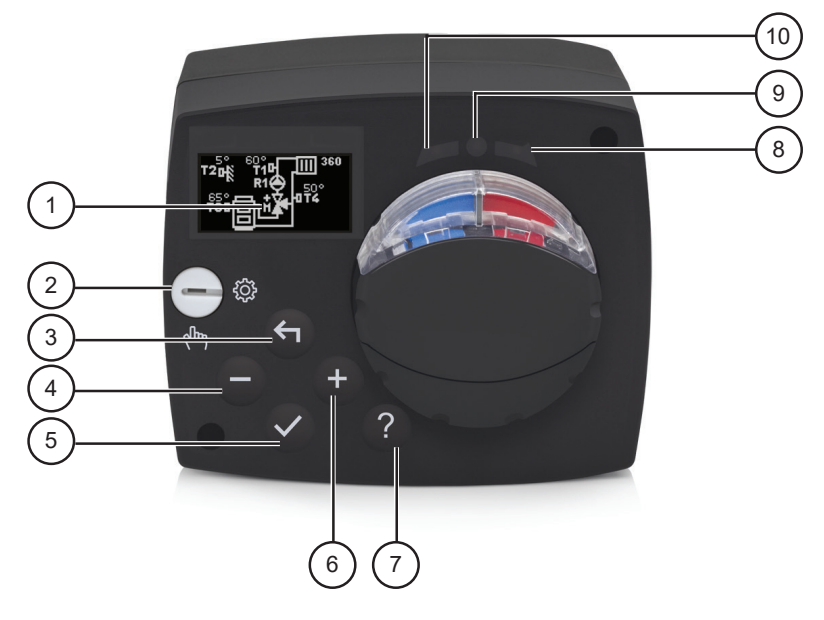

- 1. Display grafico
- 2. Leva per il funzionamento manuale.
- 3. Pulsante 4. Indietro.
- 4. Pulsante . Movimento verso sinistra o diminuzione.
- 5. Pulsante 🗸. Accesso al menù e conferma della selezione.
- 6. Pulsante +. Movimento verso destra o aumento.
- 7. Pulsante ? . Aiuto.
- 8. Display a LED. Movimento della valvola verso destra.
- 9. Display a LED. Stato del funzionamento del regolatore.
  - LED verde funzionamento normale del regolatore.
  - LED rosso errore.
- 10. Display a LED. Movimento della valvola verso sinistra.

#### IMPOSTAZIONE DEL REGOLATORE AL PRIMO AVVIO

Il regolatore è dotato dell'innovativa soluzione "Easy start" che consente l'impostazione iniziale del regolatore in soli quattro passi.

Al primo collegamento del regolatore alla rete, dopo la visualizzazione della versione del programma e del logo, sul display compare il primo passo del procedimento di impostazione del regolatore.

#### 1° PASSO - SELEZIONE DELLA LINGUA

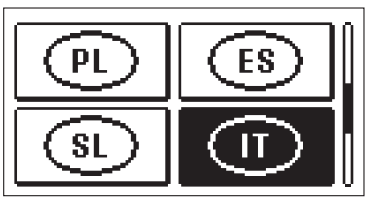

Selezionare la lingua di visualizzazione. La lingua si seleziona con i pulsanti - e +. Confermare la lingua selezionata con il pulsante  $\checkmark$ .

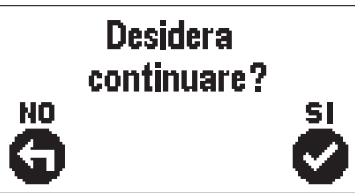

Il regolatore richiede la conferma della lingua selezionata con il pulsante  $\checkmark$ .

In caso di selezione errata, tornare alla selezione della lingua con il pulsante  $\leftarrow$ .

#### 2° PASSO - SELEZIONE DELLO SCHEMA IDRAULICO

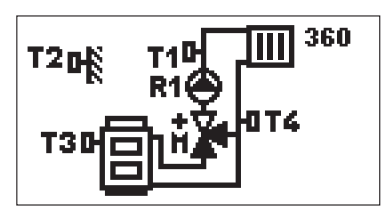

Selezionare lo schema idraulico per il funzionamento del regolatore. Gli schemi si selezionano con i pulsanti - e +.

Confermare lo schema selezionato con il pulsante  $\checkmark$ .

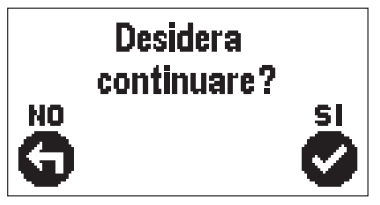

Il regolatore richiede la conferma dello schema selezionato con il pulsante  $\checkmark$ .

In caso di selezione errata, tornare alla selezione dello schema con il pulsante  $\leftarrow$ .

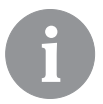

Lo schema idraulico può essere successivamente modificato con il parametro di servizio S1.1.

#### 3° PASSO - IMPOSTAZIONE DELLA PENDENZA DELLA CURVA CLIMATICA

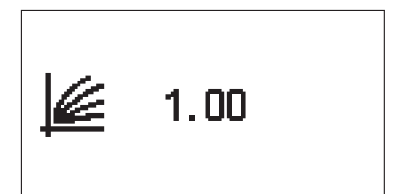

Determinazione della pendenza della curva climatica Modificare i valori dei parametri con i pulsanti – e +. Confermare il valore impostato con il pulsante  $\checkmark$ .

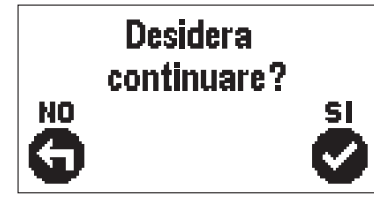

Il regolatore richiede la conferma dell'impostazione della pendenza della curva climatica con il pulsante  $\checkmark$ .

In caso di impostazione errata del valore, tornare all'impostazione della pendenza con il pulsante 숙.

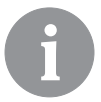

La pendenza della curva climatica può essere successivamente modificata con il parametro utente P2.1.

#### 4° PASSO - SELEZIONE DEL SENSO DI APERTURA DELLA VALVOLA DI MISCE-LAZIONE

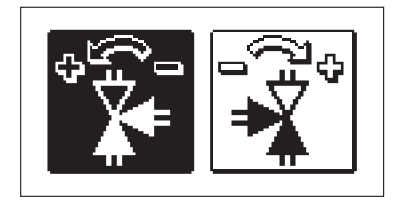

Selezionare il senso di apertura della valvola di miscelazione corretto. Orientare i due sensi con i pulsanti -e +.

Confermare il senso selezionato con il pulsante  $\checkmark$ .

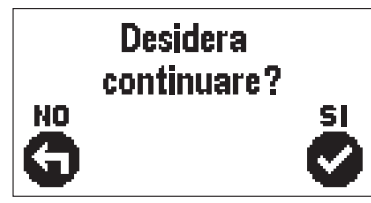

Il regolatore richiede la conferma del senso selezionato con il pulsante  $\checkmark.$ 

In caso di selezione errata, tornare alla selezione del senso con il pulsante  $\leftarrow$ .

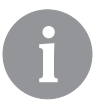

*Il senso di apertura della valvola di miscelazione può essere successivamente modificato con il parametro di servizio S1.4.* 

#### DISPLAY GRAFICO LCD

Il display grafico consente di visualizzare tutti i dati principali relativi al funzionamento del regolatore.

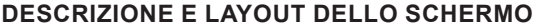

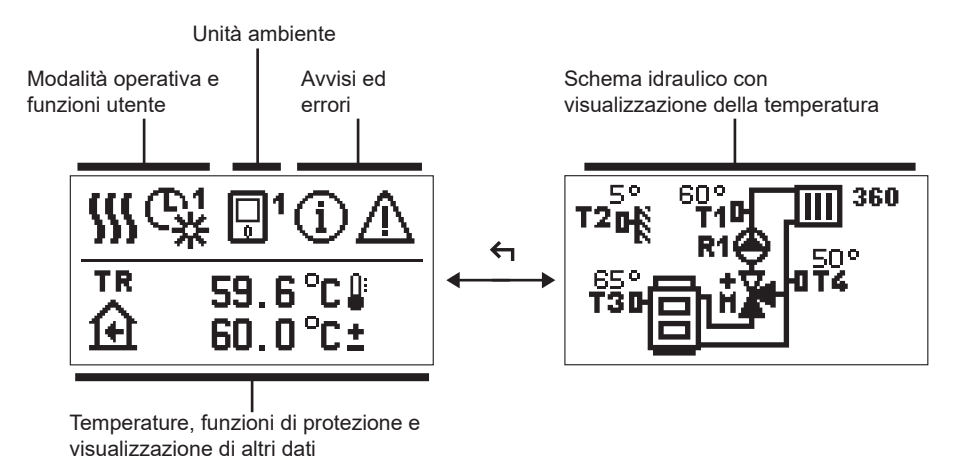

Visualizzazione dei dati sul display:

Modalità operativa, avvisi e avvertenze vengono visualizzati sulla metà superiore del display. Per passare dalla visualizzazione dati alla visualizzazione dello schema idraulico premere il pulsante 4.

Per la visualizzazione della temperatura e degli altri dati utilizzare i pulsanti – e +. Il numero di sensori e gli altri dati visibili sul display dipendono dallo schema idraulico selezionato e dall'impostazione del regolatore.

i

Se dopo l'utilizzo della tastiera sul display si desidera recuperare un certo dato, questo va ricercato con il pulsante — e + e confermato premendo il pulsante  $\checkmark$  per 2 secondi.

6

Se dopo 2 secondi si preme il pulsante  $\leftarrow$ , la visualizzazione della temperatura viene modifica da visualizzazione a una riga a visualizzazione a due righe o viceversa (solo quando P1.9=0). Con la visualizzazione della temperatura a due righe (P1.9=1), sulla prima compare la temperatura rilevata e sulla seconda quella selezionata o calcolata.

#### SIMBOLI DELLA MODALITÀ OPERATIVA

|             | Riscaldamento.                                         |
|-------------|--------------------------------------------------------|
| *           | Refrigerazione.                                        |
| ¢.          | Funzionamento con programma orario - orario diurno.*   |
| <b>ଜ୍</b> ୟ | Funzionamento con programma orario - orario notturno.* |
| 米           | Funzionamento alla temperatura diurna desiderata.      |
| Q           | Funzionamento alla temperatura notturna desiderata.    |
| Ċ           | Spegnimento.                                           |
| Tu          | Modalità manuale.                                      |

\* Il numero indica il programma giornaliero selezionato

#### SIMBOLI DELLE FUNZIONI UTENTE

| Ŷ                      | Modalità operativa PARTY.                          |
|------------------------|----------------------------------------------------|
| ECO                    | Modalità operativa ECO.                            |
| Ē                      | Modalità operativa vacanze.                        |
| *4                     | Spegnimento automatico del riscaldamento.          |
| s:                     | Asciugatura del massetto.                          |
| t∎                     | Funzionamento con temperatura di mandata costante. |
| <u></u> 金 <sup>+</sup> | Riscaldamento Boost.                               |

#### SIMBOLI PER LA VISUALIZZAZIONE DELLA TEMPERATURA E DEGLI ALTRI DATI

| Simbolo                          | Descrizione                                                                                                    |
|----------------------------------|----------------------------------------------------------------------------------------------------|
| -                                | Temperatura rilevata.                                                                                                    |
| Ĥ                                | Temperatura ambiente.                                                                                                    |
| <b>Ω</b> ₊                       | Temperatura esterna                                                                                                    |
| 8                                | Temperatura della caldaia o della fonte di calore.                                                                                                    |
| <b>↑</b>                         | Temperatura di mandata.                                                                                                    |
| +111                             | Temperatura di ritorno.                                                                                                    |
| T1, T2, T3, T4<br>TR<br>TA<br>TQ | Temperatura rilevata con le sonde T1, T2, T3 e T4.<br>Temperatura rilevata con la sensore ambiente o con l'unità ambiente.<br>Temperatura esterna rilevata con collegamento BUS.<br>Temperatura della fonte di calore rilevata con collegamento BUS. |

#### SIMBOLI DELLE FUNZIONI DI SICUREZZA

| E  | Protezione contro il surriscaldamento della fonte di calore. |  |  |
|----|--------------------------------------------------------------|--|--|
| मि | Protezione antigelo dovuto a bassa temperatura ambiente.     |  |  |
| Ť۵ | Protezione antigelo dovuta a bassa temperatura esterna.      |  |  |

#### SIMBOLI PER LA VISUALIZZAZIONE DELLE COMUNICAZIONI TRA I DISPOSITI-VI COLLEGATI

| COM<br>일구    | Dispositivi collegati sulla linea di comunicazione COM.                                                                   |
|--------------|----------------------------------------------------------------------------------------------------|
| <u></u> 1    | Unità ambiente collegata. Il numero dopo l'unità ambiente indica se si tratta della prima o della seconda unità ambiente. |
| BUS<br>IIŪII | Stato del regolatore in collegamento BUS.                                                                                 |
| <b>⊡</b> ++  | Primo regolatore in collegamento BUS.                                                                                     |
| ++ 🖸 ++      | Regolatore intermedio in collegamento BUS.                                                                                |
| €++          | Ultimo regolatore in collegamento BUS.                                                                                    |

#### SIMBOLI RELATIVI AD AVVISI E AVVERTENZE

| G | Avvisi<br>Se la temperatura massima viene superata, il simbolo sul display del<br>regolatore inizia a lampeggiare. Se la temperatura massima non vie-<br>ne più superata o se la funzione di protezione è disinserita, il simbolo<br>rimane acceso per segnalare l'evento. La schermata della visualizza-<br>zione dell'elenco degli avvisi viene richiamata premendo ? . Dopo la<br>visualizzazione dell'elenco degli avvisi il simbolo di avviso si spegne. |
|---|----------------------------------------------------------------------------------------------------|
| Δ | <b>Errori</b><br>In caso di guasto delle sonde o di mancanza di comunicazione, il<br>simbolo sul display del regolatore inizia a lampeggiare. Se l'errore<br>viene risolto ovvero scompare, il simbolo rimane acceso per segnala-<br>re l'evento. La schermata della visualizzazione dell'elenco degli errori<br>viene richiamata premendo ? . Dopo la visualizzazione dell'elenco<br>degli errori, il simbolo di errore si spegne.                           |

#### VISUALIZZAZIONE DELL'AIUTO, DI AVVISI E DI ERRORI

Premendo il pulsante ? il display visualizza la funzione aiuto, gli avvisi e gli errori e si rendono disponibili le seguenti funzioni:

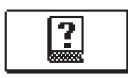

#### Guida rapida

Guida rapida per l'utilizzo del regolatore.

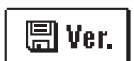

#### Versione del regolatore

Visualizzazione del tipo di regolatore e della versione del software.

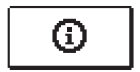

#### Avvisi

Elenco dei casi di superamento delle temperature massime e delle attivazioni delle funzioni di protezione. Premendo i pulsanti - e + si scorre l'elenco avvisi. Con il pulsante  $\leftarrow$  si abbandona l'elenco.

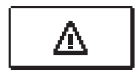

#### Errori

Lista degli errori dei sensori e di altri collegamenti. Premendo il pulsante − e + si scorre l'elenco difetti. Con il pulsante ← si abbandona l'elenco.

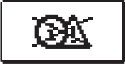

#### Cancellazione avvisi ed errori

Cancellazione dell'elenco degli avvisi e dei difetti.

**Attenzione:** Non è possibile cancellare gli errori relativi alle sonde che sono indispensabili per il funzionamento del regolatore.

#### ACCESSO E NAVIGAZIONE TRAMITE IL MENÙ

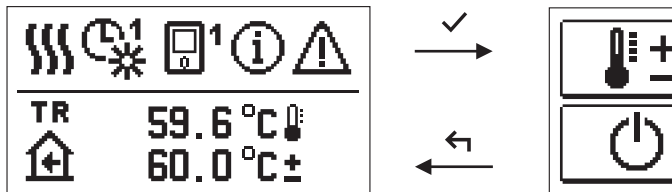

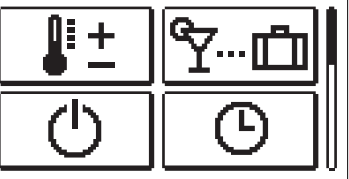

Per l'accesso al menù premere il pulsante 🗸.

Il menù si scorre con i due pulsanti - e +, con il pulsante  $\checkmark$  si conferma la selezione. Premendo il pulsante  $\leftarrow$  si torna alla schermata precedente.

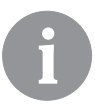

Se non viene premuto alcun pulsante, l'illuminazione del display si spegne dopo 15 secondi. Alla fine del tempo di spegnimento lo schermo si spegne. Il tempo si imposta sul menù impostazioni di base, impostazioni display.

#### STRUTTURA E DESCRIZIONE DEL MENÙ

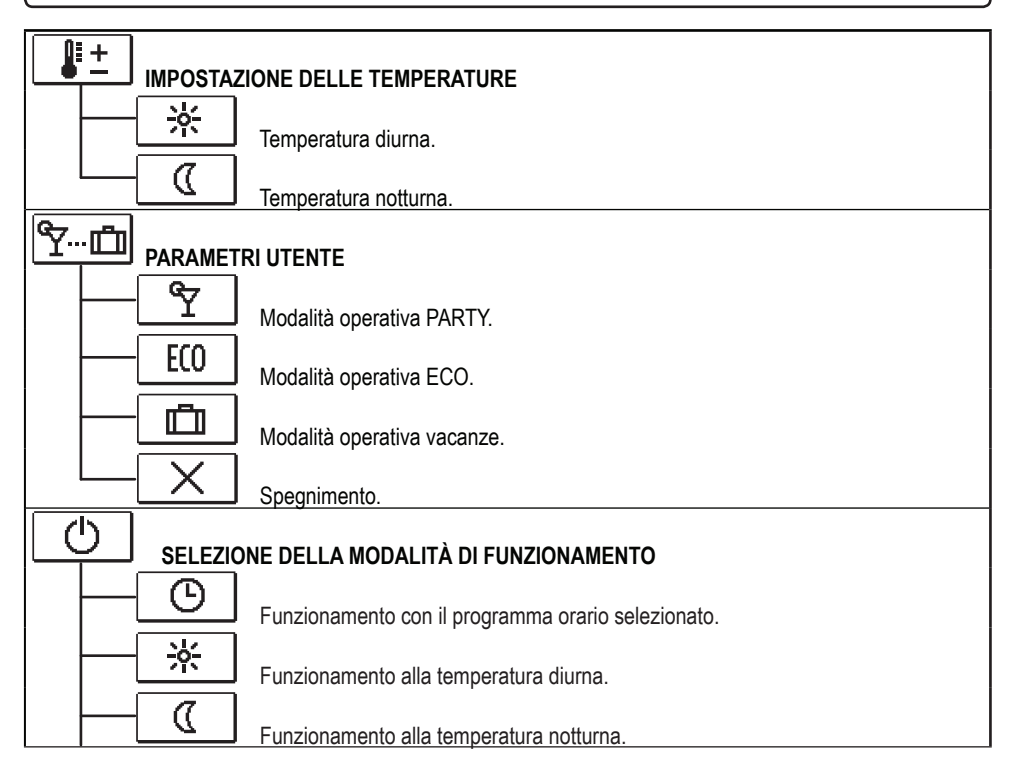

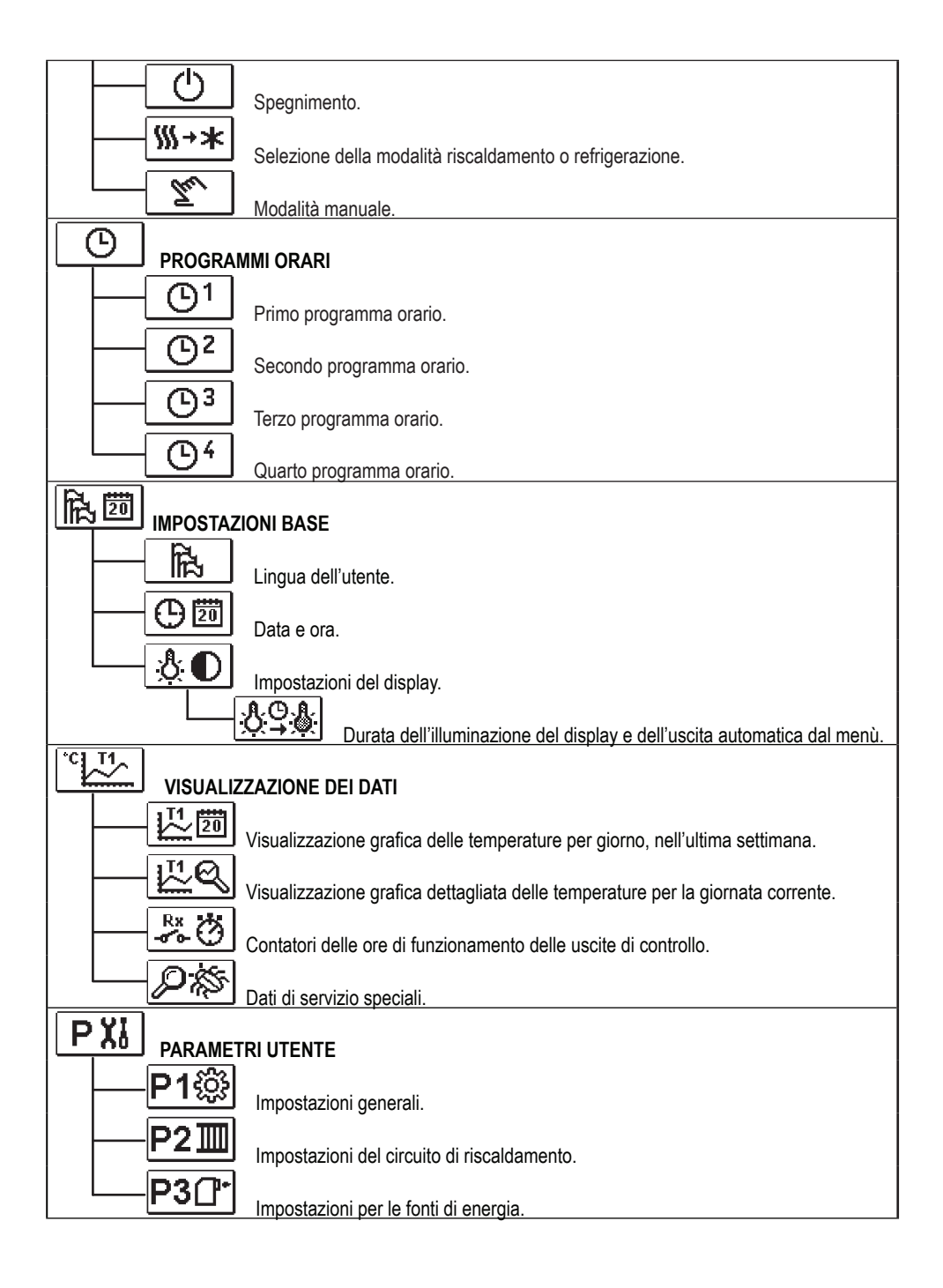

| C YI                                     |                                                                   |
|------------------------------------------|-------------------------------------------------------------------|
|                                          | RI DI SERVIZIO                                                    |
| S1🔅                                      | Impostazioni generali di servizio.                                |
|                                          | Impostazioni di servizio per il circuito di riscaldamento.        |
| <u>S3</u> []*                            | Impostazioni di servizio per le fonti di energia.                 |
|                                          | RI SPECIALI                                                       |
| F1⊫%                                     | Parametri per asciugatura del massetto.                           |
|                                          | ONI DI FABBRICA                                                   |
| RESET 👷                                  | Ripristino dei parametri del regolatore.                          |
| RESET                                    | Ripristino del regolatore e nuovo avvio della prima impostazione. |
| RESET                                    | Ripristino dei programmi orari.                                   |
|                                          | Salvataggio delle impostazioni utente.                            |
| └─── (,,,,,,,,,,,,,,,,,,,,,,,,,,,,,,,,,, | Caricamento delle impostazioni utente.                            |

### **IMPOSTAZIONE DELLA TEMPERATURA**

Nel menù sono elencate le temperature che possono essere impostate come temperatura desiderata con lo schema idraulico selezionato.

Con i pulsanti -, + e  $\checkmark$  è possibile selezionare la temperatura desiderata. Si apre la schermata per l'impostazione della temperatura desiderata:

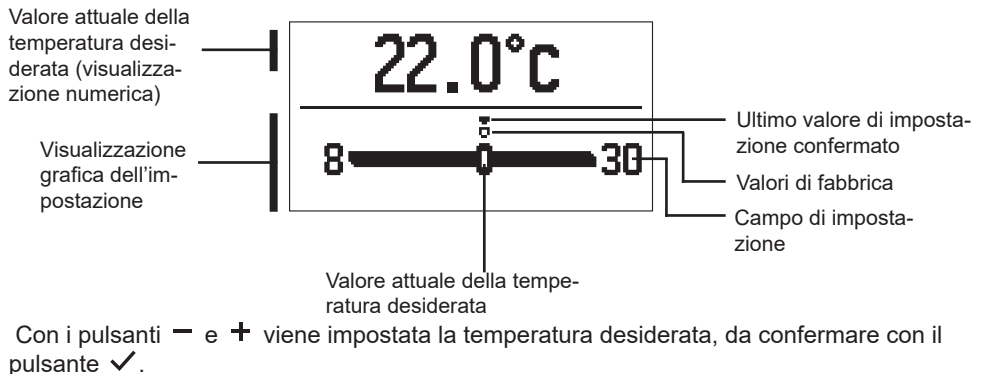

Abbandonare l'impostazione con il pulsante 🗲.

### <u> ٢</u>--- المالي FUNZIONI UTENTE

Le funzioni utente offrono ulteriori vantaggi e consentono un utilizzo più comodo del regolatore. Il menù dispone delle seguenti funzioni utente:

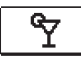

#### Modalità operativa PARTY

La funzione PARTY consente il funzionamento alla temperatura comfort desiderata. La funzione PARTY viene impostata con i due pulsanti – e +, da confermare con il pulsante  $\checkmark$ . Per impostare il tempo di scadenza della funzione e della temperatura desiderata selezionare nuovamente l'icona  $\Upsilon$ .

Con i due pulsanti — e + selezionare l'impostazione che si desidera modificare e premere il pulsante  $\checkmark$ . Il valore inizia a lampeggiare. Con i due pulsanti — e + si modifica il valore; confermare con il pulsante  $\checkmark$ .

Abbandonare l'impostazione con il pulsante 숙.

### ECO Modalità operativa ECO

La funzione ECO consente il funzionamento alla temperatura risparmio desiderata. La funzione Eco viene impostata con i due pulsanti – e +, da confermare con il pulsante  $\checkmark$ . Per impostare il tempo di scadenza della funzione e della temperatura desiderata selezionare nuovamente l'icona  $\boxed{\mathbb{E}0}$ .

Con i due pulsanti — e + selezionare l'impostazione che si desidera modificare e premere il pulsante  $\checkmark$ . Il valore inizia a lampeggiare. Con i due pulsanti — e + si modifica il valore; confermare con il pulsante  $\checkmark$ .

Abbandonare l'impostazione con il pulsante

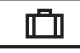

#### Modalità operativa vacanze

La funzione VACANZE consente il funzionamento alla temperatura risparmio desiderata fino ad una data determinata.

La funzione Vacanze viene impostata con i due pulsanti - e +, da confermare con il pulsante  $\checkmark$ . Per impostare la data di scadenza della funzione e della temperatura desiderata selezionare nuovamente l'icona  $\square$ .

Con i due pulsanti — e + selezionare l'impostazione che si desidera modificare e premere il pulsante  $\checkmark$ . Il valore inizia a lampeggiare. Con i due pulsanti — e + si modifica il valore; confermare con il pulsante  $\checkmark$ .

Abbandonare l'impostazione con il pulsante 숙.

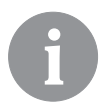

Tutte le funzioni utente possono essere disattivate in qualsiasi momento. Questo può essere effettuato selezionando l'icona  $\square$ .

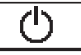

#### SELEZIONE DELLA MODALITÀ DI FUNZIONAMENTO

Scegliere nel menù la modalità di funzionamento del regolatore.

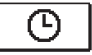

#### Funzionamento con il programma orario selezionato

Il funzionamento avviene con il programma orario selezionato.

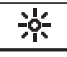

#### Funzionamento alla temperatura diurna.

Il funzionamento avviene alla temperatura diurna desiderata.

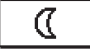

#### Funzionamento alla temperatura notturna

Il funzionamento avviene alla temperatura notturna desiderata.

#### <u>Spegnimento</u>

Il regolatore viene spento. Nella modalità operativa "riscaldamento" rimane attiva la protezione antigelo; nella modalità "refrigerazione" la protezione contro il surriscaldamento.

## ∭→★ <u>Selezione riscaldamento - refrigerazione</u>

Confermando l'icona con il pulsante  $\checkmark$ , la modalità viene commutata da riscaldamento a refrigerazione e viceversa.

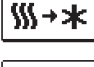

Se è selezionato il riscaldamento, la modalità è commutata in refrigerazione.

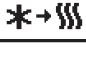

Se è selezionata la refrigerazione, la modalità è commutata in riscaldamento.

Per il funzionamento della refrigerazione deve essere collegato un sistema per l'ingresso dell'acqua di refrigerazione.

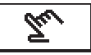

#### <u>Modalità operativa manuale</u>

Questa modalità di funzionamento viene utilizzata per la prova del sistema di regolazione o in caso di guasto. È possibile collegare manualmente l'uscita, disattivarla o selezionare il funzionamento automatico.

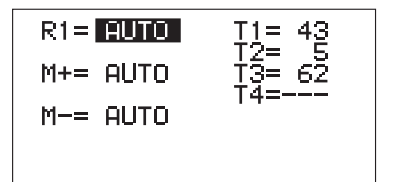

Con i pulsanti — e + ci si muove tra le singole uscite R1, M+ o M-. Con il pulsante  $\checkmark$  è possibile selezionare l'uscita il cui stato deve essere modificato. Il valore ON, OFF o AUTO inizia a lampeggiare. Adesso è possibile modificare lo stato dell'uscita con i pulsanti — e +. Confermare la selezione con il pulsante  $\checkmark$ .

Con il pulsante 숙 si abbandona l'impostazione.

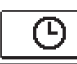

#### SELEZIONE E IMPOSTAZIONE DEI PROGRAMMI ORARI

l programmi orari settimanali consentono la commutazione automatica fra temperatura diurna e notturna. Sono disponibili le seguenti funzioni: Con i due pulsanti – e + selezionare il programma desiderato e con il pulsante  $\checkmark$  confermarlo.

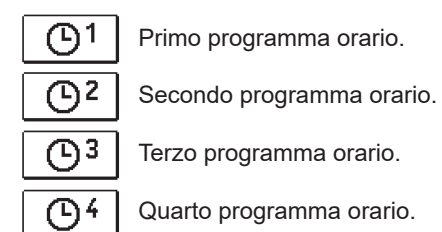

#### Modifiche del programma orario

ll programma selezionato può essere modificato e confermato con il pulsante  $\checkmark$ . Si apre una nuova schermata:

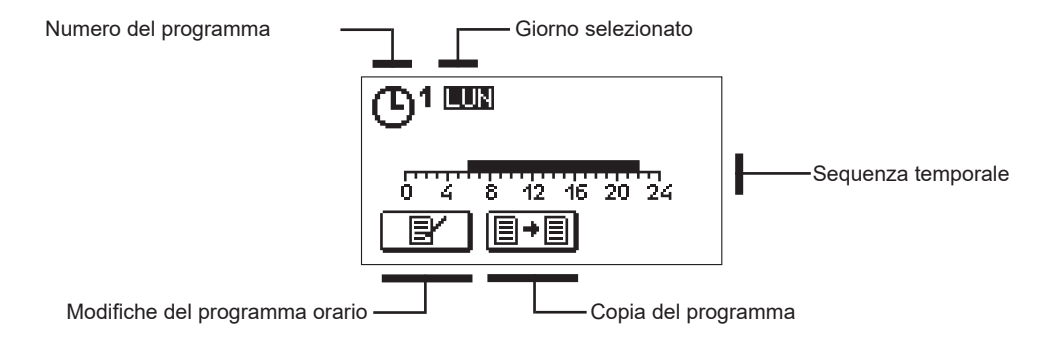

Con i pulsanti -, + e  $\checkmark$  selezionare il giorno per il quale si intende modificare il programma o copiarlo su altri giorni. Adesso con i pulsanti -, + e  $\checkmark$  selezionare l'icona  $\boxed{\textcircled{}}$  per la modifica o l'icona  $\boxed{\textcircled{}}$  per copiare il programma.

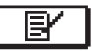

#### Modifiche del programma orario

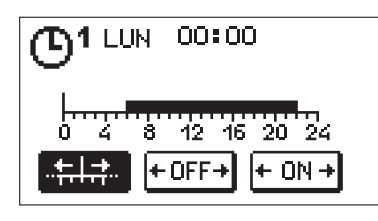

Si apre una nuova schermata che mostra il programma e tre icone per la modifica.

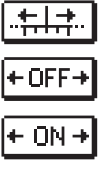

- Libero movimento del cursore.

- Selezione dell'intervallo di spegnimento o della temperatura notturna.

- Selezione dell'intervallo di spegnimento o della temperatura notturna.

Con i due pulsanti – e + selezionare l'icona di comando desiderata e confermarla con il pulsante  $\checkmark$ . Sulla sequenza temporale appare un cursore. Adesso con i due pulsanti – e + selezionare la durata dell'intervallo. Chiudere la selezione dell'intervallo con una nuova pressione sul pulsante  $\checkmark$ .

Abbandonare la regolazione del programma premendo il pulsante 숙 .

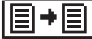

#### Copia del programma

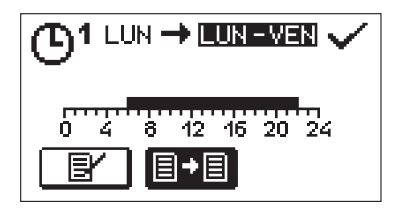

Si apre una nuova schermata che mostra il programma del giorno selezionato. In alto sulla schermata c'è il campo per la scelta del giorno o del gruppo di giorni nei quali si intende copiare il programma. Con i due pulsanti — e + selezionare il giorno o il gruppo di giorni. Per copiare premere il pulsante  $\checkmark$ . Abbandonare l'operazione di copia con il pulsante  $\Leftarrow$ .

#### Impostazioni iniziali dei programmi orari

| Programma<br>orario | Giorno    | Intervallo di accensione                    |  |
|---------------------|-----------|---------------------------------------------|--|
|                     | LUN - VEN | 06:00 - 22:00                               |  |
|                     | SAB - DOM | 07:00 - 22:00                               |  |
| രു                  | LUN - VEN | 05:00 - 07:30, 13:30 - 22:00                |  |
|                     | SAB - DOM | 07:00 - 22:00                               |  |
| പ്രദ                | LUN - VEN | 06:00 - 08:30, 11:00 - 13:30, 16:00 - 22:00 |  |
|                     | SAB - DOM | 07:00 - 22:00                               |  |
|                     | LUN - VEN | 14:00 - 22:00                               |  |
|                     | SAB - DOM | 07:00 - 22:00                               |  |

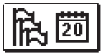

#### IMPOSTAZIONI BASE

Il menù consente l'impostazione della lingua, della data e dell'ora del display.

### Lingua dell'utente

Scegliere la lingua con i pulsanti -, + e confermare con il pulsante  $\checkmark$ .

Abbandonare l'impostazione con il pulsante 숙.

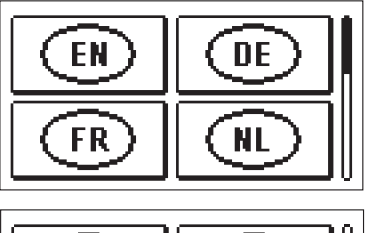

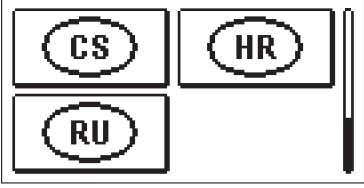

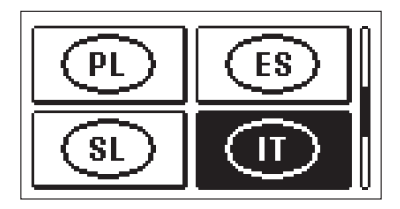

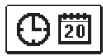

Data e ora

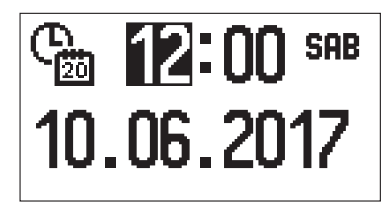

Impostare data e ora nel seguente modo:

Con i pulsanti — e + ci si può muovere tra i singoli valori. Scegliere il valore da modificare con il pulsante  $\checkmark$ . Quando il valore lampeggia modificarlo con i pulsanti — e + e confermare con il pulsante  $\checkmark$ .

Abbandonare l'impostazione con il pulsante 숙.

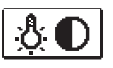

#### Impostazione del display

È disponibile la seguente impostazione:

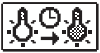

Ritardo di spegnimento del display e di uscita automatica dal menù.

Con il pulsante  $\checkmark$  confermare l'impostazione desiderata. Si apre una nuova schermata:

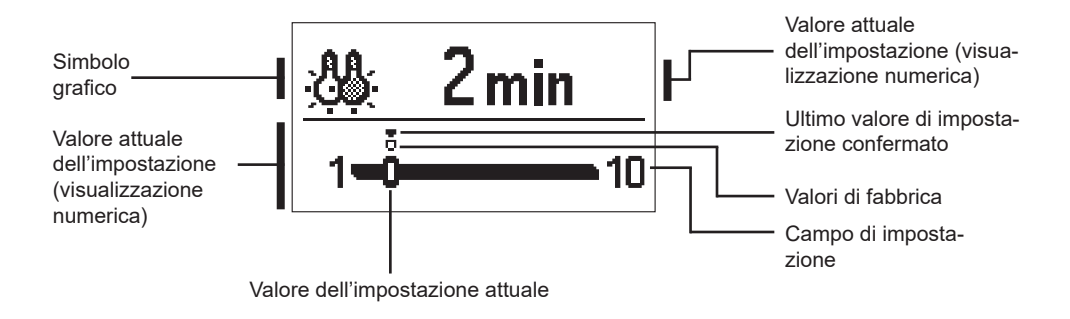

Modificare l'impostazione con i pulsanti - e + e confermare con il pulsante  $\checkmark$ . Abbandonare l'impostazione con il pulsante  $\triangleleft$ .

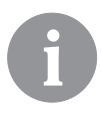

La modifica dell'impostazione viene presa in considerazione solo confermata con il pulsante  $\checkmark$  .

VISUALIZZAZIONE DEI DATI

Nel menù si trovano le icone per l'accesso ai dati di funzionamento del regolatore:

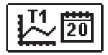

#### VISUALIZZAZIONE DELLA TEMPERATURA PER UNA SETTIMANA

Visualizzazione grafica dell'andamento della temperatura per giorno, per ogni pulsante. Vengono registrate le temperature dell'ultima settimana di funzionamento.

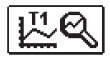

#### VISUALIZZAZIONE DETTAGLIATA DELLE TEMPERATURE DEL GIORNO CORRENTE

Visualizzazione grafica dettagliata dell'andamento della temperatura per il giorno corrente per ogni sensore. La frequenza di registrazione delle temperature si imposta con il parametro P1.7.

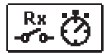

#### CONTATORI DELLE ORE DI FUNZIONAMENTO DELLE USCITE

Contatori delle ore di funzionamento delle uscite del regolatore.

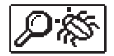

#### DATI DI SERVIZIO SPECIALI

Per la diagnostica da parte del servizio tecnico.

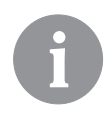

I grafici della temperatura si possono esaminare muovendosi con i due pulsanti — e + tra le sonde. Con il pulsante ✓ si seleziona la sensore della quale si intende visualizzare la temperatura nel periodo trascorso. Con i pulsanti e + è possibile muoversi tra i singoli giorni.

Premendo il pulsante  $\checkmark$  si torna alla selezione della sensore.

Con il pulsante ? si può modificare la modalità di visualizzazione delle temperature sul grafico.

Abbandonare la visualizzazione dei grafici con il pulsante 숙.

#### PARAMETRI DEL REGOLATORE

Tutte le impostazioni e le regolazioni supplementari per il funzionamento del regolatore sono effettuate modificando i parametri. I parametri funzionali, di utilizzo e di servizio si trovano nella seconda e nella terza schermata del menù.

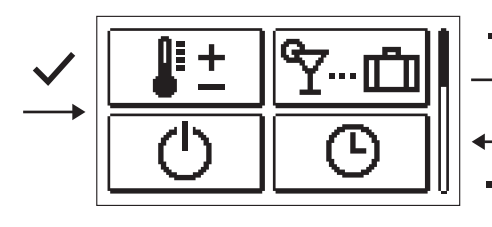

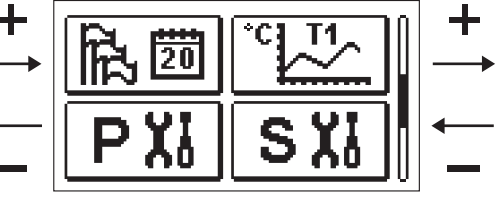

PXI PARAMETRI D'UTILIZZO

l parametri d'utilizzo sono elencati nel gruppo **P1** - impostazioni generali, **P2** - impostazioni del circuito di riscaldamento e **P3** - impostazioni della caldaia o della fonte di calore.

Quando nel menù si seleziona il gruppo desiderato si apre una nuova schermata:

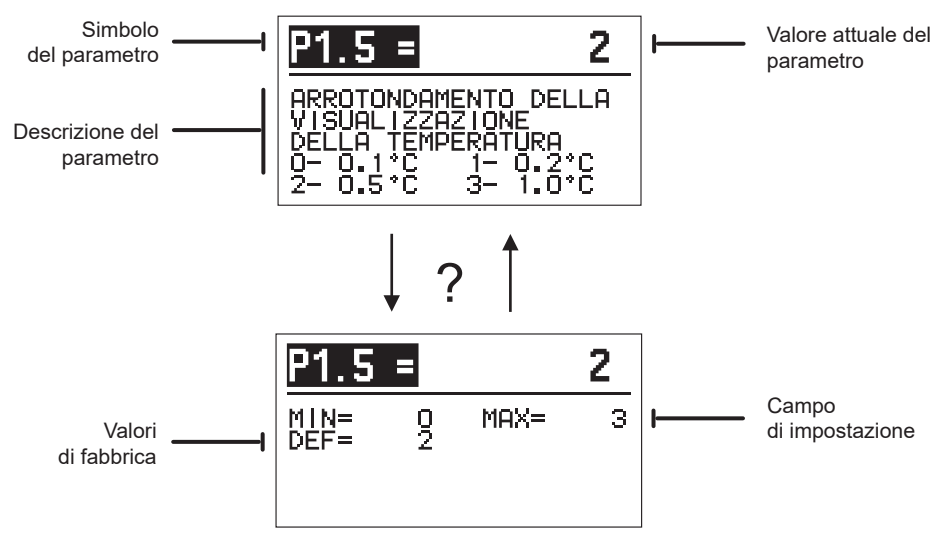

Le impostazioni si possono modificare premendo il pulsante  $\checkmark$ . Il valore dell'impostazione lampeggia – e + può essere modificato premendo i pulsanti. Confermare l'impostazione con il pulsante  $\checkmark$ . Adesso con i pulsanti – e + è possibile spostarsi su un altro parametro e ripetere la procedura. Abbandonare la schermata dei parametri con il pulsante  $\backsim$ . Con il pulsante ? viene visualizzato il campo di impostazione del parametro e il suo valore predefinito. Premendo di nuovo il pulsante ? si torna alla descrizione del parametro.

# P1 3

| Para-<br>metro | Nome del parametro                                                                          | Descrizione del parametro                                                                                                    | Campo di<br>impostazione                                                                                | Valore<br>predefinito |
|----------------|---------------------------------------------------------------------------------------------|----------------------------------------------------------------------------------------------------|----------------------------------------------------------------------------------------------------|-----------------------|
| P1.1           | COMMUTAZIONE<br>AUTOMATICA ESTATE/<br>INVERNO                                               | L'impostazione consente l'avvio e l'arresto automatico<br>del riscaldamento a seconda della temperatura media<br>esterna giornaliera.                                                                                                    | 0 - NO<br>1 - SÌ                                                                                        | 1                     |
| P1.2           | TEMPERATURA MEDIA<br>ESTERNA PER LA COM-<br>MUTAZIONE AUTOMATI-<br>CA ESTATE/INVERNO        | Impostazione della temperatura media esterna gior-<br>naliera alla quale il riscaldamento si spegne o si avvia<br>automaticamente.                                                                                                    | 10 ÷ 30° C                                                                                              | 18                    |
| P1.3           | TEMPERATURA ESTER-<br>NA PER L'ACCENSIONE<br>DELLA PROTEZIONE<br>ANTIGELO                   | Imposta la temperatura esterna alla quale si avvia la<br>protezione antigelo. La caldaia entra in funzione alla<br>temperatura minima.                                                                                                    | -30 ÷ 10° C                                                                                             | 2                     |
| P1.4           | TEMPERATURA AMBIEN-<br>TE DESIDERATA PER<br>LO SPEGNIMENTO DEL<br>RISCALDAMENTO             | Imposta la temperatura ambiente desiderata per lo<br>spegnimento del riscaldamento.                                                                                                    | 2 ÷ 12° C                                                                                               | 6                     |
| P1.5           | ARROTONDAMENTO<br>DELLA VISUALIZZAZIO-<br>NE DELLE TEMPERA-<br>TURE                         | Determina il valore di arrotondamento della visualizza-<br>zione delle temperature misurate.                                                                                                    | 0 - 0,1 °C<br>1 - 0,2 °C<br>2 - 0,5 °C<br>3 - 1 °C                                                      | 2                     |
| P1.6           | SPOSTAMENTO AUTO-<br>MATICO ORA INVERNA-<br>LE/ESTIVA                                       | Tramite il calendario il regolatore esegue la conversio-<br>ne automatica tra ora legale e solare.                                                                                                    | 0 - NO<br>1 - SÌ                                                                                        | 1                     |
| P1.7           | PERIODO DI SALVATAG-<br>GIO DELLE TEMPERATU-<br>RE RILEVATE                                 | L'impostazione stabilisce l'intervallo temporale di<br>salvataggio delle temperature rilevate.                                                                                                    | 1 ÷ 30 MIN                                                                                              | 5                     |
| P1.8           | SEGNALE ACUSTICO                                                                            | L'impostazione stabilisce quando il regolatore emette<br>segnali acustici.                                                                                                    | 0 - SPENTO<br>1 - ACCESO                                                                                | 1                     |
| P1.9           | VISUALIZZAZIONE<br>AVANZATA DELLE TEM-<br>PERATURE                                          | La visualizzazione avanzata consente di visualizzare<br>sia la temperatura misurata che quella desiderata o<br>calcolata.                                                                                                    | 0 - NO<br>1 - SÌ                                                                                        | 1                     |
| P1.10          | LIVELLO DELLA PROTE-<br>ZIONE DAL CONGELA-<br>MENTO                                         | L'impostazione stabilisce il livello di protezione dal<br>congelamento, a seconda della valutazione della<br>possibilità che l'edificio possa congelare o meno.<br>Selezionare il livello 0 quando non ci sono possibilità di<br>congelamento dell'edificio.<br>Selezionare il livello 1 quando ci sono possibilità di<br>congelamento dell'edificio e non è in funzione una<br>sensore ambiente.<br>Selezionare il livello 2 quando ci sono possibilità<br>di congelamento dell'edificio ed è in funzione una<br>sensore ambiente.<br>Selezionare il livello 3 quando la possibilità di conge-<br>lamento dell'edificio è alta perché i singoli componenti<br>del sistema di riscaldamento sono particolarmente<br>esposti al gelo. | 0 - SENZA PRO-<br>TEZIONE<br>1 - LIVELLO 1<br>2 - LIVELLO 2<br>3 - LIVELLO<br>3 (MASSIMA<br>PROTEZIONE) | 1                     |
| P1.11          | COMPENSAZIONE<br>DELL'INFLUENZA<br>DELL'EDIFICIO SULLA<br>TEMPERATURA ESTER-<br>NA MISURATA | L'impostazione compensa l'influenza del passaggio di calore attraverso le pareti esterne dell'edificio riscalda-<br>to sulla temperatura esterna misurata.                                                                                                    | -5,0 ÷ 0,0° C                                                                                           | -2,0                  |

# P2III Impostazioni del circuito di riscaldamento:

| Para-<br>metro | Nome del parametro                                                             | Descrizione del parametro                                                                                                    | Campo di<br>impostazione | Valore<br>predefinito                          |
|----------------|--------------------------------------------------------------------------------|----------------------------------------------------------------------------------------------------|--------------------------|------------------------------------------------|
| P2.1           | PENDENZA DELLA<br>CURVA CLIMATICA                                              | La pendenza della curva climatica indica la temperatu-<br>ra necessaria per i corpi scaldanti ad una data tempe-<br>ratura esterna. Si veda il capitolo "Curva climatica".                                                                            | 0,1 ÷ 2,6                | 0,5 - a<br>pavimento<br>1,0 - con<br>radiatori |
| P2.2           | SPOSTAMENTO PARAL-<br>LELO DELLA CURVA<br>CLIMATICA                            | Impostazione dello spostamento parallelo della curva<br>climatica, ossia della temperatura calcolata della<br>mandata.<br>Questa impostazione è utilizzata per eliminare<br>discrepanze tra la temperatura ambiente desiderata e<br>quella effettiva. | -15 ÷ 15° C              | 0                                              |
| P2.3           | DURATA DEL RISCALDA-<br>MENTO BOOST                                            | Impostazione della durata dell'aumento della tempera-<br>tura ambiente desiderata nel passaggio dall'imposta-<br>zione notte all'impostazione giorno.                                                                                                 | 0 ÷ 200 MIN              | 0                                              |
| P2.4           | AUMENTO DELLA TEM-<br>PERATURA AMBIENTE IN<br>CASO DI RISCALDAMEN-<br>TO BOOST | Impostazione dell'aumento della temperatura ambiente<br>desiderato nel passaggio dall'impostazione notte<br>all'impostazione giorno.                                                                                                    | 0 ÷ 8° C                 | 3                                              |
| P2.5           | PRECEDENZA DEL<br>RISCALDAMENTO<br>DELL'ACQUA SANITARIA                        | Stabilisce se dare la precedenza al riscaldamento<br>dell'acqua sanitaria rispetto al circuito di riscaldamento.                                                                                                    | 0 - NO<br>1 - SÌ         | 0                                              |
| P2.6           | PENDENZA DELLA CUR-<br>VA REFRIGERAZIONE                                       | La pendenza della curva refrigerazione indica, ad una<br>data temperatura esterna, la temperatura necessaria<br>dei corpi refrigeranti.                                                                                                    | 0,1 ÷ 2,6                | 0,5                                            |
| P2.7           | SPOSTAMENTO PARAL-<br>LELO DELLA CURVA<br>REFRIGERAZIONE                       | Imposta lo spostamento parallelo della curva refrigera-<br>zione, ossia della temperatura calcolata della mandata.<br>Questa impostazione è utilizzata per eliminare<br>discrepanze tra la temperatura ambiente desiderata e<br>quella effettiva.     | -15 ÷ 15° C              | 0                                              |

# P3<sup>1</sup> Impostazioni della caldaia o della fonte di calore:

| Para-<br>metro | Nome del parametro                  | Descrizione del parametro                                                       | Campo di<br>impostazione | Valore<br>predefinito |
|----------------|-------------------------------------|---------------------------------------------------------------------------------|--------------------------|-----------------------|
| P3.1           | TEMPERATURA MINIMA<br>DELLA CALDAIA | Impostazione della temperatura minima della caldaia o<br>della fonte di calore. | 1 ÷ 90° C                | 35                    |

#### **CURVA CLIMATICA**

La pendenza della curva climatica indica la temperatura necessaria per i corpi scaldanti ad una data temperatura esterna. Il valore della curva dipende soprattutto dal sistema di riscaldamento (a pavimento, a parete, con radiatori, con convettori) e dall'isolamento termico dell'edificio.

#### Determinazione della pendenza della curva climatica

La pendenza della curva climatica può essere calcolata se si hanno a disposizione dati a sufficienza o in maniera empirica sulla base della stima delle dimensioni del sistema di riscaldamento e dell'isolamento termico dell'edificio.

La pendenza della curva climatica è calcolata correttamente se la temperatura ambiente rimane stabile anche con notevoli variazioni della temperatura esterna.

Fino a quando la temperatura esterna è superiore a + 5 °C, la temperatura ambiente viene regolata modificando le impostazioni della temperatura giorno o notte e con lo spostamen

La pendenza della curva climatica indica la temperatura necessaria per i corpi scaldanti ad una data temperatura esterna. Il valore della curva dipende soprattutto dal sistema di riscaldamento (a pavimento, a parete, con radiatori, con convettori) e dall'isolamento termico dell'edificio.

#### Determinazione della pendenza della curva climatica

La pendenza della curva climatica può essere calcolata se si hanno a disposizione dati a sufficienza o in maniera empirica sulla base della stima delle dimensioni del sistema di riscaldamento e dell'isolamento termico dell'edificio.

La pendenza della curva climatica è calcolata correttamente se la temperatura ambiente rimane stabile anche con notevoli variazioni della temperatura esterna.

Fino a quando la temperatura esterna è superiore a + 5 °C, la temperatura ambiente viene regolata modificando le impostazioni della temperatura giorno o notte e con lo spostamento parallelo della curva climatica (parametro P2.2). Se all'interno dell'edificio l'ambiente diventa più freddo con il diminuire della temperatura esterna, la pendenza della curva è troppo bassa e quindi va aumentata. Se all'interno dell'edificio l'ambiente diventa più caldo con il diminuire della temperatura esterna, la pendenza della curva è troppo alta e quindi va diminuita. L'aumento e la diminuzione della pendenza non deve essere superiore a 0,1 a 0,2 unità per ciascun rilevamento. L'intervallo tra due rilevamenti deve essere di almeno 24 ore o superiore. Valori tipici delle impostazioni di pendenza della curva:

| Sistema di riscaldamento: | Campo di impostazione: |
|---------------------------|------------------------|
| a pavimento               | 0,2 - 0,8              |
| a parete                  | 0,5 - 1,0              |
| con radiatori             | 0,7 - 1,4              |

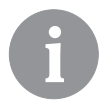

Con l'impostazione della curva climatica, il regolatore viene adattato all'edificio da regolare. Una corretta impostazione della pendenza della curva climatica è molto importante per un funzionamento ottimale del regolatore.

#### Diagramma della curva climatica

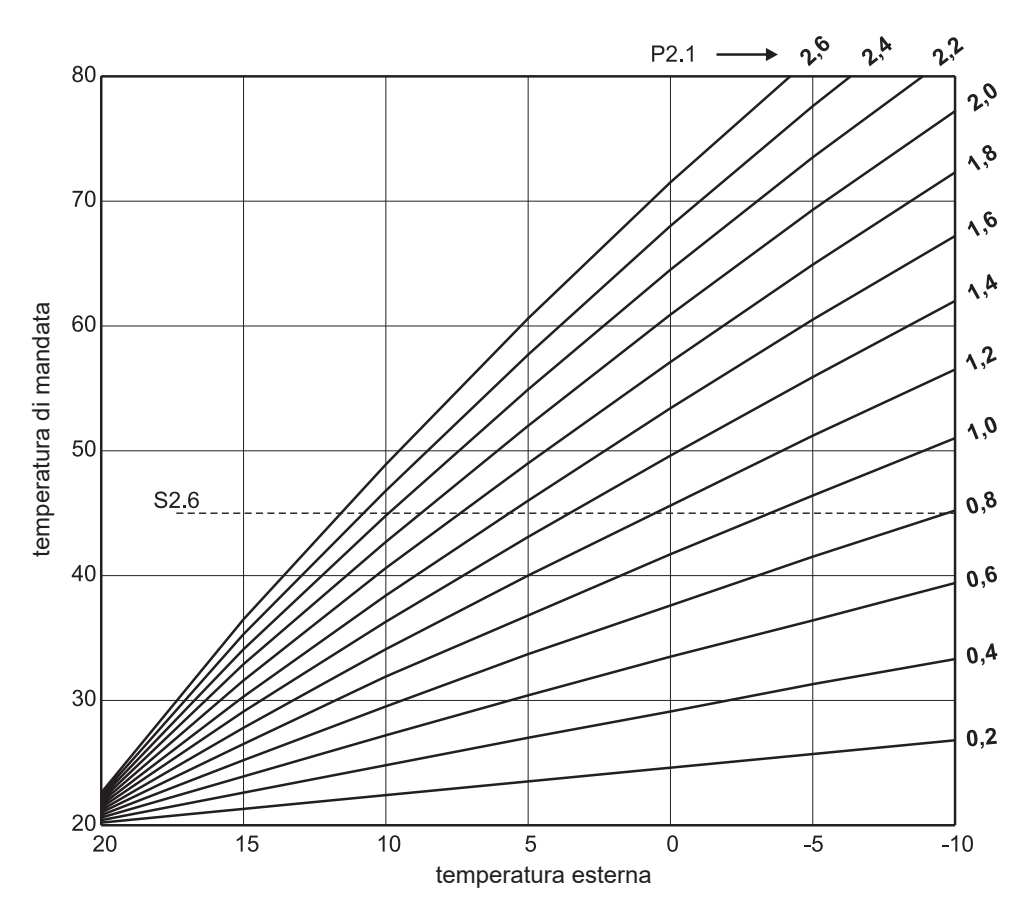

#### Diagramma della curva refrigerazione

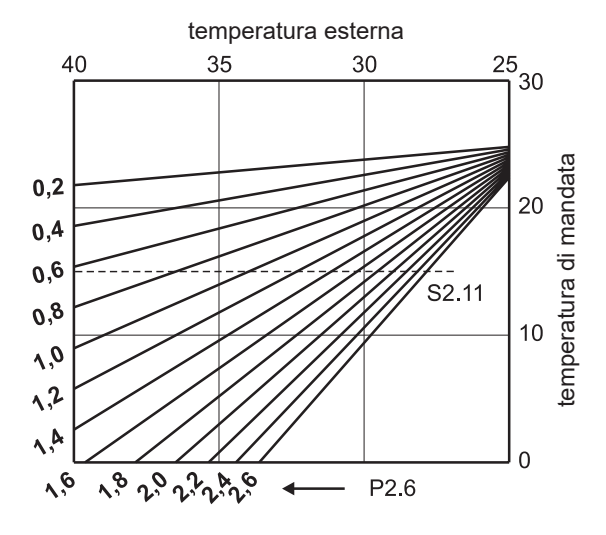

## SXI PARAMETRI DI SERVIZIO

I parametri di servizio sono elencati nei gruppi **S1** - impostazioni generali, **S2** - impostazioni del circuito di riscaldamento e **S3** - impostazioni della caldaia o della fonte di calore. Con i parametri di servizio è possibile selezionare diverse regolazioni aggiuntive e adeguare il funzionamento del regolatore. Quando nel menù si seleziona il gruppo desiderato si apre una nuova schermata:

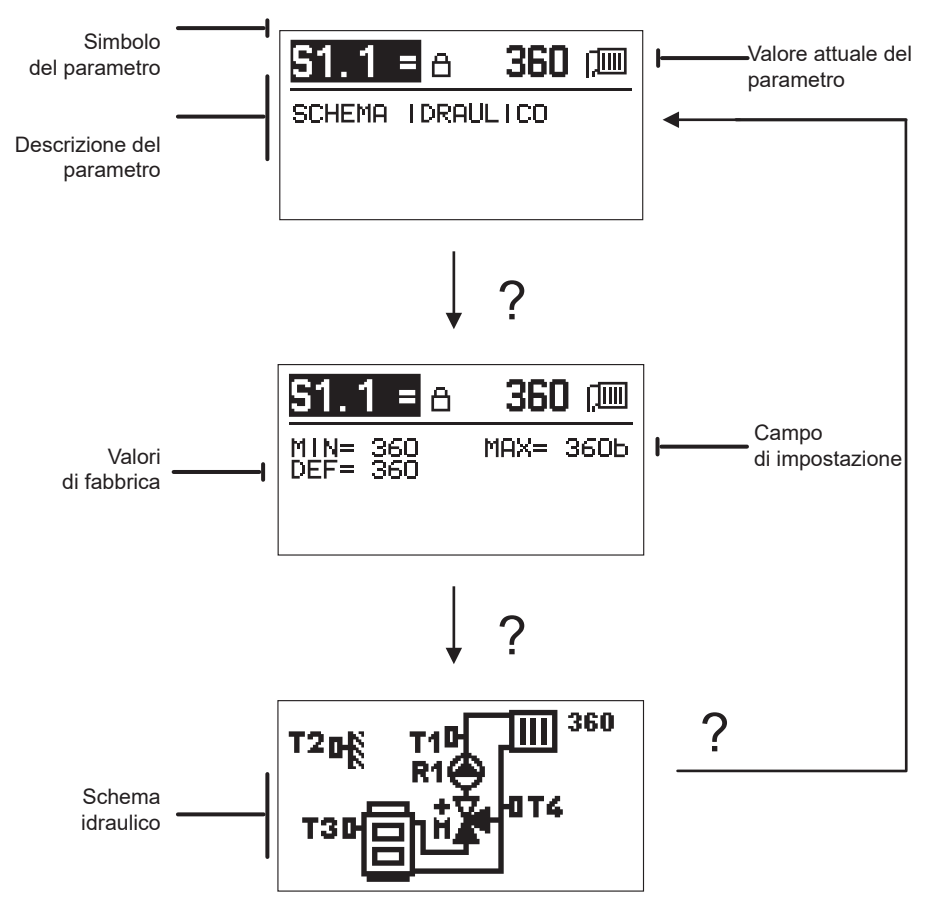

Con il pulsante ? viene visualizzato il campo di impostazione del parametro e il suo valore predefinito; con il parametro S1.1 lo schema idraulico. Premendo di nuovo il pulsante ? si torna alla descrizione del parametro.

Le impostazioni si possono modificare premendo il pulsante  $\checkmark$ . I parametri di fabbrica sono bloccati e quindi si apre una nuova schermata per l'inserimento del codice di sblocco.

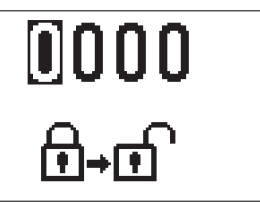

Con i pulsanti – e + posizionarsi sul valore che si desidera modificare e premere il pulsante  $\checkmark$ . Quando il valore lampeggia è possibile modificarlo con i pulsanti – e + ; confermare quindi con il pulsante  $\checkmark$ .

Dopo aver inserito il codice corretto, il regolatore sblocca i parametri e riporta al gruppo di parametri selezionato.

Abbandonare l'inserimento codice di sblocco con il pulsante 4.

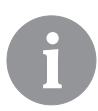

Il codice di fabbrica è "0001".

Modificare i valori dei parametri con i pulsanti – e +. Confermare l'impostazione con il pulsante  $\checkmark$ . Adesso con i pulsanti – e + è possibile spostarsi su un altro parametro e ripetere la procedura. Abbandonare la schermata dei parametri con il pulsante  $\backsim$ .

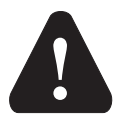

La modifica dei parametri di servizio va effettuata solamente da un tecnico qualificato.

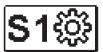

### // Impostazioni generali di servizio:

| Para-<br>metro | Nome del para-<br>metro                                    | Descrizione del parametro                                                                                                    | Campo di impo-<br>stazione               | Valore<br>predefinito |
|----------------|------------------------------------------------------------|----------------------------------------------------------------------------------------------------|------------------------------------------|-----------------------|
| \$1.1          | SCHEMA IDRAU-<br>LICO                                      | Selezione del sistema idraulico desiderato.                                                                                                    | 360 ÷ 360b                               | 360                   |
| S1.2           | CODICE DI<br>SBLOCCO DELLE<br>IMPOSTAZIONI DI<br>SERVIZIO. | L'impostazione consente di modificare il codice necessario<br>per sbloccare le impostazioni di servizio.<br>ATTENZIONE! Conservare con cura il nuovo codice perché<br>in sua mancanza non è possibile modificare le impostazioni<br>di manutenzione.                                           | 0000 - 9999                              | 0001                  |
| S1.4           | SENSO DI CIR-<br>COLAZIONE DEL<br>MOTORE                   | Impostazione del senso di circolazione del motore, che<br>comporta l'apertura della valvola di miscelazione.                                                                                                    | 0 - DESTRA<br>1 - SINISTRA               | 0                     |
| S1.5           | ORIENTAMENTO<br>DELLA VISUALIZ-<br>ZAZIONE                 | Impostazione della visualizzazione del display                                                                                                    | 0 - NORMALE 0°<br>1 - RUOTATO DI<br>180° | 0                     |
| S1.6           | SCELTA DELLA<br>FUNZIONE DELLA<br>SENSORE T3               | L'impostazione si stabilisce la modalità di funzionamento della sensore T3.                                                                                                    | 0 - CALDAIA<br>1 - SENSORE<br>AMBIENTE   | 0                     |
| S1.7           | SCELTA DELLA<br>FUNZIONE DELLA<br>SENSORE T4               | L'impostazione stabilisce la modalità di funzionamento della sensore T4.<br>Selezionando la sensore di ritorno con il parametro S2.13 è possibile impostare la differenza massima tra la mandata e il ritorno. In questo modo viene limitata la potenza massima del circuito di riscaldamento. | 0 - RITORNO<br>1 - SENSORE<br>AMBIENTE   | 0                     |

| Para-<br>metro | Nome del para-<br>metro                                | Descrizione del parametro                                                                                                    | Campo di impo-<br>stazione      | Valore<br>predefinito |
|----------------|--------------------------------------------------------|----------------------------------------------------------------------------------------------------|---------------------------------|-----------------------|
| S1.9           | FUNZIONE ANTI-<br>BLOCCAGGIO                           | Se durante la settimana non è stata effettuata nessuna at-<br>tivazione da parte di una qualsiasi delle uscite di controllo,<br>la funzione antibloccaggio viene attivata automaticamente<br>il venerdì alle 20:00. La pompa di circolazione funziona<br>per 30 secondi, la valvola di miscelazione si inverte per 60<br>secondi in un senso e per 60 secondi nel senso opposto. | 0 - DISATTIVATA<br>1 - ATTIVATA | 1                     |
| S1.10          | TIPO DI EDIFICIO<br>RISCALDATO (PE-<br>RIODO COSTANTE) | Stabilire il tipo (periodo costante) di edificio riscaldato. Per<br>un edificio con struttura massiccia e con buon isolamento<br>impostare il valore massimo. Per un edificio con struttura<br>leggera e con cattivo isolamento impostare il valore<br>minimo.                                                                                                    | 0 ÷ 12 h                        | 4                     |
| \$1.17         | TARATURA DELLA<br>SENSORE T1                           | Impostare la correzione della temperatura misurata per la sensore T1.                                                                                                    | -5 ÷ 5° C                       | 0                     |
| S1.18          | TARATURA DELLA<br>SENSORE T2                           | Impostare la correzione della temperatura misurata per la sensore T2.                                                                                                    | -5 ÷ 5° C                       | 0                     |
| S1.19          | TARATURA DELLA<br>SENSORE T3                           | Impostare la correzione della temperatura misurata per la sensore T3.                                                                                                    | -5 ÷ 5° C                       | 0                     |
| S1.20          | TARATURA DELLA<br>SENSORE T4                           | Impostare la correzione della temperatura misurata per la sensore T4.                                                                                                    | -5 ÷ 5° C                       | 0                     |

# S2III Impostazioni di servizio per il circuito di riscaldamento:

| Para-<br>metro | Nome del para-<br>metro                                        | Descrizione del parametro                                                                                                    | Campo di<br>impostazione                                                   | Valore<br>predefinito                        |
|----------------|----------------------------------------------------------------|----------------------------------------------------------------------------------------------------|----------------------------------------------------------------------------|----------------------------------------------|
| \$2.1          | IMPATTO DELLA<br>TEMPERATURA<br>INTERNA                        | Impostare il valore dell'incremento della variazione della<br>temperatura interna. Un valore basso corrisponde ad un'in-<br>fluenza bassa, un valore elevato ad un'influenza elevata.                                                                                                    | 0,0 ÷ 3,0                                                                  | 1                                            |
| \$2.2          | INFLUENZA DEL<br>SENSORE INTERNO<br>T3 E T4                    | L'impostazione determina se i sensori interni T3 o T4<br>influiscono sul funzionamento della regolazione del circuito<br>miscelatore.<br>1 - funzionamento automatico: significa che il sensore<br>interno influisce soltanto se non è connessa ad un sensore<br>interno,<br>2 - il sensore interno influisce,<br>3 - il sensore interno non ha nessuna influenza.<br>Questa funzione ha senso soltanto se con il parametro S1.6<br>(per T3) ovvero S1.7 (per T4) è stata selezionata la sensore<br>ambiente. | 1 - AUTO<br>2 - SÌ<br>3 - NO                                               | 1                                            |
| S2.4           | MODALITÀ DI<br>FUNZIONAMENTO<br>DELLA POMPA DI<br>CIRCOLAZIONE | Impostare la modalità operativa della pompa di circolazione.<br>Le impostazioni hanno il seguente significato:<br>1 - STAND. (pompa di circolazione del circuito di miscelato-<br>re-normale)<br>2 - P1 (funzionamento con il programma P1)<br>3 - P2 (funzionamento con il programma P2)<br>4 - P3 (funzionamento con il programma P3)<br>5 - P4 (funzionamento con il programma P4)<br>6 - PROGR. SELEZ. (funzionamento con il programma<br>selezionato)                                                    | 1 - STAND.<br>2 - P1<br>3 - P2<br>4 - P3<br>5 - P4<br>6 - PROGR.<br>SELEZ. | 1                                            |
| S2.5           | TEMPERATURA DI<br>MANDATA                                      | Regolazione della temperatura minima di mandata durante il funzionamento.                                                                                                    | 10 ÷ 90° C                                                                 | 20                                           |
| \$2.6          | TEMPERATURA DI<br>MANDATA                                      | Regolazione della temperatura massima di mandata consentita.                                                                                                    | 20 ÷ 150° C                                                                | 45 - a<br>pavimento<br>85 - con<br>radiatori |

| Para-<br>metro | Nome del para-<br>metro                                                                   | Descrizione del parametro                                                                                                    | Campo di<br>impostazione                                                                                 | Valore<br>predefinito |
|----------------|-------------------------------------------------------------------------------------------|----------------------------------------------------------------------------------------------------|----------------------------------------------------------------------------------------------------|-----------------------|
| \$2.7          | ZONA MORTA DI<br>REGOLAZIONE<br>DELLA VALVOLA DI<br>MISCELAZIONE                          | Impostazione della tolleranza per la temperatura di mandata<br>quando la valvola di miscelazione ancora non risponde.                                                                                                    | 0,2 ÷ 3,0° C                                                                                             | 0,6                   |
| S2.8           | COSTANTE P DELLA<br>VALVOLA DI MISCE-<br>LAZIONE                                          | L'impostazione indica con quanta intensità il regolatore regola la<br>posizione della valvola di miscelazione. Un valore minimo corri-<br>sponde a piccoli spostamenti, il valore massimo a spostamenti<br>maggiori della valvola di miscelazione.                                                                                                    | 0,5 ÷ 2,0                                                                                                | 1                     |
| S2.9           | COSTANTE I DELLA<br>VALVOLA DI MISCE-<br>LAZIONE                                          | L'impostazione indica con quanta intensità il regolatore regola<br>la posizione della valvola di miscelazione con una variazione<br>costante della mandata. Un valore minimo corrisponde a piccoli<br>spostamenti, il valore massimo a correzioni maggiori della<br>posizione della valvola di miscelazione.                                             | 0,4 ÷ 2,5                                                                                                | 1                     |
| S2.10          | COSTANTE D DELLA<br>VALVOLA DI MISCE-<br>LAZIONE                                          | Impostazione dell'influenza della variazione della temperatura<br>di mandata per controllare l'ampiezza della regolazione della<br>valvola di miscelazione. Un valore elevato corrisponde ad un'am-<br>piezza di regolazione della valvola di miscelazione più elevata.                                                                                  | 0,4 ÷ 2,5                                                                                                | 1                     |
| S2.11          | TEMPERATURA DI<br>MANDATA PER LA<br>REFRIGERAZIONE                                        | Regolazione della temperatura minima della mandata per la<br>refrigerazione.<br>ATTENZIONE! Una temperatura troppo bassa potrebbe causare<br>la formazione di condensa sui radiatori e sulle tubazioni.                                                                                                    | 10 ÷ 20° C                                                                                               | 15                    |
| S2.12          | RITARDO DELLA<br>TEMPERATURA PER<br>L'ATTIVAZIONE DEL-<br>LA REGOLAZIONE<br>DELLA MANDATA | L'impostazione corregge la temperatura di mandata minima<br>richiesta perché si attivi la regolazione della valvola di miscela-<br>zione. Un valore negativo significa attivazione della regolazione<br>già ad una bassa temperatura di mandata, un valore positivo<br>significa attivazione della regolazione ad una temperatura di<br>mandata elevata. | -10 ÷ 10° C                                                                                              | 0                     |
| S2.13          | LIMITAZIONE DELLA<br>DIFFERENZA TRA<br>MANDATA E RITORNO                                  | L'impostazione stabilisce la differenza massima con-<br>sentita tra mandata e ritorno. In questo modo si limita la<br>potenza massima del circuito di riscaldamento.                                                                                                    | 3 ÷ 30° C                                                                                                | 10                    |
| S2.14          | TEMPERATURA<br>COSTANTE DELLA<br>CONDOTTA DI<br>MANDATA                                   | Scegliere se la regolazione deve essere attiva con temperatura<br>di mandata costante. Il campo di impostazione della temperatura<br>costante è 10 ÷ 140 °C.<br>ATTENZIONE! Questa funzione disattiva la regolazione in<br>funzione della temperatura esterna.                                                                                           | 0 - NO<br>1 - SÌ                                                                                         | 0                     |
| S2.15          | RITARDO NELLO SPE-<br>GNIMENTO DELLA<br>POMPA DI CIRCOLA-<br>ZIONE (MINUTI)               | L'impostazione stabilisce il ritardo dello spegnimento della pompa<br>di circolazione quando il riscaldamento non è più richiesto.                                                                                                    | 0 ÷ 10 MIN                                                                                               | 3                     |
| S2.16          | MODĀLITÀ DI FUN-<br>ZIONAMENTO DELLA<br>REFRIGERAZIONE                                    | L'impostazione stabilisce la modalità di funzionamento della<br>refrigerazione:<br>1 - AUTO, che tiene conto delle temperature esterna e interna<br>2 - considera solo la temperatura esterna<br>3 - considera solo la temperatura interna<br>4 - in posizione giorno il calcolo del flusso di mandata è costante<br>(impostazione parametro S2.11)      | 1 - AUTO<br>2 - TEMP.<br>ESTERNA<br>3 - TEMP.<br>INTERNA<br>4 - TEMP.<br>COSTANTE<br>REFRIGERA-<br>ZIONE | 1                     |
| \$2.17         | IMPATTO DELLA TEM-<br>PERATURA INTERNA<br>PER LA REFRIGERA-<br>ZIONE                      | Impostare il valore dell'incremento della variazione della<br>temperatura interna Un valore basso corrisponde ad un'influenza<br>bassa, un valore elevato ad un'influenza elevata.                                                                                                    | 0,0 ÷ 3,0                                                                                                | 1                     |

# **S3**<sup>T</sup> Impostazioni di servizio per la caldaia o per la fonte di calore:

| Para-<br>metro | Nome del para-<br>metro                                                                                         | Descrizione del parametro                                                                                                    | Campo di<br>impostazione | Valore<br>predefinito |
|----------------|----------------------------------------------------------------------------------------------------|----------------------------------------------------------------------------------------------------|--------------------------|-----------------------|
| \$3.1          | TEMPERATURA<br>MASSIMA DELLA<br>CALDAIA                                                                         | Imposta la temperatura massima della caldaia.                                                                                                    | 60 ÷ 160° C              | 90                    |
| \$3.2          | AUMENTO DELLA<br>TEMPERATURA DEL-<br>LA CALDAIA PER ESI-<br>GENZE DEL CIRCUITO<br>DI RISCALDAMENTO<br>MISCELATO | L'impostazione stabilisce di quanto la temperatura della caldaia<br>sarà più elevata rispetto a quella della mandata.                                                                                                    | 0 ÷ 25° C                | 5                     |
| \$3.12         | TEMPERATURA DI<br>PROTEZIONE PER<br>CALDAIE A COMBU-<br>STIBILE SOLIDO                                          | Imposta la temperatura massima di esercizio di una caldaia a<br>combustibile solido. Se la caldaia a combustibile solido supera<br>questo valore, il regolatore inizia automaticamente ad aumentare<br>la temperatura calcolata per il circuito di riscaldamento miscelato. | 70 ÷ 90° C               | 77                    |
#### F XI PARAMETRI SPECIALI

Nel gruppo F1 si trovano i parametri per l'asciugatura del massetto.

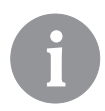

F1@%

La procedura di impostazione dei parametri F è uguale a quella di impostazione dei parametri di esercizio e di manutenzione.

### Parametri per l'asciugatura del massetto:

| Para-<br>metro | Nome del parametro                        | Campo di impo-<br>stazione | Valore<br>predefinito |
|----------------|-------------------------------------------|----------------------------|-----------------------|
| F1.1           | INSERIMENTO FUNZIONE ASCIUGATURA MASSETTO | 0 - NO<br>1 - SÌ           | 0                     |
| F1.2           | INTERVALLO 1: TEMPERATURA INIZIALE        | 10 ÷ 60° C                 | 20                    |
| F1.3           | INTERVALLO 1: DURATA                      | 1 ÷ 15 giorni              | 10                    |
| F1.4           | INTERVALLO 2: TEMPERATURA INIZIALE        | 10 ÷ 60° C                 | 20                    |
| F1.5           | INTERVALLO 2: DURATA                      | 1 ÷ 15 giorni              | 5                     |
| F1.6           | INTERVALLO 3: TEMPERATURA INIZIALE        | 10 ÷ 60° C                 | 45                    |
| F1.7           | INTERVALLO 3: DURATA                      | 1 ÷ 15 giorni              | 10                    |
| F1.8           | INTERVALLO 4: TEMPERATURA INIZIALE        | 10 ÷ 60° C                 | 45                    |
| F1.9           | INTERVALLO 4: DURATA                      | 1 ÷ 15 giorni              | 5                     |
| F1.10          | INTERVALLO 4: TEMPERATURA FINALE          | 10 ÷ 60° C                 | 20                    |

#### Profilo asciugatura del massetto - impostazioni di fabbrica:

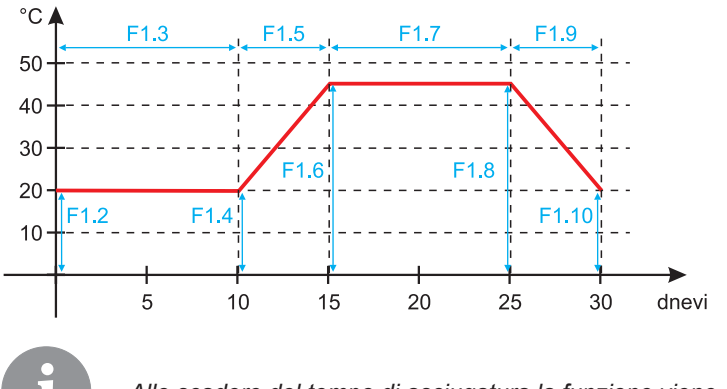

Allo scadere del tempo di asciugatura la funzione viene disattivata automaticamente.

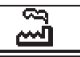

#### **IMPOSTAZIONI DI FABBRICA**

Nel menù si trovano gli strumenti di aiuto per le impostazioni del regolatore. Sono disponibili le seguenti funzioni:

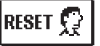

#### RIPRISTINO DEI PARAMETRI DEL REGOLATORE

Ripristina tutte le impostazioni dei parametri (tranne S1.1) ai valori di fabbrica.

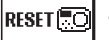

#### RIPRISTINO DEL REGOLATORE E NUOVO AVVIO DELLA PRIMA IMPOSTAZIONE

Ripristina tutti i parametri ai valori di fabbrica. Il regolatore torna allo stato di avvio iniziale.

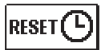

#### **RIPRISTINO DEI PROGRAMMI ORARI**

Ripristina le impostazioni di fabbrica dei programmi orari.

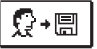

# SALVATAGGIO DELLE IMPOSTAZIONI UTENTE.

Memorizza tutte le impostazioni del regolatore come copia di sicurezza.

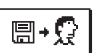

#### CARICAMENTO DELLE IMPOSTAZIONI UTENTE

Carica tutte le impostazioni del regolatore dalla copia di sicurezza. Se non esiste una copia di sicurezza il comando non viene eseguito.

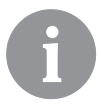

Prima di eseguire qualsiasi comando di cui sopra il regolatore richiede la conferma del comando selezionato.

#### DESCRIZIONE DEL FUNZIONAMENTO DEL CIRCUITO MISCELATORE

#### Calcolo della temperatura di mandata per il riscaldamento

Il limite massimo per il calcolo della temperatura di mandata per il riscaldamento corrisponde alla temperatura di mandata massima impostata - parametro S2.6, mentre il limite minimo corrisponde alla temperatura di mandata minima impostata - parametro S2.5. Il parametro S2.1 imposta l'influenza della variazione della temperatura ambiente sul calcolo della temperatura di mandata. Il parametro P2.1 imposta la pendenza della curva climatica e il parametro P2.2 lo spostamento parallelo della curva climatica.

#### Calcolo della temperatura di mandata per la refrigerazione

Il limite minimo per il calcolo della temperatura di mandata per la refrigerazione è limitato della temperatura di mandata minima impostata per la refrigerazione - parametro S2.11. Il parametro S2.17 imposta l'influenza della variazione della temperatura ambiente sul calcolo della temperatura di mandata. Il parametro P2.6 imposta la pendenza della curva refrigerazione e il parametro P2.7 lo spostamento parallelo della curva refrigerazione.

#### Funzionamento del riscaldamento.

Se la temperatura di mandata calcolata non è molto più alta della temperatura ambiente, la valvola di miscelazione si chiude. Se non viene misurata la temperatura ambiente, la valvola di miscelazione si chiude quando la temperatura esterna si avvicina alla temperatura ambiente desiderata. Il parametro S2.12 aumenta o diminuisce la differenza necessaria tra la temperatura calcolata di mandata e la temperatura ambiente alla quale la valvola di miscelazione si chiude. Se il riscaldamento non è necessario o non è azionato per la temperatura di mandata calcolata, viene visualizzato un valore di 4° C; la pompa di circolazione viene disattivata con un ritardo - parametro S2.15. Con il parametro S2.4 è possibile selezionare altre modalità di funzionamento della pompa.

#### Funzionamento della refrigerazione

Se la temperatura di mandata calcolata non è molto più bassa della temperatura ambiente la valvola di miscelazione si chiude. Se non viene misurata la temperatura ambiente, la valvola di miscelazione si chiude quando la temperatura esterna si avvicina alla temperatura ambiente desiderata. Il parametro S2.12 aumenta o diminuisce la differenza necessaria tra la temperatura calcolata di mandata e la temperatura ambiente alla quale la valvola di miscelazione si chiude. Se la refrigerazione non è necessaria o non viene azionato per la temperatura di mandata calcolata, viene visualizzato un valore di 34° C; la pompa di circolazione viene disattivata con un ritardo - parametro S2.15. Con il parametro S2.4 è possibile selezionare altre modalità di funzionamento della pompa.

#### **Riscaldamento Boost**

I due parametri P2.3 e P2.4 determinano la durata e la potenza di funzionamento intensivo (BOOST), attivato al passaggio del programma orario da notte a giorno. Impostando la funzione Boost viene ridotto il tempo necessario per raggiungere la temperatura ambiente richiesta dopo la commutazione notte-giorno.

#### Limitazione della potenza del circuito di riscaldamento (limitazione $\Delta T$ )

Quando si desidera limitare la potenza massima di avvio di ogni circuito di riscaldamento, per misurare la temperatura di ritorno del circuito di riscaldamento miscelato viene utilizzata la sensore supplementare T4. È necessario impostare il parametro S1.7 a 0 e il parametro S2.13 imposta la differenza consentita massima tra la temperatura di mandata e quella di ritorno. Il regolatore adesso limita la temperatura di ingresso in modo che non superi mai la differenza impostata tra la temperatura d'ingresso e la temperatura di ritorno.

#### MODALITÀ OPERATIVA IN CASO DI GUASTO ALLE SONDE

#### La sensore esterna non è collegata o è guasta.

#### - Riscaldamento:

Il regolatore funziona come regolatore P a seconda della variazione della temperatura ambiente.

#### - Refrigerazione:

Il regolatore funziona come termostato ambiente con limitazione della temperatura minima di ingresso.

#### La sensore esterna e quella interna non sono collegate o sono guaste.

#### - Riscaldamento:

Il regolatore regola la mandata a una temperatura costante che è:

- con riscaldamento a radiatori più elevata di 25° C rispetto alla temperatura diurna o notturna desiderata.

- con riscaldamento a pavimento più elevata di 10° C rispetto alla temperatura diurna o notturna desiderata.

#### - Refrigerazione:

In posizione giorno la temperatura di ingresso è uguale all'impostazione del parametro S2.11, in posizione notte la refrigerazione viene scollegata.

#### La sensore interna non è collegata o è guasta.

Il regolatore funziona in dipendenza dalla temperatura esterna senza tener conto di quella interna.

#### Il sensore di mandata non è collegato o è guasto.

#### - Riscaldamento:

Il regolatore presuppone che la temperatura di mandata sia di 120° C. Il riscaldamento non funziona, la valvola di miscelazione si chiude.

#### - Refrigerazione:

Il regolatore presuppone che la temperatura di mandata sia di 4° C. La refrigerazione non funziona, la valvola di miscelazione si chiude.

#### La sensore caldaia non è collegata o è guasta.

Il regolatore presuppone che la temperatura della caldaia sia uguale alla temperatura caldaia massima impostata. La regolazione della valvola di miscelazione è attiva.

#### La sensore di ritorno non è collegata o è guasta.

Il regolatore funziona senza tener conto della sensore di ritorno.

#### TABELLA: Resistenza delle sonde di temperatura Pt1000

| Temp. [°C] | Resistenza<br>[Ω] | Temp. [°C] | Resistenza<br>[Ω] | Temp. [°C] | Resistenza<br>[Ω] | Temp. [°C] | Resistenza<br>[Ω] |
|------------|-------------------|------------|-------------------|------------|-------------------|------------|-------------------|
| -20        | 922               | 35         | 1136              | 90         | 1347              | 145        | 1555              |
| -15        | 941               | 40         | 1155              | 95         | 1366              | 150        | 1573              |
| -10        | 961               | 45         | 1175              | 100        | 1385              | 155        | 1592              |
| -5         | 980               | 50         | 1194              | 105        | 1404              | 160        | 1611              |
| 0          | 1000              | 55         | 1213              | 110        | 1423              | 165        | 1629              |
| 5          | 1020              | 60         | 1232              | 115        | 1442              | 170        | 1648              |
| 10         | 1039              | 65         | 1252              | 120        | 1461              | 175        | 1666              |
| 15         | 1058              | 70         | 1271              | 125        | 1480              | 180        | 1685              |
| 20         | 1078              | 75         | 1290              | 130        | 1498              | 185        | 1703              |
| 25         | 1097              | 80         | 1309              | 135        | 1515              | 190        | 1722              |
| 30         | 1117              | 85         | 1328              | 140        | 1536              | 195        | 1740              |

#### MONTAGGIO DEL REGOLATORE

Grazie agli accessori in dotazione il regolatore viene montato direttamente sulla valvola di miscelazione.

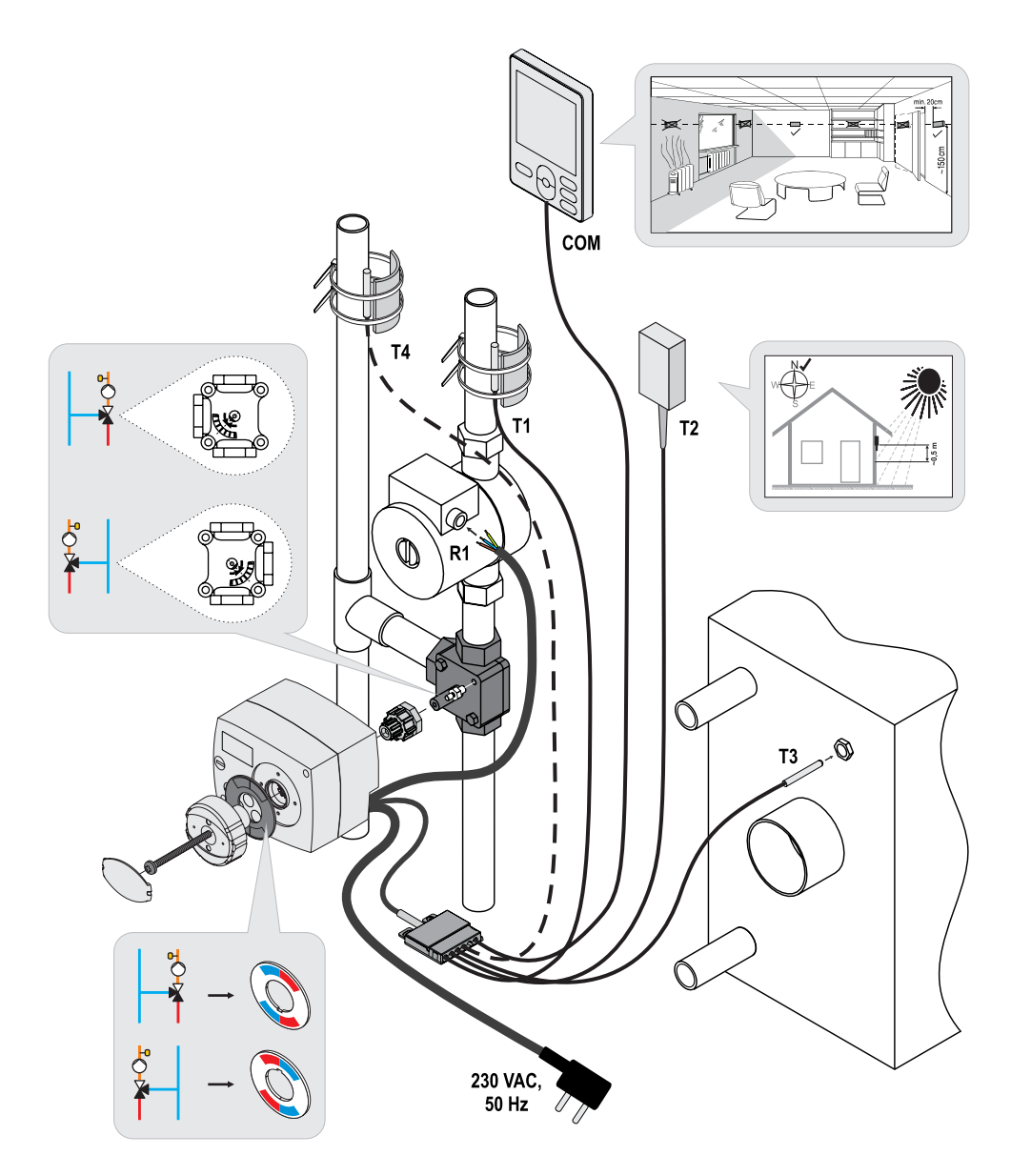

#### COLLEGAMENTO ELETTRICO DEL REGOLATORE

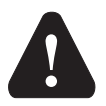

Qualsiasi progetto con il regolatore AHC deve basarsi su calcoli e progetti esclusivamente di vostra proprietà e in conformità con le norme vigenti. Le immagini e i testi nella presente guida sono a titolo esemplificativo e il loro editore non si assume alcuna responsabilità al riguardo. Ogni responsabilità dell'editore per informazioni improprie, dati erronei e, di conseguenza, eventuali danni, è espressamente esclusa. Ci riserviamo il diritto di errori tecnici e di apportare modifiche senza preavviso.

Il collegamento dei dispositivi di controllo deve essere eseguito da un installatore qualificato o da un'azienda autorizzata. Prima di intervenire sul cablaggio assicurarsi che l'interruttore di alimentazione sia spento. Attenersi alle norme per gli impianti a bassa tensione IEC 60364 e VDE 0100, alle norme antinfortunistiche, alle disposizioni di legge per la tutela dell'ambiente e alle altre normative nazionali.

#### COLLEGAMENTO DELLE SONDE DI TEMPERATURA

Il regolatore consente il collegamento di quattro sonde di temperatura Pt1000 (da T1 a T4). La funzione della sensore dipende dallo schema idraulico e dall'impostazione dei parametri S1.6 e S1.7.

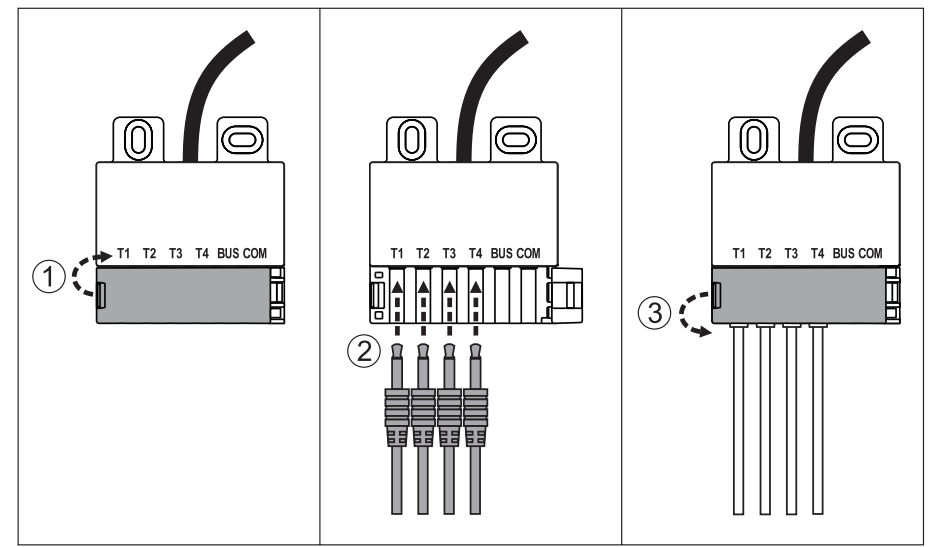

#### COLLEGAMENTO DELL'UNITÀ AMBIENTE RCD

Il regolatore consente il collegamento dell'unità ambiente digitale RCD. Quest'ultima misura la temperatura ambiente e consente l'impostazione delle temperature giorno e notte desiderate e la selezione della modalità di funzionamento. Per ogni regolatore è possibile collegare una sola unità ambiente RCD.

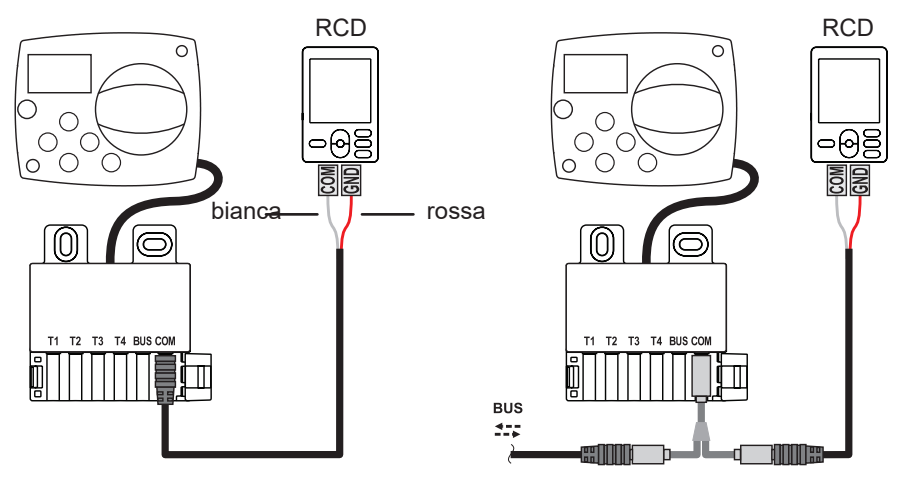

#### COLLEGAMENTO BUS DEI DISPOSITIVI DI CONTROLLO AHC

Con il collegamento BUS è possibile collegare tra loro il numero desiderato di dispositivi di controllo AHC.

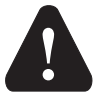

La sensore esterna e quella della temperatura della fonte di calore vanno collegate al primo regolatore.

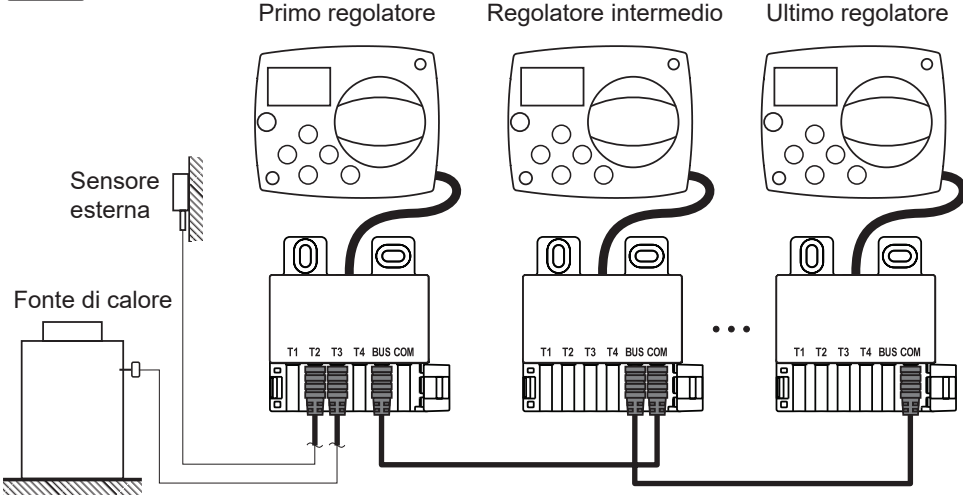

#### COLLEGAMENTO BUS DEI DISPOSITIVI DI CONTROLLO WDC E AHC

Con il collegamento BUS è possibile collegare tra loro il numero desiderato di dispositivi di controllo WDC e AHC. Il primo, ossia il regolatore principale, regola fisicamente la fonte di calore, gli altri soltanto il circuito di riscaldamento.

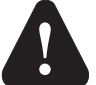

La sensore esterna e quella della temperatura della fonte di calore vanno collegate al primo regolatore.

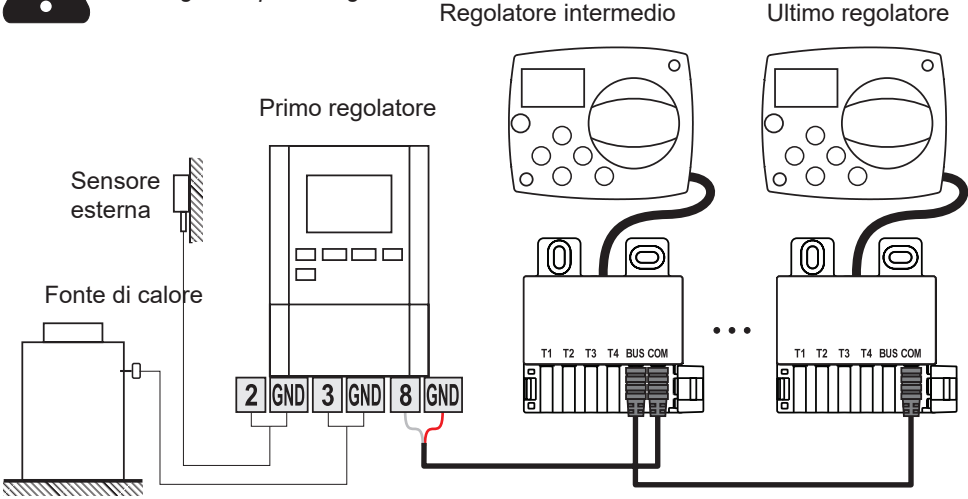

#### COLLEGAMENTO BUS DEI DISPOSITIVI DI CONTROLLO WXD E AHC

Con il collegamento BUS è possibile collegare tra loro il numero desiderato di dispositivi di controllo WXD e AHC. Il primo, ossia il regolatore principale, regola fisicamente la fonte di calore, gli altri soltanto il circuito di riscaldamento.

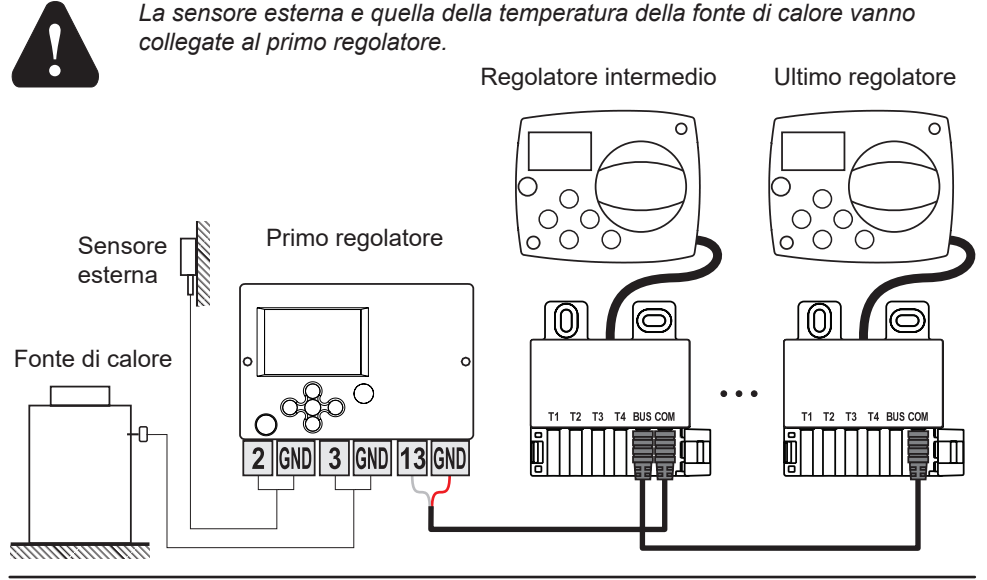

116 Italiano

### DATI TECNICI

| Dati tecnici generali - regolatore         |                                        |
|--------------------------------------------|----------------------------------------|
| Dimensioni (L x H x P)                     | 102 x 84 x 88 mm                       |
| Peso del regolatore                        | ~800 g                                 |
| Alloggiamento del regolatore               | ASA e PC - termoplastica               |
| Tensione di alimentazione                  | 230 V ~, 50 Hz                         |
| Consumo nominale                           | max 1.5 VA                             |
| Grado di protezione                        | IP42 secondo EN 60529                  |
| Classe di protezione                       | l secondo EN 60730-1                   |
| Temperatura ambiente consentita            | da 5° C a +40° C                       |
| Umidità relativa consentita                | max 85% rH a 25° C                     |
| Temperatura di stoccaggio                  | $d_{2} - 20^{\circ} C = +65^{\circ} C$ |
|                                            |                                        |
| Precisione dell'orologio incorporato       | ± 5 min/anno                           |
| Classe di programma                        | А                                      |
| Conservazione dei dati senza alimentazione | min. 10 anni                           |
|                                            |                                        |
| Uscita relè                                | 1 (1) A, 230 VAC                       |
|                                            |                                        |
| Caratteristiche tecniche - sonde           |                                        |
| Tipo di sonde della temperatura            | Pt1000                                 |
| Resistenza delle sonde                     | 1078 Ohm a 20° C                       |
| Campo di temperatura di esercizio          | -25 ÷ 150° C. IP32                     |
|                                            |                                        |

#### SMALTIMENTO DI DISPOSITIVI ELETTRICI ED ELETTRONICI

Smaltimento di dispositivi elettrici ed elettronici (Vale per i Paesi UE e per gli altri Paesi europei con sistema di raccolta differenziata).

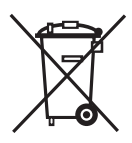

Questo simbolo sul prodotto o sulla confezione indica che il prodotto non va smaltito come rifiuto domestico. Va portato nei punti di raccolta per dispositivi elettrici ed elettronici (RAEE). Il corretto smaltimento di questo prodotto contribuirà ad evitare i possibili effetti negativi sull'ambiente e sulla salute umana provocati da uno smaltimento non corretto. Il riciclaggio dei materiali

aiuta a proteggere le risorse naturali. Per maggiori informazioni sul riciclaggio di questo prodotto rivolgersi ai servizi competenti, al servizio comunale o al negozio dove questo è stato acquistato.

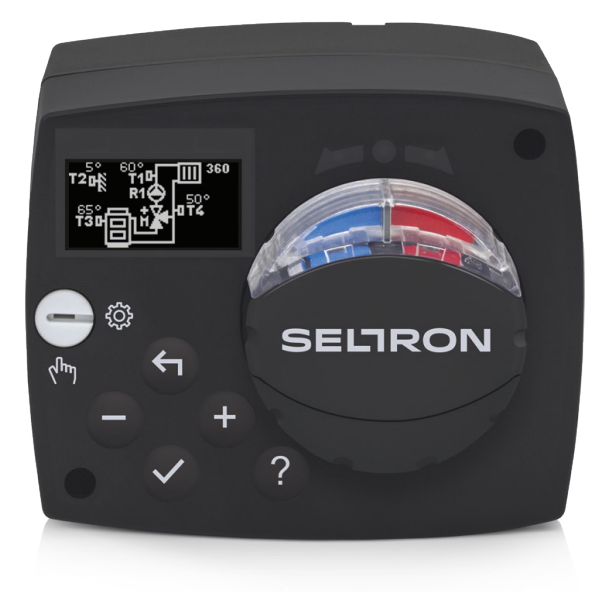

#### INTRODUCTION

Le régulateur AHC40 est un régulateur de chauffage moderne qui s'utilise pour la régulation en fonction de la température extérieure. Il a une conception compacte et il est équipé d'une vanne mélangeuse motorisée.

#### SOMMAIRE

#### MODE D'EMPLOI

| Apparence du régulateur                                                       | . 121 |
|-------------------------------------------------------------------------------|-------|
| Réglage du régulateur lors de la première mise en marche                      | . 122 |
| 1ère étape – sélection de la langue                                           | . 122 |
| 2ème étape – sélection du schéma hydraulique                                  | . 122 |
| 3ème étape – réglage de la pente de la courbe de chauffe                      | . 123 |
| 4ème étape – sélection de la direction de l'ouverture de la vanne mélangeuse  | . 123 |
| Ecran graphique LCD                                                           | . 124 |
| Description et apparence de l'écran                                           | . 124 |
| Symboles pour la description du mode de fonctionnement                        | . 125 |
| Symboles pour les ionctions delinies par l'utilisateur                        | 120   |
| Symboles pour l'amonage des temperatures et autres domnées                    | 120   |
| Symboles pour l'affichage de la communication entre les dispositifs connectés | . 126 |
| Symboles pour les notifications et les avertissements                         | . 127 |
| Écran d'aide, de notifications et d'ERREURS                                   | . 127 |
| Entrée et navigation dans le menu                                             | . 128 |
| Structure et description du menu                                              | . 128 |
| Réglage des températures                                                      | 130   |
| Fonctions définies par l'utilisateur                                          | . 131 |
| Sélection du mode de fonctionnement                                           | . 132 |
| Sélection et réglage des programmes horaires                                  | . 133 |
| Réglage principal                                                             | . 135 |
| Vue d'ensemble des données                                                    | . 137 |
| INSTRUCTIONS DE SERVICE                                                       |       |
| Paramètres du régulateur                                                      | . 138 |
| Paramètres définis par l'utilisateur                                          | . 138 |
| Courbe de chauffe                                                             | . 140 |
| Parametres de service                                                         | . 143 |
| Parametres speciaux                                                           | 1/18  |
| Description du fonctionnement du circuit de mélange                           | 1/18  |
| Medee de ferstiennement en see de norme des sendes                            | . 140 |
|                                                                               | . 150 |
| Montage du régulateur                                                         | . 151 |
| Branchement électrique du régulateur                                          | 152   |
| Connexion des sondes de température                                           | 152   |
| Connexion de l'unité intérieure RCD                                           | . 153 |
| Connexion via BUS des régulateurs AHC                                         | . 153 |
| Connexion des régulateurs WDC et AHC via BUS                                  | . 154 |
| Connexion des régulateurs WXD et AHC via BUS                                  | . 154 |
| Données techniques                                                            | . 155 |
| Élimination de l'équipement électrique et électronique usagé                  | . 156 |
| Schémas hydrauliques                                                          | . 157 |
|                                                                               |       |

# MODE D'EMPLOI

# APPARENCE DU RÉGULATEUR

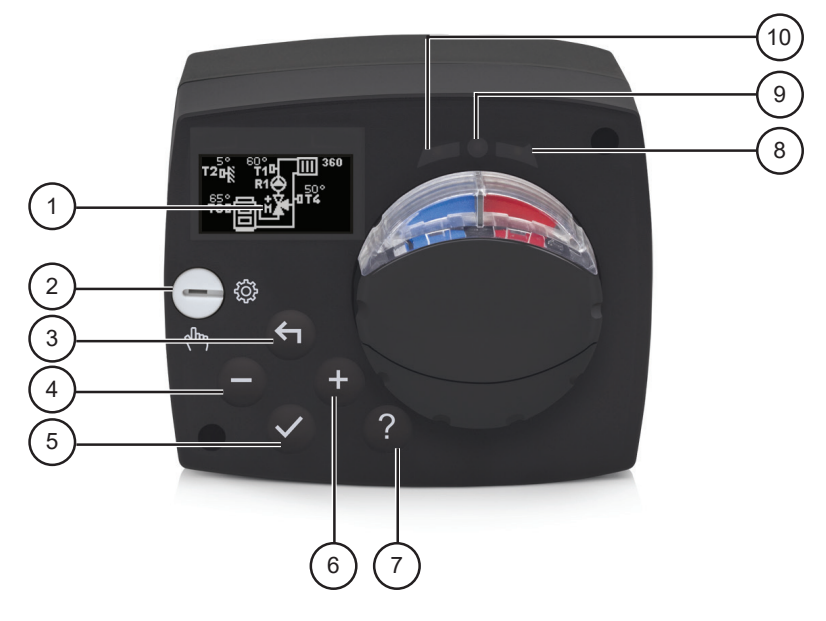

- 1. Écran graphique
- 2. Embrayage à commande manuelle.
- 3. Touche 숙 . Retour.
- 4. Touche . Mouvement à gauche ou réduction.
- 5. Touche 🗸. Entrée dans le menu ou confirmation de la sélection.
- 6. Touche +. Mouvement à droite ou augmentation.
- 7. Touche ? . Aide.
- 8. Affichage LED. Mouvement de la vanne à droite.
- 9. Affichage LED. État de fonctionnement du régulateur.
  - vert fonctionnement normal du régulateur.
  - rouge erreur.
- 10. Affichage LED. Mouvement de la vanne à gauche.

#### RÉGLAGE DU RÉGULATEUR LORS DE LA PREMIÈRE MISE EN MARCHE

Le régulateur est équipé de la solution innovante « Easy start » qui permet le réglage initial du régulateur en quatre étapes.

Lors de la première mise en marche, après l'affichage de la version du programme et du logo, la première étape de la procédure de réglage du régulateur s'affiche sur l'écran.

#### **1ÈRE ÉTAPE – SÉLECTION DE LA LANGUE**

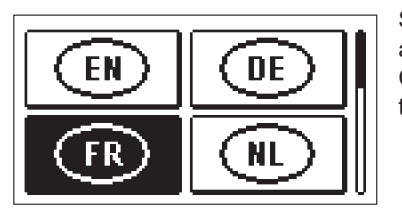

Sélectionnez la langue d'affichage. Faites défiler en appuyant sur les touches - et +. Confirmez la langue sélectionnée en appuyant sur la touche  $\checkmark$ .

Voulez-vous réellement continuer? Vous devez confirmez la sélection de la langue en appuyant sur la touche  $\checkmark$ .

Si vous avez sélectionné une langue par erreur, vous pouvez retourner à la sélection de la langue en appuyant sur la touche  $\blacklozenge$ .

#### 2ÈME ÉTAPE – SÉLECTION DU SCHÉMA HYDRAULIQUE

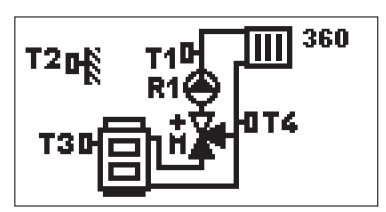

Sélectionnez le schéma hydraulique pour le fonctionnement du régulateur. Faites défiler les schémas en appuyant sur les touches — et +. Confirmez le schéma sélectionné en appuyant sur la touche  $\checkmark$ .

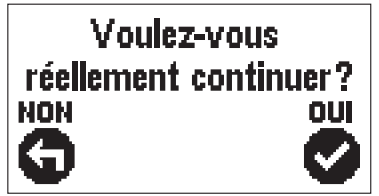

Vous devez confirmez la sélection du schéma en appuyant sur la touche  $\checkmark$ .

Si vous avez sélectionné un schéma par erreur, vous retournez à la sélection du schéma en appuyant sur la touche 4.

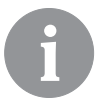

Vous pouvez changer le schéma hydraulique ultérieurement avec le paramètre d'entretien S1.1.

### 3ÈME ÉTAPE – RÉGLAGE DE LA PENTE DE LA COURBE DE CHAUFFE

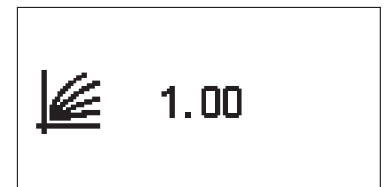

Réglez la pente de la courbe de chauffe. Modifiez la valeur en appuyant sur les touches - et +. Confirmez la valeur sélectionnée en appuyant sur la touche  $\checkmark$ .

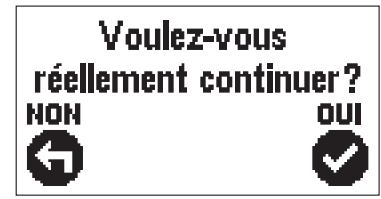

Le régulateur requiert la confirmation du réglage de la courbe de chauffe en appuyant sur la touche  $\checkmark$ .

Si vous avez sélectionné une valeur par erreur, vous pouvez retourner à la sélection du réglage en appuyant sur la touche 4.

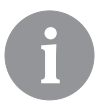

Vous pouvez modifier la pente de la courbe de chauffe ultérieurement avec le paramètre défini par l'utilisateur P2.1.

#### 4ÈME ÉTAPE – SÉLECTION DE LA DIRECTION DE L'OUVERTURE DE LA VANNE MÉLANGEUSE

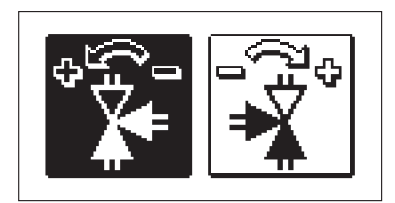

Sélectionnez la bonne direction de l'ouverture de la vanne mélangeuse. Faites défiler les directions en appuyant sur les touches — et +. Confirmez le sens sélectionné en appuyant sur la touche  $\checkmark$ .

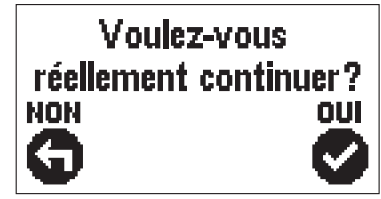

Vous devez confirmer la sélection du sens en appuyant sur la touche  $\checkmark$ .

Si vous avez sélectionné un sens par erreur, vous retournez à la sélection du sens en appuyant sur la touche 4.

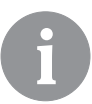

*Vous pouvez changer le sens d'ouverture de la vanne mélangeuse ultérieurement avec le paramètre de service S.1.4.* 

#### ÉCRAN GRAPHIQUE LCD

Toutes les données importantes sur le fonctionnement du régulateur s'affichent sur l'écran graphique LCD.

#### **DESCRIPTION ET APPARENCE DE L'ÉCRAN**

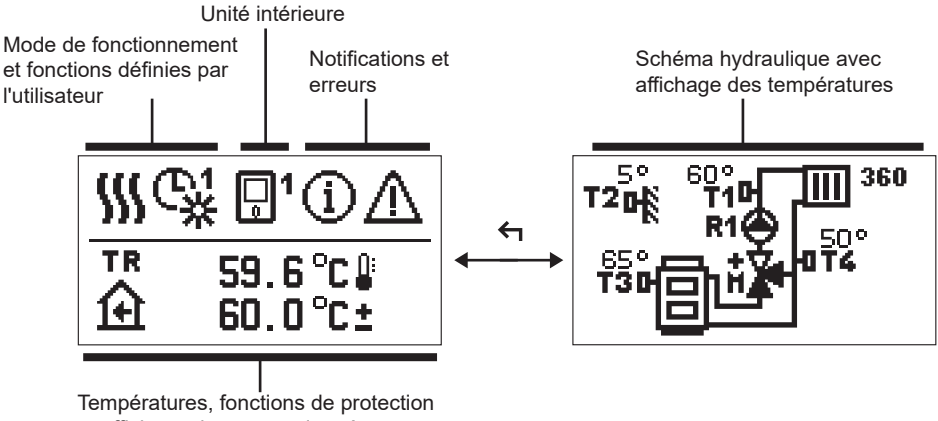

et affichage des autres données

Affichage des données sur l'écran :

Le mode de fonctionnement, les fonctions définies par l'utilisateur, les notifications et les erreurs s'affichent dans le moitié supérieure de l'écran. Pour passer de l'affichage des données à l'affichage du schéma hydraulique et vice versa, appuyez sur la touche 4.

Pour naviguer dans les températures et les autres données, appuyez sur les touches – et +. Le nombre de sondes et d'autres données qui s'affichent sur l'écran dépend du schéma hydraulique sélectionné et du réglage du régulateur.

Si vous voulez que votre donnée préférée s'affiche de nouveau sur l'écran après l'utilisation du clavier, trouvez-la à l'aide des touches — et +, puis confirmez-la en appuyant sur la touche  $\checkmark$  pendant 2 secondes.

6

Si vous appuyez sur la touche  $\leftarrow$  pendant 2 secondes, l'affichage de la température en une ligne passe à l'affichage en deux lignes et vice versa (uniquement en cas de P1.9=0). En cas d'affichage en deux lignes (P1.9=1), la température mesurée s'affiche sur la première ligne, tandis que la température souhaitée ou calculée s'affiche sur la deuxième ligne.

#### SYMBOLES POUR LA DESCRIPTION DU MODE DE FONCTIONNEMENT

|      | Chauffage des locaux.                                             |  |
|------|-------------------------------------------------------------------|--|
| *    | Refroidissement.                                                  |  |
| ¢.   | Fonctionnement selon le programme horaire - intervalle de jour. * |  |
| ୍ଦ୍ୱ | Fonctionnement selon le programme horaire - intervalle de nuit. * |  |
| 米    | Fonctionnement selon la température de jour désirée.              |  |
| Q    | Fonctionnement selon la température de nuit désirée.              |  |
| Ċ    | Mise à l'arrêt.                                                   |  |
| Tu   | Mode de fonctionnement manuel.                                    |  |

\* Le numéro désigne le programme horaire sélectionné

# SYMBOLES POUR LES FONCTIONS DÉFINIES PAR L'UTILISATEUR

| Ŷ                      | Mode de fonctionnement PARTY.                           |  |  |
|------------------------|---------------------------------------------------------|--|--|
| ECO                    | Mode de fonctionnement ECO.                             |  |  |
| Ē                      | Mode de fonctionnement en vacances.                     |  |  |
| *4                     | Mise en arrêt automatique du chauffage.                 |  |  |
| s:                     | Séchage desol.                                          |  |  |
| t₽                     | Fonctionnement avec la température constante de départ. |  |  |
| <u></u> 金 <sup>+</sup> | Chauffage boost.                                        |  |  |

#### SYMBOLES POUR L'AFFICHAGE DES TEMPÉRATURES ET AUTRES DONNÉES

| <u> </u>                         | Température mesurée.                                                                                                    |  |  |  |
|----------------------------------|----------------------------------------------------------------------------------------------------|--|--|--|
| Ĥ                                | Température ambiante.                                                                                                    |  |  |  |
|                                  | Température extérieure.                                                                                                    |  |  |  |
| 8                                | Température de la chaudière ou de la source de chaleur.                                                                                                    |  |  |  |
| <b>†</b> ∭                       | Température de départ.                                                                                                    |  |  |  |
| +1111                            | Température de retour.                                                                                                    |  |  |  |
| T1, T2, T3, T4<br>TR<br>TA<br>TQ | Température mesurée par les sondes T1, T2, T3 et T4.<br>Température mesurée par la sonde intérieure ou par l'unité intérieure.<br>Température extérieure acquise via la connexion BUS.<br>Température de la source de chaleur acquise via la connexion BUS. |  |  |  |

### SYMBOLES POUR LES FONCTIONS DE SÉCURITÉ

| E        | Protection contre le sur chauffage de la source de chaleur.  |  |
|----------|--------------------------------------------------------------|--|
| <u>ب</u> | Protection antigel suite à une température intérieure basse. |  |
| Ť۵       | Protection antigel suite à une température extérieure basse. |  |

#### SYMBOLES POUR L'AFFICHAGE DE LA COMMUNICATION ENTRE LES DISPO-SITIFS CONNECTÉS

| 오말<br>일구                                            | Dispositifs connectés à la ligne de communication COM.                                                                              |  |  |
|-----------------------------------------------------|----------------------------------------------------------------------------------------------------|--|--|
| <b>.</b> 1                                          | Une unité intérieure est branchée. Le numéro à côté de l'unité inté-<br>rieure indique la première ou la deuxième unité intérieure. |  |  |
| BUS<br>IIIIIIIIIIIIIIIIIIIIIIIIIIIIIIIIIIII         | État du régulateur connecté via BUS.                                                                                                |  |  |
| <b>∞</b> ++                                         | Le premier régulateur connecté via BUS.                                                                                             |  |  |
| ++ 💭 + +                                            | ← ← ↓ ↓ ↓ ↓ ↓ ↓ ↓ ↓ ↓ ↓ ↓ ↓ ↓ ↓ ↓ ↓ ↓ ↓                                                                                             |  |  |
| ← ← D Le régulateur intermédiaire connecté via BUS. |                                                                                                    |  |  |

#### SYMBOLES POUR LES NOTIFICATIONS ET LES AVERTISSEMENTS

| G | Notifications<br>Si la température maximale est dépassée ou si la fonction de sécurité<br>est activée, le régulateur nous en avertit en faisant clignoter le sym-<br>bole sur l'écran. Si la température maximale n'est plus dépassée ou<br>si la fonction de sécurité est mise en arrêt, le symbole allumé nous<br>avertit de l'évènement récent. L'écran avec la liste de notifications<br>s'affiche en appuyant sur la touche ? . Une fois la liste de notifica-<br>tions affichée, le symbole de notification disparaît. |
|---|----------------------------------------------------------------------------------------------------|
| ⊿ | <b>Erreurs</b><br>En cas de pannes des sondes ou des dispositifs de communication,<br>le régulateur nous en avertit en faisant clignoter ce symbole sur<br>l'écran. Si l'erreur est éliminée, à savoir si elle n'est plus présente, le<br>symbole qui clignote nous avertit de l'évènement récent. L'écran avec<br>la liste d'erreurs s'affiche en appuyant sur la touche ? . Une fois la<br>liste d'erreurs affichée, le symbole de notification disparaît.                                                                 |

#### ÉCRAN D'AIDE, DE NOTIFICATIONS ET D'ERREURS

En appuyant sur la touche ?, l'écran d'aide, de notifications et d'erreurs s'affiche et offre les options suivantes :

?

#### **Guide d'utilisation**

Guide d'utilisation du régulateur

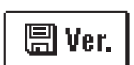

#### Version du régulateur

Affichage du type de régulateur et de la version du logiciel.

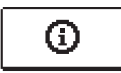

#### Notifications

Liste des températures maximales dépassées et des fonctions de sécurité activées. En appuyant sur les touches - et +, vous faites défiler la liste des notifications. En appuyant sur la touche  $\leftarrow$ , vous quittez la liste.

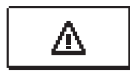

#### Erreurs

Liste d'erreurs des sondes et des autres éléments. En appuyant sur les touches - et +, vous faites défiler la liste d'erreurs. En appuyant sur la touche  $\leftarrow$ , vous quittez la liste.

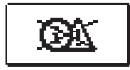

#### Suppression des notifications et des erreurs

La liste de notifications et la liste d'erreur sont supprimées. Attention : Les erreurs des sondes qui sont nécessaires pour le fonctionnement du régulateur ne peuvent pas être supprimées.

#### ENTRÉE ET NAVIGATION DANS LE MENU

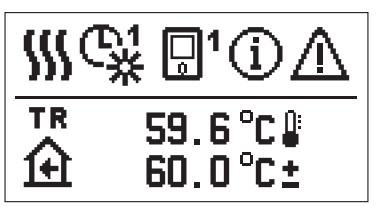

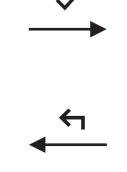

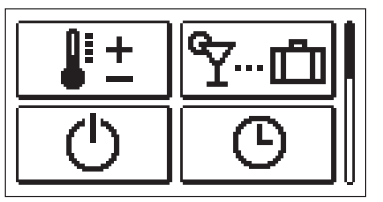

Pour entrer dans le menu, appuyez sur la touche  $\checkmark$ .

Utilisez les touches — et + pour naviguer dans le menu et la touche  $\checkmark$  pour confirmer la sélection.

En appuyant sur la touche 숙, vous retournez à l'écran précédent.

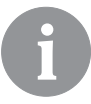

Lorsque vous n'appuyez aucune touche pendant 15 secondes, la luminosité de l'écran diminue. Une fois le délai d'inactivité expiré, l'écran s'éteint. Vous pouvez régler le délai dans le menu Réglages principaux, Réglages de l'écran.

#### STRUCTURE ET DESCRIPTION DU MENU

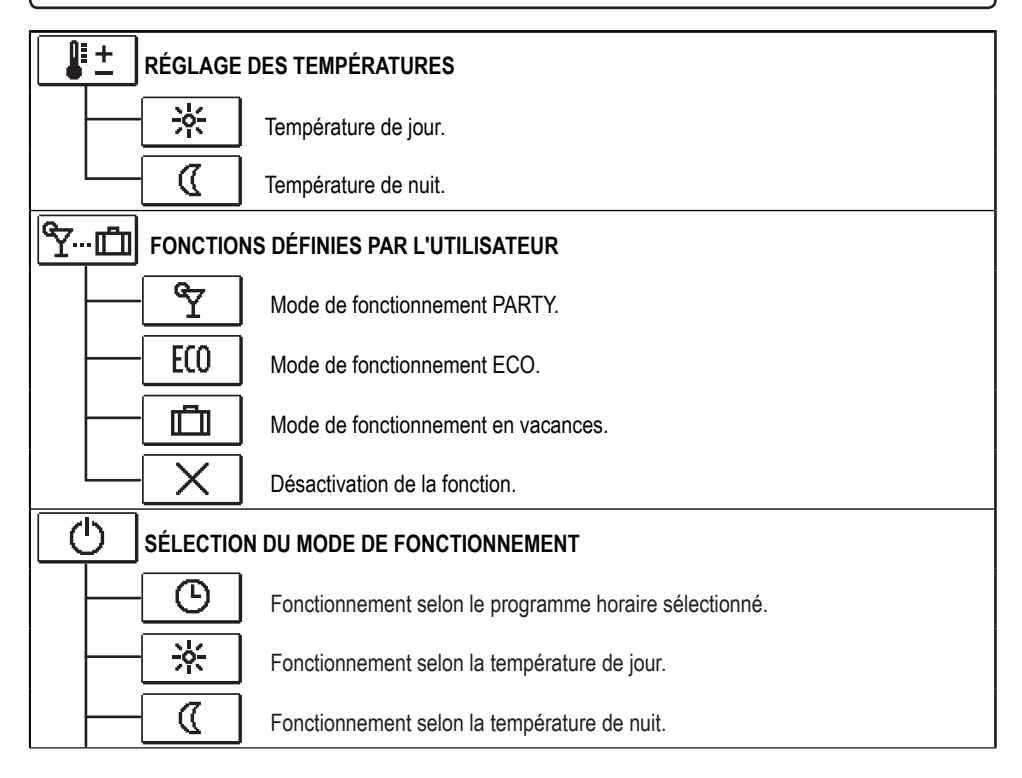

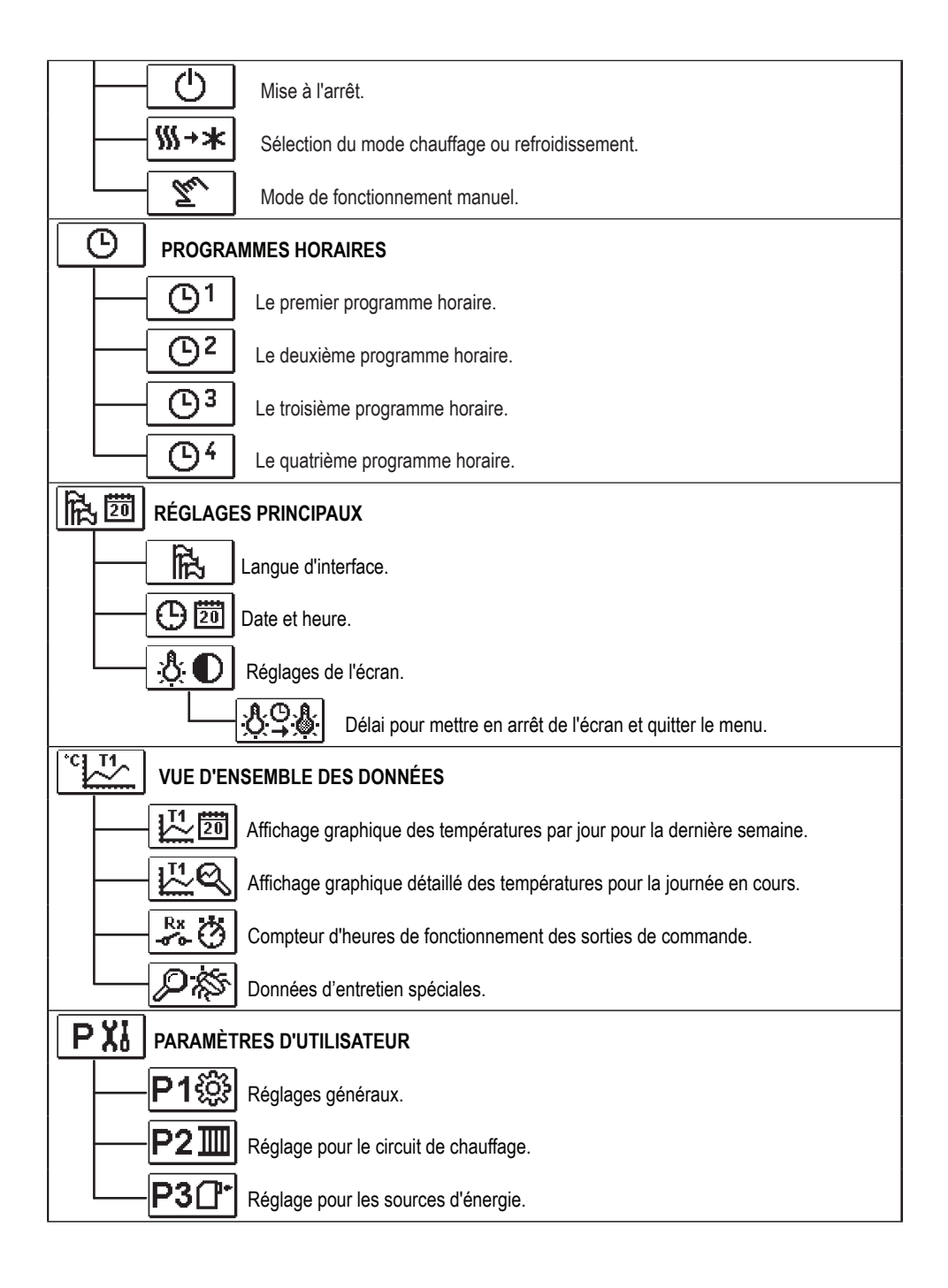

| SXIP   | PARAMÈTRES D'ENTRETIEN                                       |                                                                   |  |  |
|--------|--------------------------------------------------------------|-------------------------------------------------------------------|--|--|
|        | S1 🔅 Réglages d'entretien généraux.                          |                                                                   |  |  |
|        | <b>S2</b> Réglages d'entretien pour le circuit de chauffage. |                                                                   |  |  |
|        | S3ᠿ⁺                                                         | Réglages pour les sources d'énergie.                              |  |  |
| F Xi P | ARAMÈTF                                                      | RES D'UTILISATEUR                                                 |  |  |
|        | -1⊫%                                                         | Paramètres pour le séchage de sol.                                |  |  |
| RI     |                                                              |                                                                   |  |  |
|        | ESET 🕵                                                       | Réinitialisation des paramètres du régulateur.                    |  |  |
| R      | ESET                                                         | Réinitialisation du régulateur et redémarrage du réglage initial. |  |  |
| R      | -RESET Réinitialisation des programmes horaires.             |                                                                   |  |  |
|        | Sauvegarder les réglages de l'utilisateur.                   |                                                                   |  |  |
|        | Charger les réglages de l'utilisateur.                       |                                                                   |  |  |

# 📲 📩 RÉGLAGE DES TEMPÉRATURES

Les températures, que vous pouvez régler pour le schéma hydraulique sélectionné, sont affichées dans le menu.

Sélectionnez la température souhaitée en appuyant sur les touches -, + et  $\checkmark$ . L'écran de réglage de la température souhaitée s'affichera :

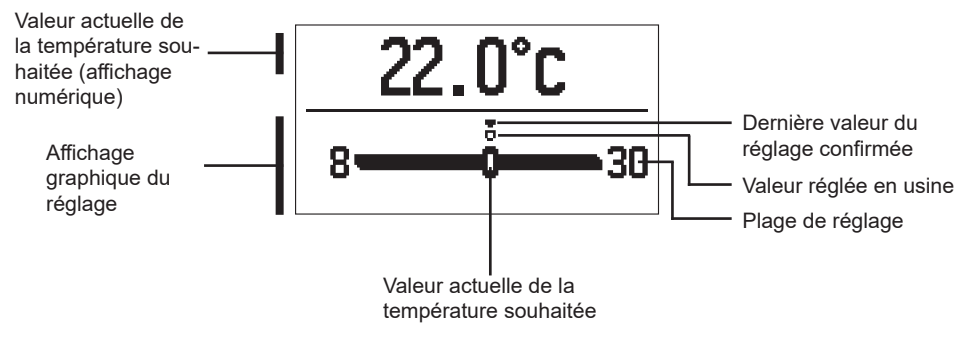

Réglez la température souhaitée en appuyant sur les touches - et +. Puis, confirmez-la en appuyant sur la touche  $\checkmark$ .

Pour quitter le réglage, appuyez sur la touche 숙.

# Series par l'utilisateur

Les fonctions définies par l'utilisateur permettent une commodité et des bénéfices supplémentaires lors de l'utilisation du régulateur. Les fonctions suivantes sont disponibles dans le menu :

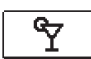

#### Mode de fonctionnement PARTY

La fonction PARTY nous permet d'activer le fonctionnement à la température confortable souhaitée.

Sélectionnez la fonction Party en appuyant sur les touches - et +, puis activez-la en appuyant sur la touche  $\checkmark$ . Pour régler l'heure de désactivation de la fonction et de la température souhaitée, sélectionnez encore une fois l'icône  $\Upsilon$ .

Sélectionnez le réglage que vous voulez modifier en appuyant sur les touches – et +, puis appuyez sur la touche  $\checkmark$ . La valeur commence à clignoter. Modifiez la valeur en appuyant sur les touches – et + et confirmez-la en appuyant sur la touche  $\checkmark$ . Pour quitter le réglage, appuyez sur la touche  $\blacklozenge$ .

ECO Mode de fonction

#### Mode de fonctionnement ECO

La fonction ECO nous permet d'activer le fonctionnement à la température économique souhaitée.

Sélectionnez la fonction Eco en appuyant sur les touches - et +, puis activez-la en appuyant sur la touche  $\checkmark$ . Pour régler l'heure de désactivation de la fonction et de la température souhaitée, sélectionnez encore une fois l'icône  $\underbrace{\mathbb{E}(0)}_{\mathbb{E}(0)}$ .

Sélectionnez le réglage que vous voulez modifier en appuyant sur les touches – et +, puis appuyez sur la touche  $\checkmark$ . La valeur commence à clignoter. Modifiez la valeur en appuyant sur les touches – et + et confirmez-la en appuyant sur la touche  $\checkmark$ .

Pour quitter le réglage, appuyez sur la touche 숙.

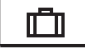

#### Mode de fonctionnement en vacances

La fonction VACANCES nous permet d'activer le fonctionnement à la température économique souhaitée jusqu'à une date précise.

Sélectionnez la fonction Vacances en appuyant sur les touches - et +, puis activez-la en appuyant sur la touche  $\checkmark$ . Pour régler la date de désactivation de la fonction et de la température souhaitée, sélectionnez encore une fois l'icône 🛄.

Sélectionnez le réglage que vous voulez modifier en appuyant sur les touches – et +, puis appuyez sur la touche  $\checkmark$ . La valeur commence à clignoter. Modifiez la valeur en appuyant sur les touches – et + et confirmez-la en appuyant sur la touche  $\checkmark$ .

Pour quitter le réglage, appuyez sur la touche 숙.

Vous pouvez désactiver toutes les fonctions définies par l'utilisateur à tout moment. Désactivez les fonctions en sélectionnant l'icône X.

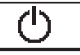

#### SÉLECTION DU MODE DE FONCTIONNEMENT

Sélectionnez le mode de fonctionnement souhaité du régulateur dans le menu.

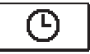

#### Fonctionnement selon le programme horaire sélectionné

Le fonctionnement s'effectue selon le programme horaire sélectionné.

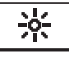

#### Fonctionnement selon la température de jour

Le fonctionnement s'effectue selon la température de jour souhaitée.

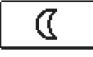

### Fonctionnement selon la température de nuit

Le fonctionnement s'effectue selon la température de nuit désirée.

# $\bigcirc$

#### Mise à l'arrêt

Le régulateur est mis en arrêt. Lors du mode de fonctionnement « chauffage », la protection antigel reste active, tandis que la protection contre le sur chauffage reste active lors du mode de fonctionnement « refroidissement ».

# Sélection du mode chauffage ou refroidissement

Une fois l'activation confirmée avec l'icône ✓, le mode de fonctionnement passe du chauffage au refroidissement et vice versa.

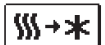

Si le chauffage est sélectionné, le refroidissement est activé.

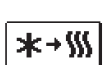

Si le refroidissement est sélectionné, le chauffage est activé.

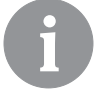

Pour faire fonctionner le refroidissement, le système d'approvisionnement en eau refroidie doit être activé.

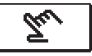

#### Mode de fonctionnement manuel :

Ce mode de fonctionnement est utilisé pour tester le système de régulation ou en cas de panne. Vous pouvez mettre en marche ou arrêter la sortie de commande ou sélectionner le mode de fonctionnement automatique.

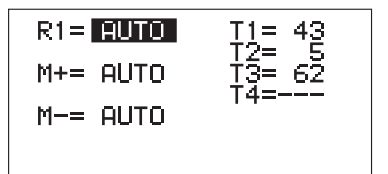

En appuyant sur les touches - et +, vous faites défiler les sorties R1. M- ou M+. Sélectionnez la sortie dont vous voulez modifier l'état en appuyant sur la touche  $\checkmark$ .

La valeur ON, OFF ou AUTO commence à clignoter. Maintenant, vous pouvez changer l'état de la sortie en appuyant sur les touches — et +. Confirmez le réglage en appuyant sur la touche  $\checkmark$ .

En appuyant sur la touche 4, vous quittez le réglage.

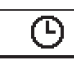

# SÉLECTION ET RÉGLAGE DES PROGRAMMES HORAIRES

Les programmes horaires hebdomadaires nous permettent de passer automatiquement à la température de jour ou à la température de nuit souhaitée. Quatre programmes horaires sont disponibles. Sélectionnez le programme horaire en appuyant sur les touches - et +, puis confirmez-le en appuyant sur la touche  $\checkmark$ .

ጌ3

Le premier programme horaire.

Le deuxième programme horaire.

Le troisième programme horaire.

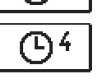

Le quatrième programme horaire.

#### Modification du programme horaire

Vous pouvez modifier le programme horaire si vous le confirmez encore une fois en appuyant sur la touche  $\checkmark$ . Un nouvel écran s'affichera :

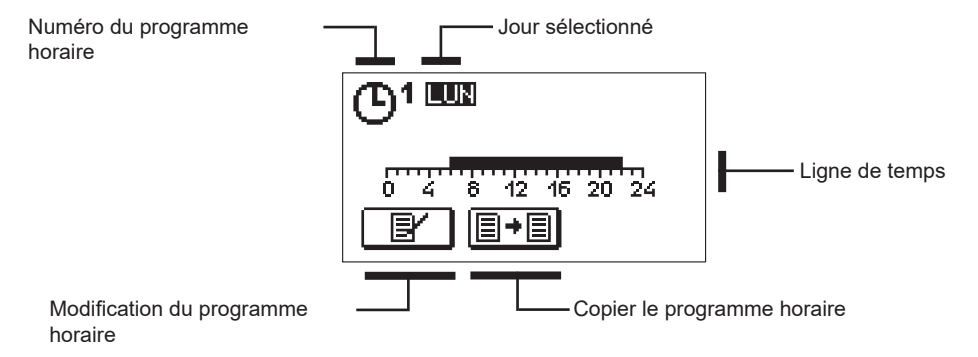

En appuyant sur les touche -, + et  $\checkmark$ , sélectionnez le jour pour lequel vous voulez modifier le programme horaire ou que vous voulez copier dans les autres jours. En appuyant sur les touches -, + et  $\checkmark$  sélectionnez l'icône pour modifier ou l'icône pour copier le programme horaire.

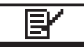

#### Modification du programme horaire

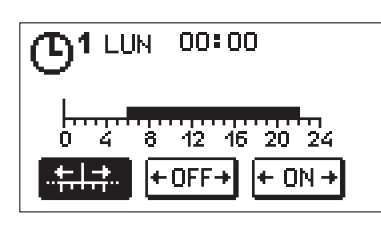

Un nouvel écran s'ouvre affichant le programme horaire et trois icônes servant à modifier le programme.

- Mouvement libre du curseur.

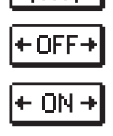

<u>+|</u>+

- Affichage de l'intervalle de la mise en arrêt ou de la température de nuit.

 Affichage de l'intervalle de la mise en marche ou de la température de jour.

Sélectionnez l'icône de commande souhaité en appuyant sur les touches – et +, puis confirmez-la en appuyant sur la touche  $\checkmark$ . Le curseur s'affiche sur la ligne de temps. Dessinez le cours de l'intervalle horaire souhaité en appuyant sur les touches – et +. Appuyez sur la touche  $\checkmark$  une fois l'intervalle dessiné.

Quittez le menu de modification du programme horaire en appuyant sur la touche 숙.

### **Copier le programme horaire**

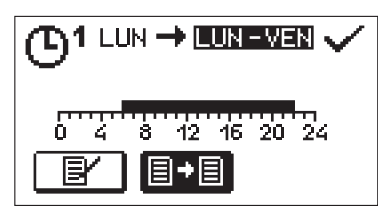

Un nouvel écran s'ouvre affichant le programme horaire pour le jour sélectionné. Le champs destiné à la sélection du jour ou du groupe de jours où vous voulez copier le programme horaire se situe dans la partie supérieure de l'écran. Sélectionnez le jour ou le groupe de jours en appuyant sur les touches et +. Pour copier, appuyez sur la touche  $\checkmark$ . Pour quitter le menu, appuyez sur la touche  $\backsim$ .

#### Réglage initial des programmes horaires

| Programme<br>horaire | Jour      | Intervalle d'activation                     |
|----------------------|-----------|---------------------------------------------|
|                      | LUN – VEN | 06:00 - 22:00                               |
|                      | SAM – DIM | 07:00 - 22:00                               |
| രു                   | LUN – VEN | 05:00 - 07:30, 13:30 - 22:00                |
|                      | SAM – DIM | 07:00 - 22:00                               |
| ത്രം                 | LUN – VEN | 06:00 - 08:30, 11:00 - 13:30, 16:00 - 22:00 |
|                      | SAM – DIM | 07:00 - 22:00                               |
|                      | LUN – VEN | 14:00 - 22:00                               |
|                      | SAM – DIM | 07:00 - 22:00                               |

# 院 🕮 RÉGLAGE PRINCIPAL

Le menu est destiné à régler la langue, l'heure, la date et l'écran.

# Langue d'utilisation

Sélectionnez la langue d'utilisation souhaitée en appuyant sur les touches -, et confirmez votre sélection en appuyant sur la touche +.

Pour quitter le réglage, appuyez sur la touche 🗲.

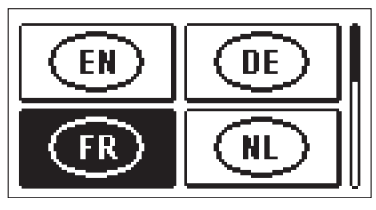

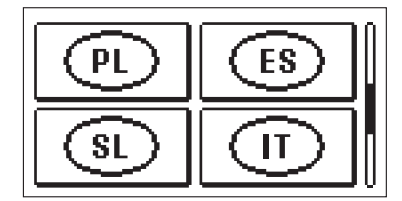

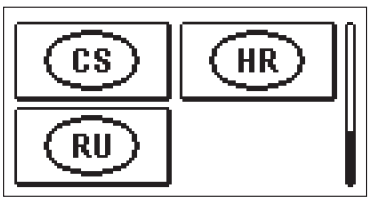

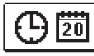

Date et heure

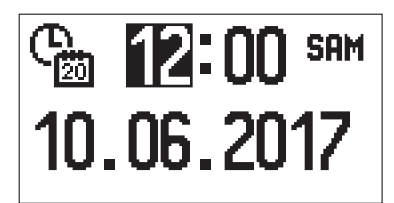

Réglez la date et l'heure de la façon suivante :

En appuyant sur les touches — et +, vous faites défiler les données. Sélectionnez la donnée que vous voulez modifier en appuyant sur la touche  $\checkmark$ . Lorsque la donnée clignote, modifiez-la en appuyant sur les touches — et +. Puis, confirmez-la en appuyant sur la touche  $\checkmark$ .

Pour quitter le réglage, appuyez sur la touche 숙.

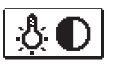

#### Réglage de l'écran

Le réglage suivant est à votre disposition :

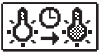

Durée de la luminosité active et de la sortie automatique du menu.

Confirmez le réglage souhaité en appuyant sur la touche  $\checkmark$  . Un nouvel écran s'affichera :

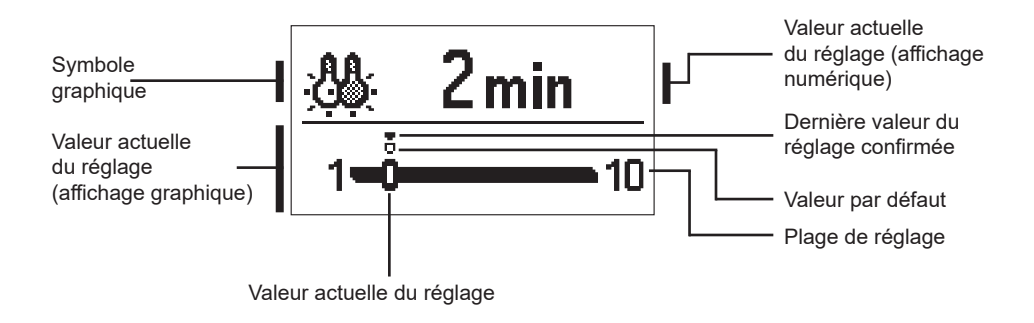

Vous pouvez modifier la valeur en appuyant sur les touches — et + , et la confirmer en appuyant sur la touche  $\checkmark$ .

Pour quitter le réglage, appuyez sur la touche 숙.

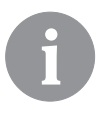

La modification du réglage est prise en compte lorsque vous la confirmez en appuyant sur la touche  $\checkmark$ .

# VUE D'ENSEMBLE DES DONNÉES

Les icônes, qui servent à accéder aux données sur le fonctionnement du régulateur, sont dans le menu :

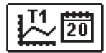

#### DIAGRAMME DES TEMPÉRATURES POUR LA PÉRIODE D'UNE SEMAINE

Affichage graphique des températures par jour pour tous les capteurs. Les températures sont enregistrées pendant la dernière semaine de fonctionnement.

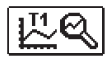

#### AFFICHAGE DÉTAILLÉ DES TEMPÉRATURES POUR LA JOURNÉE EN COURS

Affichage graphique détaillé des températures pour la journée en cours pour tous les capteurs. Vous pouvez régler la fréquence d'enregistrement des températures avec le paramètre P1.7.

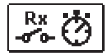

#### COMPTEUR D'HEURES DE FONCTIONNEMENT DES SORTIES

Compteur d'heures de fonctionnement des sorties de commande du régulateur.

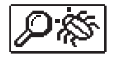

#### DONNÉES D'ENTRETIEN SPÉCIALES

Ces données sont destinées au service technique pour faire le diagnostic.

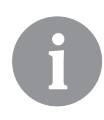

Vous pouvez visualiser les graphiques en faisant défiler les sondes avec les touches — et +. Sélectionnez la sonde dont vous voulez voir les températures dans la période précédente en appuyant sur la touche  $\checkmark$ . Basculez entre les jours en appuyant sur les touches — et +.

En appuyant sur la touche 🗸, vous retournez à la sélection de sonde.

En appuyant sur la touche ?, vous pouvez modifier la plage de l'affichage des températures sur le graphique.

Quittez la vue d'ensemble des graphiques en appuyant sur la touche 숙.

# **INSTRUCTIONS DE SERVICE**

### PARAMÈTRES DU RÉGULATEUR

Tous les réglages supplémentaires et toutes les opérations d'ajustement du régulateur s'effectuent à l'aide des paramètres. Les paramètres d'utilisateur, de service et de fonctionnement s'affichent sur le second et le troisième écran du menu.

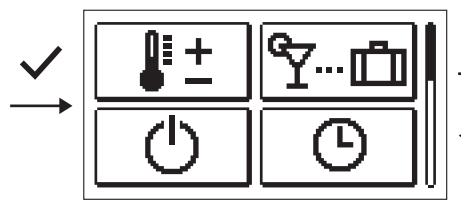

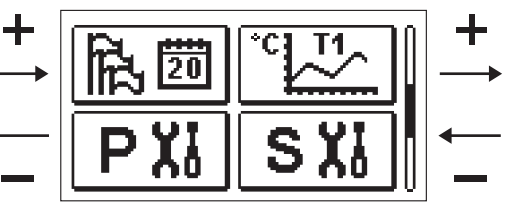

# PX

# PARAMÈTRES D'UTILISATEUR

Les paramètres définis par l'utilisateur sont répartis dans les groupes **P1** – réglage général, **P2** – réglage du circuit de chauffage et **P3** – réglage de la chaudière ou de la source de chaleur.

Une fois le groupe de paramètres souhaité sélectionné dans le menu, un autre écran s'affichera :

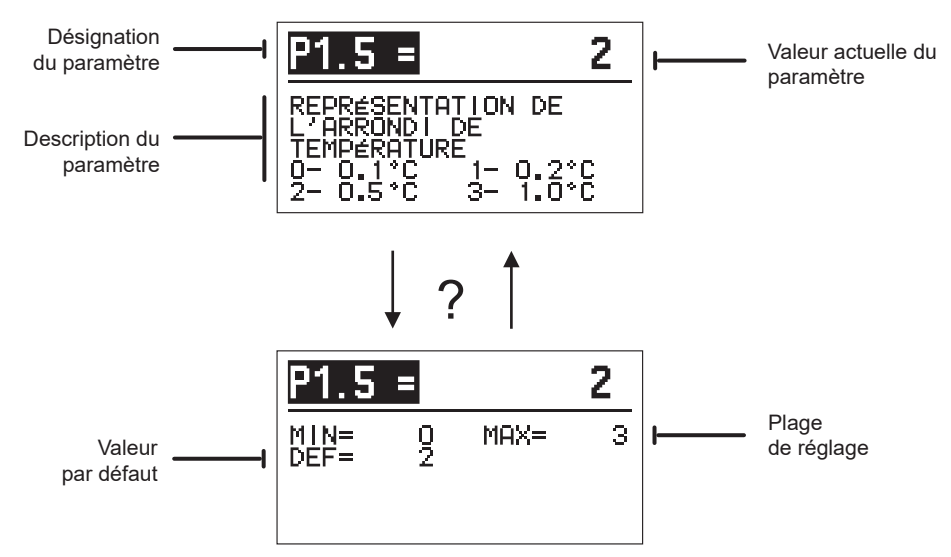

Pour modifier le paramètre, appuyez sur la touche  $\checkmark$ . La valeur du paramètre change de couleur et peut être modifiée en appuyant sur les touches - et +. Confirmez le réglage en appuyant sur la touche  $\checkmark$ . Utilisez les touches - et + pour vous déplacer vers un autre paramètre et répétez le processus. Pour quitter le réglage des paramètres, appuyez sur la touche  $\backsim$ .

En appuyant sur la touche ?, vous pouvez visualiser le réglage du paramètre et sa valeur par <u>défaut. En appuyant de nouveau sur la touche ?, vous retournez à la description du paramètre.</u> 138 Français

# P1说 <u>Réglages généraux :</u>

| Para-<br>mètre | Nom du paramètre                                                                        | Description du paramètre                                                                                                    | Plage de<br>réglage                                                                                  | Valeur par<br>défaut |
|----------------|-----------------------------------------------------------------------------------------|----------------------------------------------------------------------------------------------------|----------------------------------------------------------------------------------------------------|----------------------|
| P1.1           | CONVERSION AUTOMA-<br>TIQUE ÉTÉ / HIVER                                                 | Ce réglage permet le démarrage et l'arrêt automatique<br>du chauffage en fonction de la température journalière<br>extérieure moyenne.                                                                                                    | 0 - NON<br>1 - OUI                                                                                   | 1                    |
| P1.2           | TEMPÉRATURE EXTÉ-<br>RIEURE MOYENNE POUR<br>LA CHANGEMENT AUTO-<br>MATIQUE ÉTÉ / HIVER  | Réglage de la température journalière extérieure<br>moyenne, à laquelle le chauffage s'arrête ou se met en<br>marche automatiquement.                                                                                                    | 10 ÷ 30 °C                                                                                           | 18                   |
| P1.3           | TEMPÉRATURE EXTÉ-<br>RIEURE D'ACTIVATION<br>DE LA PROTECTION<br>ANTIGEL                 | Réglage de la valeur de la température extérieure<br>à partir de laquelle la protection antigel se met en<br>marche. La chaudière fonctionne à la température<br>minimale au moins.                                                                                                    | -30 ÷ 10 °C                                                                                          | 2                    |
| P1.4           | TEMPÉRATURE<br>AMBIANTE SOUHAITÉE<br>LORSQUE LE CHAUF-<br>FAGE EST ARRÊTÉ               | Réglage de la température ambiante désirée à utiliser<br>lorsque le chauffage est éteint.                                                                                                    | 2 ÷ 12 °C                                                                                            | 6                    |
| P1.5           | REPRÉSENTATION DE<br>L'ARRONDI DE TEMPÉ-<br>RATURE                                      | Nous déterminons l'arrondi de la valeur des tempéra-<br>tures mesurées.                                                                                                    | 0 – 0,1 °C<br>1 – 0,2 °C<br>2 – 0,5 °C<br>3 – 1 °C                                                   | 2                    |
| P1.6           | Conversion auto-<br>Matique heure été /<br>Hiver                                        | La régulation, à l'aide du calendrier, effectue automati-<br>quement le changement heure d'été / d'hiver.                                                                                                    | 0 - NON<br>1 - OUI                                                                                   | 1                    |
| P1.7           | PÉRIODE D'ENREGIS-<br>TREMENT DES TEMPÉ-<br>RATURES MESURÉES                            | Ce réglage vous permet de fixer à quel intervalle de<br>temps les températures mesurées sont enregistrées.                                                                                                    | 1 ÷ 30 MIN                                                                                           | 5                    |
| P1.8           | SONNERIES                                                                               | Vous pouvez régler si le régulateur émettra des<br>signaux sonores.                                                                                                    | 0- ARRÊT<br>1- MISE EN<br>MARCHE                                                                     | 1                    |
| P1.9           | REPRÉSENTATION<br>AVANCÉE DES TEMPÉ-<br>RATURES                                         | Avec la représentation avancée, lors de la navigation<br>dans les valeurs de température, les températures<br>mesurées et souhaitées ou calculées sont affichées.                                                                                                    | 0 - NON<br>1 - OUI                                                                                   | 1                    |
| P1.10          | NIVEAU DE PROTECTION<br>ANTIGEL                                                         | Vous pouvez régler le degré de la protection antigel qui<br>dépend de l'évaluation de la possibilité de congélation<br>dans le bâtiment.<br>Vous sélectionnez le degré 0 lorsque la possibilité de<br>la congélation du bâtiment n'est pas probable.<br>Vous sélectionnez le degré 1 lorsque la congélation du<br>bâtiment est possible et que le capteur intérieur n'est<br>pas branché.<br>Vous sélectionnez le degré 2 lorsque la congélation<br>du bâtiment est possible et que le capteur intérieur est<br>branché.<br>Vous sélectionnez le degré 3 lorsque la possibilité de<br>la congélation du bâtiment est grande parce que les<br>composants du système de chauffage sont exposés<br>au gel. | 0 - PAS DE<br>PROTECTION<br>1 - NIVEAU 1<br>2 - NIVEAU 2<br>3 - NIVEAU 3<br>(PROTECTION<br>MAXIMALE) | 1                    |
| P1.11          | COMPENSATION DE L'IN-<br>FLUENCE DU BÂTIMENT<br>SUR LA TEMPÉRATURE<br>EXTÉRIEUR MESURÉE | Avec ce réglage, vous compensez l'influence du<br>transfert thermique à travers les murs extérieurs sur la<br>température extérieure mesurée.                                                                                                    | -5,0 ÷ 0,0 °C                                                                                        | -2,0                 |

# P2IIII <u>Réglages pour le circuit de chauffage :</u>

| Para-<br>mètre | Nom du paramètre                                                                           | Description du paramètre                                                                                                    | Plage de réglage | Valeur par<br>défaut                                        |
|----------------|--------------------------------------------------------------------------------------------|----------------------------------------------------------------------------------------------------|------------------|-------------------------------------------------------------|
| P2.1           | PENTE DE LA COURBE DE<br>CHAUFFE                                                           | La pente de la courbe de chauffe indique la température<br>de chauffage nécessaire à une température extérieure<br>précise. Voir le chapitre « Courbe de chauffe ».                                                                                     | 0,1 ÷ 2,6        | 0,5 - chauf-<br>fage par<br>le sol<br>1,0 - radia-<br>teurs |
| P2.2           | MOUVEMENT PARAL-<br>LÈLE DE LA COURBE DE<br>CHAUFFE                                        | Vous devez régler le mouvement parallèle de la courbe de<br>chauffe, à savoir les températures de départ calculées.<br>Utilisez ce réglage pour éliminer les variations entre la<br>température ambiante souhaitée et la température réelle.            | -15 ÷ 15 °C      | 0                                                           |
| P2.3           | DURÉE DE L'AUGMEN-<br>TATION RAPIDE DU<br>CHAUFFAGE                                        | Réglage de la durée de l'augmentation de la température<br>ambiante souhaitée lors du passage du mode chauffage<br>de nuit au mode chauffage de jour.                                                                                                   | 0 ÷ 200 min      | 0                                                           |
| P2.4           | HAUSSE DE TEMPÉRA-<br>TURE AMBIANTE PAR<br>AUGMENTATION DU<br>CHAUFFAGE INTENSE<br>(BOOST) | Réglage de la hausse de la température ambiante souhai-<br>tée lors du passage du mode chauffage de nuit au mode<br>chauffage de jour.                                                                                                    | 0 ÷ 8 °C         | 3                                                           |
| P2.5           | PRIORITÉ DU RÉCHAUF-<br>FEMENT DES EAUX<br>SANITAIRES                                      | Déterminez si le chauffage des eaux sanitaires a la priorité<br>sur le chauffage du circuit de chauffage.                                                                                                    | 0 – NE<br>1 – DA | 0                                                           |
| P2.6           | PENTE DE LA COURBE DE<br>REFROIDISSEMENT                                                   | La pente de la courbe de refroidissement indique la tem-<br>pérature de refroidissement nécessaire à une température<br>extérieure précise.                                                                                                    | 0,1 ÷ 2,6        | 0,5                                                         |
| P2.7           | MOUVEMENT PARAL-<br>LÈLE DE LA COURBE DE<br>REFROIDISSEMENT                                | Vous devez régler le mouvement parallèle de la courbe<br>de refroidissement, à savoir les températures de départ<br>calculées.<br>Utilisez ce réglage pour éliminer les variations entre la<br>température ambiante souhaitée et la température réelle. | -15 ÷ 15 °C      | 0                                                           |

# P3(]\*

# Réglages pour la chaudière ou la source de chaleur :

| Para-<br>mètre | Nom du paramètre                        | Description du paramètre                                                          | Plage de réglage | Valeur par<br>défaut |
|----------------|-----------------------------------------|-----------------------------------------------------------------------------------|------------------|----------------------|
| P3.1           | TEMPÉRATURE MINIMALE<br>DE LA CHAUDIÈRE | Réglage de la température minimale de la chaudière ou de<br>la source de chaleur. | 1 ÷ 90 °C        | 35                   |

#### COURBE DE CHAUFFE

La pente de la courbe de chauffe indique la température de chauffage nécessaire à une température extérieure précise. La valeur de la pente dépend avant tout du système de chauffage (chauffage par le sol, le mur, les radiateurs, le convecteur) et de l'isolation thermique du bâtiment.

#### Réglage de la pente de la courbe de chauffe

Vous pouvez déterminer la pente de la courbe de chauffe par le calcul si vous avez assez de données, autrement par expérience compte tenu de l'évaluation du dimensionnement du système de chauffage et de l'isolation thermique du bâtiment.

La pente de la courbe de chauffe est correctement sélectionnée si la température intérieure reste inchangée même en cas de changements excessifs de la température extérieure.

Tant que les températures extérieures sont au-dessus de +5 °C, vous devez régler la température intérieure en changeant le réglage de la température de jour ou de nuit, à savoir avec le mouvement parallèle de la courbe de chauffe (paramètre P2.2). S'il fait froid dans le bâtiment lorsque les températures extérieures sont basses, la pente est trop basse, par conséquent il faut l'augmenter. S'il fait chaud dans le bâtiment lorsque les températures extérieures sont basses, la pente est trop haute, par conséquent il faut la réduire. L'augmentation et la réduction de la pente ne devraient être supérieures de 0,1 à 0,2 unités lors de l'observation. La pause entre deux observations devrait être au moins de 24 heures ou plus.

Les valeurs habituelles des réglages de la pente de la courbe :

| chauffage par le sol | 0,2 - 0,8 |
|----------------------|-----------|
| chauffage par le mur | 0,5 - 1,0 |
| radiateurs           | 0,7 - 1,4 |

6

En réglant la courbe de chauffe, vous ajustez le régulateur au bâtiment que vous réglez. Le réglage de la pente de la courbe de chauffe est très important pour le bon fonctionnement du régulateur.

#### Diagramme des courbes de chauffe

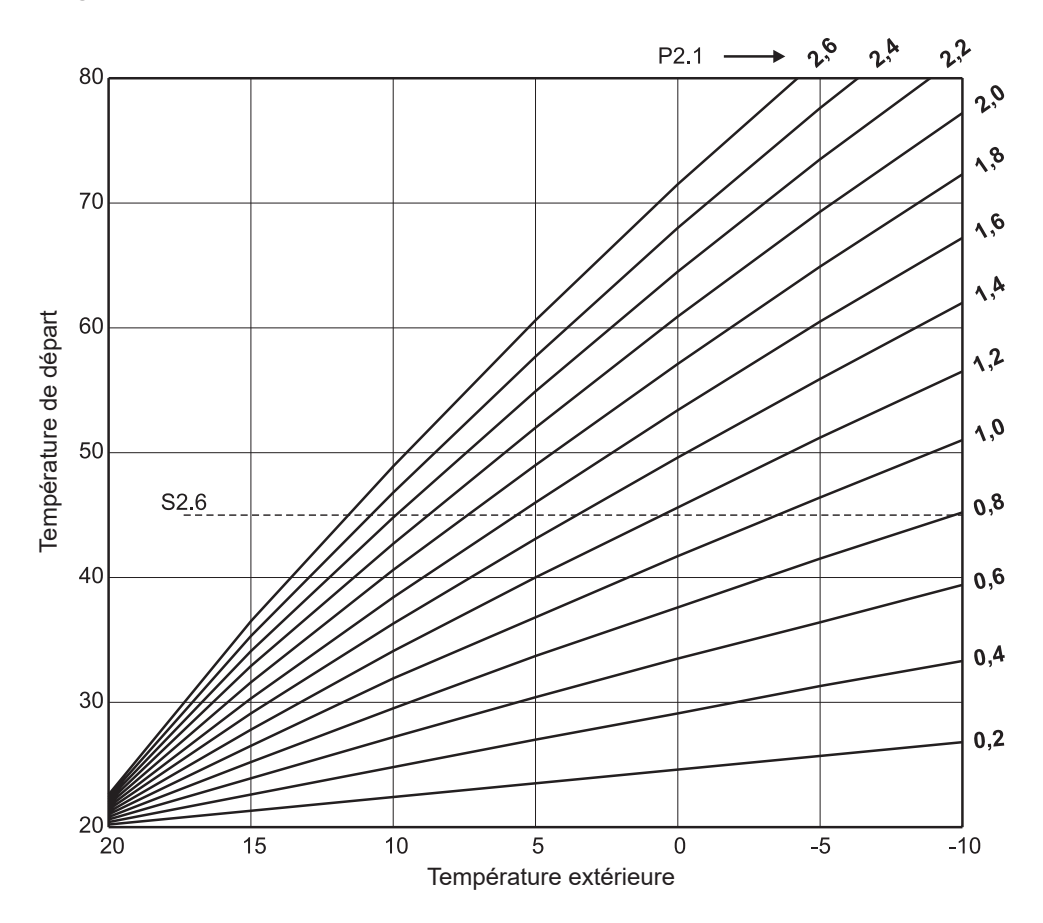

#### Diagramme des courbes de refroidissement

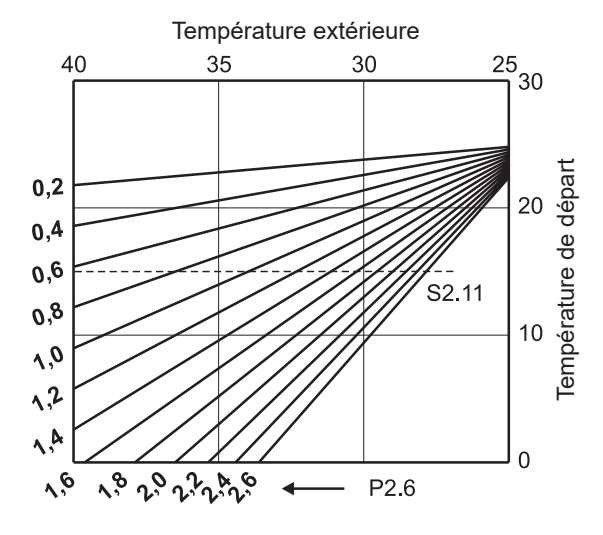

# SXI PARAMÈTRES DE SERVICE

Les paramètres de service sont répartis dans les groupes S1 – réglages généraux, S2 – réglages du circuit de chauffage et S3 – réglages de la chaudière ou de la source de chaleur. Les paramètres de service permettent de sélectionner de nombreuses fonctions supplémentaires et d'ajuster le fonctionnement du régulateur. Une fois le groupe de paramètres souhaité sélectionné dans le menu, un autre écran s'affichera :

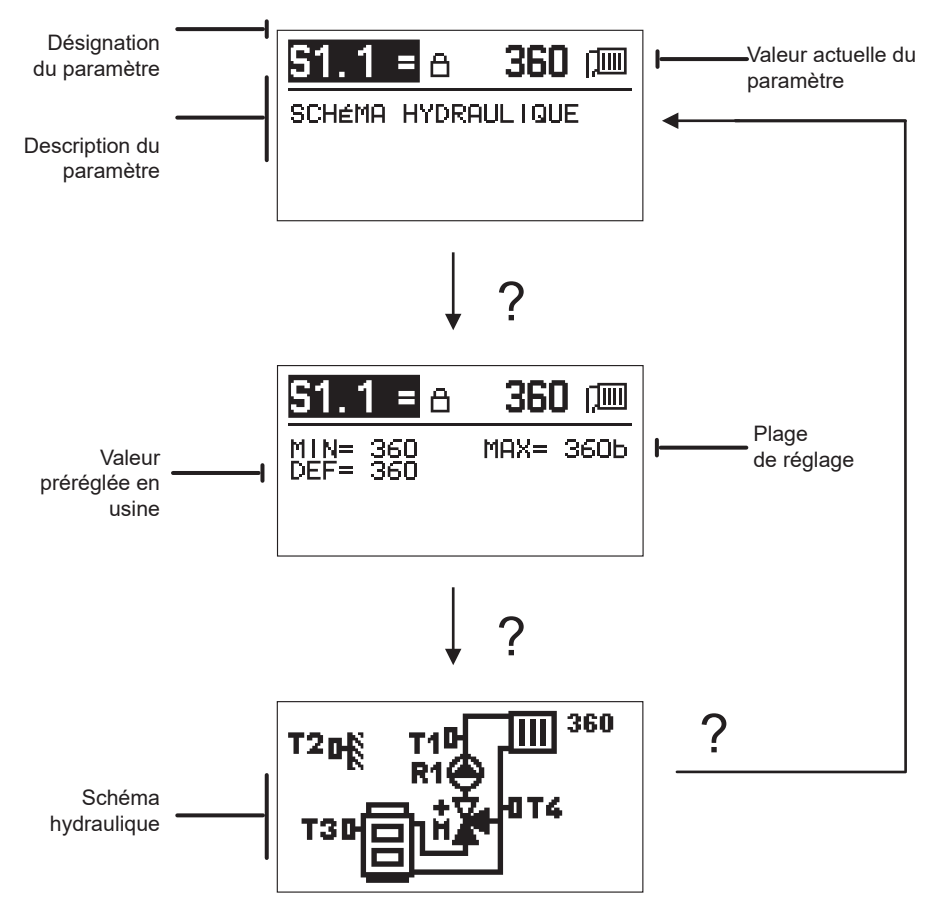

En appuyant sur la touche ?, vous visualisez la plage de réglage du paramètre et sa valeur par défaut ; pour le paramètre S1.1 vous voyez également le schéma hydraulique. En appuyant de nouveau sur la touche ?, vous retournez à la description du paramètre.

Pour modifier le paramètre, appuyez sur la touche  $\checkmark$ . Puisque les paramètres sont verrouillés en usine, il est nécessaire de saisir le code de déverrouillage sur le nouvel écran.

# 0000 ⊡-⊡

Utilisez les touches et - pour vous déplacer vers la valeur numérique que vous voulez modifier et appuyez sur la touche  $+ \checkmark$ .

Vous pouvez modifier la valeur numérique en appuyant sur les touches - et + lorsqu'elle clignote, puis, confirmez la valeur en appuyant sur la touche  $\checkmark$ .

Une fois le code correct saisi, le régulateur déverrouille les paramètres et nous retournons au paramètre sélectionné.

Vous pouvez quitter la saisie du code de déverrouillage en appuyant sur la touche 4.

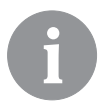

Le code défini en usine est « 0001 ».

Appuyez sur les touches – et + pour modifier la valeur du paramètre. Confirmez le réglage en appuyant sur la touche  $\checkmark$ . Utilisez les touches – et + pour vous déplacer vers un autre paramètre et répétez le processus. Pour quitter le réglage des paramètres, appuyez sur la touche  $\triangleleft$ .

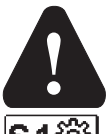

La modification des paramètres de service ne doit être effectuée que par le personnel dûment qualifié.

# Réglage d'entretien général :

| Para-<br>mètre | Nom du paramètre                                                | Description du paramètre                                                                                                    | Plage de réglage                           | Valeur par<br>défaut |
|----------------|-----------------------------------------------------------------|----------------------------------------------------------------------------------------------------|--------------------------------------------|----------------------|
| \$1.1          | SCHÉMA HYDRAU-<br>Lique                                         | Choix du schéma hydraulique.                                                                                                    | 360 ÷ 360b                                 | 360                  |
| S1.2           | CODE BLOQUÉ<br>POUR LA MISE À<br>NU DES RÉGLAGES<br>D'ENTRETIEN | Ce réglage permet de changer le code qui est nécessaire pour<br>déverrouiller les réglages d'entretien.<br>ATTENTION ! Sauvegardez le nouveau code, parce qu'il n'est<br>pas possible de changer les réglages d'entretien sans ce code.                                                                                                    | 0000 - 9999                                | 0001                 |
| S1.4           | SENS DE ROTATION<br>DE L'ACTIONNEUR                             | Le réglage du sens de rotation de l'actionneur définit l'ouverture<br>de la vanne mélangeuse.                                                                                                    | 0 - DROITE<br>1 - GAUCHE                   | 0                    |
| \$1.5          | ORIENTATION DE<br>L'AFFICHAGE                                   | Réglage de l'orientation de l'affichage.                                                                                                    | 0 - NORMAL 0°<br>1 - ROTATION 180°         | 0                    |
| S1.6           | SÉLECTION DE LA<br>FONCTION DE LA<br>SONDE T3                   | Le réglage définit le mode de fonctionnement de la sonde T3.                                                                                                    | 0 - CHAUDIÈRE<br>1 - SONDE INTÉ-<br>RIEURE | 0                    |
| S1.7           | SÉLECTION DE LA<br>FONCTION DE LA<br>SONDET4                    | Le réglage définit le mode de fonctionnement de la sonde T4.<br>Si la sonde de retour est sélectionnée, vous pouvez régler<br>la différence maximale entre le départ et le retour avec le<br>paramètre S2.13. De cette façon, vous limitez la puissance du<br>circuit de chauffage.                                                             | 0 - RETOUR<br>1 - SONDE INTÉ-<br>RIEURE    | 0                    |
| S1.9           | FONCTION AN-<br>TI-BLOCAGE                                      | Si les sorties de commande ne se sont pas mises en marche<br>pendant la semaine, elles se mettent en marchent automati-<br>quement le vendredi à 20:00 heures. La pompe de circulation<br>fonctionne pendant 30 secondes, les soupapes mélangeuses<br>tournent dans un sens pendant 60 secondes, puis dans l'autre<br>sens pendant 60 secondes. | 0 - OFF<br>1 - ON                          | 1                    |
| Para-<br>mètre | Nom du paramètre                                      | Description du paramètre                                                                                                    | Plage de réglage | Valeur par<br>défaut |
|----------------|-------------------------------------------------------|----------------------------------------------------------------------------------------------------|------------------|----------------------|
| S1.10          | TYPE DE BÂTIMENT<br>DE CHAUFFE (DU-<br>RÉE CONSTANTE) | Vous pouvez déterminer le type (la durée constante) du<br>bâtiment chauffé. Pour les bâtiments de construction massive<br>et de bonne isolation, il faut régler une valeur plus élevée. Pour<br>les bâtiments de constructions légère et de mauvaise isolation,<br>il faut régler une valeur plus basse. | 0 ÷ 12 h         | 4                    |
| \$1.17         | CALIBRAGE DE LA<br>SONDE T1                           | Correction de la température mesurée par la sonde T1.                                                                                                    | -5 ÷ 5 °C        | 0                    |
| S1.18          | CALIBRAGE DE LA<br>SONDE T2                           | Correction de la température mesurée par la sonde T2.                                                                                                    | -5 ÷ 5 °C        | 0                    |
| S1.19          | CALIBRAGE DE LA<br>SONDE T3                           | Correction de la température mesurée par la sonde T3.                                                                                                    | -5 ÷ 5 °C        | 0                    |
| S1.20          | CALIBRAGE DE LA<br>SONDE T4                           | Correction de la température mesurée par la sonde T4.                                                                                                    | -5 ÷ 5 °C        | 0                    |

# S2III <u>Réglage d'entretien pour le circuit de chauffage :</u>

| Para-<br>Mètre | Nom du paramètre                                              | Description du paramètre                                                                                                    | Plage de réglage                                                  | Valeur par<br>défaut                            |
|----------------|---------------------------------------------------------------|----------------------------------------------------------------------------------------------------|-------------------------------------------------------------------|-------------------------------------------------|
| S2.1           | INFLUENCE SUR LA<br>DÉVIATION DE LA TEM-<br>PÉRATURE AMBIANTE | Réglage de la valeur du renforcement de la déviation de la tempé-<br>rature intérieure. Une valeur basse indique une influence mineure,<br>une valeur élevée indique une influence majeure.                                                                                                    | 0,0 ÷ 3,0                                                         | 1                                               |
| S2.2           | INFLUENCE DE LA<br>SONDE INTÉRIEURE<br>ANALOGUE T3 ET T4      | Vous pouvez déterminer si les sondes intérieures analogues T3<br>et T4 influent sur le fonctionnement de la régulation du circuit de<br>mélange.<br>1 - le fonctionnement automatique indique que la sonde intérieure<br>analogue influe sur la régulation uniquement si l'unité intérieure<br>n'est pas branchée.<br>2 - la sonde intérieure analogue influe sur la régulation,<br>3 - la sondecapteur intérieure analogue n'influe pas sur la<br>régulation.<br>Cette fonction est activée uniquement si la sonde intérieure<br>analogue a été sélectionnée pour le paramètre S1.6 (pour le T3), à<br>savoir pour le paramètre S1.7 (pour le T4). | 1 - AUTO<br>2 - OUI<br>3 - NON                                    | 1                                               |
| S2.4           | MODE DE FONCTION-<br>NEMENT DE LA POMPE<br>DE CIRCULATION     | Réglage du mode de fonctionnement de la pompe de circulation.<br>Les réglages ont la signification suivante : action<br>1 - STAND. (pompe de circulation du circuit de mélange - standard)<br>2 - P1 (fonctionnement selon le programme horaire P1)<br>3 - P2 (fonctionnement selon le programme horaire P2)<br>4 - P3 (fonctionnement selon le programme horaire P3)<br>5 - P4 (fonctionnement selon le programme horaire P4)<br>6 - PR. SÉL. (fonctionnement selon le programme horaire<br>sélectionné)                                                                                                    | 1 - STAND.<br>2 - P1<br>3 - P2<br>4 - P3<br>5 - P4<br>6 - PR. PR. | 1                                               |
| \$2.5          | MIN. TEMPÉRATURE<br>MINIMALE DE DÉPART                        | Réglage de la température minimale de départ, lorsque le chauf-<br>fage est en marche.                                                                                                    | 10 ÷ 90 °C                                                        | 20                                              |
| S2.6           | MAX. TEMPÉRATURE<br>MAXIMALE DE DÉPART                        | Réglage de la température maximale autorisée de l'eau de départ.                                                                                                    | 20 ÷ 150 °C                                                       | 45 - chauffage<br>par le sol 85 -<br>radiateurs |
| \$2.7          | ZONE MORTE DE LA<br>RÉGULATION DE LA<br>VANNE MÉLANGEUSE      | Réglage de l'écart de température de l'eau de départ qui n'active<br>pas la régulation par la vanne mélangeuse.                                                                                                    | 0,2 ÷ 3,0 °C                                                      | 0,6                                             |
| S2.8           | CONSTANTE P DE LA<br>VANNE MÉLANGEUSE                         | Le réglage indique l'intensité de la correction de la position de la<br>vanne mélangeuse par le régulateur. Les valeurs basses indiquent<br>des déplacements mineurs, les valeurs élevées indiquent des<br>déplacements majeurs de la vanne mélangeuse.                                                                                                    | 0,5 ÷ 2,0                                                         | 1                                               |
| S2.9           | CONSTANTE I DE LA<br>VANNE MÉLANGEUSE                         | Le réglage indique l'intensité de la correction de la position de la<br>vanne mélangeuse par le régulateur en cas de déviation constante<br>de départ. Les valeurs basses indiquent des déplacements<br>mineurs, les valeurs élevées indiquent des déplacements majeurs<br>de la position de la vanne mélangeuse.                                                                                                    | 0,4 ÷ 2,5                                                         | 1                                               |

| Para-<br>Mètre | Nom du paramètre                                                                                     | Description du paramètre                                                                                                    | Plage de réglage                                                                                                   | Valeur par<br>défaut |
|----------------|----------------------------------------------------------------------------------------------------|----------------------------------------------------------------------------------------------------|----------------------------------------------------------------------------------------------------|----------------------|
| \$2.10         | CONSTANTE D DE LA<br>VANNE MÉLANGEUSE                                                                | Réglage de l'influence du changement de la température de<br>départ à la réduction du dépassement de la régulation de la vanne<br>mélangeuse. Une valeur élevée indique une réduction majeure du<br>dépassement de la vanne mélangeuse.                                                                                                    | 0,4 ÷ 2,5                                                                                                    | 1                    |
| S2.11          | TEMPÉRATURE DE<br>DÉPART MINIMALE<br>POUR LE REFROIDIS-<br>SEMENT                                    | Réglage de la température de départ minimale lorsque le refroidis-<br>sement fonctionne.<br>ATTENTION ! Une température trop basse peut créer une buée sur<br>les émetteurs de chauffage et les tuyaux.                                                                                                    | 10 ÷ 20 °C                                                                                                    | 15                   |
| \$2.12         | DÉPLACEMENT DE<br>TEMPÉRATURE POUR<br>ACTIVER LA RÉGULA-<br>TION DE DÉPART                           | Ce réglage corrige la température de départ minimale nécessaire<br>pour l'activation de la régulation de la vanne mélangeuse. Une<br>valeur négative indique l'activation de la régulation même à une<br>température de départ calculée basse, tandis qu'une valeur<br>positive indique l'activation de la régulation à une température de<br>départ calculée élevée.                    | -10 ÷ 10 °C                                                                                                    | 0                    |
| S2.13          | LIMITATION DE LA<br>DIFFÉRENCE ENTRE<br>LA TEMPÉRATURE DE<br>DÉPART ET LA TEMPÉ-<br>RATURE DE RETOUR | Ce réglage détermine la différence maximale permise entre la<br>température de départ et la température de retour. De cette façon,<br>vous limitez la plus grande puissance du circuit de chauffage.                                                                                                    | 3 ÷ 30 °C                                                                                                    | 10                   |
| S2.14          | TEMPÉRATURE<br>CONSTANTE DE<br>DÉPART                                                                | Sélectionnez si la régulation doit fonctionner à une température<br>constante de départ. La plage du réglage de la température<br>constante est de 10 ÷ 140 °C.<br>ATTENTION ! Cette fonction désactive la régulation en fonction de<br>la température extérieure.                                                                                                    | 0 - NON<br>1 - OUI                                                                                                 | 0                    |
| \$2.15         | DÉLAI DE DÉSACTI-<br>VATION DE LA POMPE<br>DE CIRCULATION (EN<br>MINUTES)                            | Vous pouvez déterminer le délai de désactivation de la pompe de<br>circulation lorsque vous n'avez pas besoin de chauffage.                                                                                                    | 0 ÷ 10 min                                                                                                    | 3                    |
| S2.16          | MODE DE FONCTION-<br>NEMENT DU REFROI-<br>DISSEMENT                                                  | Le réglage définit le mode de fonctionnement du refroidissement.<br>1 - AUTO, la température extérieure et la température intérieure<br>sont prises en compte<br>2 - seule la température extérieure est prise en compte<br>3 - seule la température intérieure est prise en compte<br>4 - le calcul de départ est constant pendant l'intervalle du jour<br>(réglage du paramètre S2.11) | 1 - AUTO<br>2 - TEMP. EXTÉ-<br>RIEURE<br>3 - TEMP. INTÉ-<br>RIEURE<br>4 - TEMP.<br>CONSTANTE DU<br>REFROIDISSEMENT | 1                    |
| \$2.17         | INFLUENCE DE LA<br>DÉVIATION DE LA<br>TEMPÉRATURE<br>INTÉRIEURE POUR LE<br>REFROIDISSEMENT           | Réglage de la valeur du renforcement de la déviation de la<br>température intérieure pour le refroidissement. Une valeur basse<br>indique une influence mineure, une valeur élevée indique une<br>influence majeure.                                                                                                    | 0,0 ÷ 3,0                                                                                                    | 1                    |

# **S3**<sup>[]\*</sup> <u>Réglages d'entretien pour la chaudière ou la source de chaleur :</u>

| Para-<br>mètre | Nom du paramètre                                                                                    | Description du paramètre                                                                                                    | Plage de<br>réglage | Valeur par<br>défaut |
|----------------|----------------------------------------------------------------------------------------------------|----------------------------------------------------------------------------------------------------|---------------------|----------------------|
| \$3.1          | TEMPÉRATURE<br>MAXIMALE DE LA<br>CHAUDIÈRE                                                          | Réglage de la température maximale de la chaudière.                                                                                                    | 60 ÷ 160 °C         | 90                   |
| \$3.2          | AUGMENTATION DE LA<br>TEMPÉRATURE DE LA<br>CHAUDIÈRE POUR LES<br>BESOINS DU CIRCUIT<br>DE CHAUFFAGE | Ce réglage détermine combien la température de la chaudière doit<br>être supérieure à la température de départ calculée.                                                                                                    | 0 ÷ 25 °C           | 5                    |
| \$3.12         | TEMPÉRATURE DE<br>PROTECTION DE LA<br>CHAUDIÈRE À COM-<br>BUSTIBLES SOLIDES                         | Réglage du plafond de la température de travail de la chaudière à<br>combustibles solides. Si la chaudière à combustibles solides dépasse<br>cette valeur, le régulateur commence automatiquement à augmenter<br>la température calculée pour le circuit de chauffage. | 70 ÷ 90 °C          | 77                   |

# FXI PARAMÈTRES SPÉCIAUX

Les paramètres pour le séchage de sol figurent dans le groupe F1.

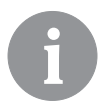

La procédure de réglage des paramètres F est la même que celle des réglages définis par l'utilisateur et des paramètres d'entretien.

# F1 Raramètres pour le séchage de sol :

| F1.1  | ACTIVER LA FONCTION SÉCHAGE DE SOL | 0 - NON<br>1 - OUI | 0  |
|-------|------------------------------------|--------------------|----|
| F1.2  | INTERVALLE 1 : TEMPÉRATURE DÉBUT   | 10 ÷ 60 °C         | 20 |
| F1.3  | INTERVALLE 1 : DURÉE               | 1 ÷ 15 jours       | 10 |
| F1.4  | INTERVALLE 2 : TEMPÉRATURE DÉBUT   | 10 ÷ 60 °C         | 20 |
| F1.5  | INTERVALLE 2 : DURÉE               | 1 ÷ 15 jours       | 5  |
| F1.6  | INTERVALLE 3 : TEMPÉRATURE DÉBUT   | 10 ÷ 60 °C         | 45 |
| F1.7  | INTERVALLE 3 : DURÉE               | 1 ÷ 15 jours       | 10 |
| F1.8  | INTERVALLE 4 : TEMPÉRATURE DÉBUT   | 10 ÷ 60 °C         | 45 |
| F1.9  | INTERVALLE 4 : DURÉE               | 1 ÷ 15 jours       | 5  |
| F1.10 | INTERVALLE 4 : TEMPÉRATURE FIN     | 10 ÷ 60 °C         | 20 |

#### Profil du séchage de sol – réglage en usine :

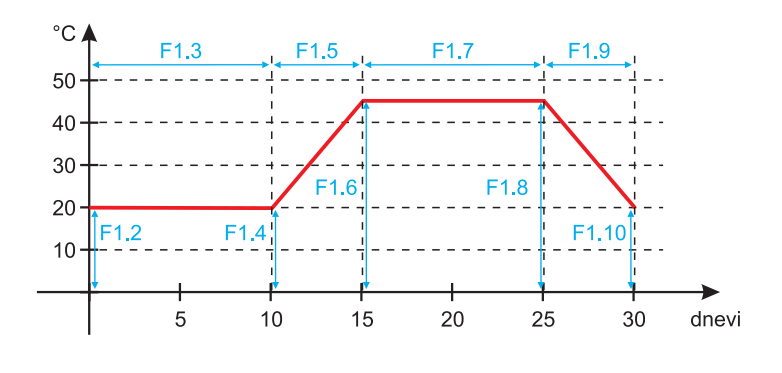

journées

Une fois le temps de séchage expiré, la fonction est automatiquement désactivée. RÉGLAGE EN USINE

Le menu contient des outils qui vous aident à régler le régulateur. Les fonctions suivantes sont disponibles :

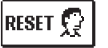

آسم

#### RÉINITIALISATION DES PARAMÈTRES DU RÉGULATEUR

Réinitialisation de tous les réglages des paramètres (sauf S1.1) aux valeurs préréglées en usine.

RESET 🗔

### RÉINITIALISATION DU RÉGULATEUR ET REDÉMARRAGE DU RÉGLAGE INITIAL

Réinitialisation de tous les paramètres aux valeurs préréglées en usine. Le régulateur passe à l'état de la première mise en marche.

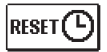

#### RÉINITIALISATION DES PROGRAMMES HORAIRES

Réinitialisation aux programmes horaires préréglés en usine.

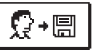

#### ENREGISTREMENT DES RÉGLAGES D'UTILISATEUR

Enregistrement de tous les réglages du régulateur comme sauvegarde de sécurité.

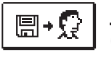

#### CHARGEMENT DES RÉGLAGES D'UTILISATEUR

Chargement de tous les réglages du régulateur de la sauvegarde de sécurité. Si la sauvegarde de sécurité n'existe pas, la commande n'est pas effectuée.

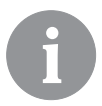

Avant d'effectuer les fonctions indiquées ci-dessus, le régulateur exige la confirmation de la fonction sélectionnée.

# DESCRIPTION DU FONCTIONNEMENT DU CIRCUIT DE MÉLANGE

#### Calcul de la température de départ pour le chauffage

Le calcul de la température de départ pour le chauffage est limité par la température maximale de départ – paramètre S2.6, et par la température minimale de départ – paramètre S2.5. Le paramètre S2.1 sert à régler la puissance de l'influence de la déviation de la température intérieure au calcul de départ. Le paramètre P2.1 sert à régler la pente de la courbe de chauffe tandis que le paramètre P2.2 sert à régler le mouvement parallèle de la courbe de chauffe.

#### Calcul de la température de départ pour le refroidissement

Le calcul de la température de départ pour le refroidissement est limité par la température minimale de départ pour le refroidissement – paramètre S2.11. Le paramètre S2.17 sert à régler la puissance de l'influence de la déviation de la température intérieure au calcul de l'eau de départ. Le paramètre P2.6 sert à régler la pente de la courbe tandis que le paramètre P2.7 sert à régler le mouvement parallèle de la courbe de refroidissement.

#### Fonctionnement du chauffage

Si la température de départ calculée n'est pas un peu plus haute que la température intérieure, la vanne mélangeuse se ferme. Si vous ne mesurez pas la température intérieure, la vanne mélangeuse se ferme une fois que la température extérieure approche la température intérieure souhaitée. Le paramètre S2.12 sert à augmenter ou à réduire la différence nécessaire entre la température de départ calculée et la température intérieure à laquelle la vanne mélangeuse se ferme. Si le chauffage n'est pas nécessaire ou n'est pas activé, la valeur 4 °C s'affiche pour la température de départ calculée, la pompe de circulation s'éteint avec un délai – paramètre S2.15. Vous pouvez sélectionner les autres options du fonctionnement de la pompe avec le paramètre S2.4.

#### Mode de fonctionnement du refroidissement

Si la température de départ calculée n'est pas un peu plus basse que la température intérieure, la vanne mélangeuse se ferme. Si vous ne mesurez pas la température intérieure, la vanne mélangeuse se ferme une fois que la température extérieure approche la température intérieure souhaitée. Le paramètre S2.12 sert à augmenter ou à réduire la différence nécessaire entre la température de départ calculée et la température intérieure à laquelle le refroidissement est désactivé. Si le refroidissement n'est pas nécessaire ou n'est pas activé, la valeur 34 °C s'affiche pour la température de départ calculée, la pompe de circulation s'éteint avec un délai – paramètre S2.15. Vous pouvez sélectionner les autres options de fonctionnement de la pompe avec le paramètre S2.4.

#### Intensif - chauffage BOOST

Avec les paramètres P2.3 et P2.4, vous pouvez déterminer la durée et la puissance du chauffage intensif (BOOST), qui est activé lors du passage du programme de nuit au programme de jour. Le réglage de la fonction Boost réduit le temps nécessaire pour atteindre la température intérieure souhaitée en passant de l'intervalle de nuit à l'intervalle de jour.

#### Limitation de la puissance du circuit de chauffage (limitation $\Delta T$ )

Lorsque vous voulez limiter la puissance de démarrage de chaque circuit de chauffage, vous utilisez la sonde supplémentaire T4 pour mesurer la température de retour du circuit de mélange. Il est nécessaire de déterminer le réglage S1.7=0, le paramètre S2.13 sert à régler la différence maximale permise entre la température de départ et celle de retour. Le régulateur limite maintenant la température d'arrivée en empêchant le dépassement de la différence entre la température de départ et la température de retour.

#### MODES DE FONCTIONNEMENT EN CAS DE PANNE DES SONDES

#### La sonde extérieure n'est pas branchée ou est en panne.

#### - Chauffage :

Le régulateur fonctionne comme régulateur P compte tenu de la déviation de la température intérieure.

#### - Refroidissement :

Le régulateur fonctionne comme thermostat ambiant en limitant la température d'arrivée la plus basse.

#### La sonde intérieure et la sonde extérieure ne sont pas branchées ou sont en panne. - Chauffage :

Le régulateur régule l'eau de départ à une température constante qui est :

- pour les radiateurs de 25 °C supérieure à la température de jour ou de nuit souhaitée.

- pour le chauffage par le sol de 10 °C supérieure à la température de jour ou de nuit souhaitée.

#### - Refroidissement :

Pendant l'intervalle de jour, la température d'arrivée est égale au réglage du paramètre S2.11 tandis que le refroidissement est éteint pendant l'intervalle de nuit.

#### La sonde intérieure n'est pas branchée ou est en panne.

Le régulateur fonctionne en fonction de la température extérieure sans influence de la sonde intérieure.

#### La sonde de départ n'est pas branchée ou est en panne.

#### - Chauffage :

Le régulateur sous-entend que la température de départ est de 120 °C. Le chauffage ne fonctionne pas, la vanne mélangeuse est fermée.

#### - Refroidissement :

Le régulateur sous-entend que la température de départ est de 4 °C. Le refroidissement ne fonctionne pas, la vanne mélangeuse est fermée.

#### La sonde de la chaudière n'est pas branchée ou est en panne.

Le régulateur sous-entend que la température de la chaudière est égale à la température maximale réglée de la chaudière. La régulation de la vanne mélangeuse fonctionne.

#### La sonde de départ n'est pas branchée ou est en panne.

Le régulateur fonctionne sans influence de la sonde de départ.

| Temp. [°C] | Résistance [Ω] | Temp. [°C] | Résistance [Ω] | Temp. [°C] | Résistance [Ω] | Temp. [°C] | Résistance [Ω] |
|------------|----------------|------------|----------------|------------|----------------|------------|----------------|
| -20        | 922            | 35         | 1136           | 90         | 1347           | 145        | 1555           |
| -15        | 941            | 40         | 1155           | 95         | 1366           | 150        | 1573           |
| -10        | 961            | 45         | 1175           | 100        | 1385           | 155        | 1592           |
| -5         | 980            | 50         | 1194           | 105        | 1404           | 160        | 1611           |
| 0          | 1000           | 55         | 1213           | 110        | 1423           | 165        | 1629           |
| 5          | 1020           | 60         | 1232           | 115        | 1442           | 170        | 1648           |
| 10         | 1039           | 65         | 1252           | 120        | 1461           | 175        | 1666           |
| 15         | 1058           | 70         | 1271           | 125        | 1480           | 180        | 1685           |
| 20         | 1078           | 75         | 1290           | 130        | 1498           | 185        | 1703           |
| 25         | 1097           | 80         | 1309           | 135        | 1515           | 190        | 1722           |
| 30         | 1117           | 85         | 1328           | 140        | 1536           | 195        | 1740           |

#### TABLEAU : Résistance des sondess de température Pt1000

# MONTAGE DU RÉGULATEUR

Montez le régulateur directement sur la vanne mélangeuse en utilisant les outils fournis.

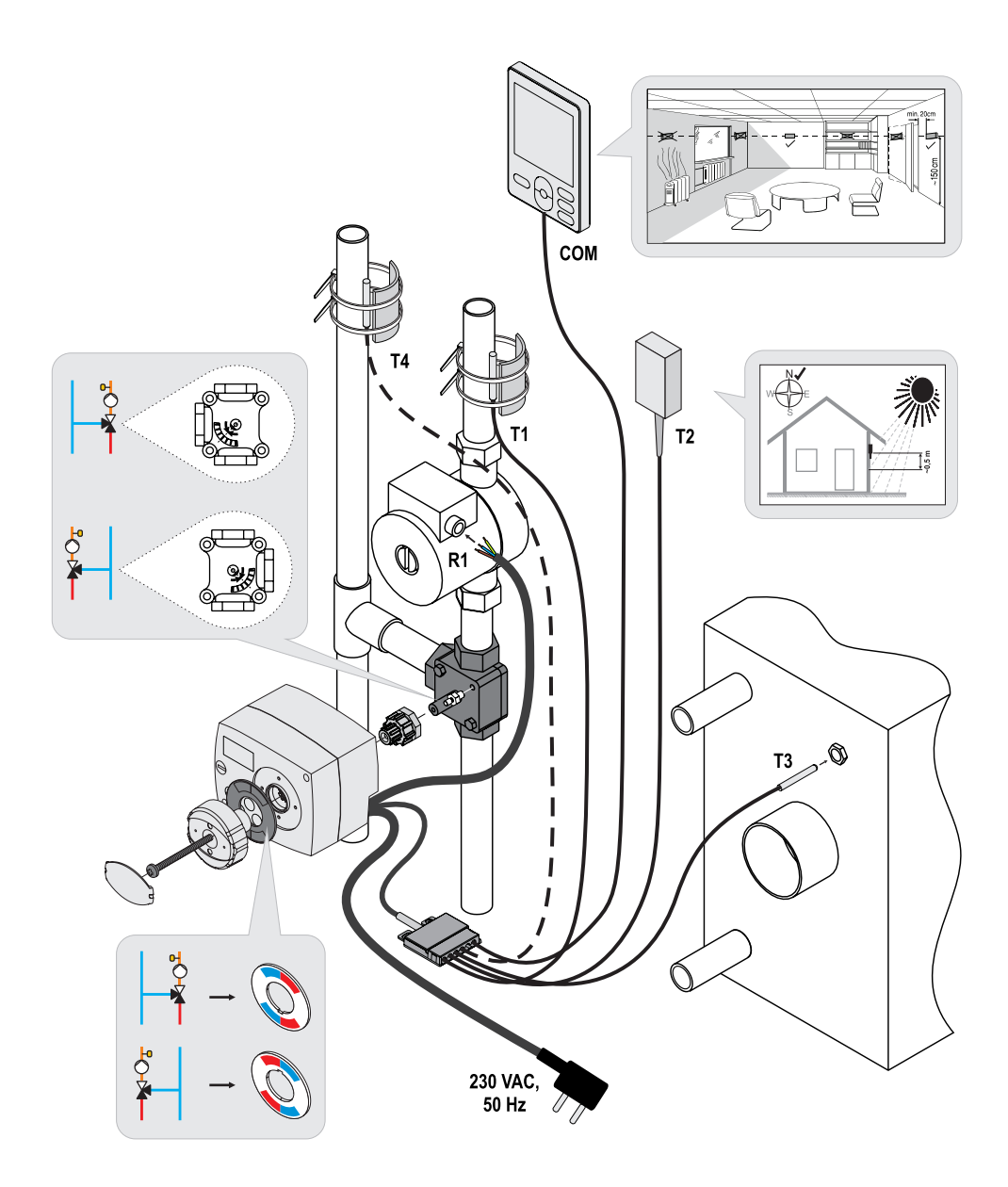

## BRANCHEMENT ÉLECTRIQUE DU RÉGULATEUR

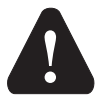

Chaque projet incluant le régulateur AHC doit être fondé sur des calculs et des plans, qui sont exclusivement les vôtres et conformes à la réglementation en vigueur. Les figures et les textes figurant dans ce mode d'emploi ne servent que d'exemples et nous déclinons toute responsabilité quant à leur utilisation. La responsabilité de l'éditeur pour les données incorrectes, erronées et non professionnelles et, par conséquent, pour le dommage qui en résulte est expressément exclue. Nous nous réservons le droit aux erreurs techniques et à la modification sans préavis.

Le branchement des dispositifs de régulation doit être effectué par une personne dûment qualifiée ou par une organisation agrégée. Avant tout travail de câblage, assurez-vous que l'interrupteur d'alimentation est éteint. Il est nécessaire de respecter la réglementation relative aux installations à basse tension IEC 60364 et VDE 0100, la réglementation relative à la prévention des accidents, la réglementation relative à la protection de l'environnement et les autres réglementations nationales.

#### **CONNEXION DES SONDES DE TEMPÉRATURE**

Le régulateur permet de brancher quatre sondes de température Pt1000 (T1 à T4). La fonction de la sonde dépend du schéma hydraulique et des réglages de paramètres S1.6 et S1.7.

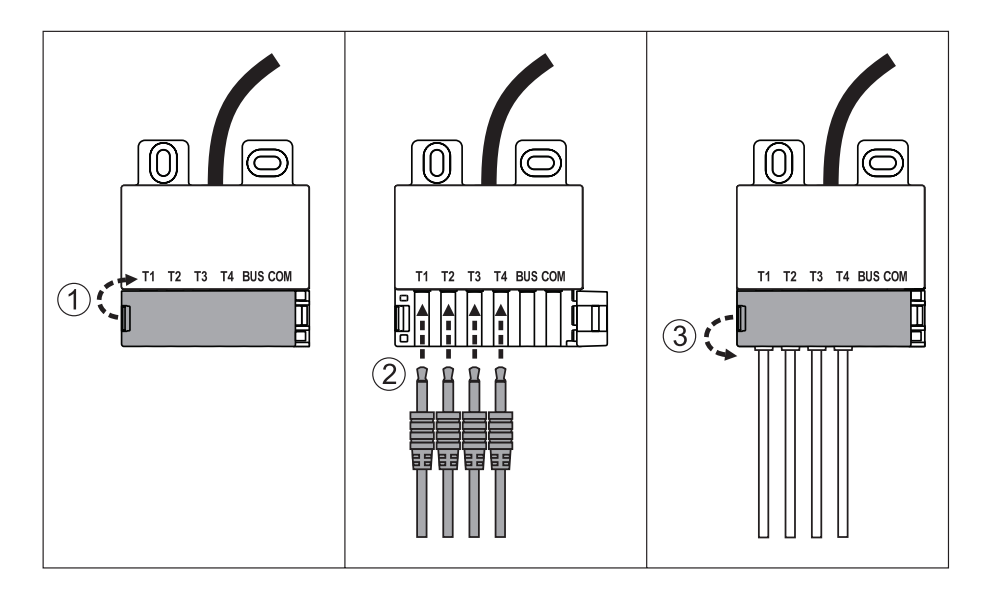

### **CONNEXION DE L'UNITÉ INTÉRIEURE RCD**

Le régulateur permet de brancher l'unité intérieure digitale RCD. Celle-ci mesure la température intérieure et permet le réglage de la température de jour et de nuit souhaitée, ainsi que la sélection du mode de fonctionnement. Vous pouvez brancher une unité intérieure RCD sur un régulateur.

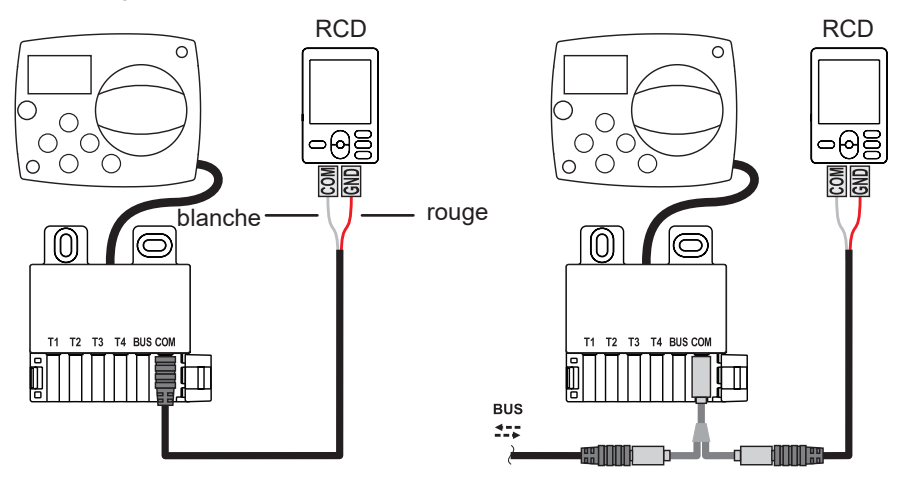

#### **CONNEXION VIA BUS DES RÉGULATEURS AHC**

Vous pouvez brancher un certain nombre de régulateurs AHC entre eux-mêmes via la connexion BUS.

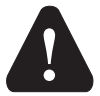

La sonde de la température extérieure et de la température de la source de chaleur doit être branchée au premier régulateur.

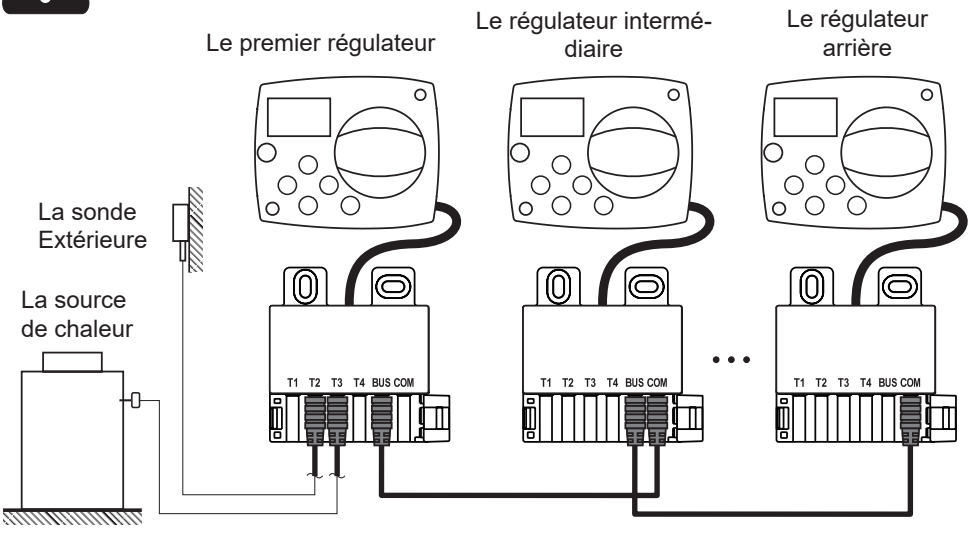

# CONNEXION DES RÉGULATEURS WDC ET AHC VIA BUS

Vous pouvez brancher un certain nombre de régulateurs WDC et AHC entre eux-mêmes via la connexion BUS. Le premier régulateur, à savoir le régulateur principal contrôle les sources de chaleur, tandis que les autres ne contrôlent que les circuits de chauffage.

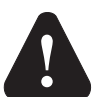

La sonde de la température extérieure et de la température de la source de chaleur doit être branchée au premier régulateur.

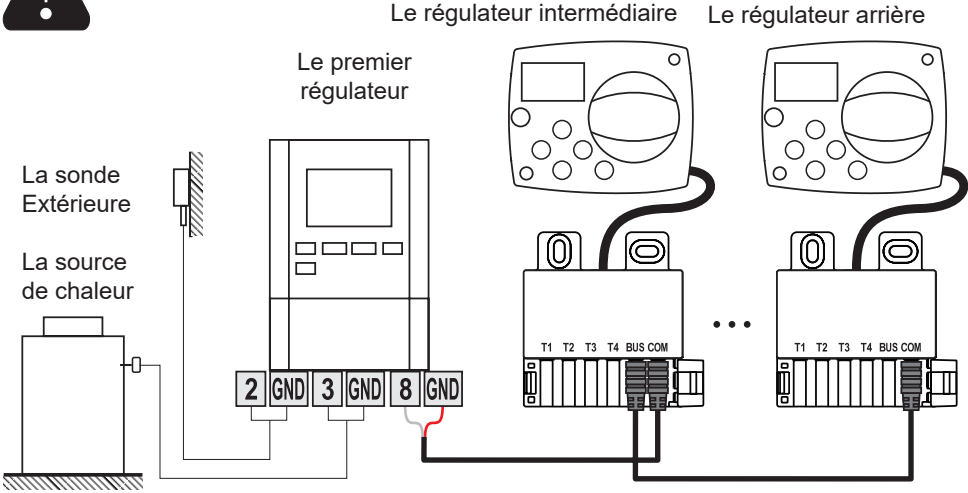

# CONNEXION DES RÉGULATEURS WXD ET AHC VIA BUS

Vous pouvez brancher un certain nombre de régulateurs WXD et AHC entre eux-mêmes via la connexion BUS. Le premier régulateur, à savoir le régulateur principal contrôle les sources de chaleur, tandis que les autres ne contrôlent que les circuits de chauffage.

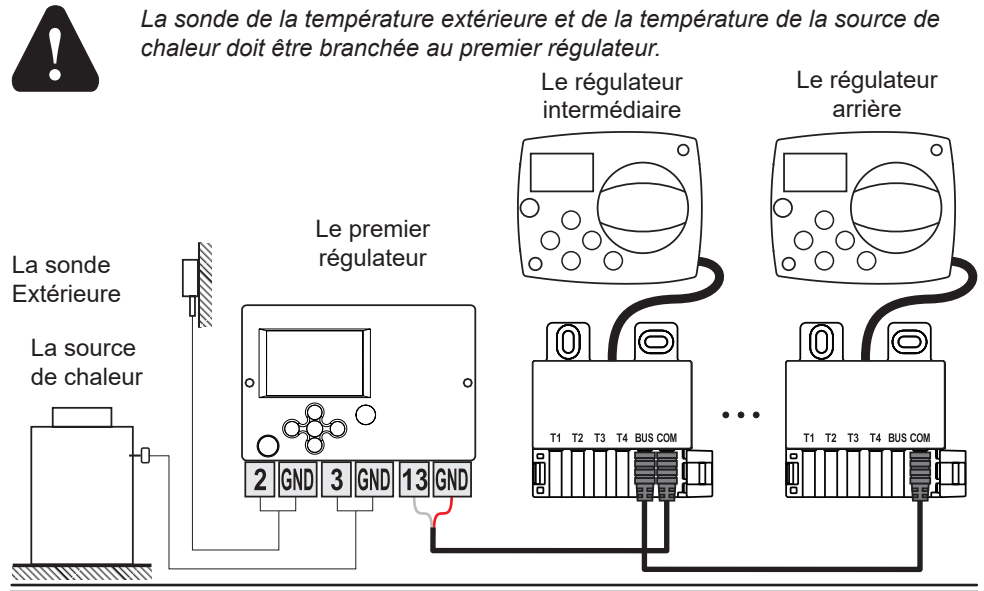

154 Français

# DONNÉES TECHNIQUES

| Données techniques générales – régulateur    |                             |
|----------------------------------------------|-----------------------------|
| Dimensions (I x h x p)                       | . 102 x 84 x 88 mm          |
| Poids du régulateur                          | .~800 g                     |
| Boîtier du régulateur                        | ASA et PC - thermoplastique |
| Tension                                      | .230 VAC, 50 Hz             |
| Consommation                                 | . max 1,5 VA                |
| Niveau de protection                         | IP42 selon EN 60529         |
| Classe de protection                         | I selon EN 60730-1          |
| Température ambiante admissible              | .5 °C jusqu'à +40 °C        |
| Humidité relative admissible                 | . max. 85 % HR à 25 °C      |
| Température de stockage                      | 20 °C jusqu'à +65 °C        |
| Précision de l'horloge intégrée              | .±5 min / an                |
| Classe de programme                          | .A                          |
| Enregistrement des données sans alimentation | .min. 10 ans                |
| Sortie de relais                             | . 1,5 (1) A, 230 VAC        |
| Caractéristiques techniques - sondes         |                             |
| Type de sondes de température                | . Pt1000                    |

| Type de sondes de lemperature                     | PLIUUU             |
|---------------------------------------------------|--------------------|
| Résistance des sondes                             | 1078 Ω à 20 °C     |
| Plage de température pour l'utilisation           | -25 ÷ 150 °C, IP32 |
| Coupe minimale des conducteurs pour les sondes    | 0,3 mm2            |
| Longueur maximale des conducteurs pour les sondes | max. 10 m          |
|                                                   |                    |

# ÉLIMINATION DE L'ÉQUIPEMENT ÉLECTRIQUE ET ÉLECTRONIQUE USAGÉ

Élimination de l'équipement électrique et électronique usagé (applicable aux états membres de l'Union européenne et les autres états européens avec le système de triage des déchets).

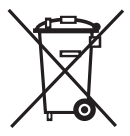

Ce symbole sur le produit ou sur son emballage indique qu'il ne doit pas être jeté dans les ordures ménagères. Vous devez le déposer sur les sites de collecte d'équipement électrique et électronique (OEEO). En éliminant ce produit de façon appropriée, vous empêcherez l'influence négative sur

l'environnement et la santé que son élimination incorrecte pourrait entraîner. Le recyclage des matériaux aidera à préserver les ressources naturelles. Pour plus d'informations sur le recyclage de ce produit, adressez-vous aux services compétents, le service d'élimination des déchets ou le magasin où vous l'avez acheté.

#### HYDRAULIC SCHEMES / HYDRAULIKSCHEMEN / SCHEMI IDRAULICI / SCHÉMAS HYDRAULIQUES

#### IMPORTANT

**CAUTION!** Installation schemes show the principle of operation and do not include all auxiliary and protection elements. During the installation, applicable regulations have to be followed!

#### WICHTIG

**ACHTUNG!** Die Installationsschemen stellen das Funktionsprinzip dar und enthalten nicht alle Hilfs- und Schutzelemente! Bei der Montage sind die geltenden Vorschriften zu berücksichtigen!

#### IMPORTANTE

**ATTENZIONE!** Gli schemi di installazione illustrano il principio di funzionamento e non contengono tutti gli elementi accessori e di protezione! Durante il montaggio vanno rispettate tutte le norme vigenti!

#### IMPORTANT

**ATTENTION !** Les schémas d'installation montrent le principe de fonctionnement et ne contiennent pas d'éléments auxiliaires ou de sécurité ! Il est nécessaire de respecter la réglementation en vigueur lors du montage !

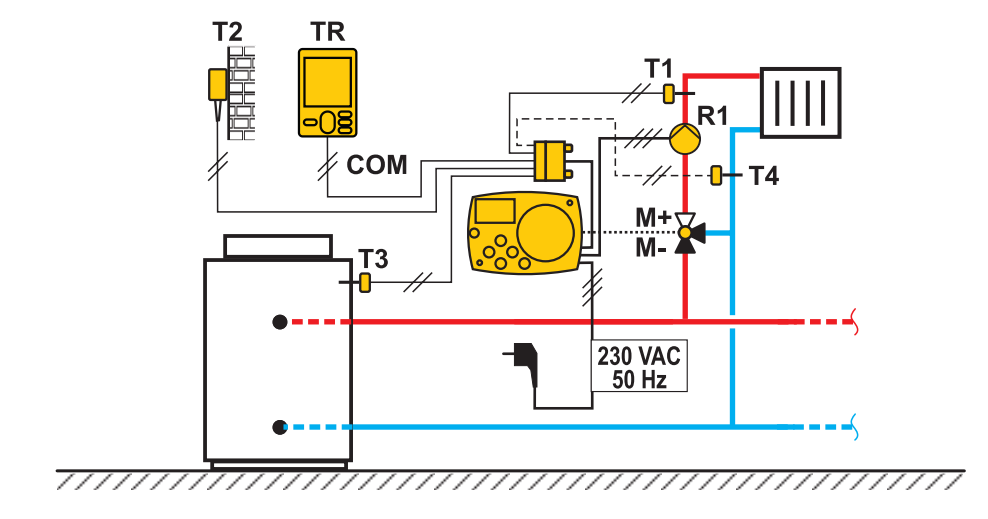

### 360b (AHC40)

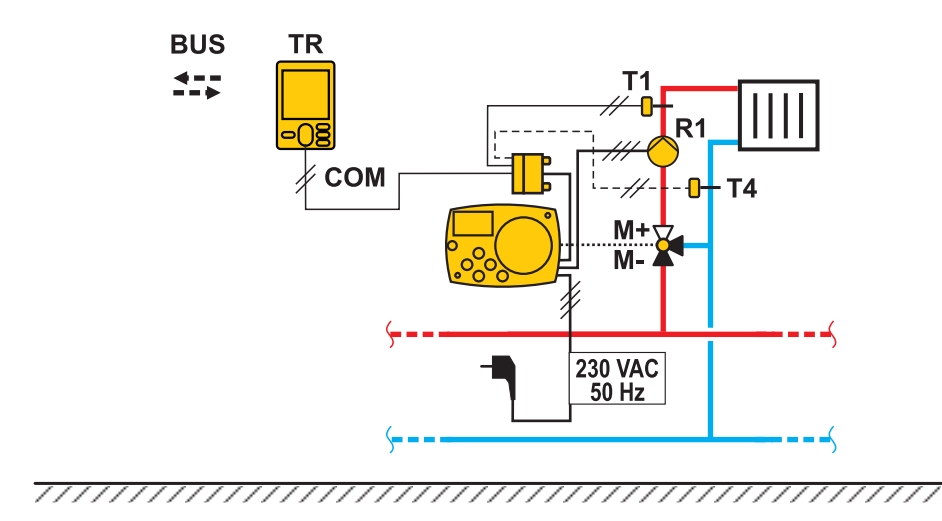

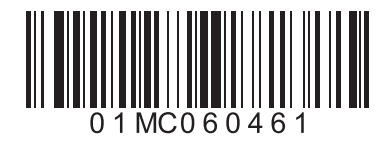

# Software V1.1r0

©2017 We reserve the right to errors, changes and improvements without prior notice. ©2017 Wir behalten uns das Recht auf Fehler, Änderungen und Verbesserungen ohne vorherige Ankündigung. ©2017 Ci riserviamo il diritto di apportare modifiche e miglioramenti senza preavviso. © 2017 Nous nous réservons le droit d'erreurs, de modifications et d'améliorations sans préavis.

V1.0